# **IT Service Management Using MXES**

This document and its publication do not constitute or create a contract. MRO Software, Inc. makes no warranties, express or implied, as to the accuracy or completeness of this document or with respect to the related software.

© 2005 MRO Software, Inc. All rights reserved. This document contains confidential and trade secret information of MRO Software, Inc. Use, transfer, disclosure, or copying without MRO Software, Inc.'s express written permission is strictly forbidden.

**Patents:** United States Patent Nos. 6,324,522 B2, 6,519,588 B1, and Aust. Pat. No. 758001. Multiple foreign patents pending.

**U.S. Restricted Rights:** If Customer is a government agency, Customer acknowledges and agrees that the Licensed Software is provided with RESTRICTED RIGHTS. Subparagraph (c)(1)(ii) of The Rights in Technical Data and Computer Software clause at 252.227-7013 of the Department of Defense FAR Supplement and FAR clause 52.227-19 entitled Commercial Computer Software Restricted Rights, apply and use, duplication, or disclosure by the Government is subject to restrictions as set forth in this Agreement. The aforementioned restrictions shall

# maximo

# IT Service Management Using MXES

Rel. 6.0 06/2005

Part Number MED0141

prevail over any similar "Rights" provisions under the laws of any country. Contractor/Manufacturer: MRO Software, Inc., 100 Crosby Drive, Bedford, MA 01730.

**Trademarks:** Maximo<sup>®</sup> is a registered trademark of MRO Software, Inc. The following table contains a list of MRO Software's trademarks and service marks:

| Maximo <sup>®</sup> Enterprise       | Maximo <sup>®</sup> SLA Manager        | Maximo <sup>®</sup> OCS                      |
|--------------------------------------|----------------------------------------|----------------------------------------------|
| Maximo <sup>®</sup> Enterprise/SP    | Maximo <sup>®</sup> Navigator          | Maximo <sup>®</sup> Mobile Suite             |
| Maximo <sup>®</sup> Enterprise IT    | Maximo <sup>®</sup> Project Manager    | Maximo <sup>®</sup> Mobile Auditor           |
| Maximo <sup>®</sup> Asset Center     | Maximo <sup>®</sup> Calibration        | Maximo <sup>®</sup> Mobile Inventory Manager |
| Maximo <sup>®</sup> Service Center   | Maximo <sup>®</sup> Enterprise Adapter | Maximo <sup>®</sup> Mobile Work Manager      |
| Maximo <sup>®</sup> Discovery        | Maximo <sup>®</sup> Fusion             | Maximo <sup>®</sup> Mobile Calibration       |
| Maximo <sup>®</sup> Enterprise IT/SP |                                        |                                              |

IBM<sup>®</sup> and WebSphere<sup>®</sup> are registered trademarks of IBM Corporation. WebLogic<sup>®</sup> is a registered trademark of BEA Systems, Inc. Broadvision<sup>®</sup> and related marks are registered trademarks or trademarks of Broadvision, Inc. webMethods<sup>®</sup> is a registered trademark of webMethods, Inc. Snowbound<sup>™</sup> and RasterMaster<sup>™</sup> are trademarks of Snowbound Software Corporation. Syclo<sup>®</sup> and Agentry<sup>®</sup> are registered trademarks of Syclo, LLC.

Other products and brand names are trademarks or registered trademarks of their respective companies.

Third-Party Technology: Certain MRO Software, Inc. products contain technology provided under license from third parties, as noted in the following table:

| MRO Software Products | Third-Party Information                                                                                                    |
|-----------------------|----------------------------------------------------------------------------------------------------|
| Maximo                | Portions © 1995-2004 Actuate Corporation. Portions © 2003 BEA Systems, Inc. BEA WebLogic <sup>®</sup><br>Server <sup>™</sup> provided by BEA Systems, Inc. Portions © 1996-2004 IBM Corporation. IBM <sup>®</sup><br>WebSphere <sup>®</sup> provided by IBM Corporation. Portions © 1996-2005, i-net software GmbH. |
| All Products          | Portions © 1996-2003 Visual Mining, Inc. Visual Mining <sup>™</sup> NetCharts Server <sup>™</sup> provided by Visual Mining, Inc.                                                                                                    |
| Maximo Discovery      | ©1988-2004 Centennial Software Limited. MSDE Copyright © Microsoft Corporation.                                                                                                    |
| Maximo Navigator      | Portions © 1993-2002 Snowbound Software Corporation. RasterMaster™ Raster imaging technology provided by Snowbound Software Corporation. Portions © 1989-1998 Cimmetry Systems, Inc.                                                                                                    |
| Maximo Mobile Suite   | Portions © 2002 -2003 Syclo LLC.                                                                                                    |

**Open Source:** Maximo contains computer software obtained from the public domain, known as "Open Source". A complete listing of all Open Source contained in Maximo may be viewed at http://www.mro.com/support/opensource, ownership of which is attributed as follows: Portions © 2005, International Business Machines Corporation and others. Portions © 2002, Steve Souza (admin@jamonapi.com). Portions © 2000 by Jef Poskanzer (jef@acme.com). Portions © 2000-2004 Jason Hunter & Brett Mclaughlin. Portions © 2004-2005, The Apache Software Foundation (http://www.apache.org/). All Rights Reserved.

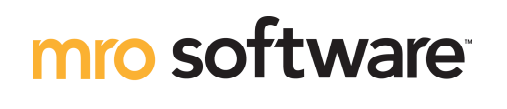

make it all count

100 Crosby Drive, Bedford MA 01730 (781) 280-2000 http://www.mro.com

# **MXES Curriculum for EAM**

#### Key Instructor-Led For Training Info, Course Descriptions, and Availability, go to: Training http://www.mro.com/corporate/mroservices/training/ Web: E-mail: TrainSVC@mro.com Virtual Classroom 781.280.2201 Fax: Training Foundation Course # **Course Name Prerequisites** Length **Delivery Options** MED0138 **MXES Navigation & Querying** $\frac{1}{2}$ day, or None 3-hr virtual Upgrade **Delivery Options** Course # **Course Name** Length Prerequisites MED0136 MXES for EAM - New Features 3 days None (Note: for users upgrading M from Maximo 5) Implementation **Delivery Options** Course # **Course Name** Length Prerequisites MED0146 MXES Immersion Training for EAM 5 days **MXES Navigation & Querying** MED0155 Maintenance Best Practices Using MXES 2 days None End-User / Functional **Delivery Options** Course # **Course Name** Length Prerequisites MED0137 System Administration for MXES 3 days **MXES Navigation & Querying MED0139** Inventory Management Using MXES 3 days MXES Navigation & Querying MED0143 Work Management Using MXES 3 days MXES Navigation & Querying MED0147 Using SQL with MXES 1 day **MXES Navigation & Querying**

Ĭ **MED0148** Workflow Management Using MXES 5 days MXES Immersion Training for EAM (Note: Extensive hands-on Maximo experience preferred) MED0150 Purchasing with MXES 3 days **MXES Navigation & Querying** MED0151 Developing MXES Reports with Actuate TBD MXES Navigation & Querying, Using SQL with MXES MED0152 TBD Contract Management Using MXES MXES Navigation & Querying MED0153 Using the MXES Application Designer TBD MXES Navigation & Querying, System Administration for MXES 3-hr virtual MED0154 The MXES KPI Manager (VCT) Using SQL with MXES

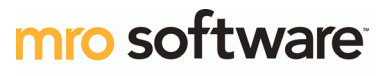

make it all count

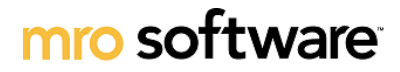

## Suggested Curriculum Path by Job Role

make it *all* count

MXES for EAM

| Course Name                                                     | Manager<br>Track                      | Impleme<br>Track                      | ntation                              | Deve                                     | eloper<br>k   |                    | Administrator |                |              | Administrator End-User Track |                     |                   | Track                                     | rack                  |  |  |
|-----------------------------------------------------------------|---------------------------------------|---------------------------------------|--------------------------------------|------------------------------------------|---------------|--------------------|---------------|----------------|--------------|------------------------------|---------------------|-------------------|-------------------------------------------|-----------------------|--|--|
|                                                                 | Managers, Supervisors, &<br>Directors | Maximo Implementation<br>Team Members | Maximo Upgrade Team<br>( from MX 5 ) | Maximo Developer /<br>Maximo App Support | Report Writer | Workflow Developer | Maximo Admin  | Database Admin | Report Admin | Maintenance Personnel        | Inventory Personnel | Contracts Manager | Accounts Payable /<br>Receiving Personnel | Procurement Personnel |  |  |
| <u>MED0138</u><br>MXES Nav & Query<br>(1/2 day)                 |                                       | <b>√</b>                              |                                      | <b>~</b>                                 | <b>√</b>      | <b>~</b>           | <b>√</b>      | <b>~</b>       | <b>~</b>     | <b>~</b>                     | <b>~</b>            | <b>~</b>          | <b>~</b>                                  | <b>√</b>              |  |  |
| MED0136<br>MXES for EAM - New<br>Features (3 days)              |                                       |                                       | <b>√</b>                             |                                          |               |                    |               |                |              |                              |                     |                   |                                           |                       |  |  |
| MED0137<br>System Admin for MXES<br>(3 days)                    |                                       | <b>√</b>                              |                                      | <b>&gt;</b>                              |               | <b>√</b>           | <b>~</b>      | <b>√</b>       |              |                              |                     |                   |                                           |                       |  |  |
| MED0139<br>Inventory Mgmt Using<br>MXES (3 days)                |                                       |                                       |                                      |                                          |               |                    |               |                |              |                              | <b>√</b>            |                   |                                           |                       |  |  |
| MED0143<br>Work Mgmt Using MXES<br>(3 days)                     |                                       |                                       |                                      |                                          |               |                    |               |                |              | <b>~</b>                     |                     |                   |                                           |                       |  |  |
| MED0146<br>MXES Immersion Training<br>for EAM (5 days)          |                                       | <b>√</b>                              | <b>√</b>                             |                                          |               | <b>~</b>           | <b>~</b>      | <b>~</b>       |              |                              |                     |                   |                                           |                       |  |  |
| MED0147<br>Using SQL with MXES<br>(1 day)                       |                                       |                                       |                                      |                                          | <b>~</b>      |                    |               | <b>~</b>       | <b>~</b>     |                              |                     |                   |                                           |                       |  |  |
| MED0148<br>Workflow Mgmt Using<br>MXES (5 days)                 |                                       |                                       |                                      |                                          |               | <b>~</b>           |               |                |              |                              |                     |                   |                                           |                       |  |  |
| MED0150<br>Purchasing with MXES<br>(3 days)                     |                                       |                                       |                                      |                                          |               |                    |               |                |              |                              |                     |                   | $\checkmark$                              | $\checkmark$          |  |  |
| MED0151<br>Dev. MXES Reports w/<br>Actuate                      |                                       |                                       |                                      |                                          | <b>~</b>      |                    |               |                | <b>~</b>     |                              |                     |                   |                                           |                       |  |  |
| MED0152<br>Contract Mgmt Using<br>MXES                          |                                       |                                       |                                      |                                          |               |                    |               |                |              |                              |                     | $\checkmark$      |                                           |                       |  |  |
| MED0153<br>Using MXES App Designer                              |                                       | <b>~</b>                              | <b>~</b>                             |                                          |               |                    |               |                |              |                              |                     |                   |                                           |                       |  |  |
| MED0154<br>The MXES KPI Manager<br>(3 hours)                    |                                       |                                       |                                      |                                          | $\checkmark$  |                    |               |                | $\checkmark$ |                              |                     |                   |                                           |                       |  |  |
| MED0155<br>Maintenance Best<br>Practices Using MXES<br>(2 days) |                                       | <b>~</b>                              | ~                                    |                                          |               |                    |               |                |              |                              |                     |                   |                                           |                       |  |  |

# MXES Curriculum for ITSM / ITAM

| For Trainir<br>Web: <u>†</u><br>E-mail: <u>-</u><br>Fax: 7 | ng Info, Course Descriptions,<br>http://www.mro.com/corporate/mroservices/f<br><u>FrainSVC@mro.com</u><br>781.280.2201 | and Availa<br>training/   | bility, go to:          | KeyInstructor-LedTrainingVirtual ClassroomTraining                                                   |
|------------------------------------------------------------|----------------------------------------------------------------------------------------------------|---------------------------|-------------------------|----------------------------------------------------------------------------------------------------|
| / Founda                                                   | ation                                                                                                    |                           |                         |                                                                                                    |
| Course #                                                   | <u>Course Name</u>                                                                                                    | <u>Length</u>             | <b>Delivery Options</b> | <u>Prerequisites</u>                                                                                 |
| MED0138                                                    | MXES Navigation & Querying                                                                                             | ½ day, or<br>3-hr virtual | 🛄 📀                     | None                                                                                                 |
| MED0140                                                    | Introduction to ITIL (VCT)                                                                                             | 3-hr virtual              | 8                       | None                                                                                                 |
| Implem                                                     | entation                                                                                                    |                           |                         |                                                                                                    |
| Course #                                                   | Course Name                                                                                                    | <u>Length</u>             | <b>Delivery Options</b> | <u>Prerequisites</u>                                                                                 |
| MED0149                                                    | MXES Immersion Training for IT                                                                                         | 5 days                    |                         | MXES Navigation & Querying                                                                           |
| MED0145                                                    | Implementing ITIL with MXES                                                                                            | 2 days                    | Ū                       | Introduction to ITIL (VCT)                                                                           |
| End-Us                                                     | er / Functional                                                                                                    |                           |                         |                                                                                                    |
| Course #                                                   | <u>Course Name</u>                                                                                                    | <u>Length</u>             | Delivery Options        | <u>Prerequisites</u>                                                                                 |
| MED0141                                                    | IT Service Management Using MXES                                                                                       | 3 days                    |                         | MXES Navigation & Querying                                                                           |
| MED0142                                                    | IT Asset Configuration & Management<br>in MXES                                                                         | 2 days                    |                         | MXES Navigation & Querying                                                                           |
| MED0137                                                    | System Administration for MXES                                                                                         | 3 days                    |                         | MXES Navigation & Querying                                                                           |
| MED0147                                                    | Using SQL with MXES                                                                                                    | 1 day                     |                         | MXES Navigation & Querying                                                                           |
| MED0148                                                    | Workflow Management Using MXES                                                                                         | 5 days                    |                         | MXES Immersion Training for<br>IT ( <u>Note</u> : Extensive hands-on<br>Maximo experience preferred) |
| MED0150                                                    | Purchasing with MXES                                                                                                   | 3 days                    |                         | MXES Navigation & Querying                                                                           |
| MED0151                                                    | Developing MXES Reports with Actuate                                                                                   | TBD                       |                         | MXES Navigation & Querying,<br>Using SQL with MXES                                                   |
| MED0152                                                    | Contract Management Using MXES                                                                                         | TBD                       |                         | MXES Navigation & Querying                                                                           |
| MED0153                                                    | Using the MXES Application Designer                                                                                    | TBD                       | Ō                       | MXES Navigation & Querying,<br>System Administration for MXES                                        |
| MED0154                                                    | The MXES KPI Manager (VCT)                                                                                             | 3-hr virtual              |                         | Using SQL with MXES                                                                                  |

mro software

make it *all* count

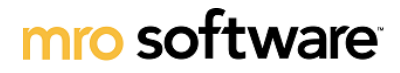

### Suggested Curriculum Path by Job Role

make it *all* count

MXES for ITSM / ITAM

| Course Name                                           | Mana<br>Track                         | ger                    | Implem<br>Track               | entation                        | Developer Track Administrator<br>Track   |               |                    | Developer Track Administrator End-User Track |                |              |                                                   |                                               |                   |                       |
|-------------------------------------------------------|---------------------------------------|------------------------|-------------------------------|---------------------------------|------------------------------------------|---------------|--------------------|----------------------------------------------|----------------|--------------|---------------------------------------------------|-----------------------------------------------|-------------------|-----------------------|
|                                                       | Managers, Supervisors, &<br>Directors | Service Level Managers | Maximo Implementation<br>Team | Workflow Implementation<br>Team | Maximo Developer /<br>Maximo App Support | Report Writer | Workflow Developer | Maximo Admin                                 | Database Admin | Report Admin | Service Desk / Support<br>Personnel & Supervisors | IT Asset Managers /<br>Configuration Managers | Contracts Manager | Procurement Personnel |
| MED0138<br>MXES Nav & Query<br>(1/2 day)              |                                       | <b>√</b>               | <b>~</b>                      | <ul> <li>✓</li> </ul>           | <b>~</b>                                 | <b>~</b>      | <b>~</b>           | <b>~</b>                                     | <b>~</b>       | <b>√</b>     | <b>~</b>                                          |                                               | <b>√</b>          | <b>√</b>              |
| MED0137<br>System Admin for MXES<br>(3 days)          |                                       |                        |                               | <b>√</b>                        | <b>~</b>                                 |               |                    | <b>√</b>                                     | <b>~</b>       |              |                                                   |                                               |                   |                       |
| MED0140<br>Intro to ITIL (VCT)<br>(3 hours)           | <b>√</b>                              |                        |                               |                                 |                                          |               |                    |                                              |                |              |                                                   |                                               |                   |                       |
| MED0141<br>IT Service Mgmt Using<br>MXES (3 days)     |                                       | <b>√</b>               |                               |                                 |                                          |               |                    |                                              |                |              | <b>√</b>                                          |                                               |                   |                       |
| MED0142<br>IT Asset Config & Mgmt<br>in MXES (3 days) |                                       |                        |                               |                                 |                                          |               |                    |                                              |                |              |                                                   |                                               |                   |                       |
| MED0145<br>Implement ITIL w/ MXES<br>(2 days)         | <b>√</b>                              | <b>√</b>               | <b>√</b>                      |                                 |                                          |               |                    |                                              |                |              |                                                   |                                               |                   |                       |
| MED0147<br>Using SQL with MXES<br>(1 day)             |                                       |                        |                               |                                 |                                          | <b>~</b>      |                    |                                              | <b>~</b>       | <b>√</b>     |                                                   |                                               |                   |                       |
| MED0148<br>Workflow Mgmt Using<br>MXES (5 days)       |                                       |                        |                               | <b>√</b>                        |                                          |               | <b>√</b>           |                                              |                |              |                                                   |                                               |                   |                       |
| MED0149<br>MXES Immersion Training<br>for IT (5 days) |                                       |                        | <b>√</b>                      | <b>√</b>                        | $\checkmark$                             |               |                    | <b>√</b>                                     |                |              |                                                   |                                               |                   |                       |
| MED0150<br>Purchasing with MXES<br>(3 days)           |                                       |                        |                               |                                 |                                          |               |                    |                                              |                |              |                                                   |                                               |                   | <b>√</b>              |
| MED0151<br>Dev. MXES Reports w/<br>Actuate            |                                       |                        |                               |                                 |                                          | <b>~</b>      |                    |                                              |                |              |                                                   |                                               |                   |                       |
| MED0152<br>Contract Mgmt Using<br>MXES                |                                       |                        |                               |                                 |                                          |               |                    |                                              |                |              |                                                   |                                               | <b>√</b>          |                       |
| MED0153<br>Using MXES App Designer                    |                                       |                        | <b>√</b>                      |                                 | <b>√</b>                                 |               |                    |                                              |                |              |                                                   |                                               |                   |                       |
| MED0154<br>The MXES KPI Manager<br>(3 hours)          |                                       |                        |                               |                                 |                                          | <b>√</b>      |                    |                                              |                | <b>√</b>     |                                                   |                                               |                   |                       |

#### **Table of Contents**

#### **Chapter 1: Course Overview**

| Course Introduction         | . 1-1 |
|-----------------------------|-------|
| Course Goals and Objectives | . 1-2 |
| Course Organization         | . 1-5 |
| Typographical Conventions   | . 1-8 |

#### **Chapter 2: IT Service Management Processes with Maximo**

| Chapter Overview                      | 2-1  |
|---------------------------------------|------|
| IT Service Management (ITSM) Overview | 2-2  |
| ITIL Overview                         | 2-6  |
| ITSM Terminology                      | 2-10 |
| Maximo and ITSM                       | 2-14 |
| Maximo and Service Support            | 2-18 |
| Maximo and Service Delivery           | 2-22 |
| Chapter Summary                       | 2-25 |

#### Chapter 3: Supporting Data—Overview

| Chapter Overview                          | 3-1  |
|-------------------------------------------|------|
| Overview: Setting Up Maximo for ITSM      |      |
| Communication Templates in Maximo         |      |
| Ticket Templates in Maximo                | 3-18 |
| Solutions in Maximo                       | 3-23 |
| Service Level Agreements (SLAs) in Maximo | 3-32 |
| Using Workflow with Service Support       | 3-36 |
| Failure Hierarchy                         | 3-38 |
| Chapter Summary                           | 3-48 |
| Workshop                                  | 3-50 |

#### **Chapter 4: The Service Desk**

| Chapter Overview                    |  |
|-------------------------------------|--|
| The Service Desk: An Overview       |  |
| The Service Desk Function in Maximo |  |
| The Bulletin Board Application      |  |
| The Search Solutions Application    |  |
| Creating a Service Request          |  |
| Viewing Service Requests            |  |
| Receiving Service Requests          |  |
| Chapter Summary                     |  |
| Workshop                            |  |
|                                     |  |

#### Table of Contents continued

#### Chapter 5: Incident Management—Basic Concepts

| Chapter Overview                |      |
|---------------------------------|------|
| Incident Management: Overview   |      |
| Creating Incidents              | 5-5  |
| Incident Ownership              | 5-9  |
| Modifying Incidents             | 5-15 |
| Managing Incident Communication |      |
| Resolving Incidents             | 5-48 |
| Chapter Summary                 | 5-54 |
| Workshop                        | 5-55 |

#### **Chapter 6: Incident Management—Additional Concepts**

| Chapter Overview                       | 6-1  |
|----------------------------------------|------|
| Incident Management: Revisited         |      |
| Scenarios                              |      |
| Incident Escalation                    |      |
| The Solutions Application              | 6-18 |
| Ticket Activities                      |      |
| Incidents Requiring Additional Tickets |      |
| Managing Incidents.                    | 6-47 |
| Chapter Summary                        |      |

#### **Chapter 7: Problem, Change, and Release Management**

| Chapter Overview               |  |
|--------------------------------|--|
| Problem Management             |  |
| Using the Problems Application |  |
| Change Management              |  |
| The Changes Application        |  |
| Planning the Change            |  |
| Job Plans                      |  |
| Entering Actuals               |  |
| Using Assignment Manager       |  |
| Completing the Change          |  |
| Release Management             |  |
| The Releases Application       |  |
| Chapter Summary                |  |

#### Table of Contents continued

#### **Chapter 8: Service Support Management**

| Chapter Overview                                    |  |
|-----------------------------------------------------|--|
| Service Support Reporting                           |  |
| Overview: Service Level Agreements (SLAs) in Maximo |  |
| Creating SLAs.                                      |  |
| Service Level Management Reports                    |  |
| Chapter Summary                                     |  |
|                                                     |  |

#### Table of Contents continued

## IT Service Management Using MXES

# **Chapter 1: Course Overview**

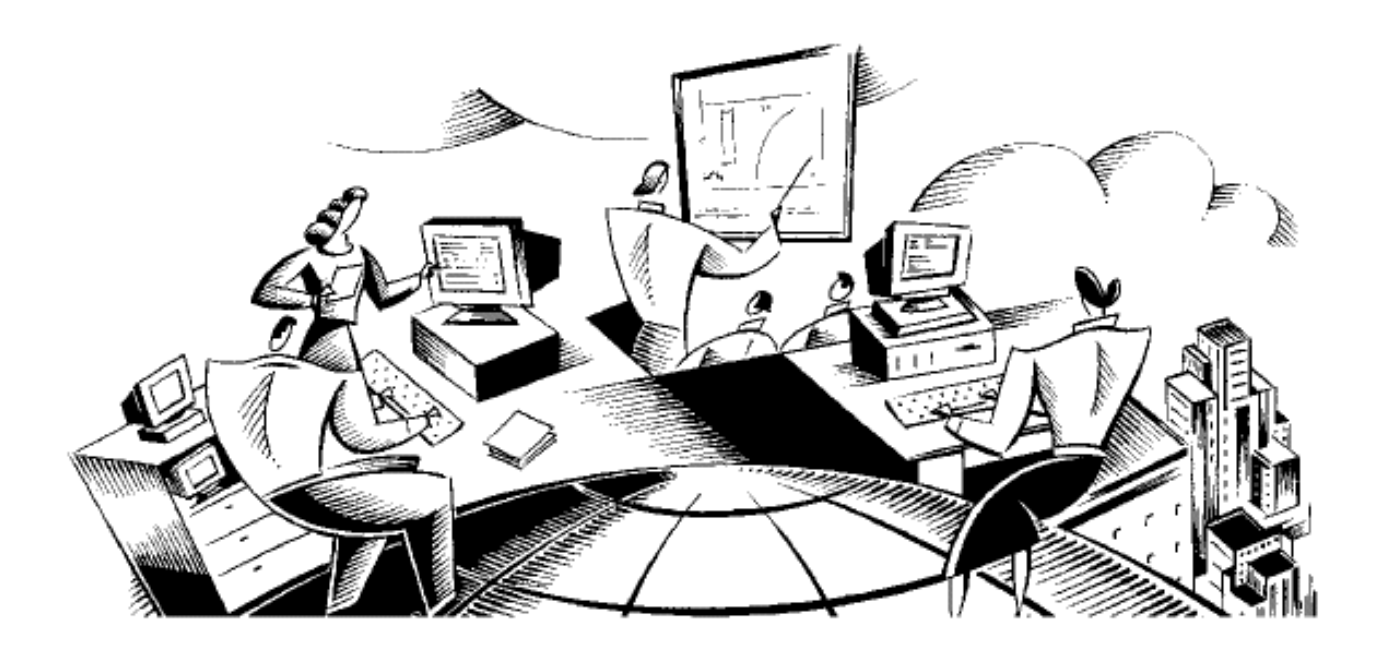

#### In This Chapter This chapter contains the following topics:

| Торіс                       | See Page |
|-----------------------------|----------|
| Course Introduction         | 1-1      |
| Course Goals and Objectives | 1-2      |
| Course Organization         | 1-5      |
| Typographical Conventions   | 1-8      |

| Welcome         | Welcome to the <i>IT Service Management Using MXES</i> course. When you have completed this class, you should be acquainted with key IT Service Management functionality provided in the Maximo Enterprise Suite (MXES). |
|-----------------|----------------------------------------------------------------------------------------------------|
| Audience        | This course is intended for anyone involved in any IT Service Management roles.                                                                                                    |
| Chapter Purpose | The purpose of this chapter is to:                                                                                                    |
|                 | • establish the goals and objectives for this course, and                                                                                                    |
| _               | • acquaint you with the features of both the course and the participant guide.                                                                                                    |
| Key Information | While working through exercises in this course, to access Maximo, you will need the following information:                                                                                                    |
|                 | Maximo URL:                                                                                                    |
|                 | Maximo User Name:                                                                                                    |
|                 | Maximo Password:                                                                                                    |
|                 | Assigned Student Number:                                                                                                    |
|                 | Database Instance (if applicable):                                                                                                    |
|                 | Service Desk E-mail Address:<br>(E-mail Listener Configuration)                                                                                                    |
|                 | Your instructor will provide this information.                                                                                                    |
|                 | Please write the information in these spaces.                                                                                                    |

#### **Course Goals and Objectives**

| Course<br>Overview      | This course will briefly cover some basic IT Service Management (ITSM) concepts and how Maximo supports the ITSM processes. We will also discuss how Maximo supports these processes within the IT Infrastructure Library (ITIL) framework. |
|-------------------------|----------------------------------------------------------------------------------------------------|
|                         | Then you will set up some simple data to learn how Maximo supports some of the ITSM processes.                                                                                                    |
|                         | Later in this course, you will go into detail with each of the various Maximo applications and how they support the ITSM processes.                                                                                                    |
|                         | Finally, the latter part of this course will look at some of the management concepts associated with ITSM.                                                                                                    |
| Course<br>Prerequisites | <ul> <li><i>MXES Navigation &amp; Querying</i> or demonstrable working experience with MAXIMO 5.x or greater</li> </ul>                                                                                                    |
|                         | Working knowledge of the Microsoft Windows operating system                                                                                                    |
|                         | Recommended:                                                                                                    |
|                         | Introduction to ITIL (VCT)                                                                                                    |
| Course Goal             | The goal of this course is to enable you to understand and use Maximo to support your service desk within the IT Infrastructure Library (ITIL) framework.                                                                                   |

#### Course Goals and Objectives continued

| Course     | When you have completed this course, you should be able to:    |
|------------|----------------------------------------------------------------|
| Objectives | Define IT Service Management (ITSM)                            |
|            | Define ITSM terms                                              |
|            | • Explain ITSM fundamental concepts                            |
|            | • Explain ITSM within ITIL                                     |
|            | • Differentiate among the different ticket types in Maximo     |
|            | <ul> <li>Navigate between ticket types in Maximo</li> </ul>    |
|            | • Explain the use of ticket templates in Maximo                |
|            | • Create a ticket template in Maximo                           |
|            | • Explain the use of communication templates in Maximo         |
|            | Create a communication template in Maximo                      |
|            | • Explain the use of service level agreements (SLAs) in Maximo |
|            | • Describe the use of Workflow for ticket management in Maximo |
|            | Create a solution                                              |
|            | Search the Maximo Solutions Knowledge Base                     |
|            | Create a service request                                       |
|            | • View service requests                                        |
|            | • Use Workflow to process a service request                    |
|            | Create and manage an incident                                  |
|            | Create and manage a problem ticket                             |
|            | • Create and manage a change                                   |
|            | • Create and manage a release                                  |
|            | • Create an SLA                                                |
|            |                                                                |
|            | continued on next page                                         |

#### Course Goals and Objectives continued

#### Your Learning Objectives

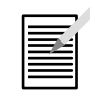

Now that you understand the basic objectives for the course, it is most important that you define the learning objectives *you* bring to the course. We want to make sure that these are clearly stated, mutually understood, and achieved.

List your objectives in the space below. We will conclude the course by asking you whether you have met your objectives. If you have not, we will then address your questions and unmet objectives.

Lis

#### **Course Organization**

| Organization | This course has been organized into teaching modules made up of chapters.<br>Each chapter focuses on a specific aspect of configuring and administering<br>Maximo to help you maintain your installation of Maximo.                                                         |
|--------------|----------------------------------------------------------------------------------------------------|
| Chapters     | Each chapter in this course book is an individual teaching module designed to provide an overview of its topic(s) and then provide in-depth instruction and practice.                                                                                                    |
|              | a subject matter overview and objectives                                                                                                    |
|              | <i>This component provides orientation and perspective for the chapter, along with learning objectives.</i>                                                                                                    |
|              | <ul> <li>instruction in concepts and procedures</li> </ul>                                                                                                    |
|              | In this part of the chapter, instructor and text review relevant concepts, components, and procedures.                                                                                                    |
|              | hands-on practice                                                                                                    |
|              | You will practice most of the important procedures and concepts that the instructor introduces. You will have opportunities for brief hands-on practice during the body of the module and, in some cases, longer hands-on practice in a workshop at the end of the chapter. |
| Notes Pages  | Notes pages are provided at the end of each chapter. You can use these pages to capture information specific to your situation, or important points covered in class discussions.                                                                                           |

#### Course Organization continued

Special Note: Shared vs. Independent Databases

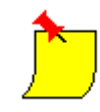

• Throughout this course there could be up to 20 participants accessing the same database. If you are *sharing* a single database, your instructor will assign you a two-digit student number (for example, 01–20) to avoid confusion and/or conflicting records in the database.

Some exercises throughout this course will have an xx appended to data entry items. Whenever an xx is appended, substitute your assigned student number for the xx.

• If you are taking this course in an *independent*-database environment that is, your database is independent from other students' databases and the instructor's database—student numbers are unnecessary. You can simply do the exercises using the records indicated, without adding a student number.

If you are not sure whether you are sharing a database, check with your instructor.

#### Course Organization continued

**Chapter Topics** The following table contains a list of chapters in this student guide:

| Chapter | Name                                        |
|---------|---------------------------------------------|
| 1       | Course Overview                             |
| 2       | IT Service Management Processes with Maximo |
| 3       | Supporting Data—Overview                    |
| 4       | The Service Desk                            |
| 5       | Incident Management—Basic Concepts          |
| 6       | Incident Management—Additional Concepts     |
| 7       | Problem, Change, and Release Management     |
| 8       | Service Support Management                  |

| Introduction | We use a number of typographical conventions and icons in our course books. |
|--------------|-----------------------------------------------------------------------------|
| -            |                                                                             |

| Conventions    | Here are some of the conventions you will see most frequently in the course |
|----------------|-----------------------------------------------------------------------------|
| Used in Course | materials:                                                                  |
| Materials      |                                                                             |

| Convention   | Usage                       | Example                                   |
|--------------|-----------------------------|-------------------------------------------|
| Italics      | Introduces or emphasizes    | A system is a single instance of a Maximo |
|              | a term                      | database.                                 |
| Boldface     | Indicates that the word or  | From the Go To drop-down menu, select     |
|              | phrase names a menu         | Administration.                           |
|              | item, field, button, or     |                                           |
|              | keyboard key                |                                           |
| Arial font   | Indicates that this is text | Type ASSET_NDX8 in this field.            |
|              | you type into a field       |                                           |
| Courier font | Indicates programming       | Maximo displays the following message:    |
|              | code, a system message,     |                                           |
|              | or part of a screen display | Work order 1000 status changed to APPR.   |

#### Typographical Conventions continued

Icons

You will see several icons throughout this student guide. This table explains what they mean.

| This icon | Indicates                                                                          |
|-----------|------------------------------------------------------------------------------------|
| ≁≝        | A procedure that you will practice on your own or with guidance from an instructor |
|           | A paper-and-pencil exercise                                                        |
|           | A special note or reminder                                                         |
|           | A warning or cautionary note                                                       |
|           | A question-and-answer session with the instructor, or a group discussion           |
|           | Your role in the next exercise is changing, e.g., from manager to user             |
| 4         | The data you are being asked to enter will be used in another exercise             |
| ¢         | A challenge question or exercise                                                   |
| <b>B</b>  | An industry best practice, tip, or suggestion                                      |
|           | A recording that provides additional course content is available                   |

#### **NOTES:**

# IT Service Management Using MXES

# Chapter 2: IT Service Management Processes with MXES

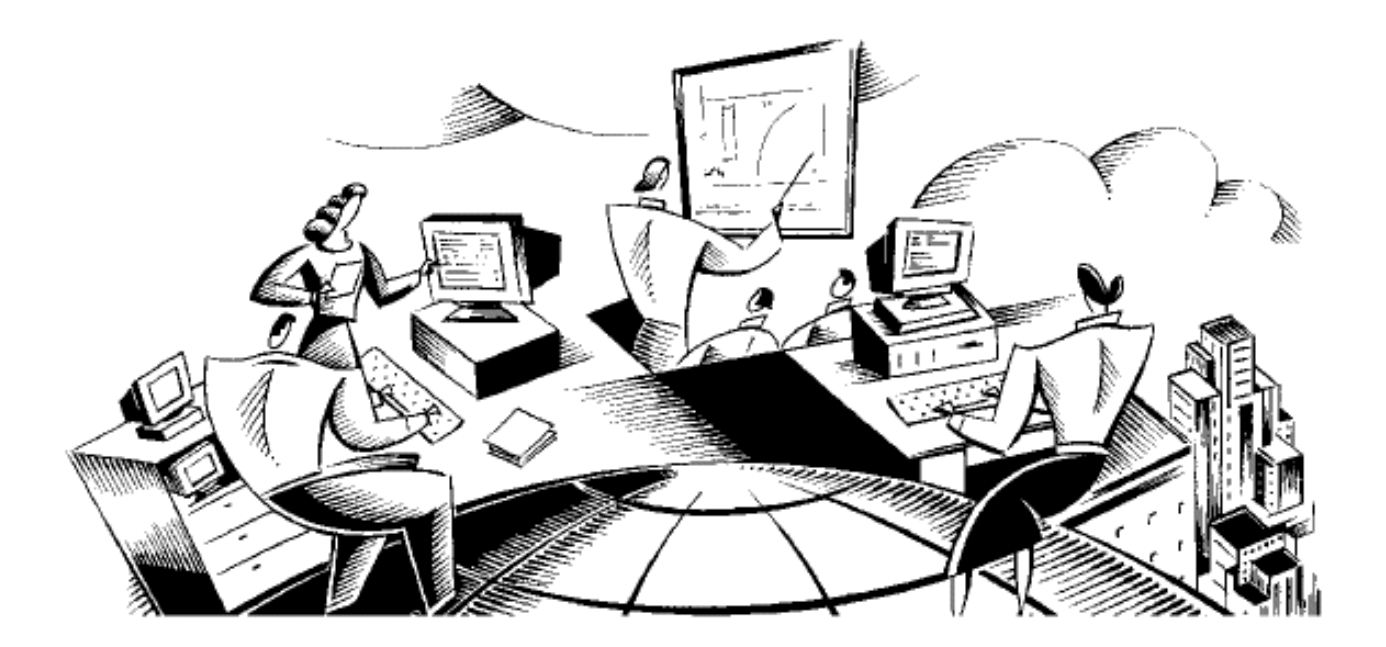

#### In This Chapter This chapter contains the following topics:

Topic See Page Chapter Overview 2-1 IT Service Management (ITSM) Overview 2-2 ITIL Overview 2-7 **ITSM Terminology** 2-11 MXES and ITSM 2-15 MXES and Service Support 2-20 MXES and Service Delivery 2-24 Chapter Summary 2-28

#### **Chapter Overview**

| Introduction           | IT Service Management (ITSM) processes vary from business to business.<br>The Enterprise IT functionality of the Maximo Enterprise Suite (MXES) is<br>both flexible and robust enough to be configured to support your<br>organization's particular ITSM processes.<br>MRO Software used the Information Technology Infrastructure Library<br>(ITIL <sup>®</sup> ) as the framework in the development of MXE/IT.<br>ITIL is a collection of volumes that outline a framework of best practices for<br>ITSM processes. You can use Maximo to take full advantage of ITIL best<br>practices. |
|------------------------|----------------------------------------------------------------------------------------------------|
| Chapter Focus          | <ul> <li>This chapter:</li> <li>introduces the fundamental IT Service Management concepts and terminology,</li> <li>reviews the ten ITSM processes and the Service Desk function in the ITIL framework, and</li> <li>identifies the Maximo applications/functions that support ITSM processes.</li> </ul>                                                                                                    |
| Learning<br>Objectives | <ul> <li>When you have completed this chapter, you should be able to:</li> <li>Define IT Service Management (ITSM)</li> <li>Discuss the origin and purposes of the Information Technology<br/>Infrastructure Library (ITIL)</li> <li>Define key ITSM terminology</li> <li>Explain ITSM fundamental concepts</li> <li>Explain each of the ten ITSM processes, as well as the Service Desk<br/>function</li> <li>Explain how Maximo supports each ITSM process</li> </ul>                                                                                                    |

#### IT Service Management (ITSM) Overview

# IntroductionIT Service Management (ITSM) is a systematic approach to the planning,<br/>development, implementation, delivery, and support of IT Services.

ITSM is a top-down, business-driven approach to the management of IT that addresses:

- the strategic business value generated by the IT organization, and
- delivery of the highest-quality IT service as defined by business needs.

IT Service Management is designed to focus on the people, processes, and technology issues that IT organizations face, including:

- Focusing on customer's perception and experience of the service
- Managing both customer and vendor relationships
- Managing IT processes

Aligning the Business and Information Technology The following diagram illustrates how ITSM enables business processes and objectives by aligning business needs and objectives with IT services and deliverables.

#### **ITSM Puts the Pieces Together**

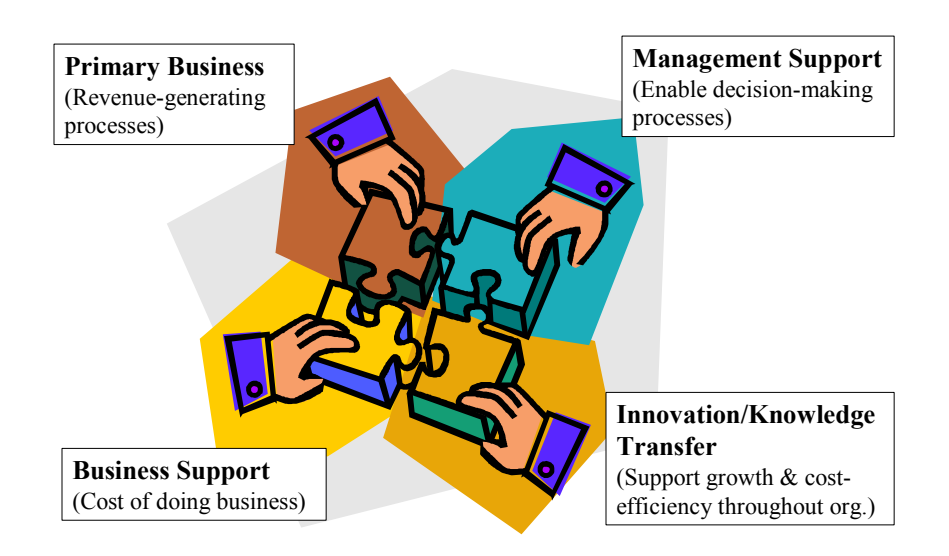

#### IT Service Management (ITSM) Overview continued

| Essential<br>Characteristics<br>of ITSM | <ul> <li>The following characteristics are essential for quality, goal-focused IT Service Management:</li> <li>A. <u>Customer focus</u></li> <li>IT goals aligned with business goals</li> </ul> |
|-----------------------------------------|----------------------------------------------------------------------------------------------------|
|                                         |                                                                                                    |
|                                         | • with 11 as an enabler of business processes                                                                                                    |
|                                         | B. Process orientation                                                                                                    |
|                                         | With predictable outcomes                                                                                                    |
|                                         | • With measurable operational excellence                                                                                                    |
|                                         | C. Proactive Service Management                                                                                                    |
|                                         | • IT organization guarantees and maintains mutually agreed service levels                                                                                                    |
|                                         | Strong service delivery & service support                                                                                                    |
|                                         | D. Optimized cost/performance                                                                                                    |
|                                         | • IT spending in line with business drivers, such as:                                                                                                    |
|                                         | <ul> <li>Optimizing business processes and procedures (controlling costs<br/>through increased efficiency)</li> </ul>                                                                            |
|                                         | <ul> <li>Improving quality of product/service offering</li> </ul>                                                                                                    |
|                                         | <ul> <li>Value-additions to business processes (e-commerce applications, bar<br/>coded asset tracking, POS systems)</li> </ul>                                                                   |
|                                         | • Enabling growth and change (leveraging technology to expand into new markets or deepen existing markets)                                                                                       |
|                                         | <ul> <li>Matching IT costs and business value</li> </ul>                                                                                                    |
|                                         | <ul> <li>Justifying IT expenses</li> </ul>                                                                                                    |
|                                         | continued on next page                                                                                                    |

#### Definition of an An IT Service is whatever the customer (end-user) perceives it to be. **IT Service** Most users perceive the service from end-to-end. Remember not to mistake an IT system for the whole IT Service. An IT Service is often made up of many systems, processes, and people. For example, say you provide e-mail as a service: E-mail Service = Systems > e-mail server > network service > WAN > LAN > Internet access +**People** > technicians > service representatives > IT managers +**Processes** > functional requirements > maintenance > upgrades > howto guidance > customer service The customer only sees the E-mail service. Note: If a network connection or DNS server is down, but the e-mail server is

#### IT Service Management (ITSM) Overview continued

<u>Note</u>: If a network connection or DNS server is down, but the e-mail server is still running. To the customer, the service is *down*. Similarly, if they are on hold for so long with Service Desk that they abandon the call, to them the IT organization has *no* customer service.

#### IT Service Management (ITSM) Overview continued

**An ITSM Model** IT Service Management can be divided into two core areas:

- Service Support
- Service Delivery

The following diagram details the ITSM processes that fall within each of these two areas. Service Support and Service Delivery are further broken down into customer-facing (front office) and internal-facing (back office) processes.

#### Figure 1 - IT Service Support & Delivery Model

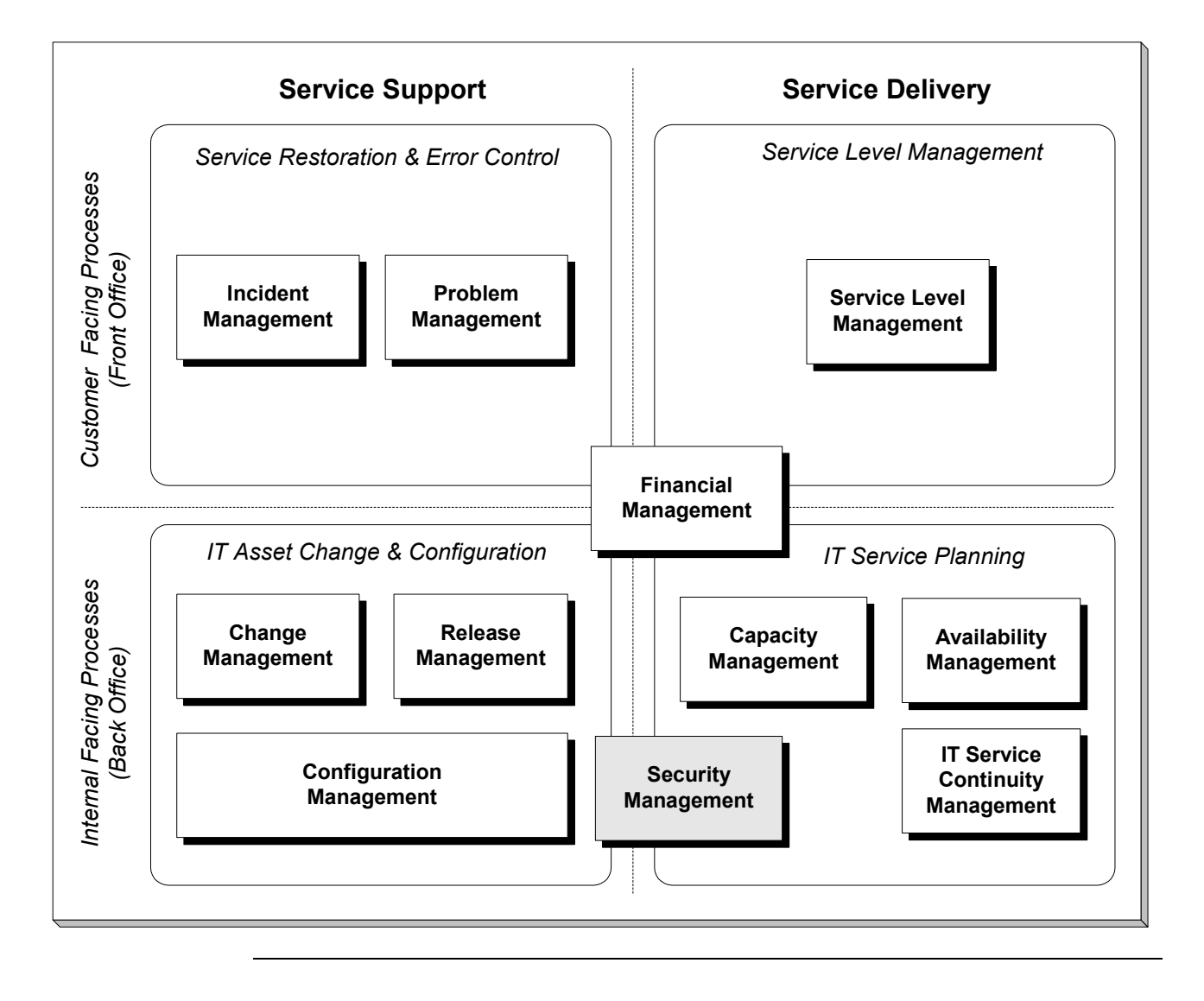

#### IT Service Management (ITSM) Overview continued

| IT Service<br>Support and<br>Delivery         | <i>Service Support</i> processes are responsible for the day-to-day operation and support of IT Services.<br><i>Service Delivery</i> processes are responsible for the long-term planning and improvement of IT service provision.                                                                                                    |
|-----------------------------------------------|----------------------------------------------------------------------------------------------------|
| <u>)</u>                                      | <u>Notes</u> :<br>Service Support and Delivery will be covered in detail later in this chapter.<br>Additionally, there is an ITIL publication regarding Security Management.<br>Security processes are implemented as far as possible into the other processes.                                                                                                    |
| How MXES for IT<br>Supports ITIL<br>Processes | The Maximo Enterprise Suite for IT <i>directly</i> supports 7 of the 10 processes<br>listed in the table below. (Those identified with a shaded background are<br>supported, but not necessarily Maximo dependent.)<br>Specifics of how modules/applications within Maximo support each Service<br>Support and Delivery process will be discussed in detail later in this chapter. |

| ITSM Processes Supported by MXES |                                      |  |  |
|----------------------------------|--------------------------------------|--|--|
| Service Support                  | Service Delivery                     |  |  |
| Service Desk*                    |                                      |  |  |
| Incident Management              | Availability Management              |  |  |
| Problem Management               | Service Level Management             |  |  |
| Configuration Management         | Financial Management for IT Services |  |  |
| Change Management                | Capacity Management                  |  |  |
| Release Management               | IT Service Continuity Management     |  |  |

\* Remember that Service Desk is a function and not a process. The Service Desk functional unit owns the Incident Management process.

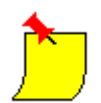

#### Notes:

Maximo Enterprise IT is Pink Elephant's *PinkVerify*<sup>TM</sup> *Enhanced* certified to support the above seven processes.

MXES provides some level of support for the remaining three processes. Maximo can be customized/configured through its Application Designer, DB Configuration, and Maximo Enterprise Adapter (MEA) functionality.

However, such discussion is beyond the scope of this course. Please contact your MRO Software Business Solutions Manager for more information.

# What Is ITIL? ITIL is the IT Infrastructure Library. ITIL<sup>®</sup> is a Registered Trade Mark and a Community Trade Mark of the United Kingdom's Office of Government Commerce (OGC.) ITIL is a customizable framework of best practices for Information Technology Service Management (ITSM) processes to allow organizations to achieve quality IT service and overcome difficulties associated with the growth and ongoing management of IT systems. The Structure of ITIL is organized into sets of published texts which are defined by related functions: service support, service delivery, managerial, software support, computer operations, security management, and environmental (facilities). In addition to texts, ITIL services and products include training, guidance, qualifications, software tools, and user groups such as the IT Service

Management Forum (*it*SMF.)

ITIL user groups and software tools are vendor neutral.

Figure 2 - The Structure of ITIL

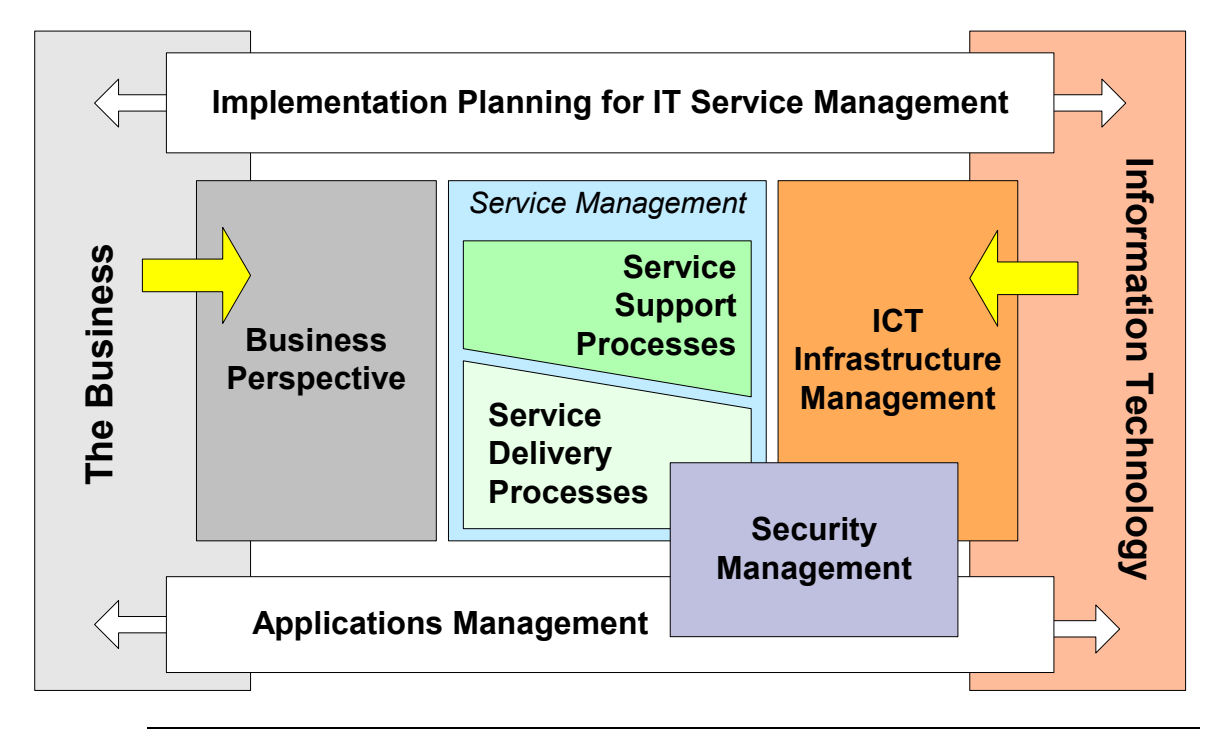

#### **ITIL Overview** continued

| What ITIL Is <i>Not</i> | <ul> <li>ITIL is <i>not</i>:</li> <li>a proscriptive standard,</li> <li>a methodology, or</li> <li>a step-by-step manual.</li> <li>Implementation of ITSM will vary by organization. ITIL focuses on best practice; as such, it can and should be adapted and adopted in different ways according to each individual organization's needs.</li> </ul>                 |  |
|-------------------------|----------------------------------------------------------------------------------------------------|--|
| History of ITIL         | In the late 1980s, the United Kingdom's Central Computer and<br>Telecommunications Agency (CCTA) created ITIL. By the mid 1990s, ITIL<br>had become a worldwide de facto standard in Service Management. The<br>popularity of ITIL has led it to become a scaleable public domain framework.<br>Very large organizations, very small organizations, and everything in |  |
|                         | between have implemented ITIL processes.<br>While owned by the CCTA since the mid-1980s, ITIL is currently maintained<br>and developed by the Office of Government Commerce (OGC).                                                                                                    |  |
| Why ITIL?               | As businesses become more dependent on technology, the need to establish<br>and follow best practices and standards has become increasingly important.<br>ITIL was created in response to the growing dependence on Information<br>Technology to meet business needs, goals, and objectives.                                                                          |  |
|                         | The ITIL framework addresses critical issues such as IT skill-sets, customer service, security requirements, service management, the range and frequency of IT changes, and the increasing need to share information between business units.                                                                                                    |  |
|                         | An objective third-party evaluation of best practices and standards can help<br>ensure efficient use, management, and deployment of IT assets.                                                                                                    |  |
|                         |                                                                                                    |  |

#### ITIL Overview continued

| Benefits of ITIL | ITIL provides a systematic and professional approach to the management of IT service provision. Adopting its guidance can provide such benefits as: |
|------------------|----------------------------------------------------------------------------------------------------|
|                  | Reduced costs and justifiable expenses                                                                                                    |
|                  | • Improved IT services through the use of proven best practice processes                                                                            |
|                  | • Improved customer satisfaction through more professional service delivery                                                                         |
|                  | Guidance in optimizing IT infrastructure                                                                                                    |
|                  | Improved productivity                                                                                                    |
|                  | • Increased and/or more efficient use of skills and experience                                                                                      |
|                  | • Increased customer confidence in delivered services by using specifications of ITIL or BS15000 as a standard for procurement of services          |

#### ITIL Overview continued

• IT organization are often grouped into functional "silos" by skill-set.

ITIL processes span the functional units of an IT organization.

#### Fits into IT Organizations

How ITIL

• This is illustrated below.

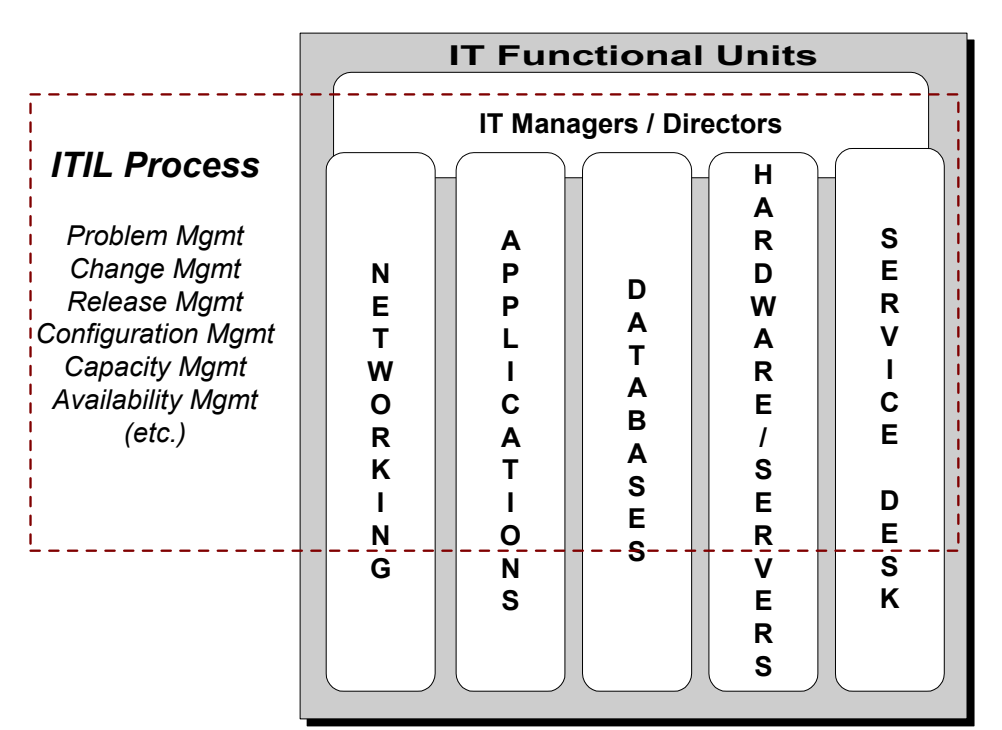

#### Figure 3 - Common IT Organization Structure

- <u>Example 1</u>: *XYZ Service Provider* designates an Agent in its Service Desk group is classified as Level 1 customer support. Junior network services and/or hardware engineers are designated as Level 2 support, while senior engineers in various groups are designated Level 3 support. A user cannot get his office application to work properly (today, it's suddenly crashing his machine). The Service Desk agent cannot diagnose or correct the problem, so he/she escalates it to Level 2 support in the Applications group. Although they are in different units of the IT organization, both are operating in this case as part of Incident Management.
- <u>Example 2</u>: While changes are designed by a Change officer within IT at *XYZ Service Provider*, he/she relies on the expertise of engineers in all of the groups to provide input for the impact analysis and to coordinate pieces of the rollout. In fact, a member of each group sits on the Change Advisory Board. All groups are now part of Change Management.
#### **ITSM Terminology**

#### Terms

The following table presents the IT terminology used throughout this course.

| Term                              | Definition                                                                                                    |
|-----------------------------------|----------------------------------------------------------------------------------------------------|
| Alert                             | A warning, often automated, that an incident or failure has occurred                                                                                                    |
| Asset                             | Component of a business process. In Maximo, assets include such<br>things as people, facilities, hardware, software, licenses,<br>networks, and documentation.                                                                                                    |
| Audit Report                      | A report whose purpose is inspection, verification, and correction.<br>Audits are used to check the economy/efficiency/effectiveness of<br>an activity or process to confirm that it is being carried out to a<br>common standard.                                                                                                    |
| Availability                      | Ability of a component or service to perform its required function<br>at a stated instant or over a stated period of time. It is usually<br>expressed as the <i>availability ratio</i> , or the proportion of time that<br>the service is available for actual use by the customers within the<br>agreed service times.                                                                                                    |
| Business Impact<br>Analysis (BIA) | The identification of critical business processes, and the potential<br>damage or loss to the business that might be caused to the<br>organization resulting from service or process disruption. Also,<br>the identification of the form loss or damage will likely take; how<br>that loss or damages escalates with time; minimum staffing,<br>facilities, and services needed to enable processes to continue to<br>operate at a minimum acceptable level; and the time within which<br>they must be recovered (both partially and fully). |
| Business Unit<br>(Function)       | A segment of the business entity by which revenues are received<br>and expenditures are caused or controlled, and to which both are<br>measured or attributed.                                                                                                    |
| Change                            | The addition, modification, or removal of approved, supported, or baselined configuration items.                                                                                                    |
|                                   | In Maximo, a change is a type of work order.                                                                                                    |
| Change Advisory<br>Board (CAB)    | A group of people responsible for assessing from both a business<br>and technical viewpoint all requests for change (RFCs). Advises<br>on RPF priorities, maintains schedule of changes, and proposes<br>resource/personnel requirements to implement changes.                                                                                                    |
| Charging                          | The process of establishing charges in respect of business goals to recover costs of IT services.                                                                                                    |

# ITSM Terminology continued

#### Terms

continued

| Term                                 | Definition                                                                                                    |
|--------------------------------------|----------------------------------------------------------------------------------------------------|
| Classification                       | Formal identification of incidents, problems, and known errors by origin, symptom, and root cause.                                                                                                    |
| CMDB                                 | A database that contains all relevant details of each CI and details of the important relationships between CIs.                                                                                                    |
| Configuration item<br>(CI)           | A component of an infrastructure, or an item such as a request for change, associated with an infrastructure that is (or will be) under the control of Configuration Management.<br><u>Note</u> : Maximo refers to CIs as 'Assets.' |
| Customer                             | Recipient of the service. Usually the Customer management has responsibility for the funding of the service.                                                                                                    |
| Definitive Hardware<br>Store (DHS)   | A library where all authorized hardware components are held in their definitive state.                                                                                                    |
| Definitive Software<br>Library (DSL) | A library where all quality-controlled versions of all software configuration items are held in their definitive, i.e., licensed, form.                                                                                             |
| Delta release                        | A release that contains only those items that have changed or<br>been repaired since their last recorded version.                                                                                                    |
| Dependency                           | Reliance of one process or activity, directly or indirectly, on another.                                                                                                    |
| Disaster Recovery<br>(DR)            | Processes focused on the recovery of services primarily in<br>response to physical disasters as defined by IT Service Continuity<br>Management.                                                                                     |
| Discovery Tool                       | Software that scans and reports against an IT infrastructure for deployed assets.                                                                                                    |
| Error (or known error)               | A condition identified by the successful diagnosis of the root cause of a problem, indicating that an infrastructure component, i.e., CI, is at fault.                                                                              |
| Error control                        | Identifying, recording, classifying and progressing known errors,<br>up to and including resolution by successful replacement/change.                                                                                               |
| Escalation                           | Passing information to and/or requesting action from a more<br>senior staff or specialist regarding an incident, problem, or<br>change.                                                                                             |

# ITSM Terminology continued

Terms

continued

| Term                                             | Definition                                                                                                    |
|--------------------------------------------------|----------------------------------------------------------------------------------------------------|
| Failure                                          | The termination of the functional unit's ability to perform its required function.                                                                                           |
| Full release                                     | A release that replaces all components of a release unit, regardless<br>of whether or not they have changed since their last recorded<br>version.                            |
| ICT                                              | Information & Communications Technology. The convergence of IT, telecom, data, and networking technologies into a single technology.                                         |
| Incident                                         | Any event that is not part of the standard operation of a service<br>and that causes, or might cause, an interruption to, or a reduction<br>in, the quality of that service. |
|                                                  | In Maximo, an incident record is a type of service ticket.                                                                                                    |
| Knowledge-base                                   | Database that captures and ensures that the intellectual capabilities of an organization, such as solutions and workarounds, are shared, maintained and institutionalized.   |
| MACs                                             | An acronym for "Moves, adds and changes" that denotes activities in maintaining IT assets.                                                                                   |
| <i>Operating Level</i><br><i>Agreement (OLA)</i> | An internal agreement covering the delivery of services that<br>support the IT organization in their business-aligned delivery of<br>services.                               |
| Package release                                  | A combination of more than one delta or full release.                                                                                                    |
| Problem                                          | An unknown underlying cause of one or more incidents.                                                                                                    |
| Provider                                         | The unit responsible for the provision of IT services.                                                                                                    |
| Reconciliation                                   | Action that matches deployed IT assets to planned, or authorized, IT assets.                                                                                                 |
| Release                                          | A collection of new and/or changed CIs, which are tested and introduced into the production environment together.                                                            |
|                                                  | In Maximo, a release is a type of work order.                                                                                                    |

# ITSM Terminology continued

#### Terms

continued

| Term                                 | Definition                                                                                                    |
|--------------------------------------|----------------------------------------------------------------------------------------------------|
| Service                              | The deliverable of the IT Services organization as perceived by its customers (end-to-end). This can include several systems or services in combination.                                                                                                    |
| Service Catalog                      | Written statement of agreed-upon IT services, default levels, and options.                                                                                                    |
| Service Desk                         | Single point of contact for customers. Its aim is to restore service as quickly as possible for the user.                                                                                                    |
| Service Level<br>Agreement (SLA)     | A formal negotiated document that defines in quantitative terms<br>the service being offered to a customer by the service provider.                                                                                                    |
| <i>Service ticket</i><br>(or ticket) | In Maximo, any one of the following: a Service Request (SR) that<br>leads to creation of an Incident, Problem, or Release record.                                                                                                    |
| Solution                             | A remedy to a known error, documented and provided through<br>the knowledge base to the service desk or to users as a self-<br>service option.                                                                                                    |
| Supplier                             | A third party responsible for supplying or supporting<br>underpinning elements of the IT services.                                                                                                    |
| Underpinning<br>Contract (UC)        | A contract with an external supplier covering delivery of services that support the IT organization in its delivery of services.                                                                                                    |
| User                                 | The person using the service on a daily basis.                                                                                                    |
| Work-around                          | Method of resolving an incident or avoiding a problem, either<br>from implementing a temporary fix to restore service quickly, or<br>because the customer no longer uses a particular component/<br>aspect of the service known to have a problem.                                                             |
| Work Order                           | A work order specifies particular tasks to be accomplished, and<br>the labor, materials, services, and tools needed to complete the<br>work. Changes and Releases are types of work orders in Maximo.<br>When you create a work order, Maximo captures a historical<br>record of work requested and performed. |
| Workflow Diagram                     | A workflow diagram maps out the way the work is currently<br>done, showing each step taken, the decision branches, time spent,<br>distance traveled or people contacted.<br>The Workflow functionality in MXES allows Maximo users to                                                                          |
|                                      | automate the process described in a workflow diagram.                                                                                                    |

# IntroductionMuch has been said about the merits of looking at the "three Ps" (people,<br/>processes, and products) of IT service delivery independently.In attempts to implement ITSM using the ITIL framework, many companies<br/>overlook the opportunity to use software (products) to improve parts of the<br/>service support processes—for example, automation via a Workflow tool—<br/>while they are describing and documenting the processes such software is to<br/>support.

# How MXESMXES has been designed to meet current ITSM needs from both a businessSupportsand a technical perspective.Current IndustryNeeds

| Industry Need                                                                   | How MXES Supports the Need                                                                                                    |
|---------------------------------------------------------------------------------|----------------------------------------------------------------------------------------------------|
| Establish and follow best practices and standards                               | Designed to take full advantage of the ITIL best<br>practice framework using out of the box product<br>functionality and product flexibility                                                                                                    |
| Manage broad end-user/customer requests, changes, issues, etc.                  | <ul> <li>Different types of tickets/service requests/work<br/>requests to manage the different types of processes<br/>within any organization; not only IT, e.g.,<br/>Facilities, Manufacturing, Aviation, etc.</li> <li>Provides support for IT Outsource Service Provider</li> </ul> |
|                                                                                 | • Provides support for 11 Outsource Service Provider who might have above types of clients.                                                                                                    |
| Flexibility in implementation to<br>meet customized<br>processes/business needs | • J2EE Web architecture uses a purely XML front<br>end for a high degree of customizability and<br>configurability.                                                                                                    |
|                                                                                 | Supports SOA and Web Services                                                                                                    |
|                                                                                 | • Built-in tools such as the Application Designer and DB Configuration allow customers to tailor and/or extend Maximo's functionality to suit their needs                                                                                                    |

#### **MXES and ITSM** continued

#### How MXES continued Supports Current **Industry Needs**

| Industry Need                      | How Maximo Supports the Need                                                                                                    |
|------------------------------------|----------------------------------------------------------------------------------------------------|
| Manage IT services provided to the | Extensible DB structure that allows:                                                                                                    |
| Business Units                     | • Tickets and Work Orders to be related to each other as well as related to CIs in the CMDB, service level agreements, and contracts.                                                                                                    |
|                                    | • Maximo functions as broad CMDB that provides the single point of contact to receive requests from end-users regardless of the nature of the issue or request                                                                                                    |
|                                    | • All Contracts, Requests for Quotations, Purchase<br>Orders, Leases, Documentation, Training materials,<br>and others can be stored and managed in Maximo as<br>well as IT assets and service transactions                                                               |
|                                    | • MACs, (Moves, Adds, and Changes) for all configuration items can be controlled and managed in Maximo.                                                                                                    |
|                                    | • Invoice and Billing can originate from Maximo.                                                                                                    |
| Process automation                 | • Powerful and configurable Workflow, escalation,<br>and notifications features provide the ability to<br>adapt the system to business processes. No need for<br>step-by-step manual process; workflow<br>automatically drives users through the predefined<br>processes. |
|                                    | • Automated, action option based system allows administrators to manage the end-user product "experience" in support of a business process.                                                                                                    |
| Manage and minimize IT costs       | • Bulletin Board, Knowledge Base, Solutions Library to promote self-service and reduce calls to Service Desk.                                                                                                    |
|                                    | • Global issues – One parent ticket can manage many.                                                                                                    |
|                                    | • Ticket templates / job plans – reduce data entry.                                                                                                    |
|                                    | • Resource tracking – measure and manage how resources (people, material, tools, services, data, documents) are used.                                                                                                    |

| How MXES         | continued |
|------------------|-----------|
| Supports Current |           |
| Industry Needs   |           |

| Industry Need                    | How Maximo Supports the Need                                                                               |
|----------------------------------|----------------------------------------------------------------------------------------------------|
| Wide integration capability      | Maximo Enterprise Adapter allows straightforward integration with third-party systems, including:          |
|                                  | • Out of the box and expandable ERP system integrations                                                    |
|                                  | Financial applications                                                                                     |
|                                  | • Discovery tools (Maximo provides its own tool but also aggregates data from other third party providers) |
|                                  | Distribution software tools                                                                                |
|                                  | Procurement Systems                                                                                        |
|                                  | Service Desk or Help Desk Systems                                                                          |
|                                  | Contract Systems                                                                                           |
|                                  | • Asset Management Systems (MXES has its own tool but is still open to integrate to other systems)         |
| User and Administrator Interface | • 100% Web browser, user-friendly                                                                          |
|                                  | • Administer users, security settings, are contained in single software package                            |
|                                  | • Role and organization based security for Security Compliance.                                            |

#### **MXES and ITSM** continued

#### How MXES continued Supports Current **Industry Needs**

| Industry Need                                     | How Maximo Supports the Need                                                                                                    |
|---------------------------------------------------|----------------------------------------------------------------------------------------------------|
| Enhance business productivity and cost efficiency | • Reduce and predict IT Infrastructure downtime via controlled and planned, change, release, and configuration management                                                                                                    |
|                                                   | • Auto-identify priorities based on service, asset, or user, contracts                                                                                                    |
|                                                   | • Manage and capture costs associated with failures and remedies/solutions or workarounds                                                                                                    |
|                                                   | Integrated Service Level Management capability                                                                                                    |
| Reporting Capability                              | • Easily configurable, front-end generated reporting via Actuate                                                                                                    |
|                                                   | • Simple setup and display of key performance indicators (KPIs) via KPI Manager function to provide "at-a-glance" information                                                                                                    |
|                                                   | • Web-based query tool designed to allow end-users<br>of all levels of computing sophistication to issue ad-<br>hoc queries without having to know the location or<br>structure of the underlying data.                                                                                       |
|                                                   | • e.Report Designer/ e.Report Designer<br>Professional. Reports created in e.Report Designer<br>require no programming. Lets a report developer<br>deliver any information in the database in a<br>customized format. Present reports in any<br>conceivable layout, regardless of complexity. |
|                                                   | • <b>Maximo e.Spreadsheet Designer</b> lets business users build reports rapidly, using a unique environment that closely resembles MS Excel.                                                                                                    |

#### MXES and ITSM continued

| Service Delivery<br>and Support<br>Revisited | <ul> <li>Recall our earlier IT Delivery and Support model in Figure 1 - IT Service<br/>Support &amp; Delivery Model on page 2-5.</li> <li>There are five processes in the <i>Service Support</i> area: <ul> <li>Incident Management</li> <li>Problem Management</li> <li>Change Management</li> <li>Release Management</li> <li>Configuration Management</li> <li>These five processes, along with the Service Desk function, are interrelated.</li> </ul> </li> </ul> |
|----------------------------------------------|----------------------------------------------------------------------------------------------------|
|                                              | <ul> <li>Additionally, there are five processes in the <i>Service Delivery</i> area:</li> <li>Service Level Management</li> <li>Availability Management</li> <li>Capacity Management</li> <li>IT Service Continuity Management</li> <li>Financial Management</li> </ul>                                                                                                    |
|                                              | <u>Note</u> : Additionally, there is an ITIL publication regarding Security<br>Management. All of the Management Areas are interdependent and influenced<br>by security. Security processes are implemented as far as possible into the<br>other processes.                                                                                                    |

# **MXES and Service Support**

| Introduction                      | Service Support generally concentrates on the day-to-day operation and support of IT Services.                                                                                                    |
|-----------------------------------|----------------------------------------------------------------------------------------------------|
| Service Support<br>Process Map    | Figure 4 illustrates the major interfaces and deliverables for these processes<br>in <i>Service Support</i> . We will refer to this diagram when discussing Service<br>Support processes in relation to MXES.<br><u>Note</u> : This is a diagram of the relationships between the various Service<br>Delivery processes. This is NOT INTENDED to be a process flow diagram.                                                                                                    |
|                                   | Figure 4 - IT Service Support Map                                                                                                    |
| Operations/<br>Monitoring Systems | Business, Customers, or Service Users         Guestions or<br>Difficulties         Service Desk         Service Desk         Ustomer Surveys<br>& Reports         Releases         Problem<br>Management         Change<br>Management         Problem<br>Management         Problem<br>Management         Problem<br>Management         Problem<br>Management         Problem<br>Management         Problem<br>Management         Change<br>Management         Change<br>Management |
|                                   | Diagnostic Alds<br>Audit Reports     CAB Minutes<br>Rollout/Backout Plans<br>Change Reviews<br>Change Stats<br>Audit Reports     DHS/DSL<br>Release Schedule<br>Release Stats<br>Audit Reports       CMDB Reports<br>Change Stats<br>Audit Reports     CMDB Reports<br>Cl Stats<br>Policy/Standards<br>Audit Reports                                                                                                    |
| Incidents                         | Problems/ Changes Release Info Configuration Items                                                                                                    |
|                                   | Known Errors & Relationships                                                                                                    |
|                                   |                                                                                                    |

| How Maximo<br>Applications Act<br>on the Database                                | <ul> <li>Maximo applications function either to <i>build</i> or to <i>act on</i> the database (CMDB). Although many applications in a given ITSM process will build <i>or</i> act on the database, some applications can do both.</li> <li>Processes that primarily build the database create <i>transactional</i> data.</li> <li>Processes that primarily act on the database create <i>configuration/setup</i> data.</li> </ul> |
|----------------------------------------------------------------------------------|----------------------------------------------------------------------------------------------------|
| Relating Maximo<br>Applications/<br>Functions to<br>Service Support<br>Processes | The following tables list the Service Support processes and functions from<br>Figure 4 - IT Service Support Map on page 2-20 in relation to Maximo<br>applications.<br>Each process or function corresponds to its letter designation on the Map.                                                                                                    |

| Function              | Description                                                                                                    | Relevant Maximo<br>Applications                                                             |
|-----------------------|----------------------------------------------------------------------------------------------------|---------------------------------------------------------------------------------------------|
| CMDB<br>(Maximo)<br>A | Maximo functions as the CMDB. It collects data input from<br>all the <i>transactional</i> processes as well as what was entered<br>as part of <i>configuration/setup</i> , and outputs information for<br>users functioning in all ten ITSM processes. | • The Maximo DB                                                                             |
| Service<br>Desk<br>B  | This function of Maximo owns the Incident Management<br>process and operates as a single point of contact for<br>customers and users who have inquiries or requests.<br><u>Type of Data Generated</u> : <i>Transactional</i>                           | <ul><li>Service Desk module</li><li>Self-Service Module</li><li>Solutions library</li></ul> |

06/2005

#### MXES and Service Support continued

| Relating Maximo | continued |
|-----------------|-----------|
| Applications/   |           |
| Functions to    |           |
| Service Support |           |
| Processes       |           |

| Process                     | Description                                                                                                    | Relevant Maximo<br>Applications                                                                                                    |
|-----------------------------|----------------------------------------------------------------------------------------------------|----------------------------------------------------------------------------------------------------|
| Incident<br>Management<br>C | <ul> <li><u>Goal</u>: to coordinate the rapid restoration of the expected level of service, even if the solution is a workaround. This process is owned by the Service Desk function.</li> <li>(<u>Note</u>: this process does <i>not</i> identify underlying root causes and fix errors, nor are incidents escalated into problems, although they may lead to the generation of a problem record.)</li> <li><u>Type of Data Generated</u>: <i>Transactional</i></li> </ul> | <ul> <li>Use <i>Incidents</i> to create<br/>and modify incident<br/>records.</li> <li>Tickets entered via<br/><i>Service Requests</i> may be<br/>converted to incidents, if<br/>desired.</li> <li><i>Workflow</i> and <i>Escalation</i><br/><i>Manager</i> can automate<br/>the flow of tickets<br/>through MXES.</li> <li><i>Global issues</i> allow one</li> </ul> |
|                             |                                                                                                    | <ul><li>ticket to manage many</li><li>Tie incidents to SLAs</li></ul>                                                                                                    |
| Problem<br>Management       | <u>Goal</u> : to find the root cause of a problem, or<br>potential problem, and effect the removal of the<br>error from the infrastructure.<br>Create a problem record to record an unknown,<br>underlying root cause of one or more incidents.<br><u>Type of Data Generated</u> : <i>Transactional</i>                                                                                                    | <ul> <li>Use <i>Problems</i> to create and modify problem records.</li> <li>Record <i>Logs</i> and <i>Failure Classes</i> to capture and track Known Errors</li> <li>Match <i>Problem</i> records to <i>Incidents</i></li> </ul>                                                                                                    |
|                             |                                                                                                    | • Tie problems to SLAs                                                                                                    |

| continued |
|-----------|
|           |
|           |
|           |
|           |
|           |

| Process                          | Description                                                                                                    | Relevant Maximo<br>Applications                                                                                                    |
|----------------------------------|----------------------------------------------------------------------------------------------------|----------------------------------------------------------------------------------------------------|
| Change<br>Management             | <u>Goal</u> : to help maximize the benefits to the business<br>of making changes to the IT infrastructure while<br>minimizing the risks involved in making those<br>changes.<br><u>Type of Data Generated</u> : <i>Transactional</i>                                                                                                    | • Use <i>Change Manager</i> to<br>plan, review,<br>communicate, and deploy<br>changes to existing CIs (IT<br>assets)                                                                                                    |
|                                  |                                                                                                    | Create and maintain a     Forward Schedule of     Change report                                                                                                    |
|                                  |                                                                                                    | • Also, changes can be created via <i>Work Orders</i> .                                                                                                    |
|                                  |                                                                                                    | Tie changes to SLAs                                                                                                    |
| Release<br>Management<br>F       | <u>Goal</u> : to manage the release of authorized versions<br>or configurations of assets into a production<br>environment, for large or critical hardware rollouts,<br>for major software rollouts, and for bundling related<br>sets of changes. Releases detail the tasks,<br>scheduling, and people or groups involved in the<br>release                                                      | <ul> <li>Use <i>Releases</i> to plan, review, and prepare for large batches of changes to assets.</li> <li>Also, releases can be managed via <i>Work Orders</i>.</li> </ul>                                                               |
|                                  | Type of Data Generated: <i>Transactional</i>                                                                                                    | • Tie releases to SLAs                                                                                                    |
| Configuration<br>Management<br>G | Configuration Management is the process of<br>identifying and defining CIs (a.k.a. Assets) in a<br>system, recording and reporting the status of CIs<br>and RFCs, and verifying the completeness and<br>correctness of CIs.<br><u>Type of Data Generated</u> : <i>Configuration/Setup</i> and<br>(Supports, records, and reports on <i>Transactional</i><br>data generated by Change and Release | <ul> <li>Use Assets, Discovery,<br/>Item Master, Item<br/>Assemblies, Locations,<br/>Fusion, &amp; Reconciliation<br/>applications to maintain<br/>your CMDB</li> <li>Apply SLAs to assets</li> <li>Attach assets to incidents</li> </ul> |
|                                  | Management)                                                                                                    | problems, changes, and<br>releases                                                                                                    |

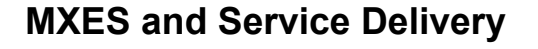

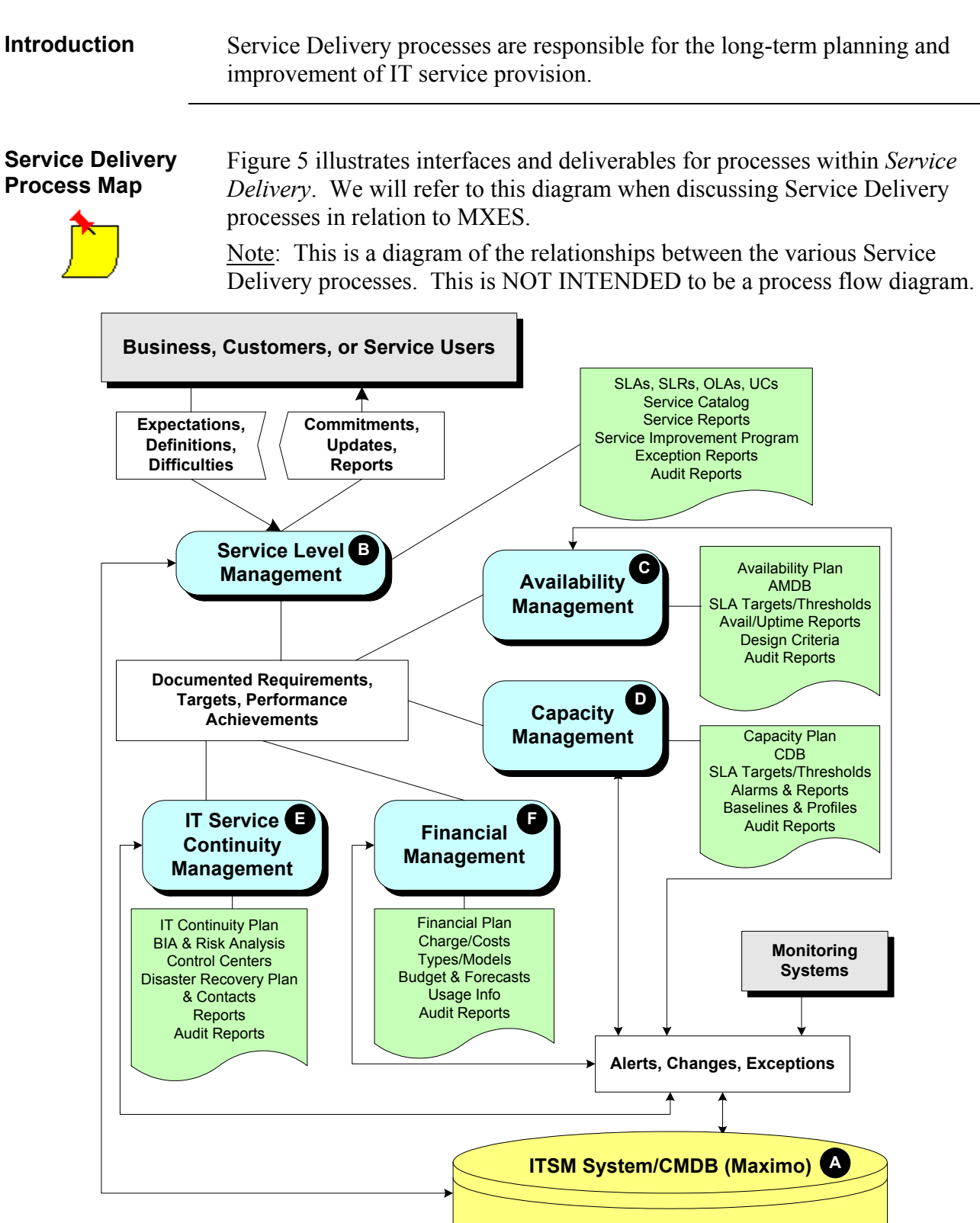

Figure 5 - IT Service Delivery Map

#### MXES and Service Delivery continued

| Relating Maximo               | The following tables list the Service Support processes and functions from |
|-------------------------------|----------------------------------------------------------------------------|
| Applications/                 | Figure 5 - IT Service Delivery Map on page 1 in relation to Maximo         |
| Functions to                  | applications.                                                              |
| Service Delivery<br>Processes | Each process or function corresponds to its letter designation on the Map. |

| Function                        | Description                                                                                                    |
|---------------------------------|----------------------------------------------------------------------------------------------------|
| ITSM<br>System/CMDB<br>(Maximo) | Maximo functions as both the CMDB and IT Service Management<br>System. It collects data input from all the <i>transactional</i> support<br>processes and also stores documentation such as plans, SLAs, targets,<br>and so forth that was created during implementation and maintained as<br>part of the Change Management process. |
|                                 | Maximo then outputs performance such as reports and KPI information for users functioning in Service Delivery ITSM processes.                                                                                                    |

| Process                         | Description                                                                                                    | <b>Relevant Maximo Applications</b>                                                                                                    |
|---------------------------------|----------------------------------------------------------------------------------------------------|----------------------------------------------------------------------------------------------------|
| Service Level<br>Management     | <u>Goal</u> : to establish, maintain, review, and improve business-aligned IT service quality.                                                                                                    | • Use <i>SLAs</i> to create Service Level Agreements.                                                                                                    |
| B                               |                                                                                                    | • Publish and Maintain a <i>Service</i><br><i>Catalog</i> in Maximo                                                                                                    |
|                                 |                                                                                                    | • SLAs can be applied to assets and transactions.                                                                                                    |
|                                 |                                                                                                    | • Use <i>Contracts</i> to set up UCs and OLAs                                                                                                    |
| Availability<br>Management<br>C | <u>Goal</u> : to optimize capabilities of the IT<br>infrastructure and supporting IT<br>organization to deliver a cost-effective,<br>maintainable availability level that meets<br>business objectives and SLAs.<br>You create a problem record to record an<br>unknown, underlying root cause of one or<br>more incidents. | <ul> <li>Use <i>KPI Manager</i> to create<br/>KPIs, <i>Reports</i> to create<br/>management audits such as<br/>uptime, downtime, and MBTF.</li> <li>Attach availability plan &amp;<br/>requirements docs to assets</li> <li>Use Maximo Discovery to view<br/>deployed assets</li> <li>Track Failure Classes &amp; Codes<br/>and view affected Users &amp;<br/>Assets to make Availability<br/>assessments</li> </ul> |

#### MXES and Service Delivery continued

| Relating Maximo  | continued |
|------------------|-----------|
| Applications/    |           |
| Functions to     |           |
| Service Delivery |           |
| Processes        |           |

| Process                     | Description                                                                                         | Relevant Maximo<br>Applications                                                                                                    |
|-----------------------------|----------------------------------------------------------------------------------------------------|----------------------------------------------------------------------------------------------------|
| Capacity<br>Management<br>D | <u>Goal</u> : to optimize the delivery of IT services by managing demand for services to resources. | • Use <i>KPI Manager</i> to create KPIs, <i>Reports</i> to create asset, utilization, and procurement data, as well as to develop forecasts.                                          |
|                             |                                                                                                    | <ul> <li>Work closely with<br/>Configuration, Change<br/>&amp; Release<br/>Management.</li> </ul>                                                                                     |
|                             |                                                                                                    | • <i>Inventory</i> Procurement,<br><i>Contracts</i> , <i>SLAs</i> , and<br><i>Reports</i> allow capacity<br>manager to review costs<br>against existing CIs or<br>proposed additions. |
|                             |                                                                                                    | • Applied SLAs allow<br>Capacity Manager to see<br>current services and<br>current systems<br>available, linked to<br>persons.                                                        |
|                             |                                                                                                    | • Problem, Incident and<br>Change reports allow<br>Capacity Manager to<br>review MACs that<br>impact capacity.                                                                        |

#### MXES and Service Delivery continued

| Relating Maximo  | continued |
|------------------|-----------|
| Applications/    |           |
| Functions to     |           |
| Service Delivery |           |
| Processes        |           |

| Process                      | Description                                                                                                    | Relevant Maximo<br>Applications                                                                                                    |
|------------------------------|----------------------------------------------------------------------------------------------------|----------------------------------------------------------------------------------------------------|
| IT Continuity<br>Management  | <u>Goal</u> : to provide a systematic approach to the development of an IT Service Continuity Plan to ensure that IT services are protected or can be restored as quickly as possible after a disaster.    | Store baselines of<br>production CIs in<br>CMDB; update through<br>Change Management.                                                            |
|                              |                                                                                                    | • Review baselines<br>against SLAs to set<br>priority for actions to<br>restore services in<br>appropriate order by<br>priority to the business. |
| Financial<br>Management<br>F | <u>Goal</u> : to understand and control costs associated<br>with the planning, development, delivery, and<br>support of the IT infrastructure, and if necessary, to<br>recover those costs from the users. | • Use Assets, Deployed<br>Assets, Contracts,<br>Labor, and Invoices                                                                              |
|                              |                                                                                                    | • Use <i>Reconciliation</i> and <i>Reports</i> to track usage/cost for chargeback.                                                               |
|                              |                                                                                                    | • Integrate with third-<br>party system via MEA.                                                                                                 |
|                              |                                                                                                    | • Purchasing module<br>shows Total Cost of<br>Ownership of CI<br>orService.                                                                      |
|                              |                                                                                                    | • Costing info such as<br>Contracts, procurement<br>and SLAs assist in<br>budgeting for IT costs.                                                |

#### **Chapter Summary**

| Course<br>Overview           | IT Service Management (ITSM) processes vary from business to business.<br>The Maximo Enterprise IT suite (MXES) is both flexible and robust enough<br>to be tailored to support your organization's particular ITSM processes.<br>This chapter: |  |  |  |
|------------------------------|----------------------------------------------------------------------------------------------------|--|--|--|
|                              | <ul> <li>introduced the fundamental ITSM concepts and terminology</li> </ul>                                                                                                    |  |  |  |
|                              | <ul> <li>reviewed the ten ITSM processes and the Service Desk function contained<br/>in the ITIL framework, as well as the security influence in each mgmt<br/>area. and</li> </ul>                                                             |  |  |  |
|                              | <ul> <li>identified the Maximo applications/functions that support ITSM processes.</li> </ul>                                                                                                    |  |  |  |
| ITSM Overview                | ITSM is a systematic approach to the planning, development, implementation, delivery, and support of IT Services.                                                                                                    |  |  |  |
|                              | ITSM is a top-down, business-driven approach to the management of IT that addresses:                                                                                                    |  |  |  |
|                              | • the strategic business value generated by the IT organization, as well as                                                                                                    |  |  |  |
|                              | • delivery of the highest-quality IT service as defined by business needs.                                                                                                    |  |  |  |
|                              | ITSM is designed to focus on the people, processes, and technology issues that IT organizations face, including:                                                                                                    |  |  |  |
|                              | Managing both customer and vendor relationships                                                                                                    |  |  |  |
|                              | Managing IT processes                                                                                                    |  |  |  |
| _                            |                                                                                                    |  |  |  |
| Essential<br>Characteristics | The following characteristics are essential for good IT Service Management:                                                                                                    |  |  |  |
| of ITSM                      | Customer focus                                                                                                    |  |  |  |
|                              | Process orientation                                                                                                    |  |  |  |
|                              | Proactive service management                                                                                                    |  |  |  |
| _                            | Optimized cost/performance                                                                                                    |  |  |  |
| Definition of an             | An IT Service is whatever the customer (user) nerceives it to be                                                                                                    |  |  |  |
| IT Service                   | Remember not to mistake an IT system for the whole end-to-end IT Service                                                                                                    |  |  |  |
|                              | An IT Service is often made up of many systems, e.g., e-mail service ><br>e-mail server > network service > WAN > LAN > Internet access.                                                                                                    |  |  |  |

#### Chapter Summary continued

| IT Service            | • IT Service Management can be divided into two core areas:                                                                                                    |  |  |  |  |
|-----------------------|----------------------------------------------------------------------------------------------------|--|--|--|--|
| Support &<br>Delivery | • <i>Service Support</i> processes are responsible for the day-to-day operation and support of IT Services.                                                                                                    |  |  |  |  |
|                       | • There are five processes in the <i>Service Support</i> area. These five processes along with the Service Desk function are interrelated:                                                                                                    |  |  |  |  |
|                       | <ul> <li>Incident Management</li> <li>Problem Management</li> <li>Change Management</li> </ul>                                                                                                    |  |  |  |  |
|                       |                                                                                                    |  |  |  |  |
|                       | <ul> <li>Release Management</li> <li>Configuration Management</li> </ul>                                                                                                    |  |  |  |  |
|                       | • <i>Service Delivery</i> processes are responsible for the long-term planning and improvement of IT service provision.                                                                                                    |  |  |  |  |
|                       | • There are five processes in the <i>Service Delivery</i> area:                                                                                                    |  |  |  |  |
|                       | <ul> <li>Service Level Management</li> <li>Availability Management</li> </ul>                                                                                                    |  |  |  |  |
|                       | <ul> <li>Capacity Management</li> <li>IT Continuity Management</li> </ul>                                                                                                    |  |  |  |  |
|                       | <ul> <li>Financial Management</li> </ul>                                                                                                    |  |  |  |  |
|                       | • Additionally, there is an ITIL publication regarding Security Management.                                                                                                    |  |  |  |  |
|                       | <u>All ITSM Processes are interdependent</u> .                                                                                                    |  |  |  |  |
|                       |                                                                                                    |  |  |  |  |
| What Is ITIL?         | ITIL is a customizable framework of best practices for Information<br>Technology Service Management (ITSM) processes to allow organizations to<br>achieve quality IT service and overcome difficulties associated with the<br>growth and ongoing management of IT systems. |  |  |  |  |
|                       | ITIL is organized into sets of texts defined by related functions: service<br>support, service delivery, managerial, software support, computer operations,<br>security management, and environmental (facilities).                                                        |  |  |  |  |
| What ITIL Is Not      | ITIL is not                                                                                                    |  |  |  |  |
|                       | 111L 1S <i>not</i> :                                                                                                    |  |  |  |  |
|                       | <ul> <li>a proscriptive standard,</li> <li>a methodology or</li> </ul>                                                                                                    |  |  |  |  |
|                       | • a step-by-step manual.                                                                                                    |  |  |  |  |
|                       |                                                                                                    |  |  |  |  |

# Chapter Summary continued

| How ITIL Fits<br>into IT<br>Organizations | • | ITIL processes span the functional units of an IT organization.<br>ITIL provides a continuous improvement plan/process for the<br>organization to model against. |
|-------------------------------------------|---|----------------------------------------------------------------------------------------------------|
|-------------------------------------------|---|----------------------------------------------------------------------------------------------------|

# NOTES:

# **NOTES:**

# IT Service Management Using MXES

# **Chapter 3: Supporting Data—Overview**

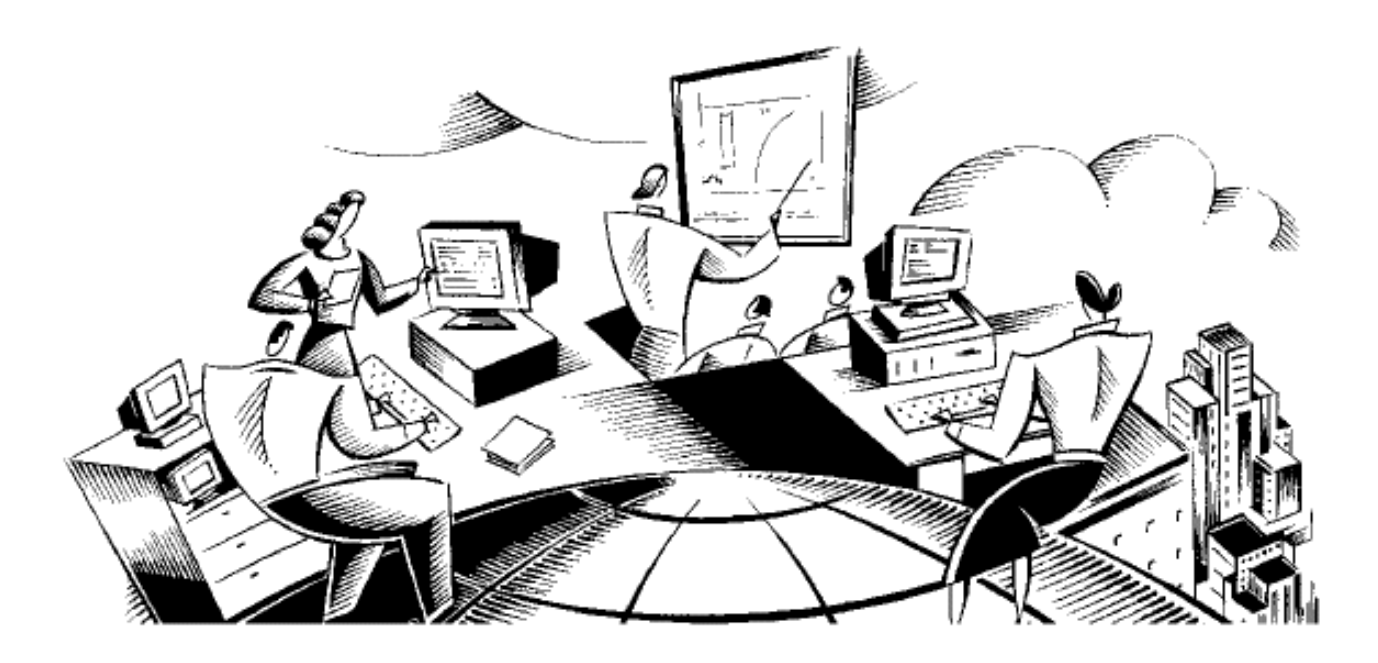

#### In This Chapter

This chapter contains the following topics:

| Торіс                                     | See Page |
|-------------------------------------------|----------|
| Chapter Overview                          | 3-1      |
| Overview: Setting Up Maximo for ITSM      | 3-2      |
| Communication Templates in Maximo         | 3-4      |
| Ticket Templates in Maximo                | 3-18     |
| Solutions in Maximo                       | 3-23     |
| Service Level Agreements (SLAs) in Maximo | 3-32     |
| Using Workflow with Service Support       | 3-36     |
| Failure Hierarchy                         | 3-38     |
| Chapter Summary                           | 3-48     |
| Workshop                                  | 3-50     |

# **Chapter Overview**

| Introduction  | This chapter discusses some of the data and the applications necessary to up Maximo to use some of the ITSM best practices. |  |  |  |  |
|---------------|----------------------------------------------------------------------------------------------------|--|--|--|--|
| Chapter Focus | This chapter focuses on the following types of data:                                                                        |  |  |  |  |
|               | Communication templates                                                                                                    |  |  |  |  |
|               | • Ticket templates                                                                                                    |  |  |  |  |
|               | Solutions/solution searching                                                                                                |  |  |  |  |
|               | • Service level agreements (SLAs)                                                                                           |  |  |  |  |
|               | Workflow                                                                                                    |  |  |  |  |
| Learning      | When you have completed this chapter, you should be able to:                                                                |  |  |  |  |
| Objectives    | • Explain the use of ticket templates in Maximo                                                                             |  |  |  |  |
|               | • Create a ticket template in Maximo                                                                                        |  |  |  |  |
|               | • Explain the use of communication templates in Maximo                                                                      |  |  |  |  |
|               | • Create a communication template in Maximo                                                                                 |  |  |  |  |
|               | • Explain the use of service level agreements in Maximo                                                                     |  |  |  |  |
|               | • Describe the use of Workflow for ticket management in Maximo                                                              |  |  |  |  |

|                                  | to support efficiency and IT Service Management (ITSM) best practices:                                                                                                    |
|----------------------------------|----------------------------------------------------------------------------------------------------|
|                                  | • Templates                                                                                                    |
|                                  | Solutions/Solutions Knowledge Base                                                                                                    |
|                                  | Service Level Agreements                                                                                                    |
|                                  | • Workflow                                                                                                    |
|                                  | In this chapter, we will set up some simple data to demonstrate how Maximo supports some of the ITSM processes.                                                                                                    |
|                                  | Later in this course, we will go into detail with each of the various Maximo applications and show how each supports ITSM processes.                                                                                                    |
| Templates                        | Maximo supplies two types of templates:                                                                                                    |
|                                  | Communication templates                                                                                                    |
|                                  | • Ticket templates.                                                                                                    |
|                                  | You use communication templates to create and manage generic communication templates that Maximo users can leverage to standardize frequently used e-mail communications (also known as <i>notifications</i> ).                                                                                                    |
|                                  | You use ticket templates to create and manage generic ticket templates that<br>service desk environments can leverage to standardize common or high-<br>volume service requests, incidents, or problems.                                                                                                    |
| –<br>Solutions<br>Knowledge Base | One of the main goals of a good service desk is to provide a consistent single<br>point of contact for users. A best practice is to provide a good solutions<br>knowledge base in support of your service desk. Maximo provides a<br>Solutions application that you use to create and manage solution records in a<br>service desk environment. It is an administrative application and is separate<br>from the Search Solutions application that customers use to find solutions. |
|                                  |                                                                                                    |

©2005, MRO Software, Inc.

Listed below is some of the functionality and applications you use in Maximo

#### **Overview: Setting Up Maximo for ITSM**

Introduction

# Overview: Setting Up Maximo for ITSM continued

| Service Level<br>Agreements<br>(SLAs) | A <i>service level agreement</i> is a written agreement between a service provider<br>and customer that documents the agreed-upon levels of service. A <i>service</i> is a<br>set of tasks provided by the service provider that fulfills one or more needs of<br>the customer. You use the Service Level Agreements application to create<br>and manage service level agreements (SLAs). The service level (known as a<br><i>commitment</i> in Maximo) describes a measurable or quantifiable aspect of that<br>service. Maximo users can apply valid SLAs to records from other Maximo<br>applications. In a Service Desk environment, a user with the proper<br>permissions can apply an SLA from any of the Ticket or Work Order<br>applications. |  |  |
|---------------------------------------|----------------------------------------------------------------------------------------------------|--|--|
| Workflow                              | A Workflow process can be thought of as a map that guides a record, or a user's interaction with that record through a set of steps. You can use Workflow to create a set of paths as simple or as complex as your business process demands. Each type of process should be able to handle all of the routing necessary for that kind of record. For that reason, Workflow processes can appear quite complex, but they are actually made up of simple components.                                                                                                    |  |  |

Rel. 6.0

| Communication<br>Templates<br>Application | You use the Communication Templates application to create and manage<br>generic communication templates that Maximo users can leverage to<br>standardize frequently used e-mail communications (also known as<br><i>notifications</i> ).                                                                                                    |
|-------------------------------------------|----------------------------------------------------------------------------------------------------|
|                                           | For example, service desk agents can manually create and send e-mail<br>communications from the ticket-related applications (Service Requests,<br>Incidents, and Problems) using standardized information from predefined<br>communication templates. The recipients of these communications can<br>respond (using the proper e-mail format), and agents can view the two-way<br>dialog from the Communication Log in the ticket applications. You can also<br>use communication templates to create e-mail notifications for use with the<br>automated workflow and escalation processes. One example is to create auto-<br>responses to be used when a new ticket is created. |
|                                           | You can associate specific file attachments to a communication template, and<br>you can associate document folders to the template, which Maximo will<br>search when a service desk user applies the template to a ticket. When a<br>communication is actually sent, Maximo attaches to the communication any<br>files that exist in the associated document folders along with those hard-<br>coded in the template itself.                                                                                                    |

Communication Template Application Tabs The Communication Template application contains the following tabs:

- List to search Maximo for communication template records.
- **Communication Template** to create, view, or modify a communication template.
- **Recipients** to associate the recipient for a communication template.
- Attachments Folders to associate attachment folders with a communication template.

| Communica                                               | tion Templates                                                                                                    |                                                                                                    | 🥲 Bulletins: (2)                                                   | 🎓 Go To                  | II Reports | 🛱 Start Center | 2 Profile             | X Sign Out | ? Help |
|---------------------------------------------------------|----------------------------------------------------------------------------------------------------|----------------------------------------------------------------------------------------------------|--------------------------------------------------------------------|--------------------------|------------|----------------|-----------------------|------------|--------|
|                                                         | Find:                                                                                                    | 🖌 🕅 Select Action 💽 🐌                                                                                                    | ] 🧶 🔶 🔶                                                            | 13165                    |            |                |                       |            |        |
| List Comm                                               | nunication Template                                                                                                    | Recipients Attachment Folders                                                                                                    |                                                                    |                          |            |                |                       |            |        |
| Template<br>Applies To<br>Accessible From               | e 1019<br>• INCIDENT &<br>• ALL &                                                                                                   | Incident Assigned Notification                                                                                                    | 📄 Created I<br>Da                                                  | By WILSON<br>te 3/8/0512 | 2:39 PM    | St<br>Attachme | atus ACTIVI<br>ents 🖗 |            |        |
| Template Details                                        |                                                                                                    |                                                                                                    |                                                                    |                          |            |                |                       |            |        |
| To<br>cc<br>Send From<br>Reply To<br>Subject<br>Message | MROTrngAdmin@MRO.cor<br>Your Service Request #:0<br>Your Service Request #:0<br>"OWNER (:OWNERGROUF<br>Current status of incident # | m<br>RIGTICKET.ORIGREC<br>INFOTICKET.ORIGRECORDID has been assigned<br>P)" will contact you for further information, if nec<br># ".TICKETID" is :STATUS with a Priority of INTEP | io Incident # ".TICKETI<br>iessary and will appri<br>INALPRIORITY. | D".<br>se you of any     | changes.   | ža             |                       |            |        |
|                                                         |                                                                                                    |                                                                                                    |                                                                    |                          |            |                |                       |            |        |
| Attachments                                             | ** * * *                                                                                                    |                                                                                                    |                                                                    |                          |            |                | Cły                   | Download ? |        |
| Document_                                               |                                                                                                    | Desc                                                                                                    | ription                                                            |                          |            |                |                       |            |        |
|                                                         |                                                                                                    | NU                                                                                                    | rows to utsplay                                                    |                          |            |                |                       |            |        |

#### Exercise: Create a Communication Template

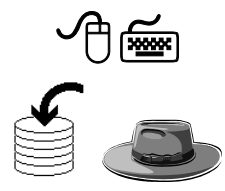

<u>Scenario</u>: A Maximo user submits a service request (SR). A service desk agent changes the SR into an incident and assigns the incident to another agent. Then the agent uses a Communication template to send a standard e-mail notification to the original Requestor, letting him/her know the status of his/her request.

Use the following steps to create this communication template.

| Step        | Action                                                                                                    |  |  |  |  |  |
|-------------|----------------------------------------------------------------------------------------------------|--|--|--|--|--|
| 1           | Sign in to Maximo as Mark Wilson, a "super user."                                                                                                    |  |  |  |  |  |
|             | User name wilson                                                                                                    |  |  |  |  |  |
|             | Password wilson                                                                                                    |  |  |  |  |  |
| *           | Note 1: Sign-in IDs and passwords are case sensitive.                                                                                                    |  |  |  |  |  |
|             | Note 2: Sign-in procedures are covered in the <i>MXES Navigation &amp; Querying</i> course, and your instructor reviewed them with you in Chapter 1.                                      |  |  |  |  |  |
|             | Result: Maximo displays the Start Center assigned to Mark Wilson.                                                                                                    |  |  |  |  |  |
| 2           | Open the <b>Communication Templates</b> application:                                                                                                    |  |  |  |  |  |
|             | Go To > Configuration > Workflow > Communication Templates                                                                                                    |  |  |  |  |  |
| <b>&gt;</b> | <u>Note</u> : Navigation is covered in the <i>MXES Navigation &amp; Querying</i> course. Information is also available in Maximo Help.                                                    |  |  |  |  |  |
|             | <u>Result</u> : Maximo displays the List tab of the Communication<br>Templates application.                                                                                               |  |  |  |  |  |
|             | Communication Templates                                                                                                    |  |  |  |  |  |
|             | Find:     M     Select Action     Image: Communication Template       List     Communication Template     Recipients     Attachment Folders                                               |  |  |  |  |  |
|             | Advanced Search V Save Query V Boolmarks                                                                                                    |  |  |  |  |  |
|             | Templates Filler 20 + + + Classifie To Accessible From State                                                                                                    |  |  |  |  |  |
|             | To find records use the Pitter Ison to the press Enter<br>For more search options, use the Advanced Search button above.<br>To enter a new record, select the Insert icon in the toolbar. |  |  |  |  |  |
|             | Select Records                                                                                                    |  |  |  |  |  |

Exercise: Create a continued Communication Template

| Step | Action                                                                                                    |  |  |  |  |
|------|----------------------------------------------------------------------------------------------------|--|--|--|--|
| 3    | Click the <b>New Communication Template</b> icon <b>1</b>                                                                                                    |  |  |  |  |
|      | <u>Result</u> : The <b>Communication Template</b> tab opens with a new record ready for editing.                                                                                                    |  |  |  |  |
|      | Communication Templates () P Co To Mar Reports A Start Center & Profile & Sign Out 7 Heb<br>Finds An Select Action Communication Template Recipients Attachment Folders                                                           |  |  |  |  |
|      | Template     1020     Created By     VMLSON     Status     MACTIVE       Applies To *     P     Date     \$7/4.05 9.22 AM     Attachments     P       Accessible From *     P     Date     \$7/4.05 9.22 AM     Attachments     P |  |  |  |  |
|      | Template Details     C       To     C       cc     C       bcc     C       Send From *     C       Reply To     C                                                                                                    |  |  |  |  |
|      | Message                                                                                                    |  |  |  |  |
|      | Attachments + + + +                                                                                                    |  |  |  |  |
|      | Write your template # here:                                                                                                    |  |  |  |  |

#### Exercise: Create a continued Communication Template

| Step     | Action                                                                                                    |                                                                                                    |  |
|----------|----------------------------------------------------------------------------------------------------|----------------------------------------------------------------------------------------------------|--|
| 4        | Enter the following data:                                                                                                    |                                                                                                    |  |
|          | Field                                                                                                    | Value                                                                                                    |  |
|          | Description                                                                                                    | Incident Assigned Notification xx                                                                                                    |  |
|          |                                                                                                    | (where xx represents your student # in an MRO hosted training environment)                                                                             |  |
|          | <b>Applies To</b>                                                                                                    | Incident                                                                                                    |  |
|          | Send From                                                                                                    | MROTrng@HotPop.com                                                                                                    |  |
| <u>)</u> |                                                                                                    | <u>Note</u> : The "Send From" value depends on<br>your training environment. Please refer to<br>Chapter 1 or ask your instructor if you are<br>unsure. |  |
|          | Subject                                                                                                    | Your Service Request #                                                                                                    |  |
| 5        | Save your record.                                                                                                    |                                                                                                    |  |
|          | <u>Result</u> : Your new communication template, though it is not finished, is now saved in the database with an INACTIVE status. |                                                                                                    |  |
| 6        | With your cursor still at the end of the Subject field, click the                                                                 |                                                                                                    |  |
|          | Detail Menu icon                                                                                                    |                                                                                                    |  |
|          | Result: The Select Fields dialog box opens.                                                                                       |                                                                                                    |  |
|          | Select Field                                                                                                    | IS I ? I N                                                                                                    |  |
| 7        | Click the + (plus) sign                                                                                                    | to expand the list.                                                                                                    |  |

| Exercise: Create a | continued |
|--------------------|-----------|
| Communication      |           |
| Template           |           |

| Step | Action                                                                                                    |  |
|------|----------------------------------------------------------------------------------------------------|--|
| 8    | Scroll down the list until you see <b>RELATED ORIGINATOR</b> and expand it.                                                                                                    |  |
|      | Result: Your display should look similar to this.                                                                                                    |  |
|      | Select Fields  Select Fields  Selec |  |

Exercise: Create a continued Communication Template

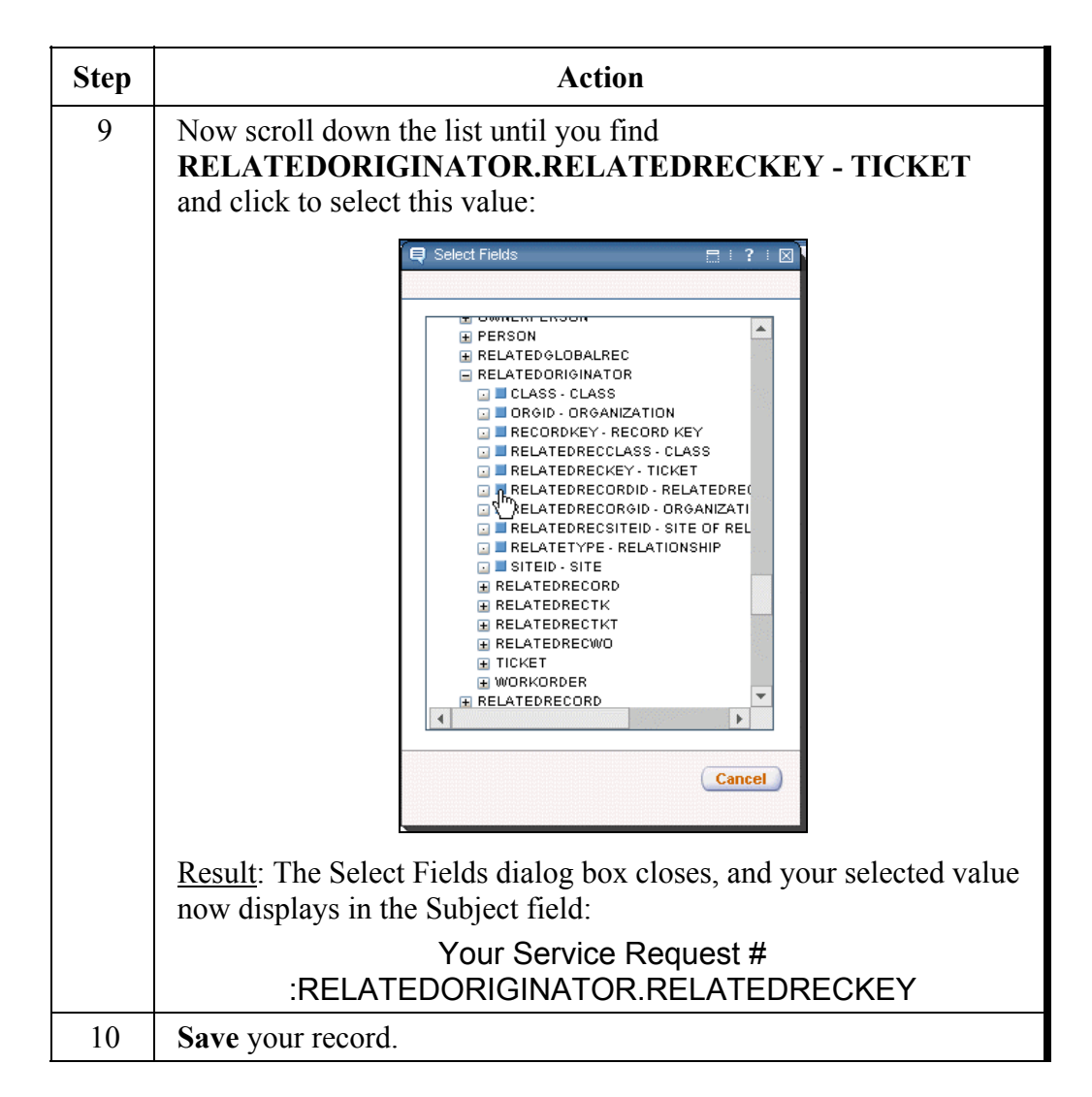

Exercise: Create a continued Communication Template

| Step | Action                                                                                                    |
|------|----------------------------------------------------------------------------------------------------|
| 11   | Enter the following information into the <b>Message</b> field.                                                                                                    |
|      | <u>Warning</u> : Do not put any characters (other than spaces) either<br>directly before or directly after any of the field name variables,<br>otherwise they may not be interpreted properly. That is why, in this<br>exercise, there are no periods at the end of sentences that end with a<br>field name variable. |
|      | Note: Remember to use the Select Value list (Detail Menu icon).                                                                                                    |
|      | Your Service Request #<br>:RELATEDORIGINATOR.RELATEDRECKEY has been<br>assigned as Incident # :TICKETID                                                                                                    |
|      | :OWNER :OWNERGROUP will contact you for further information if necessary and will apprise you of any changes.                                                                                                    |
|      | The current status of Incident # :TICKETID is :STATUS with a<br>Priority of :INTERNALPRIORITY                                                                                                    |
|      | In replying to this e-mail notification, please remember to use the following subject: #<br>:RELATEDORIGINATOR.RELATEDRECKEY #                                                                                                    |

Exercise: Create a continued Communication Template

| Step | Action                                                                                                    |  |  |
|------|----------------------------------------------------------------------------------------------------|--|--|
| 12   | Save your record, but do not close the Communication Templates<br>application; we will continue the next exercise from this point. <u>Result</u> : Your record should look similar to this one.                                                                                                    |  |  |
|      | Communication Templates  Provide Recipients  Provide Recipients |  |  |

Exercise: Creating a Role Before we activate this particular template, we will create a role for the **To** field (Recipients). Use the following steps.

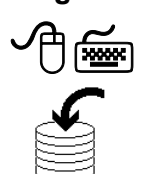

| Step | Action                                                                      |
|------|-----------------------------------------------------------------------------|
| 1    | Ensure that your Communication template is open from the previous exercise. |
Exercise: continued Creating a Role

| Step | Action                                                                                                    |  |  |
|------|----------------------------------------------------------------------------------------------------|--|--|
| 2    | Click on the <b>Recipients</b> tab.                                                                                                    |  |  |
|      | Result: The Recipients tab opens.                                                                                                    |  |  |
|      | Communication Templates     O     Duletins: (2)      Contraining and the start Center     Afford     Select Action     Communication Template     Communication Template     Attachment Folders                                                                                                    |  |  |
|      | Template 1018 Incident Assigned Notification xx Status ACTIVE                                                                                                    |  |  |
|      | Role(s) for Communication Templete   > Filter > 63 + 51 + 4 + 1 + 4 + 4<br>Person(s) for Communication Templete   > Filter > 63 + 51 + 4 + 4 + 4 + 4 + 4 + 4 + 4 + 4 + 4 +                                                                                                    |  |  |
|      | Person Group(s) for Communication Template         > Eliter         State         Eliter         State         State         State         State         State         State         State         State         State         State         State         State         State         State         State         State         State         State         State         State         State         < |  |  |
| 3    | Expand the <b>Role(s) for Communication Template</b> section by                                                                                                    |  |  |
|      | clicking the Show Table 🛄 icon.                                                                                                    |  |  |
|      | Result: The Role(s) for Communication Template section opens.                                                                                                    |  |  |
| 4    | Click the <b>New Row</b> button.                                                                                                    |  |  |
|      | Result: A new row opens for editing.                                                                                                    |  |  |
|      | Role(e) for Communication Template 1918     Eliter 49.     1 of 1 +     15 Demologit 7       Role     Description     107.     cc2.     bcc7.       Details     Cc2.     Cc2.     Cc2.       To?     cc2.     Cc2.     Cc2.                                                                                                    |  |  |
| 5    | Choose Go To Roles from the Detail Menu for the Role field.                                                                                                    |  |  |
|      | Result: The Roles application opens to the List tab.                                                                                                    |  |  |
| 6    | Click the <b>New Role</b> icon to insert a new record.                                                                                                    |  |  |
|      | <u>Result</u> : The Roles application opens to the Role tab with a new record ready for editing.                                                                                                    |  |  |

Exercise: continued Creating a Role

| Step | Action                                                   |                                               |  |
|------|----------------------------------------------------------|-----------------------------------------------|--|
| 7    | Enter the following information:                         |                                               |  |
|      | <u>Field</u>                                             | Value                                         |  |
|      | Role                                                     | AFFECTEDBY                                    |  |
|      | Description                                              | Affected By                                   |  |
|      | Object                                                   | INCIDENT                                      |  |
|      | Туре                                                     | DATASET (A set of data related to the record) |  |
| 8    | Click the <b>Detail Menu</b> for the <b>Value</b> field. |                                               |  |
|      | <u>Result</u> : A Sele                                   | ect Fields dialog box opens.                  |  |
|      |                                                          | Select Fields ☐ : ? : ☑<br>INCIDENT           |  |
| 0    | Click the $\pm$ (n)                                      | lus) sign to avail the selection list         |  |
| 9    | Result: The Select Fields dialog box expands the list    |                                               |  |
|      |                                                          | Select Fields                                 |  |

Exercise: continued Creating a Role

| Step | Action                                                                                                    |
|------|----------------------------------------------------------------------------------------------------|
| 10   | Click to select AFFECTEDEMAIL – E-MAIL.                                                                                                |
|      | <u>Result</u> : The Select Fields dialog box closes, and AFFECTEDEMAIL populates the Value field.                                      |
| 11   | Click to select the E-mail? field.                                                                                                    |
|      | <u>Result</u> : A checkmark ( $\checkmark$ ) populates the E-mail? field.                                                              |
| 12   | Save the record and click Return with Value (upper right section of the screen).                                                       |
|      | <u>Result</u> : The Roles application closes and returns to the Recipients tab populating the Role field with the new AFFECTEDBY role. |
| 13   | Click to select the To? check box, and save your record.                                                                               |
|      | Do <i>not</i> close the <b>Communication Templates</b> application; we will continue the next exercise from this point.                |

#### Exercise: Adding a Second Role

We will continue by adding a second role for the Reported By recipient. This will ensure that any communication that uses this template will go to everyone concerned.

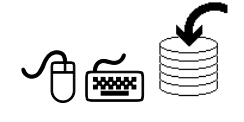

| Step | Action                                                                                                  |
|------|----------------------------------------------------------------------------------------------------|
| 1    | Ensure that your Communication template is open to the <b>Recipient</b> tab from the previous exercise. |
| 2    | Click New Row.                                                                                          |
|      | Result: A new row opens for editing.                                                                    |
| 3    | Choose Go To Roles from the Detail Menu for the Role field.                                             |
|      | Result: The Roles application opens to the List tab.                                                    |

Exercise: Adding a Second Role continued

| Step | Action                                                                                                    |                                               |  |
|------|----------------------------------------------------------------------------------------------------|-----------------------------------------------|--|
| 4    | Click the <b>New Role</b> icon to insert a new record.                                                                                 |                                               |  |
|      | <u>Result</u> : The Roles application opens to the Role tab with a new record ready for editing.                                       |                                               |  |
| 5    | Enter the follo                                                                                                    | owing information:                            |  |
|      | <u>Field</u>                                                                                                    | Value                                         |  |
|      | Role                                                                                                    | REPORTEDBY                                    |  |
|      | Description                                                                                                    | Reported By                                   |  |
|      | Object                                                                                                    | INCIDENT                                      |  |
|      | Туре                                                                                                    | DATASET (A set of data related to the record) |  |
| 6    | Click the <b>Detail Menu</b> for the <b>Value</b> field.                                                                               |                                               |  |
|      | Result: A Select Fields dialog box opens.                                                                                              |                                               |  |
| 7    | Click the + (plus) sign to expand the selection list, then click to select <b>REPORTEDEMAIL</b> – <b>E-MAIL</b> .                      |                                               |  |
|      | <u>Result</u> : The Select Fields dialog box closes, and REPORTEDEMAIL populates the Value field.                                      |                                               |  |
| 8    | Click to select the <b>E-mail?</b> field.                                                                                              |                                               |  |
|      | <u>Result</u> : A checkmark ( $\checkmark$ ) populates the E-mail field.                                                               |                                               |  |
| 9    | Save the recor                                                                                                    | rd and click Return with Value.               |  |
|      | <u>Result</u> : The Roles application closes and returns to the Recipients tab populating the Role field with the new REPORTEDBY role. |                                               |  |

Exercise: Adding a Second Role continued

| Step | Action                                                                                                    |  |  |
|------|----------------------------------------------------------------------------------------------------|--|--|
| 10   | Click to select the <b>To?</b> check box, then <b>save</b> your record.                                                                                                    |  |  |
|      | <u>Result</u> : Your Recipients tab should look similar to this.                                                                                                    |  |  |
|      | Communication Templates (2) A Go To Ma Reports A Start Certer & Prote A Sign Out 7 Help<br>Finds (3) Select Action (3) (3) (4) (4) (4) (4) (4) (4) (4) (4) (4) (4                                                                                                    |  |  |
|      | List         Communication Template         Recipients         Attachment Folders           Template         1018         Incident Assigned Notification xx         Status         ACTIVE                                                                                                    |  |  |
|      | Role(s) for Communication Template 1018         > fills         0 →         > + + 1 - 2 of 2 →         IF         Description         IZ         coz2         bcc2         IE           Role         Description         IZ         coz2         bcc2         IE         IE                                                                                                    |  |  |
|      | Comparison of the company of the company of th |  |  |
|      | Person Group(s) for Communication Template     > Elter : (b)     > + + + + + + + + + + + + + + + + + +                                                                                                    |  |  |
| 11   | Select the <b>Communication Template</b> tab and review the record.                                                                                                    |  |  |
| 12   | <u>Note</u> : Changing the status of a record is covered in the <i>MXES</i><br><i>Navigation &amp; Querying</i> course. Information is also available in                                                                                                    |  |  |
|      | Maximo Help.<br><u>Result</u> : Your Communication template should look similar to this.                                                                                                    |  |  |
|      | Communication Templates        Pulletins: (2)     Co To     Mu Reports     A Start Center     & Profile     Sign Out     7 F       Image: Sign Council of Start Center     Image: Sign Council of Start Center     Image: Sign Cou                                                                                                    |  |  |
|      | List     Communication rempire     Recent S     Autocommon Ferring       Template     1018     Incident Assigned Notification xx     Created By WiLSON     Status     ACTIVE       Applies To*     INDENT     P     Date     4/18/05 12:00 AM     Attachments     P       Accessible From *     ALL     P     Index of the second second seco                                                                                                    |  |  |
|      | Template Details To AFFECTEDBY, REPORTEDBY ec bc Send From MROTing@HotPOP.com Repby To Vour Service Reguest # RELATEDORIONATOR                                                                                                    |  |  |
|      | Message         Your Service Request # RELATEDORIONATOR RELATEDRECKEY has been assigned as incident # ITCKETD .           OWNER COMMERGROUP will contact you for further information if necessary and will apprise you of any changes.           The current status of incident # ITCKETD is :STATUS with a Priority of :INTERNALPRIORITY           In replying to this e-mail notification, please remember to use the following subject:           #RELATEORIONATOR RELATEDRECKEY #                                                                                                    |  |  |
| 13   | Save the record and return to the Start Center.                                                                                                    |  |  |

# **Ticket Templates in Maximo**

| Ticket Templates<br>Application | You use the Ticket Templates application to create and manage generic ticket<br>templates that Service Desk environments can leverage to standardize<br>common or high-volume service requests, incidents, or problems. You can<br>save time by applying a predefined template to a ticket record, letting<br>Maximo populate values from the template into fields on the ticket, which<br>can be overwritten if needed.                                                                                                    |
|---------------------------------|----------------------------------------------------------------------------------------------------|
|                                 | For example, as an IT service provider, you receive a large quantity of requests to set up a home virtual private network (VPN) with a cable modem. As an administrator, you create a ticket template to handle these common VPN service requests. When Sandra in Support receives a call for VPN information, she creates a new service request and applies the VPN ticket template to the record. Maximo automatically categorizes the ticket, sets the internal priority, and supplies any other predefined values in the record's fields. Moreover, because a series of predefined steps always occurs to support access to the VPN, you can create these activities or leverage existing job plans and include them on your template. Maximo automatically generates these activities when Sandra applies the template, including any materials, time, labor, and services from a job plan. |
|                                 | For other Maximo users to apply a ticket template, the template must be in an ACTIVE status, and the template class must match the ticket class. In addition, if you specify a site on a ticket template when you create it, the available templates that a Maximo user sees when they apply a ticket template are those from the organization associated with that site or templates that do not have an organization defined.                                                                                                    |

#### Ticket Templates Application Tabs

The Ticket Templates application contains the following tabs:

- List to search Maximo for ticket template records.
- **Template** to view, add, and modify ticket templates.

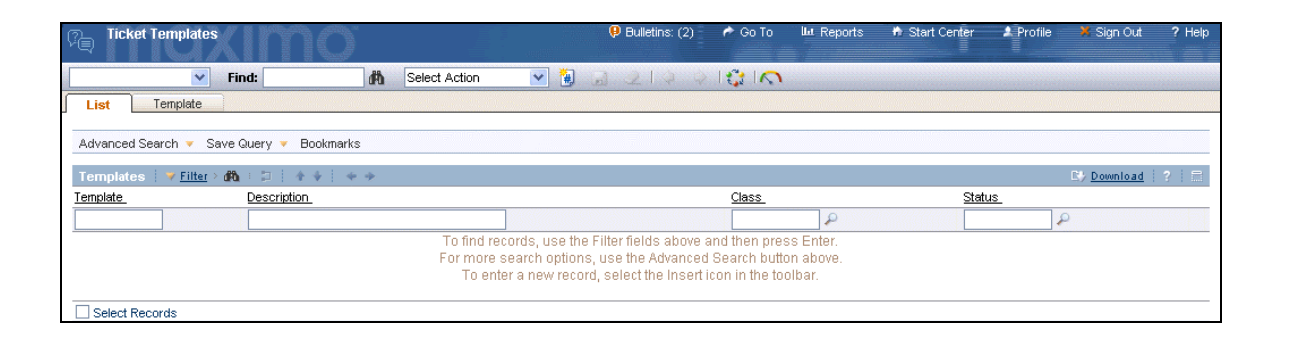

#### Exercise: Create a Ticket Template

<u>Scenario</u>: Your service desk gets many calls to reset passwords. A ticket template for incidents to reset passwords will save time filling in otherwise redundant information for each new ticket.

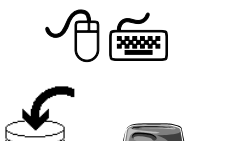

Use the following steps to create this ticket template.

| Step | Action                                                            |  |
|------|-------------------------------------------------------------------|--|
| 1    | Sign in to Maximo as Mark Wilson.                                 |  |
|      | User name wilson                                                  |  |
|      | Password wilson                                                   |  |
|      | Result: Maximo displays the Start Center assigned to Mark Wilson. |  |

Exercise: Create continued a Ticket Template

| Step |                                                                                                    | Action                                                        |  |
|------|----------------------------------------------------------------------------------------------------|---------------------------------------------------------------|--|
| 2    | Open the <b>Ticket Templates</b> application by using the <b>Go To</b> menu<br>and choosing <b>Service Desk &gt; Ticket Templates</b> .                                                                                                    |                                                               |  |
|      | <u>Result</u> : The List tab copens.                                                                                                    | of the Communication Templates application                    |  |
|      | Incket Templates       Image: Second Second Sec | Obletine (3)    O 0 10                                        |  |
|      | Select Records                                                                                                    | To enter a new record, select the insert icon in the toolbar. |  |
| 3    | Click the New Temp                                                                                                    | late icon 🙆.                                                  |  |
|      | <u>Result</u> : The Template                                                                                                    | e tab opens with a new record ready for editing.              |  |
|      | Write your new ticke                                                                                                    | t template ID here:                                           |  |
| 4    | Enter the following d                                                                                                    | ata:                                                          |  |
|      | Field                                                                                                    | Value                                                         |  |
|      | Description                                                                                                    | Password Reset xx                                             |  |
|      | Class                                                                                                    | INCIDENT                                                      |  |
|      | <b>Owner Group</b>                                                                                                    | TIER1                                                         |  |
|      | <b>Internal Priority</b>                                                                                                    | 1 (Urgent)                                                    |  |
|      | Service Group                                                                                                    | IT                                                            |  |
|      | Service                                                                                                    | NETWORK                                                       |  |
|      | Classification                                                                                                    | [see next step]                                               |  |
|      | Organization                                                                                                    | EAGLENA                                                       |  |

| Exercise: Create | continued |
|------------------|-----------|
| a Ticket         |           |
| Template         |           |

| Step | Action                                                                                                    |  |
|------|----------------------------------------------------------------------------------------------------|--|
| 5    | Click the <b>Detail Menu</b> icon for the <b>Classification</b> field, and choose <b>Classify</b> .                                                                                                    |  |
|      | Result: The Classify dialog box opens.                                                                                                    |  |
|      | Classify                                                                                                    |  |
|      | <ul> <li>              ■ 1: End User Issues             ■ 2: Request for Service             ■ 3: Request For Information             ■ 3: Request For Information      </li> </ul>                                                                                        |  |
| 6    | Click on the + (plus) sign to expand 1: End User Issues.                                                                                                    |  |
|      | Result: Your Classify dialog box should look similar to this.                                                                                                    |  |
|      | <ul> <li>Classify</li> <li>□ 1: End User Issues</li> <li>□ 101: Hardware</li> <li>□ 102: Software</li> <li>□ 103: Facility</li> <li>□ 104: Telco</li> <li>□ 105: Network</li> <li>□ 106: Other</li> <li>□ 107: Reset Password</li> <li>□ 2: Request for Service</li> </ul> |  |

Exercise: Create continued a Ticket Template

| Sten | Action                                                                                                    |  |
|------|----------------------------------------------------------------------------------------------------|--|
| Step |                                                                                                    |  |
| 7    | Click to select 107: Reset Password.                                                                                                    |  |
|      | Result: The Classify dialog box closes and you are returned to your                                                                                                    |  |
|      | Ticket Template with your selected value in the Classification field                                                                                                    |  |
|      | and a description in the Description field.                                                                                                    |  |
|      | 🕼 Ticket Templates 🗘 Bulletins (3) 🕈 Go To 🖬 Reports 🕈 Start Center 🕹 Brotile 🐰 Sign Out 🛛 P. Hap                                                                                                    |  |
|      | v Find: M Select Action v 0 a 2 1 4 4 1 1 1 1                                                                                                    |  |
|      | List Template Template Templat |  |
|      | Octails     E                                                                                                    |  |
|      | Owner Group         TER1         Service Group         IT         Classification         1107           Owner                                                                                                    |  |
|      | Internal Priority 1 2 Vendor 7 Organization EAGLENA 2<br>Activities   2 Eller - da = D   2 + +   + + + P                                                                                                    |  |
|      | Sequence Job Plan Description <u>Owner Owner Group Priority Vendor</u>                                                                                                    |  |
|      | New Row                                                                                                    |  |
| 8    | Save your record.                                                                                                    |  |
|      | Result: Your new ticket template, though it is not finished, is now                                                                                                    |  |
|      | saved in the database with a DRAFT status.                                                                                                    |  |
| 0    | Paview your record and when you are satisfied with it shange the                                                                                                    |  |
| 7    | stotus to ACTIVE                                                                                                    |  |
|      | Status to ACTIVE.                                                                                                    |  |
| 10   | Save the record and close the Ticket Templates application by                                                                                                    |  |
|      | returning to the Start Center.                                                                                                    |  |

## **Solutions in Maximo**

| Introduction             | <ul> <li>A <i>solution</i> is a predefined response to a commonly asked question or problem.</li> <li>You use the Solutions application in Maximo to create and manage solution records in a Service Desk environment. It is an administrative application and is separate from the Search Solutions application that customers use to find solutions.</li> <li>You can allow customers to search and view solutions from the Maximo simplified solutions knowledge base, called Search Solutions, to resolve their problems on their own.</li> </ul>                                       |
|--------------------------|----------------------------------------------------------------------------------------------------|
|                          | Service desk agents can also use the Search Solutions application to resolve service desk calls and to search solutions not available to end-users.                                                                                                    |
| Solutions<br>Application | As a solutions administrator, you create solution records using the Solutions application. In addition, Maximo users can create solutions by using the <b>Create &gt; Solution</b> action from the <b>Select Action</b> menu of the Incidents and Problems applications. If you have an automated service desk environment, you can implement a workflow process to send a solution for review, approval, and activation. This also facilitates the free flow of solution information from your more senior reps to your level 1 reps, which increases your first-call resolution response. |
|                          | <ul> <li>The Solutions application contains the following tabs:</li> <li>List to search Maximo for solutions records.</li> <li>Solution to add, view, or modify a solution record.</li> </ul>                                                                                                    |

| · Solution   | <b>SOXIM</b>                 |        |                                                                           | 🤑 Bulletins: (2)                                                          | 🌈 Go To                                         | II Reports                       | <ul> <li>Start Center</li> </ul> | 2 Profile    | X Sign Out  | ? Help |
|--------------|------------------------------|--------|---------------------------------------------------------------------------|---------------------------------------------------------------------------|-------------------------------------------------|----------------------------------|----------------------------------|--------------|-------------|--------|
|              | Find:                        | 俄      | Select Action 🛛 💌 🐌                                                       | G 2123                                                                    | 1010                                            | Reports                          |                                  |              |             |        |
| List         | Colution                     |        |                                                                           |                                                                           |                                                 |                                  |                                  |              |             |        |
| Advanced Sea | rch 🔻 Save Query 🔻 Boo       | kmarks |                                                                           |                                                                           |                                                 |                                  |                                  |              |             |        |
| Solutions    | ✓ <u>Filter</u> > dA : □ A ↓ | **     |                                                                           | Chatura                                                                   |                                                 | Tumo                             |                                  | Solf Service | E) Download | ? 🗄    |
|              |                              |        |                                                                           | Status                                                                    | P                                               |                                  |                                  | Sen-Service  | ACCESS [    |        |
|              |                              |        | To find records, use the<br>For more search option<br>To enter a new reco | e Filter fields above a<br>s, use the Advanced<br>rd, select the Insert i | and then pres<br>Search butto<br>con in the too | ss Enter.<br>In above.<br>Dibar. |                                  |              |             |        |

#### Solution Records

A solution record defines a symptom, a cause, and a resolution. To make it easier for customers or Maximo users to find the correct solution, you can classify solution records and/or group them by type.

<u>Example</u>: If you receive a lot of printer-related questions or issues, you could create a classification called IT > Printers > Toner. You would then assign that classification to any solutions that answer questions about toner or resolve toner problems. You can also use the **Type** field to sort or search solutions. You might choose to have types such as FAQ. If you do not classify solution records or group them by type, users can find solutions only by performing a text search in the Search Solutions application.

# Exercise: Create a Solution

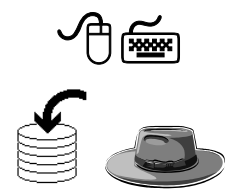

<u>Scenario</u>: A user finds that the printer's toner appears to be running low as shown by poor/faded printing. Often, one can extend the life of a toner cartridge by removing the cartridge from the printer, shaking it, and putting it back into the printer. We will add this solution to the Solutions Knowledge Base in Maximo, approve it, and make it available to users.

Use the following steps to create this solution.

| Step | Action                                                             |
|------|--------------------------------------------------------------------|
| 1    | Sign in to Maximo as Mark Wilson.                                  |
|      | Result: Maximo displays the Start Center assigned to Mark Wilson.  |
| 2    | From your Maximo Start Center, open the Solutions application:     |
|      | Go To > Service Desk > Solutions                                   |
|      | Result: Maximo displays the List tab of the Solutions application. |

# **Exercise: Create** continued a Solution

| Action                                                                                                    |
|----------------------------------------------------------------------------------------------------|
| Click the New Solution icon .                                                                                                    |
| <u>Result</u> : The Solution tab opens with a new record ready for editing.                                                                                                    |
| Solutions Ubdietns: (2) 🕹 Go To Like Reports 🐴 Start Center: 2 Profile 🔀 Sign Out. 7 Hep                                                                                                    |
| Ltt Solution Solution Solution Biggen Solution Biggen Solution Biggen Solution Solution Solut |
| Symptom                                                                                                    |
| nbsp;<br>Cause                                                                                                    |
| nbsp;                                                                                                    |
| Resolution                                                                                                    |
| Record your new solution number here:                                                                                                    |
| Enter the following data:                                                                                                    |
| <u>Field</u> <u>Value</u>                                                                                                    |
| <b>Description</b> Printer toner cartridge is low <i>xx</i>                                                                                                    |
| In the <b>Classification</b> field, click the <b>Detail Menu</b> icon and choose <b>Classify</b> .                                                                                                    |
| Result: The Classify dialog box opens.                                                                                                    |
| 📮 Classify 📃 : ? : 🖂                                                                                                    |
| H ■ 1: End User Issues     User Issues     Sequest for Service     Sequest For Information     T : Pharmaceutical Facility Issues                                                                                                    |
|                                                                                                    |

# **Exercise: Create** continued a Solution

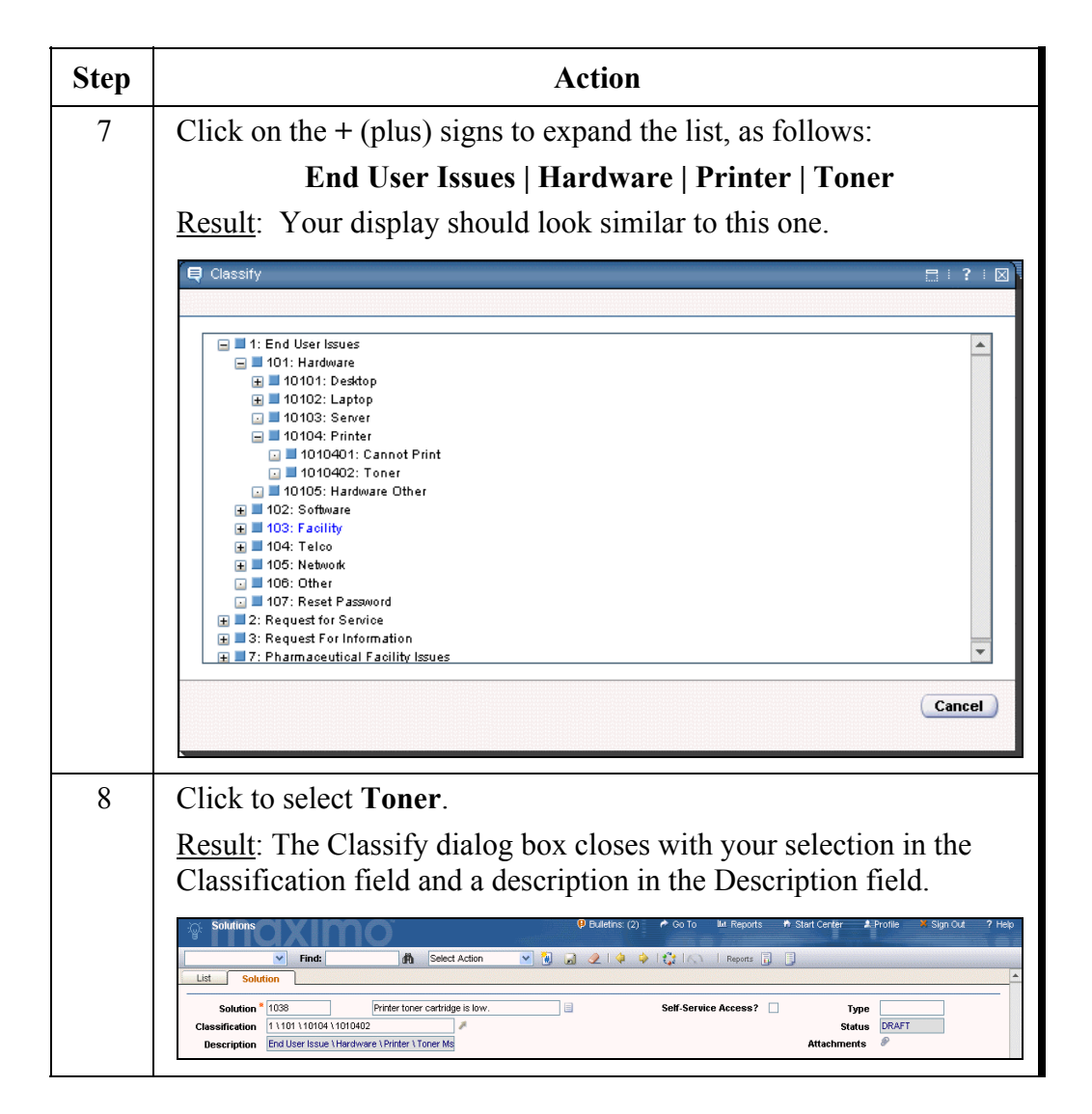

# **Exercise: Create** continued a Solution

| Step |                                                              | Action                                                                        |  |  |  |  |  |
|------|--------------------------------------------------------------|-------------------------------------------------------------------------------|--|--|--|--|--|
| 9    | Enter the following data                                     | a:                                                                            |  |  |  |  |  |
|      | <u>Field</u>                                                 | Value                                                                         |  |  |  |  |  |
|      | Self-Service Access?                                         | ✓ [checked]                                                                   |  |  |  |  |  |
|      | Symptom                                                      | Printer is printing faded text.                                               |  |  |  |  |  |
|      | Cause                                                        | Toner (toner cartridge) is getting low.                                       |  |  |  |  |  |
|      | Resolution<br>you can extend the lif<br>the following steps: | Sometimes, as toner level decreases, ife of the toner cartridge by performing |  |  |  |  |  |
|      | 1.) Remove toner of                                          | cartridge from printer.                                                       |  |  |  |  |  |
|      | 2.) Shake toner ca                                           | artridge to distribute toner.                                                 |  |  |  |  |  |
|      | 3.) Replace toner of                                         | cartridge back into printer.                                                  |  |  |  |  |  |
|      | 4.) Check printed of                                         | Check printed output.                                                         |  |  |  |  |  |
|      | 5.) If printed output reached end of                         | t is still faded, then toner may have<br>lifecycle. Submit a service request. |  |  |  |  |  |

#### Exercise: Create continued a Solution

| Step | Action                                                                                                    |
|------|----------------------------------------------------------------------------------------------------|
| 10   | Save the record.                                                                                                    |
|      | <u>Result</u> : Your new solution, though it is not finished, is now saved in the database in DRAFT status.                                                                                                    |
|      | Solutions     Ø Bulletins (2): P Co To     Mil Reports     Start Certer     # Frottle     Sign Out     ? Help       Image: Solution     Image: Solution     Image: Solution     Image: Solution     Image: Solution                                                                                                    |
|      | Solution     1033     Printer tome cartridge is tow.     Self-Service Access?     Type       Classification     111011101040202     #     Self-Service Access?     Type       Description     End Levine Issue Hardware Ninter \ Tomer Me     Self-Service Access?     #                                                                                                    |
|      | Symptom Printer is printing faded text.                                                                                                    |
|      | nbep; Cause Toner (toner cartridge) is getting low                                                                                                    |
|      | obsp:           Resolution         Sometimes, as tomer level decreases, you can extend the life of the toner cartridge by performing the following steps:           1) Remove force cartridge to distribute forer         2) Shee toner cartridge to distribute forer           3) Replace toner cartridge to distribute forer         3) Replace toner cartridge to distribute forer           4) Orcek (mice output         5) If printed output is still fielded, then toner may have reached end of lifecycle, submit a service request. |
| 11   | Close the <b>Solutions</b> application by returning to the Maximo <b>Start</b>                                                                                                    |
|      | Center.                                                                                                    |
|      | <u>Note</u> : If a Workflow process were created for this process, you could enter this record into Workflow for approval.                                                                                                    |

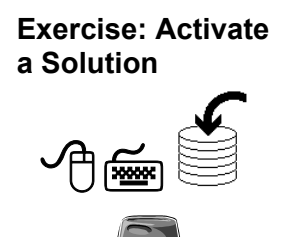

Scenario: As the solutions manager, you will review the solution from the previous exercise and approve it by changing its status to ACTIVE. Use the following steps to activate this solution.

| Step        | Action                                                                                                    |  |  |  |  |  |  |
|-------------|----------------------------------------------------------------------------------------------------|--|--|--|--|--|--|
| 1           | Sign in to Maximo as Mark Wilson and open the <b>Solutions</b> application.                                                                                                    |  |  |  |  |  |  |
|             | Result: Maximo displays the Start Center for Mark Wilson.                                                                                                    |  |  |  |  |  |  |
| 2           | Query for all <b>DRAFT</b> solutions.                                                                                                    |  |  |  |  |  |  |
| <b>&gt;</b> | <u>Note</u> : Queries are covered in the <i>MXES Navigation &amp; Querying</i> course. Information is also available in Maximo Help.                                                                                                    |  |  |  |  |  |  |
|             | <u>Result</u> : The List tab displays a list of all solutions in DRAFT status.                                                                                                    |  |  |  |  |  |  |
| <u> </u>    | Solutions       Point       Select Action       Point       Reports       Select Action       Point         Image: Select Action       Image: Select Action       Image: Select Actin       Image: Select Action |  |  |  |  |  |  |
| 3           | Click to select your solution.                                                                                                    |  |  |  |  |  |  |
|             | <u>Result</u> : Your solution displays in the Solution tab.                                                                                                    |  |  |  |  |  |  |
| 4           | Check to ensure that this record will be available to users of the Self-Service functionality.                                                                                                    |  |  |  |  |  |  |
|             | <u>Hint</u> : The Self-Service Access? field should be checked ( $\checkmark$ ).                                                                                                    |  |  |  |  |  |  |

Exercise: Activate a Solution continued

| Step | Action                                                                                                    |
|------|----------------------------------------------------------------------------------------------------|
| 5    | Change the status of this record to ACTIVE.                                                                        |
|      | <u>Result</u> : Your new solution is now active and available to users of the Maximo self-service functionality.   |
| 6    | <b>Save</b> the record and close the <b>Solutions</b> application by returning to the Maximo <b>Start Center</b> . |

#### The Search Solutions Application

The Search Solutions application contains a single table window, which displays a list of commonly asked questions or common problems and their solutions.

The Search Solutions application provides an easy way to search for answers that will help you. You can select and view details of any solution and its related attachments, such as documents or Web pages.

After viewing a solution, you can:

- indicate that the solution helped you, or
- create a service request, or
- search again.

<u>Best Practice</u>: You should encourage users to search for potential solutions before submitting a service request.

| Exercise:     |
|---------------|
| Checking Your |
| Work          |
| _             |

≁≝

As a user, you are encouraged to search solutions before submitting a service request. You have noticed that the printer is producing faded text.

Use the following steps to search for a solution addressing this problem, thus verifying that your new solution record is now active and available to users of the Self-Service functionality in Maximo.

| Step | Action                                                                                                    |  |  |  |  |  |  |
|------|----------------------------------------------------------------------------------------------------|--|--|--|--|--|--|
| 1    | Sign in to Maximo as Mark Wilson and open the <b>Search Solutions</b> application:                                                                                                    |  |  |  |  |  |  |
|      | Go To > Self Service > Service Requests > Search Solutions                                                                                                    |  |  |  |  |  |  |
|      | <u>Result</u> : The Search Solutions application displays a list of (available) active solutions.                                                                                                    |  |  |  |  |  |  |
| 2    | In the <b>Solution Description</b> field, type faded text and then click <b>Find</b> . (You could also try the word toner.)                                                                                                    |  |  |  |  |  |  |
| •    | <u>Result</u> : Maximo searches on both the <b>Description</b> field and the <b>Symptom</b> field, and then displays all matching solutions.                                                                                                    |  |  |  |  |  |  |
|      | <u>Note</u> : If you are in an MRO hosted training environment, then your display will differ significantly in that there should be a larger number of solutions—at least one record for each participant.                                                                                                    |  |  |  |  |  |  |
|      | Search Solutions 🖗 Bulletins (2) 🅐 Go To Ma Reports 🔶 Start Center 🔺 Prote 🍝 Sign Out. ? Hep                                                                                                    |  |  |  |  |  |  |
|      | Solution Description Index International International Int |  |  |  |  |  |  |
|      | Advanced Search V Save Query V                                                                                                    |  |  |  |  |  |  |
|      | View Solutions         + + + + + + of + +         R* premioral         ?                 Solution         Descritication         Taxe.           1038         Printer toner cartridge is low.         1 \101 \10104 \1010402                                                                                                    |  |  |  |  |  |  |
| 3    | Click to select your solution.                                                                                                    |  |  |  |  |  |  |
|      | Result: Maximo displays your solution.                                                                                                    |  |  |  |  |  |  |
| 4    | Review your solution.                                                                                                    |  |  |  |  |  |  |
| 5    | After the question <b>Did this solution help you resolve your issue?</b> , click the <b>Yes</b> button.                                                                                                    |  |  |  |  |  |  |
|      | Note: We will address the other buttons in the next chapter.                                                                                                    |  |  |  |  |  |  |
|      | Result: You are returned to the Maximo Start Center.                                                                                                    |  |  |  |  |  |  |

| Introduction                               | Use the Service Level Agreements application in Maximo to create and<br>manage service level agreements (SLAs). A <i>service level agreement</i> is a<br>written agreement between a service provider and customer that documents<br>the agreed-upon levels of service. A <i>service</i> is a set of tasks provided by the<br>service provider that fulfills one or more needs of the customer. The service<br>level (known as a <i>commitment</i> in Maximo) describes a measurable or<br>quantifiable aspect of that service. Maximo users can apply valid SLAs to<br>records from other Maximo applications. In a service desk environment, a<br>user with the proper permissions can apply an SLA from any of the Ticket or<br>Work Order applications. |  |  |  |  |
|--------------------------------------------|----------------------------------------------------------------------------------------------------|--|--|--|--|
| Service Level<br>Agreements<br>Application | You use the Service Level Agreements application and escalation<br>functionality to manage and meet the commitments in an SLA.<br>A <i>commitment</i> is a specific responsibility that the service provider must meet<br>to fulfill the service level agreement with the customer. An SLA can have<br>one or more commitments, each having their own escalation points.<br>An <i>escalation</i> is a Maximo function that can automatically monitor specific<br>processes and, upon reaching a specified pre-determined point, activate a<br>specific action or actions and/or one or more notifications.<br>For example, you have an agreement with a customer with two commitments                                                                       |  |  |  |  |
|                                            | and an escalation point for each. The first commitment is to respond to all<br>incidents related to the e-mail server within two hours. The escalation point<br>for the response commitment is to notify a supervisor if no response has been<br>given after one hour. The second commitment is to resolve all incidents<br>related to the e-mail server within four hours. The escalation point for the<br>resolution commitment checks the status of the incident at the two-hour<br>point. If the incident is still open, Maximo reassigns ownership to the<br>supervisor. The supervisor can take the appropriate actions in order to meet<br>the SLA commitments.                                                                                      |  |  |  |  |

### Service Level Agreements (SLAs) in Maximo continued

Service Level Agreements Application Tabs The Service Level Agreements application contains the following tabs:

- List to search Maximo for SLA records.
- Service Level Agreement to add, view, modify, or delete service level agreements.
- Related SLAs to associate or view related service level agreements.
- Assets and Locations to associate or view assets and locations for a service level agreement.
- **KPIs** to add, view, modify, or delete key performance indicators for a service level agreement.
- **Escalation** to add, view, or modify the escalation for a service level agreement.

| 💮 Ser                                                          | vice Level Agreements   |                                   | 🥲 Bulletins: (2)        | 🄶 Go To        | Lu Reports | 🕈 Start Center | 2 Profile | X Sign Out | ? Help |  |
|----------------------------------------------------------------|-------------------------|-----------------------------------|-------------------------|----------------|------------|----------------|-----------|------------|--------|--|
|                                                                | Find:                   | 🔥 Select Action 💌 🧃               | 32120                   | 10IN           | Reports    | D              |           |            |        |  |
| List                                                           | Service Level Agreement | Related SLAs Assets and Locations | KPIs Esca               | lation         |            |                |           |            |        |  |
| Advanced Search V Save Query V Bookmarks                       |                         |                                   |                         |                |            |                |           |            |        |  |
| SLA                                                            | Description             | Applies To                        | Type                    | Ser            | vice Group | Service        | St        | atus       |        |  |
|                                                                |                         | 6                                 | ρ                       | ₽              | 1          |                | ₽         | 8          | D      |  |
|                                                                |                         | To find records, use th           | e Filter fields above : | and then pres  | s Enter.   |                |           |            |        |  |
| For more search options, use the Advanced Search button above. |                         |                                   |                         |                |            |                |           |            |        |  |
|                                                                |                         | To enter a new rec                | ord, select the Insert  | con in the too | olbar.     |                |           |            |        |  |
|                                                                |                         |                                   |                         |                |            |                |           |            |        |  |
| Select                                                         | Records                 |                                   |                         |                |            |                |           |            |        |  |

### Service Level Agreements (SLAs) in Maximo continued

#### Exercise: Introduction to SLAs in Maximo

In the ITSM processes, SLAs falls under Service Management, which is covered in the later part of this course. The purpose of this section is to introduce you to SLAs in Maximo so that you will understand them as we go through this course. Use the following steps to become familiar with SLAs in Maximo.

| Step | Action                                                                                                    |                                                                                                    |                                                                                                    |                                                                                                    |                                  |                                          |                                       |
|------|----------------------------------------------------------------------------------------------------|----------------------------------------------------------------------------------------------------|----------------------------------------------------------------------------------------------------|----------------------------------------------------------------------------------------------------|----------------------------------|------------------------------------------|---------------------------------------|
| 1    | Sign in to Maximo as Mark Wilson and open the SLA application:                                                                                                    |                                                                                                    |                                                                                                    |                                                                                                    |                                  |                                          |                                       |
|      | Go To > Service Ma                                                                                                    | anagem                                                                                                    | ent > S                                                                                                    | Service                                                                                                    | Level A                          | Agreen                                   | nents                                 |
|      | <u>Result</u> : The List tab of t                                                                                                    | he SLA                                                                                                    | applica                                                                                                    | ation op                                                                                                    | ens.                             |                                          |                                       |
|      | Sendre Lovel Agreements  Find:  Second Search + Savo Query + Boolmarks  SLA:  Description  Carter Records                                                                                                    | Action Carlos Assets and Locations Actives To Actives To Control for Control of the Control of the Control of t | Bulletins (2)     KPis Escale      Troe      Une      Une | Co To Mr Report<br>Co To Mr Report<br>Report<br>Service Group<br>Service Group<br>Service Group<br>Service Group<br>Service Group<br>Control The Service<br>Service Group<br>Control The Service<br>Service Group<br>Control The Service<br>Service Group<br>Service Group<br>Servic | Sarvice.                         | Protie Sty<br>Pote Status<br>Status<br>P | п Сил — ? Нер<br>перад   ?   —<br>] Р |
| 2    | Press the <b>Enter</b> key (de<br>your database.<br>Result: Your display sho                                                                                                    | fault qu<br>ould loc                                                                                                    | ery) to                                                                                                    | display<br>ar to the                                                                                                    | a list of                        | f all SL<br>elow.                        | As in                                 |
|      | <u>Note</u> : The following graphic represents data based on a standard<br>MRO training environment using the Educational Services Dept's<br>training database. Your results may vary, depending on your<br>training environment and the accompanying database |                                                                                                    |                                                                                                    |                                                                                                    |                                  |                                          |                                       |
|      | Service Level Agreements                                                                                                    |                                                                                                    | P Bulletins (2)                                                                                                    | P Qo To La Reports                                                                                                    | <ul> <li>Start Center</li> </ul> | •<br>Profile 🛪 Sign O.                   | at ? Haka                             |
|      | Find: (1) Select                                                                                                    | Action 💌 👸<br>Assets and Locations                                                                                                    | KPIs Escalati                                                                                                    | ion                                                                                                    |                                  |                                          |                                       |
|      | Advanced Search V Save Query V Bookmarks                                                                                                    |                                                                                                    |                                                                                                    |                                                                                                    |                                  | 🔁 Dewnload                               | 218                                   |
|      | SLA.* Description                                                                                                    | Applies To                                                                                                    | Type_                                                                                                    | Service Group                                                                                                    | Service                          | Status_                                  |                                       |
|      | 1001 IT Generic P1 - Respond in 30 mins., Re                                                                                                    | INCIDENT                                                                                                    | CUSTOMER                                                                                                    | IT                                                                                                    |                                  | ACTIVE                                   | **                                    |
|      | 1002 III Generic P2 - Respond 4 hrs., Resolve 6 hrs.<br>1003 IT Email - Respond 2 hrs., Resolve 4 hrs.                                                                                                    | INCIDENT                                                                                                    | CUSTOMER                                                                                                    | IT                                                                                                    | EMAIL                            | ACTIVE                                   |                                       |
|      | 1004 IT Email VIP - Respond 30 min., Resolve 1 hr.                                                                                                    | INCIDENT                                                                                                    | CUSTOMER                                                                                                    | п                                                                                                    | EMAIL                            | ACTIVE                                   | *                                     |
|      | 1005 Elevator - Respond 1 hr., Resolve 2 hrs.<br>1006 Facilities Gen Respond 24 hrs., Resolve 7                                                                                                    | INCIDENT                                                                                                    | CUSTOMER                                                                                                    | FACILITY                                                                                                    |                                  | ACTIVE                                   | *                                     |
|      | 1007 HVAC P1 - Respond 1 hr., Resolve 2 hrs.                                                                                                    | INCIDENT                                                                                                    | CUSTOMER                                                                                                    |                                                                                                    |                                  | ACTIVE                                   | *                                     |
|      | 1008 HVAC > P1 - Respond 4 hrs., Resolve 8 hrs.<br>1009 Bedford Site Laptop - Respond 6 hrs., Resol                                                                                                    | WOACTIVITY                                                                                                    | CUSTOMER<br>VENDOR                                                                                                    | FACILITY                                                                                                    |                                  | ACTIVE                                   | **                                    |
|      | 1010 Elevator - Respond 30 mins., Resolve 1:30 hr.                                                                                                    | INCIDENT                                                                                                    | VENDOR                                                                                                    |                                                                                                    |                                  | ACTIVE                                   | *                                     |
| 1    | 1011 Generic VIP, Respond 30 mins., Resolve 1 hr.<br>1012 Elevator PL, Respond 15 min. Resolve 20 m                                                                                                    | INCIDENT                                                                                                    | CUSTOMER                                                                                                    |                                                                                                    |                                  | ACTIVE                                   | *                                     |
|      | 1012 Deviator P1 - Respond 15 min., Resolve 30 m<br>1013 Laptop - Respond in 12 hours, Resolve in 48                                                                                                    | INCIDENT                                                                                                    | CUSTOMER                                                                                                    |                                                                                                    |                                  | ACTIVE                                   | **                                    |
|      | 1014 Molean Site Laptop - Respond 24 hrs., Resol                                                                                                    | WOACTIVITY                                                                                                    | VENDOR                                                                                                    |                                                                                                    |                                  | ACTIVE                                   | *                                     |
|      | 1015 II Generic P3 - Respond 24 hrs., Resolve 48<br>1016 II Generic P4 - Respond 2 days., Resolve 4                                                                                                    | INCIDENT                                                                                                    | CUSTOMER                                                                                                    | п                                                                                                    |                                  | ACTIVE                                   | **<br>&                               |
|      | 1018 Lighting - Respond in 2 hours, Resolve in 4 h                                                                                                    | INCIDENT                                                                                                    | CUSTOMER                                                                                                    | FACILITY                                                                                                    | ENVIRON                          | ACTIVE                                   | *                                     |
| 1    | 1019 Lighting (Night) - Respond in 6 hours, Resolv<br>1021 Emeil Service St A                                                                                                    | INCIDENT                                                                                                    | CUSTOMER                                                                                                    | FACILITY                                                                                                    | ENVIRON                          | ACTIVE                                   |                                       |
|      | 1021 Email Service and Email Service Request SLA                                                                                                    | SR                                                                                                    | CUSTOMER                                                                                                    |                                                                                                    | LIMML.                           | ACTIVE                                   | *                                     |
|      | Select Records                                                                                                    |                                                                                                    |                                                                                                    |                                                                                                    |                                  |                                          |                                       |

# Service Level Agreements (SLAs) in Maximo continued

Exercise: continued Introduction to SLAs in Maximo

| Step | Action                                                                                                    |  |  |
|------|----------------------------------------------------------------------------------------------------|--|--|
| 3    | Click to select <b>SLA 1002</b> .<br><u>Result</u> : The Service Level Agreement tab displays your selected record.                                                                                                    |  |  |
|      | Service Level Agreements UD Buletins (2)  Or To Mr Reports Or Service Level Agreement Celevel Agreement Celevel Agreemen |  |  |
|      | Tretails     Classification       Ranking 80     Classification       SLA Administrator     NEWTON       Uestomer /Vendor Contact     Description       Customer /Vendor Contact     Service       Dates     Calculation Celendar       Customer /Vendor Contact     Calculation Celendar       Dates     Calculation Celendar       End Date     07206 845 FM       Review Date     07107 845 FM       Statt Date     07107 845 FM       Calendar     Applies To Calendar       Find Date     07107 845 FM       Statt Date     07107 845 FM                                                                                                    |  |  |
|      | Additional SLA Criteria     Commitments     Image: state of the state of the state of t                                    |  |  |
| 4    | Review this SLA with your instructor.<br>Pay particular attention to the <b>Commitments</b> section.<br>Commitments are linked with <b>Escalations</b> .                                                                                                    |  |  |
| 5    | Click on the <b>Escalation</b> tab.                                                                                                    |  |  |
| 6    | Briefly review the <b>Escalation</b> tab with your instructor.<br><u>Note</u> : The details for creating an SLA, including Commitments and Escalations, are covered in the last chapter of this course.                                                                                                    |  |  |
| 7    | Close the SLA application by returning to the Maximo Start Center.                                                                                                    |  |  |

## **Using Workflow with Service Support**

Introduction A Workflow process can be thought of as a map that guides a record, or a user's interaction with that record, through a set of steps. You can use Workflow to create a set of paths as simple or as complex as your business process demands. Your workflow should reflect and automate your business processes as much as possible. For that reason, Workflow processes can appear quite complex, but they are actually made up of simple components.

#### A Typical Service Support Process Flow

The following diagram shows a typical process flow within the IT Service Support core area. You should design your workflow to match and support your organization's best practices processes.

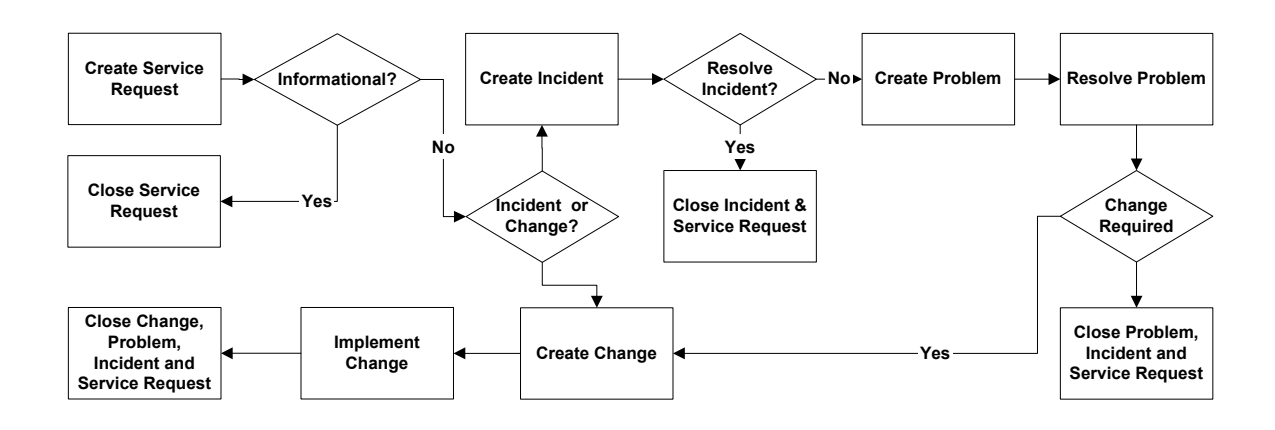

Though it is beyond the scope of this course to design and create a workflow process, this course uses several workflow processes that, though basic, are designed to meet an ITSM process flow.

# Using Workflow with Service Support continued

| Example<br>Workflow<br>Automation | In an automated service desk environment, you can implement a workflow<br>process to send a solution for review, approval, and activation. You can also<br>use workflow to automatically send a solution in response to a service<br>request.                                                                                                    |
|-----------------------------------|----------------------------------------------------------------------------------------------------|
| Note                              | There are many, many ways to set up workflow. Workflow should be set up for your organization so that it supports:                                                                                                    |
|                                   | <ul><li>your busiless processes,</li><li>the tenets of ITIL (a best practice framework), and</li></ul>                                                                                                    |
|                                   | • the smooth and efficient flow of work.                                                                                                    |
|                                   | The MRO standard training environment is not designed to cover all<br>possibilities of setting up efficient workflows, which would be nearly<br>impossible to do. Therefore, throughout this course, the standard MRO<br>training environment is meant to show you the manual process for<br>transitioning work to help give you a better understanding of what is required |

and to open discussion for developing workflow in your work environment.

|              | •                                                                                                    |        |
|--------------|----------------------------------------------------------------------------------------------------|--------|
| Introduction | As part of this course, we will be creating problem tickets. In an ITIL (best practices) framework, failure reporting over time accumulates a history of causes of asset failure. This history can be analyzed to assist in decision-making when it comes to assets and locations. Failure hierarchies are central to failure reporting in Maximo.                                                                                                    |        |
| Definition   | <ul> <li>A <i>failure hierarchy</i> is a structured list of legitimate failures and solutions yo have defined for your site. This allows for the reporting of failures against at asset or locations. A failure hierarchy:</li> <li>Identifies all levels of asset problems, causes, and remedies, so that a person can identify what's wrong and what to do about it.</li> <li>Provides a framework within which someone can report failures, enabling them to record and track the causes of breakdowns.</li> </ul> | u<br>1 |
|              | Failure Class HARDDRIVE                                                                                                    |        |
|              | Problem HDPERF HDNOISE                                                                                                    |        |
|              | Cause FRAGD FAILING                                                                                                    |        |
| -            | Remedy DEFRAG CLNDSK REPLACE                                                                                                    |        |

## **Failure Hierarchy**

| Failure<br>Reporting in | You can report failures on the Failure Reporting tab in the Problems application.                                                                                                    |
|-------------------------|----------------------------------------------------------------------------------------------------|
| Μαχιπο                  | <u>Note</u> : You can also report failures in other applications, which are outside the scope of this course.                                                                                                    |
|                         | I Sign Out 7 Help                                                                                                    |
|                         | Find:     M     Select Action     Image: Control of the select Action     Image: Control of the select Action       List     Problem     Activities     Related Records     Solution Details     Log     Failure Reporting |

Error message: "Service could not be started"

Network Issues

# The Failure Code Application

You use the Failure Code applications to build and view failure hierarchies and enter their corresponding failure codes. The standard Maximo failure hierarchy consists of four levels:

Site HARTFORD

Remarks Remark Date Status INPROG

• Failure Class

Problem 1006

Failure Class NETWORK 🥒

- Problem
- Cause
- Remedy

The lower-level items in the list above are "associated" with the higher-level items. Therefore, these levels must be defined in order from the top of the list to the bottom.

| Failure Codes                        | no              | 🤑 Bulletins: (2)   | ▲ Go To Lut Reports | 🕈 Start <u>C</u> enter | Profile 🔀 Sign Out ? | P Help |
|--------------------------------------|-----------------|--------------------|---------------------|------------------------|----------------------|--------|
| V Find:                              | A Select Action | 💌 🎦 🔒 🧶 🔶          | Reports             |                        |                      |        |
| List Failure Codes                   |                 |                    |                     |                        |                      |        |
| Failure Class                        |                 | 🗌 Organizati       | ion                 |                        | Attachments 🔗        |        |
| Problems 🕴 🎽 <u>Filter</u> > 🖧 💠 🗔   | **:**           |                    |                     |                        | Dev Download ?       |        |
| Failure Code                         |                 | Descriptio         | n                   |                        |                      |        |
|                                      |                 | No rows to display |                     |                        |                      |        |
|                                      |                 |                    |                     |                        | New Roy              | N      |
| Causes for 🕴 🕨 <u>Filter</u> > 🛱 👘 🗊 | ** **           |                    |                     |                        | C <u>Download</u> ?  | 18     |
| Failure Code                         |                 | Descriptio         | n                   |                        |                      |        |
|                                      |                 | No rows to display |                     |                        |                      |        |
|                                      |                 |                    |                     |                        | New Roy              | N      |
| Remedies for 👘 🔸 <u>Filter</u> 🖓 🏦 🗄 | 3               |                    |                     |                        | C <u>Download</u> ?  | 18     |
| Failure Code                         |                 | Descriptio         | n                   |                        |                      |        |
|                                      |                 | No rows to display |                     |                        |                      |        |
|                                      |                 |                    |                     |                        | New Roy              | ~      |
|                                      |                 |                    |                     |                        |                      |        |

\_\_\_\_\_

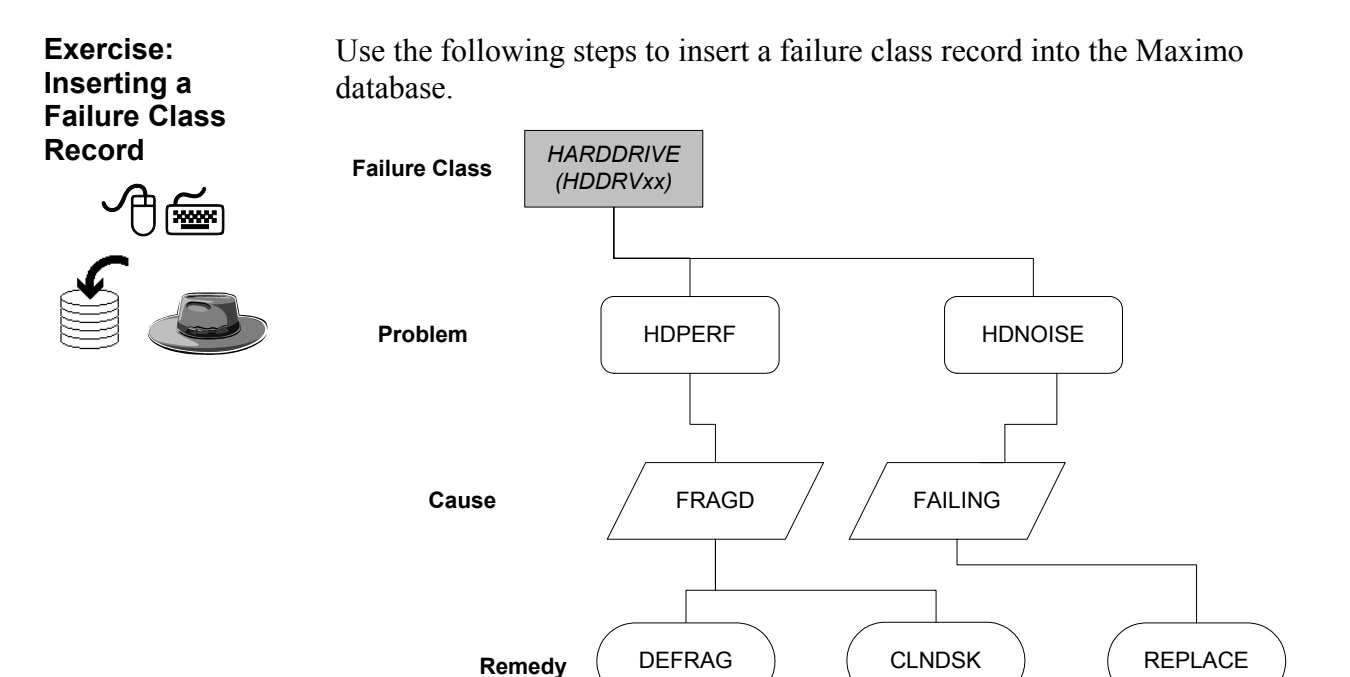

| Step | Action                                                                                                    |  |  |
|------|----------------------------------------------------------------------------------------------------|--|--|
| 1    | Sign in to Maximo as Mark Wilson and open the <b>Failure Codes</b> application:                                                                                                    |  |  |
|      | Go To > Assets > Failure Codes                                                                                                    |  |  |
|      | Result: The Failure Codes application opens.                                                                                                    |  |  |
| 2    | <ul> <li>Before we create a new failure class, we will need to see if one exists for our scenario.</li> <li>In the Description field on the List tab, type %hard% and then press Enter.</li> <li><u>Result</u>: Only one result should display (in an MRO standard training environment using the <i>maxdemo</i> training database).</li> </ul> |  |  |
|      |                                                                                                    |  |  |
|      |                                                                                                    |  |  |
|      | Failure Classes     Filter     #1     1+ 0 minizat     ?       Failure Classe     Description     Organization       Subard%                                                                                                    |  |  |
|      | L Select Records                                                                                                    |  |  |

Exercise: Inserting a Failure Class Record

| continued |
|-----------|
|           |

| Step | Action                                                                                                  |  |  |  |
|------|----------------------------------------------------------------------------------------------------|--|--|--|
| 3    | Insert a new record by clicking <b>New Failure Code</b> Result: A new record opens, ready for editing.  |  |  |  |
|      | Failure Codes (9 Bulletine (3) Co To Mr Reports A Start Center & Profile Sign Out 7 Heb                 |  |  |  |
|      | Problems     # Eliter db ::   + +   + +     (* Deveload   ?   E       Fabre Code    No rows to display  |  |  |  |
|      | Courses for i > Either 3 1 : 2   1 + 1 + 2<br>Eature Code<br>                                           |  |  |  |
| 4    | On the <b>Failure Codes</b> tab, enter the following information and then <b>save</b> the record:       |  |  |  |
|      | <u>Field</u> <u>Value</u>                                                                               |  |  |  |
|      | Failure Class HDDRVxx                                                                                   |  |  |  |
|      | <b>Description</b> Hard Drive failures xx                                                               |  |  |  |
|      | <u>Result</u> : The failure class is added to the Maximo database.                                      |  |  |  |
|      | Failure Codes<br>Failure Codes<br>Failure Class * HDDRVXX Hard Drive failures xx Organization * EAGLENA |  |  |  |

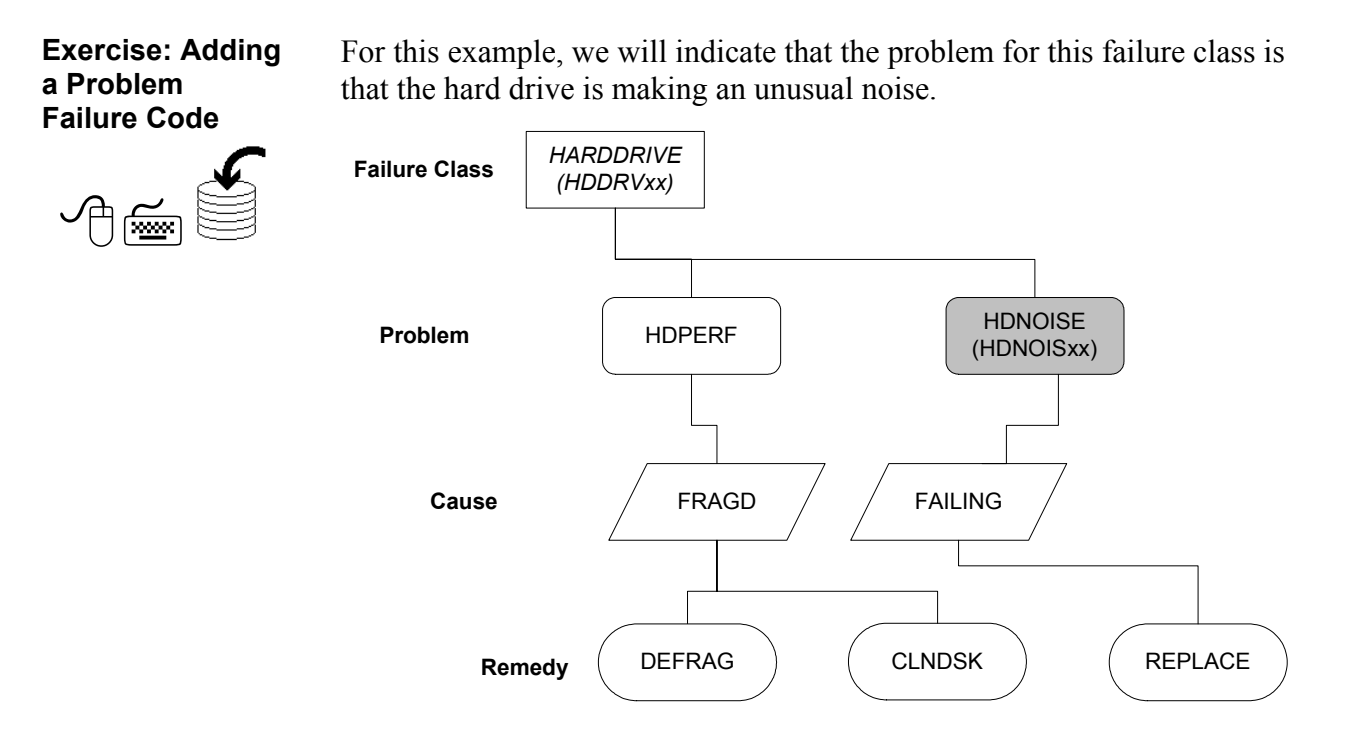

| Step | Action                                                                                                    |  |  |
|------|----------------------------------------------------------------------------------------------------|--|--|
| 1    | With the record for <b>HDDRV</b> <i>xx</i> open in the <b>Failure Codes</b> tab of the <b>Failure Codes</b> application, click <b>New Row</b> in the <b>Problems</b> section.                                                                                                    |  |  |
|      | Result: A Problem details row opens, ready for editing.                                                                                                    |  |  |
| 2    | Enter HDNOISxx into the Failure Code field, then Tab out of the field.                                                                                                    |  |  |
|      | <u>Result</u> : When you tab out of the Failure Code field, you might see a Select Value dialog box:                                                                                                    |  |  |
|      | >>     Select ∨alue                                                                                                    |  |  |
|      | ▼ Filter > dth       10       4       ↓       Image: Second second second |  |  |
|      | No rows to display                                                                                                    |  |  |
|      | Continue Cancel                                                                                                    |  |  |
|      |                                                                                                    |  |  |
|      | If you do, just click Continue.                                                                                                    |  |  |

Exercise: Adding continued a Problem Failure Code

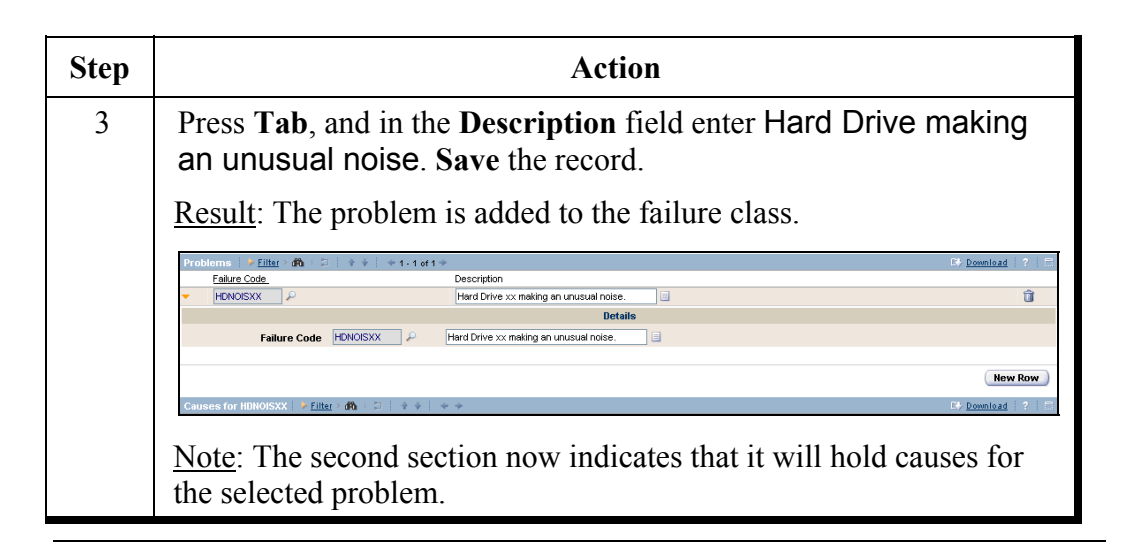

#### Exercise: Adding a Cause Failure Code

Now that we have created a code for the problem, we must create a code for the cause of the problem. In our example, we will indicate that the hard drive is failing.

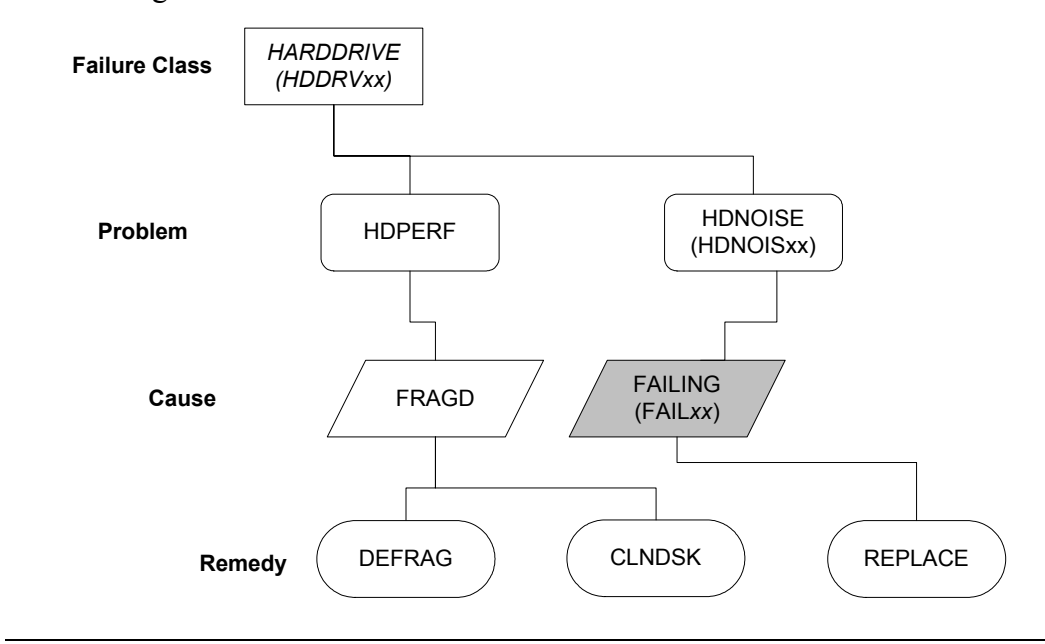

Exercise: continued Adding a Cause Failure Code

| Step | Action                                                                                                    |
|------|----------------------------------------------------------------------------------------------------|
| 1    | Ensure that the <b>HDDRV</b> <i>xx</i> record is selected. With the <b>HDDRV</b> <i>xx</i> record open on the <b>Failure Codes</b> tab of the <b>Failure Codes</b> application, click <b>New Row</b> in the <b>Causes</b> section.                                                                                                    |
|      | <u>Result</u> : A Cause details row opens, ready for editing.                                                                                                    |
| 2    | Enter FAILxx into the Failure Code field, then Tab out of the field.                                                                                                    |
|      | <u>Result</u> : When you tab out of the Failure Code field, you might see a Select Value dialog box:                                                                                                    |
|      | Select Value  Filter  Filter  Continue  Continue  Cancel  Continue  Cancel  Continue  Cancel  Continue  Cancel  Continue  Cancel  Continue  Cancel  Continue  Content  Continue  Content  Content  Conte |
|      | If you do, just click Continue.                                                                                                    |
| 3    | Press <b>Tab</b> , and in the <b>Description</b> field enter Hard Drive is failing.<br><b>Save</b> the record.                                                                                                    |
|      | <u>Result</u> : The cause is added to the failure class.                                                                                                    |
|      | Problems     > Eiltre Code     Description       Ealtre Code     Description       Image: Provide Code     P       Marco Drive xx making an unusual noise.     Image: Provide Code       Image: Provide Code     Image: Provide Code       Image: Provide Code     Image: Provide Code       Image: Pro                                                                                                    |
|      | New Row         Chuisees for HDNOKSXX  > Elter> db + 21   2 + 2   2 + 2         2 + 2         2 + 2         2 + 2         2 + 2         2 + 2         2 + 2         2 + 2         2 + 2         2 + 2         2 + 2         2 + 2         2 + 2         2 + 2         2 + 2         2 + 2         2 + 2         2 + 2         2 + 2         2 + 2         2 + 2         2 + 2         2 + 2         2 + 2         2 + 2         2 + 2         2 + 2         2 + 2         2 + 2         2 + 2         2 + 2         2 + 2         2 + 2         2 + 2         2 + 2         2 + 2         2 + 2         2 + 2         2 + 2         2 + 2         2 + 2         2 + 2         2 + 2         2 + 2         2 + 2         2 + 2         2 + 2         2 + 2         2 + 2         2 + 2         2 + 2         2 + 2         2 + 2         2 + 2         2 + 2         2 + 2         2 + 2         2 + 2         2 + 2         2 + 2         2 + 2         2 + 2         2 + 2         2 + 2         2 + 2         2 + 2         2 + 2         2 + 2         2 + 2         2 + 2         2 + 2         2 + 2         2 + 2         2 + 2         2 + 2         2 + 2         2 + 2         2 + 2         2 + 2         2 + 2         2 + 2         2 + 2         2 + 2         2 + 2         2 + 2                                                                                                          |
|      | <u>Note</u> : The third section now indicates that it will hold remedies for the selected cause.                                                                                                    |

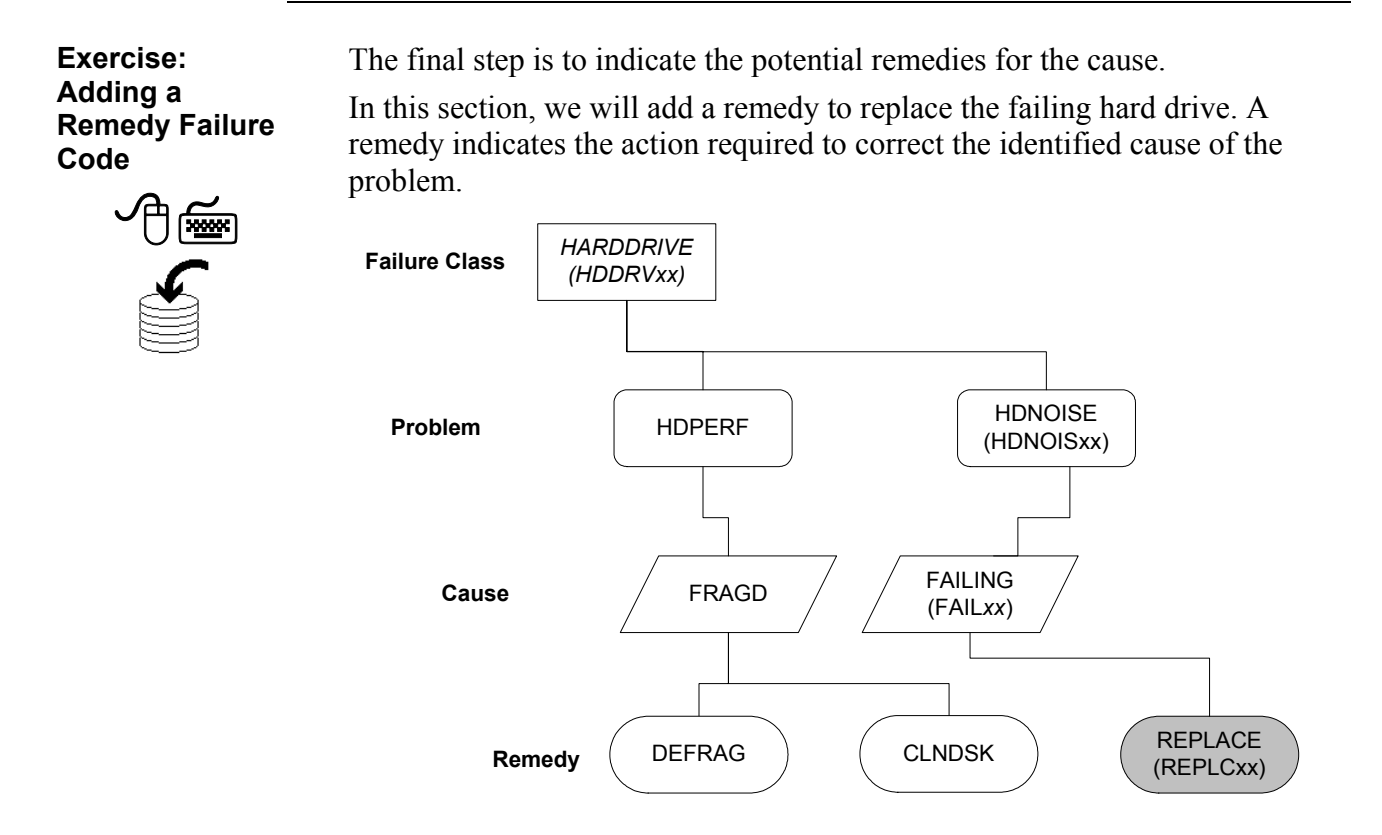

| Step | Action                                                                                                    |
|------|----------------------------------------------------------------------------------------------------|
| 1    | With the record for <b>HDDRV</b> <i>xx</i> open on the <b>Failure Codes</b> tab of the <b>Failure Codes</b> application, click <b>New Row</b> for the <b>Remedies</b> section.<br>Result: A Remedies details row opens, ready for editing |
|      | <u>Kesuit</u> : A Kemedies details row opens, ready for editing.                                                                                                    |

Exercise: continued Adding a Remedy Failure Code

| Step | Action                                                                                                    |  |  |  |  |
|------|----------------------------------------------------------------------------------------------------|--|--|--|--|
| 2    | Enter REPLCxx into the <b>Remedy</b> field, then <b>Tab</b> out of the field.                                                                                                    |  |  |  |  |
|      | <u>Result</u> : When you tab out of the Remedy field, you might get a Select Value dialog box.                                                                                                    |  |  |  |  |
|      | If you do, just click Continue.                                                                                                    |  |  |  |  |
| 3    | Press <b>Tab</b> , and then in the <b>Description</b> field enter <b>Replace</b> the failing hard drive. <b>Save</b> the record.                                                                                                    |  |  |  |  |
|      | Kesuit: The remedy is added to the failure class.         Immediation for the state of the state of the st |  |  |  |  |
| 4    | Sign out of Maximo.                                                                                                    |  |  |  |  |

#### The Failure Class Completed

Though we have not completed this failure class, according to the diagram, we have completed what we need for an exercise later in this course.

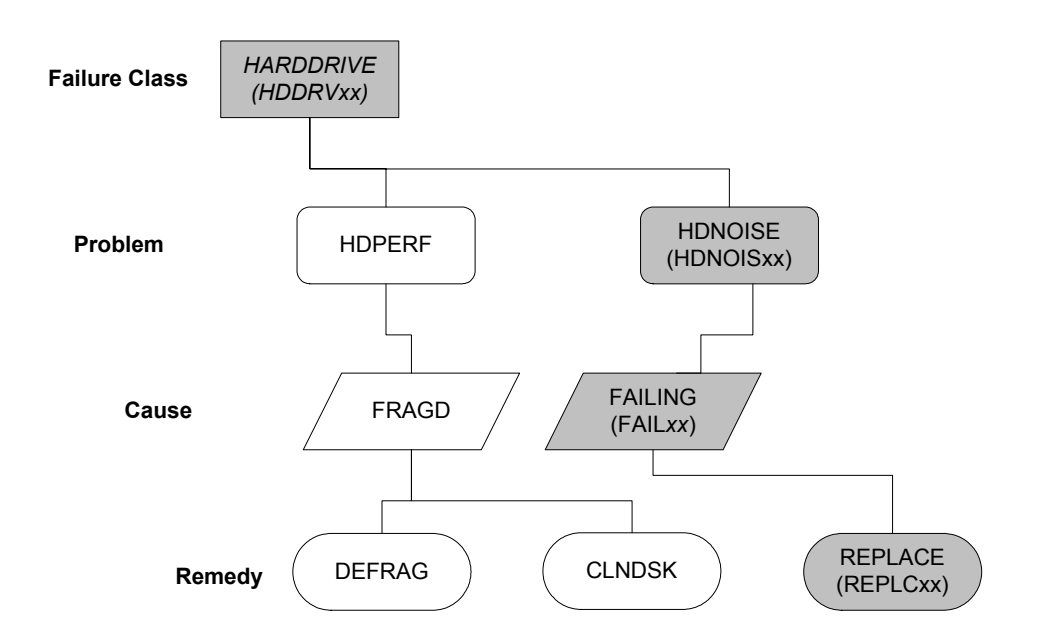

In our example, the failure class should look like this:

| Failure Codes                                                                | 0                           | 🤑 Bulletins: (3)  | 🎓 Go To     | llut Reports | 🕈 Start Center | A Profile | Ӿ Sign Out                       | ? Help |
|------------------------------------------------------------------------------|-----------------------------|-------------------|-------------|--------------|----------------|-----------|----------------------------------|--------|
| V Find:                                                                      | 🔥 Select Action 🕑 🛃         | 🕢 🧶 🗘 🕴           | -   <\   Re | ports        |                |           |                                  |        |
| List Failure Codes                                                           |                             |                   |             |              |                |           |                                  |        |
| Failure Class HDDRVXX                                                        | Hard Drive xx               | 🔲 Organiza        | tion EAGLEN | IA           |                | A         | ttachments                       | P      |
| Problems   🕨 <u>Filter</u> > 🕅   🗦   🗍                                       | + ÷ + 1 - 1 of 1 →          |                   |             |              |                |           | E <sup>1</sup> / <u>Download</u> | ? 🗆    |
| Failure Code                                                                 | Description                 |                   |             |              |                |           |                                  |        |
| HDNOISXX                                                                     | Hard Drive xx making an u   | nusual noise. 🛛 🗐 |             |              |                |           |                                  | Û      |
|                                                                              |                             |                   |             |              |                |           | Nev                              | Row    |
| Causes for HDNOISXX   > Filter > 🚳 + 🗇   + +   + 1 - 1 of 1 +                |                             |                   |             |              |                |           |                                  |        |
| Failure Code                                                                 | Description                 |                   |             |              |                |           |                                  |        |
| FAILXX                                                                       | Hard drive is failing.      |                   |             |              |                |           |                                  | Û      |
|                                                                              |                             |                   |             |              |                |           | Nev                              | Row    |
| Remedies for FAILXX   > Filter > db   =   + +   + 1 + 1 of 1 + Devenload   ? |                             |                   |             |              |                | ? 🗎       |                                  |        |
| Failure Code                                                                 | Description                 |                   |             |              |                |           |                                  |        |
| ► REPLCXX                                                                    | Replace the failing hard dr | ve.               |             |              |                |           |                                  | Û      |
|                                                                              |                             |                   |             |              |                |           | Nev                              | Row    |

| Overview:<br>Setting Up<br>Maximo for ITSM | <ul> <li>Here are some of the functionality and applications you use in Maximo to support efficiency and ITIL best practices:</li> <li>Templates</li> <li>Solutions/Solutions Knowledge Base</li> <li>Service Level Agreements</li> <li>Workflow</li> <li>In this chapter, you set up some simple data and you learned how Maximo supports some of the ITSM processes.</li> </ul>                                        |  |  |  |  |  |
|--------------------------------------------|----------------------------------------------------------------------------------------------------|--|--|--|--|--|
|                                            |                                                                                                    |  |  |  |  |  |
|                                            |                                                                                                    |  |  |  |  |  |
|                                            |                                                                                                    |  |  |  |  |  |
|                                            |                                                                                                    |  |  |  |  |  |
| Communication<br>Templates in<br>Maximo    | You use the Communication Templates application to create and manage generic communication templates that Maximo users can leverage to standardize frequently used e-mail communications (also known as <i>notifications</i> ).                                                                                                    |  |  |  |  |  |
| Ticket Templates<br>in Maximo              | You use the Ticket Templates application to create and manage generic ticket<br>templates that service desk environments can leverage to standardize<br>common or high-volume service requests, incidents, or problems. You can<br>save time by applying a predefined template to a ticket record, letting<br>Maximo populate values from the template into fields on the ticket, which<br>can be overwritten if needed. |  |  |  |  |  |
| Solutions in<br>Maximo                     | A <i>solution</i> is a predefined response to a commonly asked question or problem.<br>You use the Solutions application in Maximo to create and manage solution records in a service desk environment. It is an administrative application and is separate from the Search Solutions application that customers use to find solutions.<br>You can allow customers to search and view solutions from the Maximo          |  |  |  |  |  |
|                                            | simplified knowledge base, called Search Solutions, to resolve their problems<br>on their own.                                                                                                    |  |  |  |  |  |
| _                                          | Service desk agents can also search the Solutions database to find resolutions.                                                                                                    |  |  |  |  |  |

# **Chapter Summary**
# Chapter Summary continued

| Service Level<br>Agreements<br>(SLAs) in<br>Maximo | You can use the Service Level Agreements application in Maximo to create<br>and manage service level agreements (SLAs). A <i>service level agreement</i> is a<br>written agreement between a service provider and customer that documents<br>the agreed-upon levels of service. A <i>service</i> is a set of tasks provided by the<br>service provider that fulfills one or more needs of the customer. The service<br>level (known as a <i>commitment</i> in Maximo) describes a measurable or<br>quantifiable aspect of that service. Maximo users can apply valid SLAs to<br>records from other Maximo applications. In a service desk environment, a<br>user with the proper permissions can apply an SLA from any of the Ticket or<br>Work Order applications. |
|----------------------------------------------------|----------------------------------------------------------------------------------------------------|
| Using Workflow<br>with Service<br>Support          | A Workflow process can be thought of as a map that guides a record, or a user's interaction with that record, through a set of steps. You can use Workflow to create a set of paths as simple or as complex as your business process demands. Your workflow should reflect and automate your business processes as much as possible. For that reason, Workflow processes can appear quite complex, but they are actually made up of simple components.                                                                                                    |
| Failure<br>Hierarchy                               | In an ITIL (best practices) framework, failure reporting over time<br>accumulates a history of causes of asset failure. This history can be analyzed<br>to assist in decision-making when it comes to assets and locations. Failure<br>hierarchies are central to failure reporting in Maximo.                                                                                                    |

#### Workshop

[Optional] Exercise: Completing Our Failure Hierarchy Example

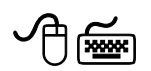

This is an optional exercise. The data is not required for exercises in later chapters.

Using the information that you have learned in this chapter, complete the failure hierarchy example, as depicted in the following diagram.

<u>Hint</u>: The failure class already exists. Start by adding a new row for an additional problem code.

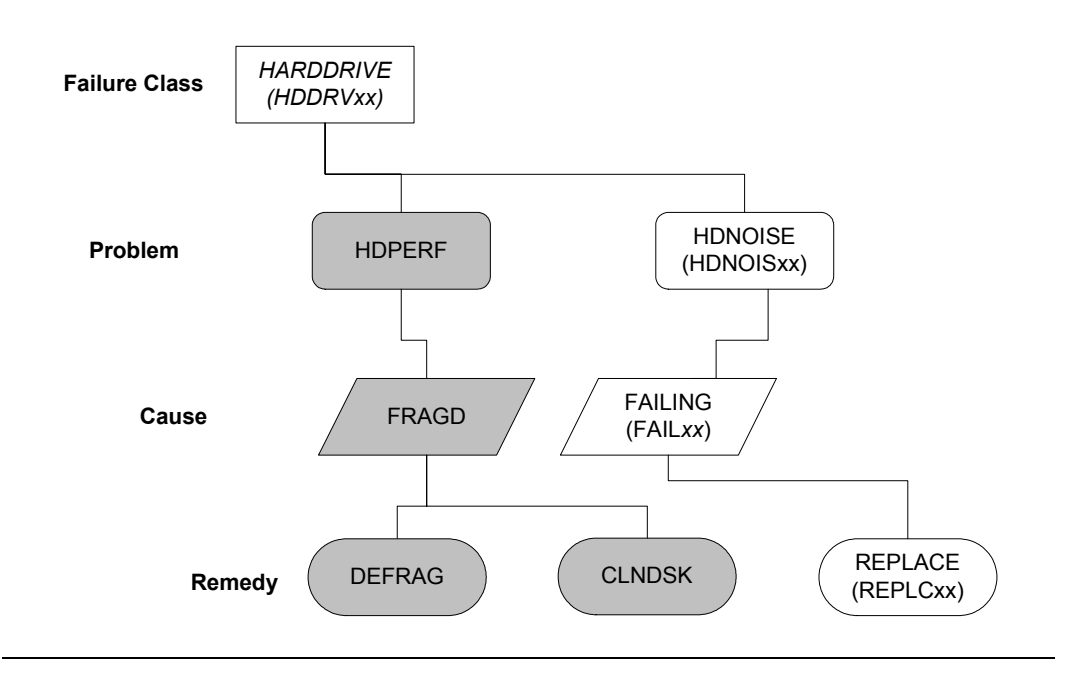

#### Workshop continued

[Optional] Exercise: Modifying the Start Center

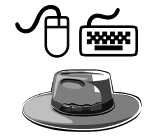

This is an optional exercise. The data is not required for exercises in later chapters.

Although Bill Sinclair, as a Tier 1 service desk agent, has a Work View Result set on his Start Center, he decides to add some links to access those applications he uses quite frequently, such as the Incidents application and the Service Requests application.

Use the following steps to add a new portlet to the Start Center.

| Step | Action                                                                                                    |
|------|----------------------------------------------------------------------------------------------------|
| 1    | Sign in to Maximo as Bill Sinclair (sinclair/sinclair).                                                              |
|      | Result: Maximo displays the Start Center assigned to Bill Sinclair.                                                  |
| 2    | Click the Change Content/Layout link.                                                                                |
|      | Result: The Layout and Configuration page opens.                                                                     |
| 3    | Click the Select Content button for the Left Column section.                                                         |
|      | Result: The Available Portlets dialog box opens.                                                                     |
| 4    | Click to select Favorite Applications, and then click OK.                                                            |
|      | <u>Result</u> : The Available Portlets dialog box closes, and you are returned to the Layout and Configuration page. |
| 5    | Reorder the applications so that <b>Favorite Applications</b> is second and <b>KPI Graph</b> is third.               |
| 6    | Click Finished.                                                                                                    |
|      | <u>Result</u> : You are returned to the Start Center with the Favorite Applications portlet listed second.           |

#### Workshop continued

[Optional] Exercise: Configuring the Favorite Applications Portlet

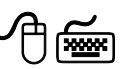

Now that we have added the Favorite Applications portlet to the Start Center, you must configure the portlet. Use the following steps.

| Step | Action                                                                                                    |
|------|----------------------------------------------------------------------------------------------------|
| 1    | For the Favorite Applications portlet, click the Edit Portlet icon.                                                 |
|      | Result: The Favorite Applications Setup page opens.                                                                 |
| 2    | Click Select Applications.                                                                                          |
|      | Result: The Select Applications dialog box opens.                                                                   |
| 3    | Find and select the <b>Incidents</b> application and the <b>Service Requests</b> application, and click <b>OK</b> . |
|      | Result: The Select Applications dialog box closes.                                                                  |
| 4    | Choose any order that you want.                                                                                     |
| 5    | Click Finished.                                                                                                    |
|      | <u>Result</u> : The selected applications are available in the Favorite Applications portlet.                       |

# **NOTES:**

# **NOTES:**

# **IT Service Management Using MXES**

# **Chapter 4: The Service Desk**

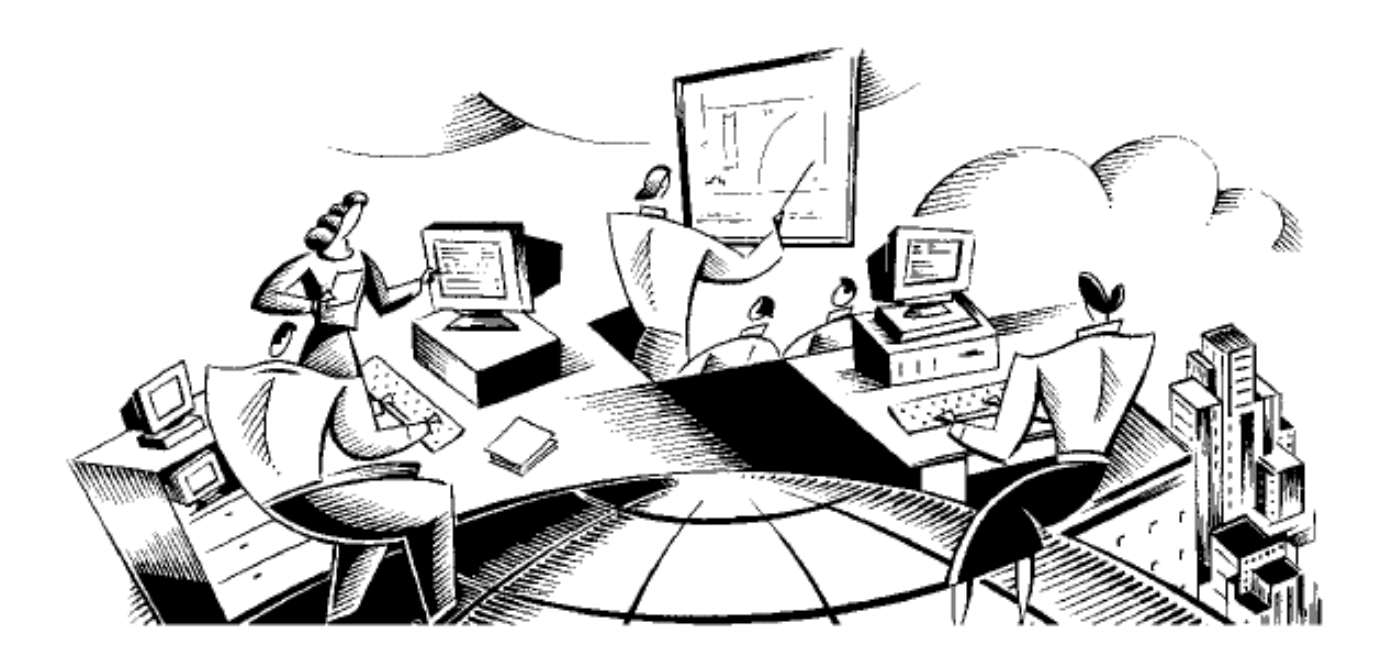

#### In This Chapter This chapter contains the following topics:

| Торіс                               | See Page |
|-------------------------------------|----------|
| Chapter Overview                    | 4-1      |
| The Service Desk: An Overview       | 4-2      |
| The Service Desk Function in Maximo | 4-5      |
| The Bulletin Board Application      | 4-7      |
| The Search Solutions Application    | 4-14     |
| Creating a Service Request          | 4-17     |
| Viewing Service Requests            | 4-24     |
| Receiving Service Requests          | 4-28     |
| Chapter Summary                     | 4-38     |
| Workshop                            | 4-40     |

| Introduction  | This chapter introduces the Service Desk functionality in Maximo. The Service Desk, while a function, is owned by the Incident Management process and is the central point of contact for users. |  |  |  |
|---------------|----------------------------------------------------------------------------------------------------|--|--|--|
| _             |                                                                                                    |  |  |  |
| Chapter Focus | The focus of this chapter is twofold:                                                                                                    |  |  |  |
|               | • From the user's perspective, this chapter focuses on how to use the Service Desk within Maximo.                                                                                                |  |  |  |
|               | • From within the ITIL framework, this chapter focuses how the Service Desk supports the Incident Management process.                                                                            |  |  |  |
| -             |                                                                                                    |  |  |  |
| Learning      | When you have completed this chapter, you should be able to:                                                                                                    |  |  |  |
| Objectives    | <ul> <li>Describe how the Service Desk supports the Incident Management process,</li> </ul>                                                                                                    |  |  |  |
|               | • Create a Bulletin Board message for users,                                                                                                    |  |  |  |
|               | • Create a Bulletin Board message for a specific target audience,                                                                                                    |  |  |  |
|               | • Search the Solutions Knowledge Base in Maximo,                                                                                                    |  |  |  |
|               | • Create and submit a service request via the Service Requests application,                                                                                                    |  |  |  |
|               | • Create an SR via receiving a simulated telephone call,                                                                                                    |  |  |  |
|               | • Submit a service request via e-mail, and                                                                                                    |  |  |  |
|               | • View existing service requests.                                                                                                    |  |  |  |

#### The Service Desk: An Overview

IntroductionRecall that the goal of the service desk is to act as the central point of contact<br/>between the user and IT Service Management.The Incident Management process in an ITIL framework owns the service<br/>desk functionality.

You Are Here Recall this diagram depicting the various IT Service Management processes. Notice the dotted "Service Desk" area. Throughout this chapter, we will be discussing the Service Desk functionality in Maximo.

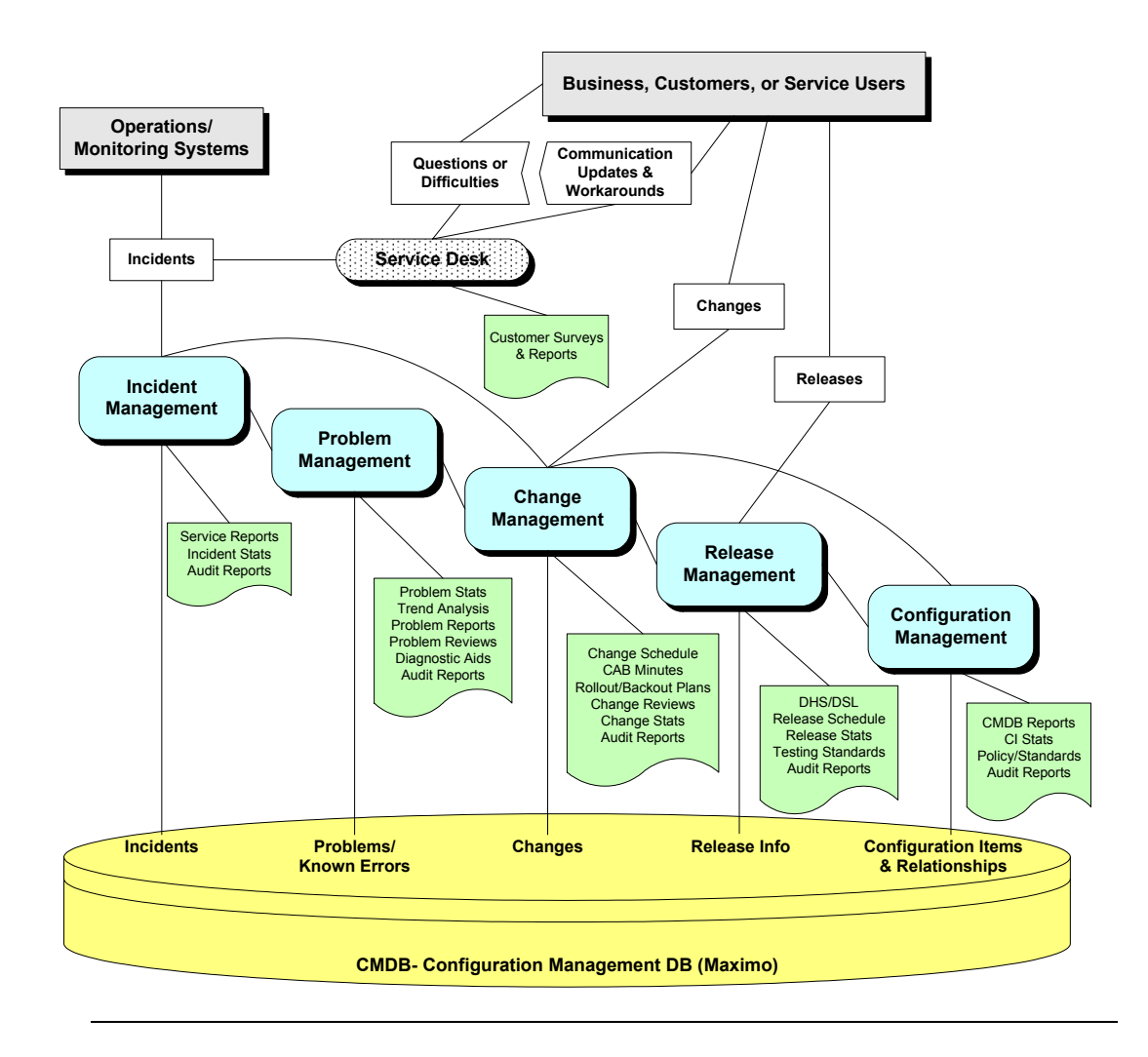

#### The Service Desk: An Overview continued

A Typical Service Desk Process Flow Recall from the previous chapter that each organization's processes for the service desk will differ. Moreover, recall that you can use Workflow to support your organization's processes. In this course, we will follow the following typical process flow for a service desk. The highlighted blocks in this diagram depict the parts that we will be

discussing throughout this chapter.

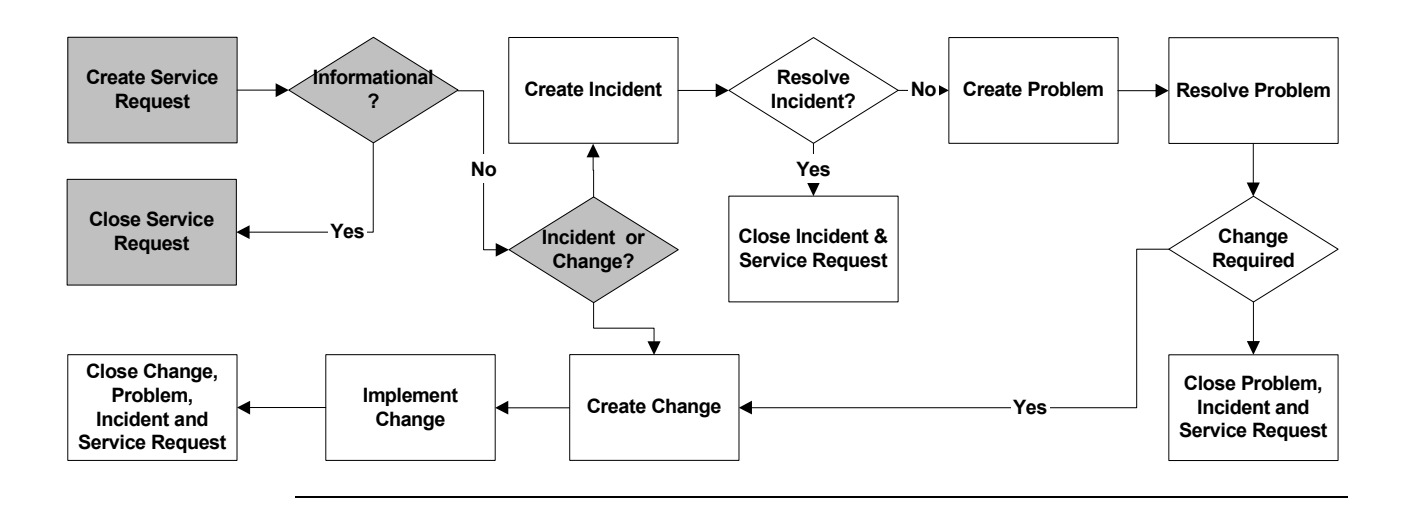

#### Why a Service Desk

The service desk, unlike the ITIL processes, is a function essential to effective IT Service Management. It is the principal operational interface between IT and their users. The principal reasons for an organization to invest in a service desk are to:

- Provide a single point of contact for users;
- Deliver the high-quality support critical for achieving business goals;
- Help identify and lower the cost of ownership for IT services as a whole;
- Support changes across business, technology, and process boundaries;
- Aid user retention and satisfaction; and
- Assist in identification of business opportunities.

## The Service Desk: An Overview continued

| Responsibilities | Most of the responsibilities carried out by the service desk fall under the responsibility of one of the IT Service Management processes. The actual role and responsibilities of the service desk will depend on the procedures that your organization has put in place. Some of the tasks commonly assigned to the service desk are on follows: |  |  |  |
|------------------|----------------------------------------------------------------------------------------------------|--|--|--|
|                  | <ul> <li>Provide a self-service tool to empower end users to resolve their issues.</li> </ul>                                                                                                    |  |  |  |
|                  | • Receive and record all calls from users.                                                                                                    |  |  |  |
|                  | • Deal directly with simple requests and complaints.                                                                                                    |  |  |  |
|                  | • Provide initial assessment of all incidents.                                                                                                    |  |  |  |
|                  | • Make first attempt at incident resolution and/or refer to second-level line support, based on agreed-upon service levels.                                                                                                    |  |  |  |
|                  | • Monitor and escalate all incidents according to agreed-upon service levels.                                                                                                    |  |  |  |
|                  | • Keep users informed on status and progress.                                                                                                    |  |  |  |
|                  | Produce management reports.                                                                                                    |  |  |  |
|                  |                                                                                                    |  |  |  |
| Summary          | The goal of the service desk is to act as the central point of contact between the user and IT Service Management.                                                                                                    |  |  |  |
|                  | Throughout this course, you will learn how Maximo supports the responsibilities listed above.                                                                                                    |  |  |  |

# The Service Desk Function in Maximo

| Applications<br>Supporting the<br>Service Desk | From a user's perspective, Maximo provides the following applications to support a service desk:                                                                                                    |  |  |  |
|------------------------------------------------|----------------------------------------------------------------------------------------------------|--|--|--|
| Dervice Desk                                   | Bulletin Board                                                                                                    |  |  |  |
|                                                | Search Solutions                                                                                                    |  |  |  |
|                                                | View Service Requests                                                                                                    |  |  |  |
| _                                              | Create Service Requests                                                                                                    |  |  |  |
| The Bulletin<br>Board                          | Bulletin Board messages can be viewed from the Start Center as well as from any Maximo application.                                                                                                    |  |  |  |
|                                                | Any user granted access to the Bulletin Board application could create messages. You can also use the Bulletin Board application to broadcast information throughout the enterprise.                                                                                                    |  |  |  |
|                                                | By creating and posting messages on the Bulletin Board, you can minimize<br>the creation and duplication of tickets. Bulletin Board messages can be<br>targeted to a specific audience (based on organization, site, or person group).<br>If an audience is not specified, then any user who signs in to Maximo can<br>view the Bulletin Board messages. |  |  |  |
| _                                              | You can specify the date and time you want the message to appear on the Bulletin Board. You can also define a date and time when you want the message to be automatically removed from the Bulletin Board.                                                                                                    |  |  |  |
| The Solutions<br>Knowledge Base                | A Solutions Database/Repository (Knowledge Base in Maximo) is one key component to having a good service desk. Maximo provides the capability for a Solutions Knowledge Base. A <i>solution</i> is a predefined response to a commonly asked question or problem. A solution record defines a symptom, a cause, and a resolution.                        |  |  |  |
|                                                | Through the Maximo Solution Knowledge Base, your customers can search<br>and view solutions from within Maximo to resolve their problems on their<br>own. Service desk agents, using Maximo, can also associate a solution record<br>to a service request, incident, or problem ticket.                                                                  |  |  |  |
|                                                | The Maximo Solutions application follows the ITIL framework of best<br>practices by allowing service desk personnel to focus on other issues, thereby<br>optimizing their performance and improving responses associated with<br>service level commitments.                                                                                              |  |  |  |

## The Service Desk Function in Maximo continued

| Creating Service<br>Requests | As a user, you use the Create Service Request application to request a repair<br>or change to your service. You might request the service for yourself or on<br>behalf of another party. In general, you should search the existing library of<br>solutions before submitting a service request.<br>You can attach screen shots, documents, or Web pages to the request. After<br>creating the service request you can review the details submit another |
|------------------------------|----------------------------------------------------------------------------------------------------|
|                              | service request, or return to your start center.                                                                                                    |
|                              | Maximo routes your service request to a service desk agent. The agent takes appropriate action and can communicate ongoing activities or a resolution to you.                                                                                                    |
|                              | The Create Service Request application works in combination with the View<br>Service Requests and the Search Solutions applications. With a single login,<br>you can easily search for potential solutions to your issue, create a service<br>request if necessary, and view details, including communications, for all<br>requests you have made.                                                                                                    |
|                              |                                                                                                    |
| Viewing Service<br>Requests  | The View Service Requests application contains a single table window, which displays the service requests that you have created.                                                                                                    |
|                              | As a user, you can view and print details for a service request. You can add<br>or view attachments, such as documents or Web pages. You can also view<br>and update the Service Request log, which contains communications to and<br>from the service desk agent who is handling this request.                                                                                                    |
|                              | Above the View Service Requests table window are fields by which you can search for your service request.                                                                                                    |

## The Bulletin Board Application

# Introduction By creating and posting messages on the Bulletin Board, you can minimize the creation and duplication of tickets. Bulletin Board messages can be targeted to a specific audience (based on organization, site, or person group). If an audience is not specified, then any user who signs in to Maximo can view the Bulletin Board messages.

You can specify the date and time you want the message to appear on the Bulletin Board. You can also define a date and time when you want the message to be automatically removed from the Bulletin Board.

Exercise: Inserting a New Bulletin

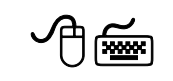

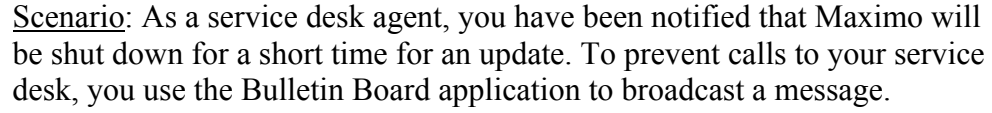

Use the following steps to insert a new Bulletin Board message.

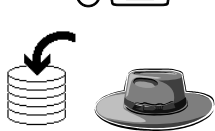

| Step | Action                                                                        |  |
|------|-------------------------------------------------------------------------------|--|
| 1    | Sign in to Maximo as System Administrator Mark Wilson.                        |  |
|      | User name wilson                                                              |  |
|      | Password wilson                                                               |  |
|      | Note: Remember that user names and passwords are case-sensitive.              |  |
|      | Result: Maximo displays the Start Center assigned to Mark Wilson.             |  |
| 2    | Open the Bulletin Board application.                                          |  |
|      | <u>Hint</u> : The Bulletin Board application is in the Administration module. |  |
|      | Result: The Bulletin Board application opens.                                 |  |

4-8 \_\_\_\_\_

Exercise: Inserting a New Bulletin continued

| Step |                                                                                            | Action                                                                                        |  |
|------|--------------------------------------------------------------------------------------------|-----------------------------------------------------------------------------------------------|--|
| 3    | Click the <b>New Message</b> icon to insert a new Bulletin Board record.                   |                                                                                               |  |
|      | <u>Result</u> : The Bulletin Board application displays a blank record, ready for editing. |                                                                                               |  |
|      | Builletin Board                                                                            | A Co To Lif Reports A Start Center LiProfile X Sign Out ? Hep<br>elect Action Y 🚺 🛃 2   4 4 1 |  |
|      | Message (D) 1003<br>Subject •<br>Message                                                   | Post Date = 1/1 205 10 20 AM IID<br>Expiration Date = IID<br>Posted By VILSON                 |  |
|      | Write your message                                                                         | # here:                                                                                       |  |
| 4    | Enter the following information:                                                           |                                                                                               |  |
|      | Field                                                                                      | Value                                                                                         |  |
|      | Subject                                                                                    | Maximo Shutdown xx                                                                            |  |
|      | Message                                                                                    | An update to Maximo is necessary.                                                             |  |
|      |                                                                                            | Maximo will be unavailable tomorrow ( <i>insert day/date</i> ) from 12 noon until 1 pm.       |  |
|      |                                                                                            | Please schedule accordingly.                                                                  |  |
|      | <b>Expiration Date</b>                                                                     | (Two days from today)                                                                         |  |

Exercise: Inserting a New Bulletin continued

| Step | Action                                                                                                    |  |
|------|----------------------------------------------------------------------------------------------------|--|
| 5    | Click the Select Organizations button.                                                                                                    |  |
|      | Result: The Select Organizations dialog box opens.                                                                                                    |  |
|      | 📮 Select Organizations 🔤 i 💡 i 🖸                                                                                                    |  |
|      | Organizations ; → Eilter > d3 ( □ ; + → ; + 1 - 4 of 4 + B) Download ; ? ; ]                                                                                                    |  |
|      | EAGLENA     EAGLE Inc. North America       PAPER     new paper Org       EAGLESA     European Headquarters of Eagle, Inc.       EAGLESA     Eagle South America, Inc.                                                                                                    |  |
|      | OK Cancel                                                                                                    |  |
| 6    | Click to select EAGLENA, and then click OK. <u>Result</u> : EAGLENA is now selected to receive this bulletin.           Bulletin Board              • Sol • • Set Certer • Store • Set Certer • Store • Set Certer • Store • Set Certer • Store • Set Certer • Store • Store • Set Certer • Store • Set Certer • Store • Set Certer • Store • Store • S |  |
|      | Ist     Butletin Board       Message ID     1003       Subject     Maximo shudown xx.       Message Au update to Maximo is necessary.       Message Au update to Maximo is necessary.       Message Au update to Maximo is necessary.       Message Au update to Maximo is necessary.       Message Au update to Maximo is necessary.       Message Au update to Maximo is necessary.       Posted By       WILSON                                                                                                    |  |
|      | Specify the user audience for the message using the table below. The audience can be defined by organization, site and person group. If no organization, site or person group is specified, the message will be visible to all users.      Organizations Sites Person Groups      Organizations Eliter dB : * * +1-1 of 1 *      Characterization     Pesoription      PAOLE Inc. North America                                                                                                    |  |
| 7    | Save the new record.                                                                                                    |  |

Exercise: Inserting a Bulletin for a Specific Recipient

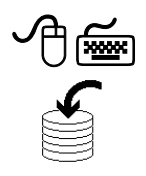

<u>Scenario</u>: As a service desk manager, you want to let Tier 1 service desk agents know that there is a solution available for symptoms regarding the *printing of faded text*.

Use the following steps to insert a new Bulletin Board message targeted to Tier 1 service desk agents.

| Step | Action                                                                                                 |                                                                                                    |
|------|----------------------------------------------------------------------------------------------------|----------------------------------------------------------------------------------------------------|
| 1    | Sign in to Maximo as Mark Wilson (wilson, wilson) and open the <b>Bulletin Board</b> application.      |                                                                                                    |
|      | Result: The Bulletin                                                                                   | Board application opens.                                                                                                    |
| 2    | Click the <b>New Message</b> icon to insert a new Bulletin Board record.                               |                                                                                                    |
|      | <u>Result</u> : The Bulletin Board application displays a blank record, ready for editing (not shown). |                                                                                                    |
|      | Write your message # here:                                                                             |                                                                                                    |
| 3    | Enter the following information:                                                                       |                                                                                                    |
|      | <u>Field</u>                                                                                           | Value                                                                                                    |
|      | Subject                                                                                                | New Printer Solution xx                                                                                                    |
|      | Message                                                                                                | Please note that there is a new solution in<br>the Solutions database for a printer's<br>"faded text" symptom. Please review<br>Solution # [ <i>insert your solution number</i> ]. |
|      | <b>Expiration Date</b>                                                                                 | [One month from today]                                                                                                    |
| 4    | Save the new record                                                                                    | l.                                                                                                    |

Exercise: Inserting a Bulletin for a Specific Recipient continued

| Step                                                                                                    | Action                                                                                                    |  |  |
|----------------------------------------------------------------------------------------------------|----------------------------------------------------------------------------------------------------|--|--|
| 5                                                                                                    | Click the <b>Person Groups</b> tab, and then click <b>New Row</b> .                                                                                                    |  |  |
|                                                                                                    | Result: A new row opens for editing.                                                                                                    |  |  |
| Bulletini Board         Image: Image: Im |                                                                                                    |  |  |
|                                                                                                    | Message ID     1003     Post Date * 3/21.05.12.43.PM     ID       Subject * New Printer Solution     New Printer Solution     Expiration Date * 4/22.05.12.59.PM     ID       Message     Please note that there is new solution in the Solutions database for a printer's *faded text* symptom.     Posted by WLSON     ID |  |  |
|                                                                                                    | Specify the user sudience for the message using the tabs below. The audience can be defined by organization, site and person group. If no organization, site or person group is specified, the message will be visible to all users.           Organizations         Sites         Person Groups                            |  |  |
|                                                                                                    | Person Groups         > Eller > 40 + 10 + 40 + 10 + 40 + 10 + 10 + 10 +                                                                                                    |  |  |
|                                                                                                    | Group Select Groups New Row                                                                                                    |  |  |

Exercise: Inserting a Bulletin for a Specific Recipient continued

| Step                                                                                                    |                                                                                                    | Action                                                                                                    |  |
|----------------------------------------------------------------------------------------------------|----------------------------------------------------------------------------------------------------|----------------------------------------------------------------------------------------------------|--|
| 6                                                                                                    | In the <b>Group</b> field, click the <b>Detail Menu</b> icon, and choose <b>Select</b><br><b>Value</b> from the menu.<br><u>Result</u> : The Select Value dialog box opens. |                                                                                                    |  |
|                                                                                                    | Select Value ⊟ i ? i ⊠ •                                                                                                    |                                                                                                    |  |
|                                                                                                    | <mark> </mark>                                                                                                    |                                                                                                    |  |
|                                                                                                    | SOLADMIN Solu                                                                                                    | rtions Administration                                                                                                    |  |
|                                                                                                    | TELECOM Tele                                                                                                    | communications                                                                                                    |  |
|                                                                                                    | TIER1 <u>Tier</u>                                                                                                    | 1 Service Desk Agent                                                                                                    |  |
|                                                                                                    | TIER2 Tier                                                                                                    | 2 Service Desk Agent                                                                                                    |  |
|                                                                                                    |                                                                                                    | Cancel                                                                                                    |  |
| 7                                                                                                    | Find and select the TIEF                                                                                                    | <b>R1</b> Person Group.                                                                                                    |  |
|                                                                                                    | Result: TIER1 is selected as the Person Groups recipient.                                                                                                    |                                                                                                    |  |
| Specify the user audience for the message using the tabs below. The audence can be defined by organization, site and person group. If no organization, site or person<br>the message will be visible to all users. Organizations Sites Person Groups Person Groups Person Groups Person Groups Person Groups Person Groups Pitter # 1-1 of 1+ Ten 1 Service Desk Agent Time 1 Service Desk Agent |                                                                                                    | ow. The audience can be defined by organization, site and person group. If no organization, site or person group is specified, |  |
|                                                                                                    | Group TIER1 Tier 1 Service Desk #                                                                                                    | gent 🔄                                                                                                    |  |
| 8                                                                                                    | Save your record.                                                                                                    |                                                                                                    |  |
| 9                                                                                                    | Sign out of Maximo.                                                                                                    |                                                                                                    |  |

Exercise: Checking Your Work Use the following steps to check your work.

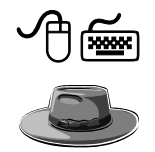

| Step | Action                                                                                               |                                                                                                   |  |  |
|------|----------------------------------------------------------------------------------------------------|---------------------------------------------------------------------------------------------------|--|--|
| 1    | Open Maximo as a Tier 1 service desk agent by signing in to<br>Maximo as one of the following users: |                                                                                                   |  |  |
|      | <u>User</u> <u>Password</u>                                                                          |                                                                                                   |  |  |
|      | sinclair                                                                                             | sinclair                                                                                          |  |  |
|      | reid                                                                                                 | reid                                                                                              |  |  |
|      | motika                                                                                               | motika                                                                                            |  |  |
|      | murthy                                                                                               | murthy                                                                                            |  |  |
|      | <u>Result</u> : Your bulletin board should contain at least your new                                 |                                                                                                   |  |  |
|      | message for the                                                                                      | TIERT person group.                                                                               |  |  |
|      | Bulletin Board (4)         m           >> New Printer Solution xx         4/18/05 12:00 AM           |                                                                                                   |  |  |
|      | >> Maximo Shut-down xx 4/18/05 12:00 A/                                                              |                                                                                                   |  |  |
|      | >> East Stairwell Painting 8/10/04 12:00                                                             |                                                                                                   |  |  |
|      | >> Email server upgrade ADVISORY 8/10/04 12:00 A                                                     |                                                                                                   |  |  |
|      | <u>Note</u> : If you are be several of the                                                           | in an MRO hosted training environment, there will<br>ese same messages, one for each participant. |  |  |
| 2    | Click on your New Printer Solution Bulletin Board message.                                           |                                                                                                   |  |  |
|      | <u>Result</u> : Maximo displays the details for your Bulletin Board message.                         |                                                                                                   |  |  |
| 3    | Sign out of Max                                                                                      | ximo.                                                                                             |  |  |

# The Search Solutions Application

| Introduction                           | In the previous chapter, we took a quick look at both the Solutions and the Search Solutions applications. Recall that a solution is a predefined response to a commonly asked question or problem.                                                                                       |  |  |
|----------------------------------------|----------------------------------------------------------------------------------------------------|--|--|
|                                        | You use the Solutions application in Maximo to create and manage solution<br>records in a service desk environment. It is an administrative application and<br>is separate from the Search Solutions application that customers use to find<br>solutions.                                 |  |  |
|                                        | You use the Search Solutions application to allow customers to search and<br>view solutions from the Maximo simplified knowledge base to resolve their<br>problems on their own.                                                                                                    |  |  |
| The Search<br>Solutions<br>Application | The Search Solutions application contains a single table window, which displays a list of commonly asked questions or common problems and their solutions.                                                                                                    |  |  |
|                                        | Search for potential solutions before submitting a service request. The Search<br>Solutions application provides an easy way to search for answers that will<br>help you. You can select and view details of any solution and its related<br>attachments, such as documents or Web pages. |  |  |
|                                        | After viewing a solution, you can:                                                                                                    |  |  |
|                                        | • indicate that the solution helped you, or                                                                                                    |  |  |
|                                        | • create a service request, or                                                                                                    |  |  |
|                                        | • search again.                                                                                                    |  |  |

#### The Search Solutions Application continued

Exercise: Finding the Correct Solution

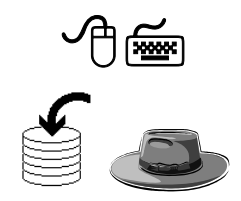

In the previous chapter, we used the Search Solutions application to look at (and verify) a solution that solved a specific problem. In this exercise, we will look at a solution that does not address our problem, and then we will continue to search for a solution that might address the problem.

<u>Scenario</u>: As a user, Tony Redding, you are working in Microsoft Visio. You try to print a drawing that you are working on. It does not print. You use Search Solutions before submitting a service request, as required by your business as a best practice.

Use the following steps.

| Step                                                                                                | Action                                                                                                    |                                                          |  |
|----------------------------------------------------------------------------------------------------|----------------------------------------------------------------------------------------------------|----------------------------------------------------------|--|
| 1                                                                                                   | Sign in to Maximo as the user Tony Redding:                                                                           |                                                          |  |
|                                                                                                    | User name redding                                                                                                    |                                                          |  |
|                                                                                                    | Password redding                                                                                                    |                                                          |  |
|                                                                                                    | <u>Result</u> : Maximo displays the Redding.                                                                          | Start Center assigned to Tony                            |  |
| 2                                                                                                   | Open the Search Solutions                                                                                             | application.                                             |  |
|                                                                                                    | <u>Hint</u> : The Search Solutions application is available to Tony Redding through the Service Desk Actions portlet. |                                                          |  |
|                                                                                                    | <u>Result</u> : The Search Solutions application displays a list of (available) active solutions.                     |                                                          |  |
| 3                                                                                                   | Enter not printing in the Solution Description field, then click Find.                                                |                                                          |  |
|                                                                                                    | Result: Maximo displays all solutions with this text.                                                                 |                                                          |  |
|                                                                                                    | Search Solutions     O Bulletins (3)      Co To     M Reports     Start Center     A Profile     Xisign Out     7 Hep |                                                          |  |
|                                                                                                    | Create Service Request 20 View Service Requests                                                                       |                                                          |  |
| Search Solutions Solution Instructure Classification Classification Classification Description Type |                                                                                                    | Classification Classification Classification Description |  |
|                                                                                                    | Advanced Search * Save Query * View Solutions   ++   +1-8 of 8 + C+ Deembaad                                          |                                                          |  |
|                                                                                                    |                                                                                                    |                                                          |  |
|                                                                                                    | 1004 Visio Text Not Printing                                                                                          | Linge                                                    |  |
|                                                                                                    | 1005 Visio Text Printing Different From File                                                                          | 1 \102                                                   |  |
| 1                                                                                                   | 1009 Can Not Print Multiple Copies                                                                                    | 1 \101 \10104                                            |  |
| 1                                                                                                   | 1012 Printer Not Working<br>1018 Print Eaint Corries (Leser)                                                          | 1 1101 110104                                            |  |
| 1024 How to map to a network printer                                                                |                                                                                                    | FAQ                                                      |  |
| 1034 What is Spyware?                                                                               |                                                                                                    | FAQ                                                      |  |
| 1038         Printer toner cartridge is low.         1 \ 101 \ 10104 \ 1010402                      |                                                                                                    | 1 \101 \10104 \1010402                                   |  |

Exercise: continued Finding the **Correct Solution** 

| Step | Action                                                                                                    |
|------|----------------------------------------------------------------------------------------------------|
| 4    | Because you were working in Microsoft Visio, you decide that<br>Solution # 1004 (Visio Text Not Printing) might solve your<br>problem.                      |
|      | Click to select solution # 1004.                                                                                                    |
|      | <u>Result</u> : Maximo displays solution # 1004.                                                                                                    |
| 5    | After reviewing this solution, you determine that it does not address your problem.                                                                         |
|      | After the question <b>Did this solution help you resolve your issue?</b> , click the <b>No – Return To Solution Search</b> button.                          |
|      | <u>Result</u> : The Search Solutions application redisplays your previous search results.                                                                   |
| 6    | After reading through the previous solution, you realize that you are<br>not able to print more than just Microsoft Visio documents.                        |
|      | You decide to try Solution # 1017 (Printer Not Working).                                                                                                    |
|      | Click to select solution # 1017.                                                                                                    |
|      | <u>Result</u> : Maximo displays solution # 1017.                                                                                                    |
| 7    | After reading through this solution, you decide that it does address<br>your problem. You follow the resolution instructions, and it fixes<br>your problem. |
|      | After the question <b>Did this solution help you resolve your issue?</b> , click <b>Yes</b> .                                                               |
|      | Result: You are returned to the Maximo Start Center.                                                                                                    |

# Creating a Service Request

| the service desk, users submit service requests (SRs). Maximo pro<br>several ways for users to submit SRs. This section shows you how<br>an SR through the Maximo Create Service Request application.                                                                                                    | to submit                                                                                                    |  |
|----------------------------------------------------------------------------------------------------|----------------------------------------------------------------------------------------------------|--|
| <b>Service Request</b><br>(SR) Definition An SR is usually, but not always, a request for change, generally be common and straightforward, to be made to a service.                                                                                                    | ooth                                                                                                    |  |
| An SR is characterized by the fact that the change can be made un<br>well-defined procedural control and is therefore virtually risk free.                                                                                                    | der strict,                                                                                                    |  |
| <u>Note</u> : In Maximo, an SR is usually the starting point for an interac between the service desk and an end user.                                                                                                    | tion                                                                                                    |  |
|                                                                                                    |                                                                                                    |  |
| The Create<br>Service RequestYou use the Create Service Request application to request a repair<br>to your service. You might request the service for yourself or on be<br>another party. In general, you should search the existing library of<br>before submitting a service request.                         | You use the Create Service Request application to request a repair or change<br>to your service. You might request the service for yourself or on behalf of<br>another party. In general, you should search the existing library of solutions<br>before submitting a service request. |  |
| You can attach documents or Web pages to the request. After creat<br>service request, you can review the details, submit another service<br>return to your Start Center.                                                                                                    | ting the request, or                                                                                                    |  |
| Maximo routes your service request to a service desk agent. The ag<br>appropriate action and can communicate ongoing activities or a re-<br>you.                                                                                                    | gent takes<br>solution to                                                                                                    |  |
| The Create Service Request application works in combination with<br>Service Requests and the Search Solutions applications. With a sin<br>you can easily search for potential solutions to your issue, create a<br>request if necessary, and view details, including communications,<br>requests you have made. | n the View<br>ngle login,<br>service<br>for all                                                                                                    |  |

\_\_\_\_

Exercise: Create an SR

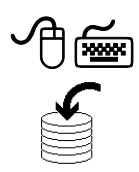

<u>Scenario</u>: A user, Tony Redding, cannot archive his e-mail. He searches for a solution and does not find one that addresses his problem. He submits an SR. Use the following steps.

| Step    |                                                                                                    | Action                           |
|---------|----------------------------------------------------------------------------------------------------|----------------------------------|
| 1       | Sign in to Maximo as the user Tony Redding (redding/redding).                                                                                                    |                                  |
|         | <u>Result</u> : Maximo displays the Redding.                                                                                                    | Start Center assigned to Tony    |
| 2       | In the Service Desk Actions                                                                                                    | portlet, click Search Solutions. |
| (Second | Best Practice: It is a best practice to encourage all users to first search solutions before submitting an SR. Your organization might have enforced this practice by removing <b>Create Service Request</b> from the menu, because you can submit an SR from the Search Solutions application. Result: The Search Solutions application opens.  Search Solutions Solutions Solutions Solutions Solutions Solutions Solutions Solutions Solutions Solutions Solutions Solution Solution Solu |                                  |
|         | Advanced Search V Save Query V                                                                                                    |                                  |
|         |                                                                                                    |                                  |
|         | View Solutions   + +   + 1 - 8 of 8 >                                                                                                    | Charaifeadian                    |
|         | Solution Description                                                                                                    | Lassification <u>IV06</u>        |
|         | 1005 Visio Text Printing Different From File                                                                                                    | 1 \ 102                          |
|         | 1009 Can Not Print Multiple Copies                                                                                                    | 1 \101 \10104                    |
|         | 1017 Printer Not Working                                                                                                    | 1 \101 \10104                    |
|         | 1018 Print Faint Copies (Laser)                                                                                                    | 1 \101 \10104                    |
|         | 1024 How to map to a network printer                                                                                                    | FAQ                              |
|         | 1034 What is Spyware?                                                                                                    | FAQ                              |
|         | 1038 Printer toner cartridge is low.                                                                                                    | 1 \101 \10104 \1010402           |

Exercise: Create an SR continued

| Step | Action                                                                                                    |  |
|------|----------------------------------------------------------------------------------------------------|--|
| 3    | <u>Note</u> : In the previous chapter, you learned how to search for a solution.                                                                                                    |  |
|      | Perform a search on the word <b>archive</b> in the <b>Solution Description</b> field.                                                                                                    |  |
|      | <u>Result</u> : Your search results should be similar to the following.                                                                                                    |  |
|      | View Solutions         P 1 - 2 of 2 +>         CF Develops         P 2           Solution         Description         Type         Type           1911         NetskyF Virus Information Removal &         1 \102         Type           1021         Setup Email Archiving         FAQ                                                                                                    |  |
| 4    | Click to select <b>Solution 1021: Setup Email Archiving</b> .<br>Result: Maximo displays the selected solution                                                                                                    |  |
| 5    | This solution does not solve Tony Redding's problem. He already<br>has e-mail set up—he just cannot archive.After the question <b>Did this solution help you resolve your issue?</b><br>click <b>No – Create a Service Request</b> . <u>Result</u> : The Create Service Request application opens with a new<br>SR ready for editing and pre-populated with the signed-in user's<br>                                                                                                    |  |
|      | Create Service Request       © Events (2)       © Col Mill Reports       Service Terminian Service Request       Service Request       Service Request       Service Request       Service Request       Provide       Provide |  |

Exercise: continued Create an SR

| Step | Action                                                                                                    |                                                                              |  |
|------|----------------------------------------------------------------------------------------------------|------------------------------------------------------------------------------|--|
| 6    | Enter the following i                                                                                                    | nformation:                                                                  |  |
|      | <b>Field</b>                                                                                                    | Value                                                                        |  |
|      | <b>Reported Priority</b>                                                                                                    | 3 (medium)                                                                   |  |
|      | Summary                                                                                                    | I cannot archive my e-mail xx.                                               |  |
|      | <b>Details</b> I cannot archive my e-mail. Last month, I was able to archive my e-mail. Today I am reaching my limit and need to archive. I tried and nothing happens. I did search solutions, first, and tried # 1021. My e-mail setup appears to be correct.                                              |                                                                              |  |
|      | <u>Note</u> : Normally, this problem could probably have been identified<br>as a priority 4 Low; however; because this user is reaching his<br>e-mail limits, this situation warrants a higher priority. If the user's<br>limits were already exceeded, then this might warrant an even<br>higher priority. |                                                                              |  |
| X    | Best Practices:                                                                                                    |                                                                              |  |
| ŝ    | • Users should be encouraged to list any actions leading up to the listed problem, if applicable.                                                                                                    |                                                                              |  |
|      | • Users should be e (including solutio                                                                                                    | ncouraged to identify any corrective actions ns) that they might have tried. |  |
|      | • Users should be e the given situation                                                                                                    | ncouraged to select the appropriate priority for n.                          |  |
|      | • Users should be e                                                                                                    | ncouraged to classify their SR.                                              |  |

Exercise: Create an SR continued

| Step | Action                                                                                                    |  |  |
|------|----------------------------------------------------------------------------------------------------|--|--|
| 7    | Click the <b>Detail Menu</b> icon for the <b>Classification</b> field, and choose <b>Classify</b> .                                                                                                    |  |  |
|      | Result: Maximo displays the Classify dialog box.                                                                                                    |  |  |
|      | Classify                                                                                                    |  |  |
|      |                                                                                                    |  |  |
|      | <ul> <li>              ■ 1: End User Issues             ■ ■ 2: Request for Service             ■ ■ 3: Request For Information             ■ ■ 7: Pharmaceutical Facility Issues      </li> </ul>                                                                                                    |  |  |
| 8    | Click on the + (plus) sign to expand <b>1: End User Issues</b> .                                                                                                    |  |  |
|      | Click on the + (plus) sign to expand <b>102: Software</b> .                                                                                                    |  |  |
|      | Click on the + (plus) sign to expand <b>10202: Email</b> .                                                                                                    |  |  |
|      | Result: Your Classify dialog box should look similar to this.                                                                                                    |  |  |
|      | e Classify                                                                                                    |  |  |
|      |                                                                                                    |  |  |
|      | <ul> <li>1: End User Issues</li> <li>101: Hardware</li> <li>102: Software</li> <li>102: Coperating System</li> <li>10202: Email</li> <li>1020201: Can't Receive Email</li> <li>1020202: Can't Send Email</li> <li>1020203: Can't Send or Receive Email</li> <li>10203: CRM</li> <li>10204: End User Applications</li> <li>10204: Financial &amp; ERP</li> </ul> |  |  |

Exercise: continued Create an SR

| Step | Action                                                                                                    |
|------|----------------------------------------------------------------------------------------------------|
| 9    | Because none of the lowest classifications under 10202: Email applies, click to select <b>10202: Email</b> .                                                                                                    |
|      | <u>Result</u> : The Classify dialog box closes and you are returned to your SR with your selected value in the Classification field.                                                                                                    |
|      | Oroato Service Request     Oroato Service Request     Oroato Service R |
|      | Create Service Request         Reported By         Phone       Asset         E-mail       Location         E-mail       Image: Colspan="2">Colspan="2">Colspan="2"         Colspan="2">Colspan="2"         Colspan="2"                                                                                                    |
|      | Instruction     Importance       Request Description     Classify       Please enter a summary and a more detailed description of your Service Request.       Summary     Cannot archive my e-mail.       Details     Cannot archive my e-mail.       Details     Cannot archive my e-mail.       Details     Cannot archive my e-mail.       Details     Cannot archive my e-mail.       Details     Cannot archive my e-mail.       Details     Cannot archive my e-mail.       Cannot archive my e-mail.     Classify       Classify     Classify       Classify     Classify       Classify     Classify       Details     Classify       Classify     Classify       Classify     Classify       Classif                                                                                                    |
| 10   | Review your SR.<br>Click <b>Submit</b> .<br><u>Result</u> : An informational dialog box opens, similar to this one, with                                                                                                    |
|      | three options.                                                                                                    |
|      | View Details         Return to Start Center         Create Another Service Request                                                                                                    |
|      | Write your SR # here                                                                                                    |

Exercise: Create an SR continued

| Step | Action                                                                                                    |
|------|----------------------------------------------------------------------------------------------------|
| 11   | Click <b>View Details</b> .<br><u>Result</u> : The View Service Requests application opens, displaying the details of your submitted SR.                                                                                                    |
|      | View Service Requests       O to       M Reports       A start Center       I holle       Sign Out       7 Hep         Create Service Request       * Search Soldions         Service Request       * Search Soldions         Service Request       * Search * Search * Soldions         Service Request       * * Search * * Search * * * * * * * * * * * * * * * * * * *     |
|      | Attachments     Image: Construction       Cick one of the buttons below to add an Attachment to your Service Request.     Description       Description    No rows to display       (Attach Yele Page)    No rows to display       Log *****     Image: Comments can be added by clicking the Update Service Request button.       Created By     Date      No rows to display |
| 12   | At this point you can review and update your SR. We will do this in the next section.<br>Close the <b>View Service Requests</b> application by returning to the <b>Start Center</b> .                                                                                                    |

#### **Viewing Service Requests**

| The View<br>Service     | The View Service Requests application contains a single table window, which displays the service requests that you created.                                                                                                |
|-------------------------|----------------------------------------------------------------------------------------------------|
| Requests<br>Application | You can view and print details for a service request. You can add or view attachments, such as documents or Web pages. You can also view and update the Service Request log, which contains communications to and from the |

service desk agent who is handling this request.

Above the View Service Requests table window are fields by which you can search for your service request.

| R View Service                                | e Requests                                       | 🥲 Bulletins: (2)                         | 🎤 Go To      | liu Reports | 🕈 Start Center  | 2 Profile  | X Sign Out   | ? Help |
|-----------------------------------------------|--------------------------------------------------|------------------------------------------|--------------|-------------|-----------------|------------|--------------|--------|
| 🚱 Create Service I                            | Request 🛛 💡 Search Solutions                     |                                          |              |             |                 |            |              |        |
| Search for                                    | Service Request                                  |                                          |              |             |                 |            |              |        |
|                                               | Service Request                                  | Reporte                                  | d Date From  |             |                 |            |              |        |
|                                               | Status 🛛                                         | Repo                                     | rted Date To |             |                 |            |              |        |
|                                               | Asset                                            |                                          | Summary      |             |                 |            |              |        |
|                                               | Location                                         |                                          |              |             |                 |            |              |        |
|                                               |                                                  |                                          |              |             |                 |            | Find Re      | eset   |
|                                               |                                                  |                                          |              |             |                 |            |              |        |
| View Service Req                              | uests 🕴 🛊 🍦 🛛 🗢 1 - 4 of 4 🆈                     |                                          |              |             |                 |            | El Download  | ?      |
| Your Service Reg                              | uests are listed below. Lise the search above to | uickly locate a specific Service Request |              |             |                 |            |              |        |
|                                               |                                                  |                                          |              |             |                 |            |              |        |
| Service Request                               | Summary_                                         | Description                              |              | Statu       | <u>is Asset</u> | Location_  | Reported Dat | te_    |
| <u>1130</u>                                   | Fire Alarm Light Blinking in Conf. Room          | End User Issue \ Facility \ Lig          | nting        | RES         | DLVED           |            | 10/8/04 7:58 | AM     |
| <u>1131</u>                                   | Coffee machine won't work                        | End User Issue \ Facility                |              | RES         | DLVED           | MOFLOOR1   | 10/8/04 8:36 | AM     |
| <u>1140</u>                                   | Machine Dies Unexpectedly                        | End User Issue \ Hardware \ Lap          | top \ Other  | QUE         | JED 7112        | FIELDSTAFF | 1/31/05 9:11 | AM     |
| 1151 I cannot archive my e-mail. End User Iss |                                                  | End User Issue \Software \Ema            | 1            | NEVA        |                 |            | 3/23/05 7:20 | AM     |

Exercise: Searching for and Viewing a Specific SR

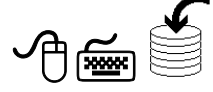

Although there might be only a few SRs displayed in this example, we will assume that in time you will have many, and that finding a specific SR is not as easy as this data portrays.

<u>Scenario</u>: As user Tony Redding, you want to find and view your recently submitted SR.

<u>Note</u>: Your display might differ from the data pictured in this section, depending on your training environment.

Use the following steps to search for your SR.

| Step | Action                                                                                                    |  |  |  |
|------|----------------------------------------------------------------------------------------------------|--|--|--|
| 1    | Open the View Service Requests application.                                                                                                    |  |  |  |
|      | Note: You should still be signed in to Maximo as Tony Redding.                                                                                                    |  |  |  |
|      | <u>Result</u> : The View Service Requests application opens in search mode, with a listing of all of your SRs in the bottom section.                                                                                                    |  |  |  |
| 2    | Enter archive in the Summary field.                                                                                                    |  |  |  |
| 3    | Click Find.                                                                                                    |  |  |  |
|      | <u>Result</u> : Maximo displays all of your SRs with the word <i>archive</i> in their Summary field (only one in our example).                                                                                                    |  |  |  |
|      | View Service Requests       * * / * 1 * 4 * 1 * 4 * 1         Your Service Requests are listed below. Use the search above to quickly locate a specific Service Request.                                                                               |  |  |  |
|      | Service Request         Summary         Description         Status         Asset         Location         Reported Date           1151         I cannot archive my e-mail.         End User Issue \ Software \ Email         NEW         32305 7:20 AM |  |  |  |
|      |                                                                                                    |  |  |  |

#### Viewing Service Requests continued

Exercise: Searching for and Viewing a Specific SR

continued

| Step | Action                                                                                                    |  |  |  |
|------|----------------------------------------------------------------------------------------------------|--|--|--|
| 4    | Click to select your SR (from the previous exercise).                                                                                                    |  |  |  |
|      | <u>Result</u> : Maximo displays your SR.                                                                                                    |  |  |  |
|      | 🖉 View Service Requests View Service Requests 🕈 Start Center 2 Profile 2 Sign Out 2 Hep                                                                                                    |  |  |  |
|      | Greate Service Request ♀ Search Soldions                                                                                                    |  |  |  |
|      | Service Request 1151 🥠 Previous Record Next Record 🎍 👔 Search   🖑 Print View   🎌 Route Workflow                                                                                                    |  |  |  |
|      | Service Request 1151 Classification 11/102/10202                                                                                                    |  |  |  |
|      | Status NEW Description End User Issue \ Software \ End                                                                                                    |  |  |  |
|      | Asset                                                                                                    |  |  |  |
|      | Target Contact                                                                                                    |  |  |  |
|      | Target Start makes the device of the sources of the sources |  |  |  |
|      | Target Finish                                                                                                    |  |  |  |
|      | Reported Priority 3                                                                                                    |  |  |  |
|      | Affashmanta i à à i à à Developed 1.7 1 🖻                                                                                                    |  |  |  |
|      | Cick one of the buttons below to add an Attachment to your Service Request.                                                                                                    |  |  |  |
|      | Document Description                                                                                                    |  |  |  |
|      | No rows to display                                                                                                    |  |  |  |
|      | Attach File Attach Web Page                                                                                                    |  |  |  |
|      | Log   + +   + + P+ Download   ?   =                                                                                                    |  |  |  |
|      | Comments can be added by clicking the Update Service Request button.                                                                                                    |  |  |  |
|      | Created By. Date. Summary.                                                                                                    |  |  |  |
|      | Lipdate Service Request                                                                                                    |  |  |  |
|      |                                                                                                    |  |  |  |
| 5    | Do <i>not</i> close the <b>View Service Requests</b> application: we will                                                                                                    |  |  |  |
| -    | continue the next exercise from here                                                                                                    |  |  |  |
|      | continue the next exercise from here.                                                                                                    |  |  |  |

#### Viewing Service Requests continued

Exercise: Updating an SR

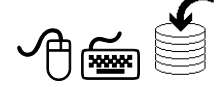

Maximo enables users to update their SRs.

<u>Scenario</u>: You, as Tony Redding, remember that there was an error message when you tried to archive your e-mail.

Use the following steps to update your SR from the previous exercise.

| Step | Action                                                                                                    |  |  |
|------|----------------------------------------------------------------------------------------------------|--|--|
| 1    | Ensure that you have the <b>View Service Requests</b> application open                                                           |  |  |
|      | to your SK from the previous exercise.                                                                                           |  |  |
|      | <u>Note</u> : You should still be signed in to Maximo as Tony Redding.                                                           |  |  |
| 2    | Click Update Service Request.                                                                                                    |  |  |
|      | <u>Result</u> : The Update Service Request Log dialog box opens.                                                                 |  |  |
|      | 📮 Update Service Request Log 🛛 🗄 🕂 ? 🗆 🖂                                                                                         |  |  |
|      | 2 Update the service request log below. Click OK to save the log. Click Cancel to return; your log will not be saved.            |  |  |
|      | Created By REDDING                                                                                                    |  |  |
|      | Date (3/23/05 1:11 PM) Summary                                                                                                   |  |  |
|      | Details                                                                                                    |  |  |
|      |                                                                                                    |  |  |
|      |                                                                                                    |  |  |
|      | OK Cancel                                                                                                    |  |  |
|      |                                                                                                    |  |  |
| 3    | Enter the following information, and then click <b>OK</b> :                                                                      |  |  |
|      | <u>Field</u> <u>Value</u>                                                                                                    |  |  |
|      | Summary Additional Information xx.                                                                                               |  |  |
|      | Details When I tried to archive my e-mail, I received a<br>"File Not Found" error message.                                       |  |  |
|      | Result: The Update Service Request Log dialog box closes, and                                                                    |  |  |
|      | your SR record is appended with the additional communication log.                                                                |  |  |
|      | Log   + +   + 1-1 of 1 +   =   =   =   =   =   =   =   =   =                                                                     |  |  |
|      | Commerce can be added by clicking the update service neglect button.  Created By Bate Summary Created By Additional bufformation |  |  |
|      | PLANING SEARCH LITTER PUBLICATION INTO THRUCH.<br>Update Service Request                                                         |  |  |
| 4    | Sign out of Maximo.                                                                                                    |  |  |

# **Receiving Service Requests**

| Introduction                           | Submitting SRs through the Maximo Create Service Requests application is<br>just one method for receiving SRs from users. Your organization might have<br>a telephone number or call center set up. Maximo can also receive SRs via<br>e-mail. Your organization might use some or all of these methods for<br>receiving SRs into your service desk.         |
|----------------------------------------|----------------------------------------------------------------------------------------------------|
| The Service<br>Requests<br>Application | Use the Service Requests application to create, view, and resolve service<br>requests from customers or requestors. The request can be to resolve an issue,<br>obtain new service, obtain information, or change a current service.<br>An agent creates a service request record to track all contacts from a                                                |
|                                        | requestor, capture information from the requestor, and determine what, if<br>any, further action is needed.                                                                                                    |
|                                        | A requestor can either contact the service desk agent or create a service<br>request via e-mail or another form of communication. The agent views these<br>requests in the Service Requests application and either resolves them or<br>delegates them to another party for resolution.                                                                       |
|                                        | Service request records are a type of ticket. Other ticket types are incidents<br>and problems. The ticket applications are closely related and share many<br>features, including the ability to define relationships between tickets, link<br>them together for information purposes, and view the linkages and details in<br>the appropriate applications. |
Service Requests Application Tabs The Service Requests application contains the following tabs:

- List to search Maximo for service requests.
- Service Request to create, modify, view, and delete identifying information for the service request.
- **Related Records** to relate, view, and navigate relationships between service requests, incidents, problems, and other records.
- Log to create, view, edit, and delete work log entries, and view communication log entries.

| P 80      | rvice Requests                 | no                     |                                                                          | 🤑 Bulletins: (3)                                                            | 🎓 Go To                                        | 💵 Reports                     | 🕈 Start Center | 2 Profile  | 🗙 Sign Out | ? Help  |
|-----------|--------------------------------|------------------------|--------------------------------------------------------------------------|-----------------------------------------------------------------------------|------------------------------------------------|-------------------------------|----------------|------------|------------|---------|
|           | Y Find:                        | Å                      | Select Action 🛛 👻 🐌                                                      | 32120                                                                       | 1010                                           | OIN I                         | Workflow 🌱   R | eports 📊 🚺 |            |         |
| List      | Service Request                | Related Records        | Log                                                                      |                                                                             |                                                |                               |                |            |            |         |
| Advance   | ed Search 🔻 Save Query         | / 🔻 Bookmarks          |                                                                          |                                                                             |                                                |                               |                |            |            |         |
| Service   | Requests 🕴 🔻 <u>Filter</u> > d | <b>R</b> : D : + + : + | • ÷                                                                      |                                                                             |                                                |                               |                | E          | Download   | ? 🗆     |
| Service F | <u>Request</u> Summary         |                        | Reported By                                                              |                                                                             | Priority                                       | Status                        | <u>Owner</u>   | <u>0</u> v | wner Group |         |
|           |                                |                        |                                                                          |                                                                             | 7                                              |                               | ₽              | 1          |            | 1       |
|           |                                |                        | To find records, use th<br>For more search option<br>To enter a new reco | e Filter fields above a<br>is, use the Advanced<br>ird, select the Insert i | nd then pres<br>Search butto<br>con in the too | s Enter.<br>n above.<br>Ibar. |                |            |            | <u></u> |
| Selec     | t Records                      |                        |                                                                          |                                                                             |                                                |                               |                |            |            |         |

### Exercise: Receiving an SR via Telephone

2000000

<u>Scenario</u>: A user, Javier Ramirez, calls your service desk phone number to report that he cannot connect to the local area network. As a service desk agent:

- you search through the Solutions Knowledge Base and look for an existing solution;
- finding none, you enter the information into Maximo through the Service Request application.

Use the following steps.

| Step | Action                                                               |
|------|----------------------------------------------------------------------|
| 1    | Sign in to Maximo as Tier 1 Agent Bill Sinclair (sinclair/sinclair). |
|      | Result: Maximo displays the Start Center assigned to Bill Sinclair.  |

continued on next page

Rel. 6.0

Exercise: continued Receiving an SR via Telephone

| Step | Action                                                                                                    |  |  |  |
|------|----------------------------------------------------------------------------------------------------|--|--|--|
| 2    | Javier Ramirez calls your service desk phone number to report a problem.                                                                                                    |  |  |  |
|      | <u>Note</u> : A best practice is to encourage users to use the Self-Service functionality of Maximo; however, because this user is having trouble connecting, he used the service desk phone number as a viable alternative.                                                                                                    |  |  |  |
|      | From the Quick Insert portlet, click New Service Request.                                                                                                    |  |  |  |
|      | <u>Result</u> : The Service Request tab opens with a new record ready for editing.                                                                                                    |  |  |  |
|      | Service Request Request Request Request Related Records Log                                                                                                    |  |  |  |
|      | Service realizes into owner owner or owner or ow |  |  |  |
|      | Service Request Details       Summary       Details       Reported Priority       Internal Priority       Asset       Location         Vendor                                                                                                    |  |  |  |
|      | GLAccount     P     Site     P       Asset Site     P     SLA Applied?     D       Datas     C     C     C                                                                                                    |  |  |  |
|      | Related Assets   > Filter (\$) 21   + +   + + B / Demical   ?   =                                                                                                    |  |  |  |
|      | Write your SR # here:                                                                                                    |  |  |  |

Exercise: continued Receiving an SR via Telephone

| Step | Action                                                                                       |                                                                                                    |  |
|------|----------------------------------------------------------------------------------------------|----------------------------------------------------------------------------------------------------|--|
| 3    | Enter rami into the <b>Reported By</b> field, then <b>Tab</b> out of it.                     |                                                                                                    |  |
|      | <u>Result</u> : Information for Javier Ramirez populates the User Information fields.        |                                                                                                    |  |
| 4    | As you gather the information from this user, enter the information into Maximo, as follows: |                                                                                                    |  |
|      | Field                                                                                        | Value                                                                                                    |  |
|      | Summary User <i>xx</i> cannot connect to the network.                                        |                                                                                                    |  |
|      | Details                                                                                      | User <i>xx</i> turned on his computer this<br>morning, and stated that everything<br>looked fine. Then he tried to go to his<br>department's networked directory, and he<br>could not access it. |  |
|      | Classification 1: End User Issues<br>105: Network<br>10501: Network Connection               |                                                                                                    |  |
|      | Hint: Use Classify from the Detail menu.                                                     |                                                                                                    |  |
|      | <b>Reported Priority</b>                                                                     | 2 (High)                                                                                                    |  |
|      | <b>Internal Priority</b>                                                                     | 2 (High)                                                                                                    |  |

Exercise: continued **Receiving an SR** via Telephone

| Step | Action                                                                                                    |                 |  |  |  |
|------|----------------------------------------------------------------------------------------------------|-----------------|--|--|--|
| 5    | Save the record, then return to the Start Center.                                                                                                    |                 |  |  |  |
|      | Result: Your record should look similar to this.                                                                                                    |                 |  |  |  |
|      | Service Requests     If Euletins (3)     Image: Control of Service Requests     Events     Image: Control of Service Requests     Image: Control of Service Requests     Image: Control of Service Requ |                 |  |  |  |
|      | Service Request 1153 Owner Owner Group Status NEW Attachments                                                                                                    |                 |  |  |  |
|      | Reported By         RAMREZ         Affected Person         RAMREZ           Name         Javier Ramirez         Name         Javier Ramirez           Phone         SSS5         Phone         SSS5           E-mail         Javier Ramirez@greno.com         E-mail         Javier Ramirez@greno.com                                                                                                    | *               |  |  |  |
|      | Service Request Details                                                                                                    |                 |  |  |  |
|      | Summary User cannot connect to the network.                                                                                                    |                 |  |  |  |
|      | Location Vendor                                                                                                    |                 |  |  |  |
|      | GL Account P Site P<br>Asset Site EEDFORD P SLA Applied?                                                                                                    |                 |  |  |  |
|      | Dates                                                                                                    | 8               |  |  |  |
|      | Related Assets   > Filter > 66 : D   + + + +                                                                                                    | El Download ? : |  |  |  |
|      |                                                                                                    |                 |  |  |  |

### **Receiving SRs** via E-mail

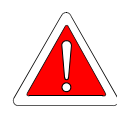

Submitting SRs through the Maximo Create Service Requests application is just one method for receiving SRs from users. Your organization might have Maximo set up to receive SRs via e-mail.

Warning: The following e-mail-dependent exercises rely on three environmental conditions:

- The exercises require external Internet access to a specific external mail server (pop.hotpop.com, port 110).
- The exercises require an installed e-mail client.
- The exercises require access to a mail server for the e-mail client.

Given these conditions, the following e-mail-dependent exercises will work in an MRO Open School environment with appropriate Internet access. They might or might not work in any other training environment.

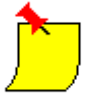

Note: The data entered through these e-mail-dependent exercises is required. Therefore, for the training environments that do not allow the actual exercises to be completed, each exercise suggests an Alternative.

### **Exercise: Submit** an SR via E-mail

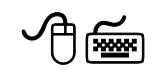

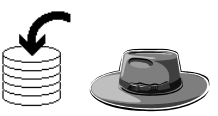

Scenario: A user, Henry Lowe, is remote and cannot access the Maximo Self-Service functionality. The user has access to e-mail and can use the special service desk e-mail account that your organization has set up as a viable alternative. He sends an e-mail because his hard drive is making a funny noise

Use the following steps to submit an SR via e-mail.

| Step | Action                                                                                                    |
|------|----------------------------------------------------------------------------------------------------|
| 1    | As user Henry Lowe, open your e-mail client.                                                                           |
|      | <u>Note</u> : Your specific actions will vary, depending on the available e-mail client and your training environment. |

| Exercise: Submit | continued |
|------------------|-----------|
| an SR via E-mail |           |

| Step     | Action                                                                                                    |                                                                                     |  |
|----------|----------------------------------------------------------------------------------------------------|-------------------------------------------------------------------------------------|--|
| 2        | Enter the following information into your e-mail.                                                                                                    |                                                                                     |  |
|          | <u>Note</u> : The actual field names might vary, depending on your e-mail client.                                                                                                    |                                                                                     |  |
|          | <u>Field</u> <u>Value</u>                                                                                                    |                                                                                     |  |
|          | To mrotrng@hotpop.com                                                                                                    |                                                                                     |  |
|          | SubjectMy hard drive xx is making a noise.                                                                                                    |                                                                                     |  |
|          | Text/Message                                                                                                    | I turned on my laptop <i>xx</i> and my hard drive started making an atypical noise. |  |
| 3        | Send your e-mail.                                                                                                    |                                                                                     |  |
| 4        | Close your e-mail client program.                                                                                                    |                                                                                     |  |
| <u>)</u> | <u>Alternative</u> : Because this is an e-mail dependent exercise, if you were not able to complete it due to your training environment, enter the information directly into a new SR by following the Alternative instructions in the next exercise. |                                                                                     |  |

### Exercise: View an SR submitted via E-mail

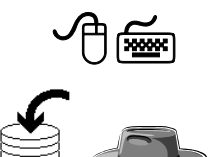

<u>Scenario</u>: As Tier 1 Service Desk Agent Bill Sinclair, your responsibility is to check for incoming SRs submitted via e-mail.

Use the following steps to check for the SR submitted via e-mail.

<u>Alternative</u>: If you were not able to complete the previous exercise due to your training environment, enter the information from the previous exercise into a new SR in this exercise, as directed by following the <u>Alternative</u> instructions.

| Step | Action                                                                                                    |                       |  |
|------|----------------------------------------------------------------------------------------------------|-----------------------|--|
| 1    | Sign in to Maximo as Tier 1 Agent Bill Sinclair (sinclair/sinclair).                                                                                                    |                       |  |
|      | Result: Maximo displays the Start Center assigned to Bill Sinclair.                                                                                                    |                       |  |
| 2    | Open the Service Requests application.                                                                                                    |                       |  |
| ٢    | <u>Alternative</u> : Because the previous exercise is an e-mail dependent exercise, <i>if</i> you were not able to complete it due to your training environment, create a new SR and enter the following information: |                       |  |
|      | <u>Field</u> <u>Value</u>                                                                                                    |                       |  |
|      | E-mail                                                                                                    | [Your e-mail address] |  |
|      | <b>Summary</b> My hard drive <i>xx</i> is making a noise.                                                                                                    |                       |  |
|      | Details         I turned on my laptop xx and my drive started making an atypical                                                                                                    |                       |  |
|      | Save your record, and write your new SR # here:                                                                                                    |                       |  |

| Exercise: View  | continued |
|-----------------|-----------|
| an SR submitted |           |
| via E-mail      |           |

| Step | Action                                                                                                    |  |  |  |  |  |
|------|----------------------------------------------------------------------------------------------------|--|--|--|--|--|
| 3    | If you did not use the <u>Alternative</u> , then search for and select your<br>SR submitted via e-mail from the previous exercise.<br><u>Hint</u> : Filter by entering hard drive in the <b>Summary</b> field and new<br>in the <b>Status</b> field.                                                                                                    |  |  |  |  |  |
|      | Result: The Service Request tab opens with your selected SR ready for editing.                                                                                                    |  |  |  |  |  |
|      | List Service Request Related Records Log Service Request 1155 Owner Owner Group Status NEW Attachments P                                                                                                    |  |  |  |  |  |
|      | User Information Reported By Affected Person Name Phone Phone E-mail VohnD.PLLA* ejevdeii@yeboo.comp E-mail                                                                                                    |  |  |  |  |  |
|      | Service Request Details       Classification         Details       Lurned on my laptop xx and my hard drive started making an obysical noise.       Description         Betails       Iturned on my laptop xx and my hard drive started making an obysical noise.       Description         Asset       Service Group       Service Group         Location       Vendor       Service I         Classification       Service I       Service I         Location       Service I       Service I         Dates       Ste       Start Service I         Dates       Service I       Service I         Dates       Service I       Service I         Dates       Service I       Service I         Dates       Service I       Service I         Dates       Service II       Service III         Dates       Service IIII       Service IIIIIIIIIIIIIIIIIIIIIIIIIIIIIIIIIIII |  |  |  |  |  |
|      | Time Tracking   + Elter : (6   □   + +   + +<br>(2) <u>Prestord</u>   2   □                                                                                                    |  |  |  |  |  |
| 4    | Write your SR # here:                                                                                                    |  |  |  |  |  |

| Exercise: View  | continued |
|-----------------|-----------|
| an SR submitted |           |
| via E-mail      |           |

| Step |                                                                                                    | Action                                                                                                    |
|------|----------------------------------------------------------------------------------------------------|----------------------------------------------------------------------------------------------------|
| 5    | As you might have noticed, when Maximo receives an SR via<br>e-mail, only three fields are filled with data:          |                                                                                                    |
|      | Field                                                                                                    | <u>Source</u>                                                                                                    |
|      | E-mail                                                                                                    | Sender's e-mail address                                                                                                    |
|      | Summary                                                                                                    | The e-mail's <b>Subject</b> field                                                                                                    |
|      | Details                                                                                                    | The e-mail's text/message field.                                                                                                    |
|      | Add the following                                                                                                    | information to your SR:                                                                                                    |
|      | <b>Field</b>                                                                                                    | Value                                                                                                    |
|      | <b>Reported By</b>                                                                                                    | HenryL (Henry Lowe)                                                                                                    |
|      | <u>Note</u> : When an e-m<br>E-mail Listener wil<br>attachment. When a<br>type, the E-mail Lis<br>them in the databas | hail contains an inline graphic, the Maximo<br>Il parse out the graphic and list it as an<br>an e-mail contains any attachments, regardless of<br>stener will parse them out, store them, and list<br>be. |
| 6    | Save your record a                                                                                                    | nd close the Service Requests application.                                                                                                    |
|      | <u>Result</u> : Maximo ret<br>Sinclair.                                                                               | curns you to the Start Center assigned to Bill                                                                                                    |
|      | While the Maximo<br>incoming e-mail, it<br>reported priority an                                                       | E-mail Listener creates an SR from the does not add any other details (for example, the d the classification).                                                                                            |
|      | We could have enter<br>organizations migh<br>received by e-mail                                                       | ered additional information here; however, some<br>t use Workflow to automatically process SRs<br>into incidents.                                                                                         |
|      | At this point in the<br>management process<br>this and the other p<br>processes in an ITI                             | course, we will move on to the incident<br>ss in the next chapter, and continue working on<br>reviously created SRs as we navigate the<br>L framework.                                                    |

### **Chapter Summary**

- indicate that the solution helped you, or
- create a service request, or
- search again.

# Chapter Summary continued

| Creating a<br>Service Request    | Recall that the service desk is the central point of contact for users. Through<br>the service desk, users submit service requests (SRs). Maximo provides<br>several ways for users to submit SRs.                                                                                                    |
|----------------------------------|----------------------------------------------------------------------------------------------------|
|                                  | You use the Create Service Request application to request a repair or change<br>to your service. You might request the service for yourself or on behalf of<br>another party. In general, you should search the existing library of solutions<br>before submitting a service request.                                                               |
|                                  | You can attach documents or Web pages to the request. After creating the service request, you can review the details, submit another service request, or return to your Start Center.                                                                                                    |
|                                  | Maximo creates an unassigned SR that, by using Workflow, can be assigned<br>to an agent. When assigned, the agent takes appropriate action and can<br>communicate ongoing activities or a resolution to you.                                                                                                    |
|                                  |                                                                                                    |
| Viewing Service<br>Requests      | The View Service Requests application contains a single table window, which displays the service requests that you created.                                                                                                    |
|                                  | You can view and print details for a service request. You can add or view attachments, such as documents or Web pages, You can also view and update the Service Request log, which contains communications to and from the service desk agent who is handling this request.                                                                         |
|                                  |                                                                                                    |
| Receiving<br>Service<br>Requests | Submitting SRs through the Maximo Create Service Request application is<br>just one method for receiving SRs from users. Your organization might have<br>a telephone number or call center set up. Maximo can also receive SRs via<br>e-mail. Your organization might use some or all of these methods for<br>receiving SRs into your service desk. |

### Workshop

Exercise: Duplicate an SR

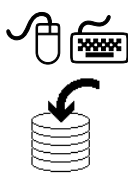

This is a required exercise.

Earlier in this chapter, you created an SR for user Tony Redding because he could not archive his e-mail. In the next chapter, we will compare processing this SR by using Workflow and by not using Workflow. In order to do so, we must duplicate this SR.

<u>Note</u>: In this exercise, for training purposes, we are going to search for and select a specific SR. In your working environment, you might have different business processes, which might include a default query for new SRs listed by priority.

Use the following steps to duplicate the SR.

| Step | Action                                                                                                    |
|------|----------------------------------------------------------------------------------------------------|
| 1    | Sign in to Maximo as Tier 1 Agent Bill Sinclair (sinclair/sinclair).                                                                                                    |
|      | Result: Maximo displays the Start Center assigned to Bill Sinclair.                                                                                                    |
| 2    | Open the Service Requests application.                                                                                                    |
|      | <u>Note</u> : You cannot use the Work view Result Set on the Start Center to find this ticket, because result sets filter by OWNER, and this SR has not yet been assigned. |
| 3    | Search for all new service requests.                                                                                                    |
|      | Hint: Enter new into the Status field.                                                                                                    |
|      | Result: Maximo displays all new SRs.                                                                                                    |

# Workshop continued

Exercise: continued Duplicate an SR

| Step | Action                                                                                                    |  |
|------|----------------------------------------------------------------------------------------------------|--|
| 4    | Find and select the SR from Tony Redding:                                                                                                    |  |
|      | I cannot archive my e-mail.                                                                                                    |  |
|      | <u>Hint</u> : You created this SR in the previous chapter, and wrote down the SR number.                                                                                                    |  |
|      | Result: Maximo displays the SR.                                                                                                    |  |
|      | Service Requests     Image: Service Requests     Image: Service Requests     Image: Service Requests     Image: Service Request     Image: Service Request     Image: Service R |  |
|      | Service Request 1151 Owner Owner Group Status NEW Attachments P                                                                                                    |  |
|      | Reported By         REDOING         Affected Person         FEEDING           Name         Tony Redding         Tony Redding           Phone         781-335-9667         Phone           E-mail         tony redding@mrodemo.com         E-mail                                                                                                    |  |
|      | Summy     Classification     11/102/11/2002       Details     Classification     11/102/11/2002       Details     Classification     11/102/11/2002       Details     Classification     11/102/11/2002       Details     Classification     11/102/11/2002       Details     Classification     11/102/11/2002       Details     Classification     11/102/11/2002       Details     Classification     11/102/11/2002       Details     Classification     11/102/11/2002       Details     Classification     11/102/11/2002       Description     End User Issue \Software \Email       Reported Priority     3       Asset     Service       GL Account     P       Asset Site     SLA Applied?                                                                                                    |  |
| 5    | From the Select Action menu, choose Duplicate SR.                                                                                                    |  |
|      | Result: Maximo duplicates the SR.                                                                                                    |  |
|      | Write the duplicate SR number here:                                                                                                    |  |
| 6    | Change the text in the <b>Summary</b> field as follows:                                                                                                    |  |
|      | I cannot archive my e-mail xx (Duplicate).                                                                                                    |  |
| 7    | Save your record.                                                                                                    |  |
| 8    | Return to the <b>Start Center</b> .                                                                                                    |  |

# **NOTES:**

# IT Service Management Using MXES

# Chapter 5: Incident Management— Basic Concepts

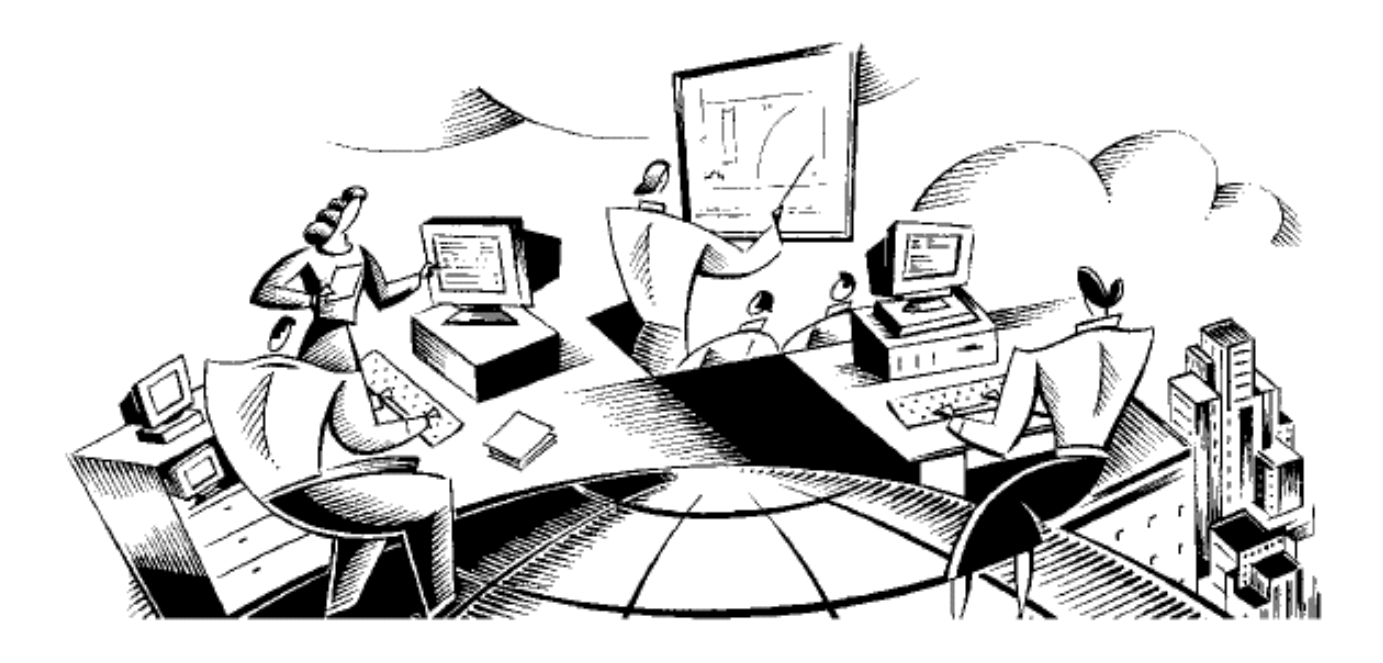

### In This Chapter This chapter contains the following topics:

| Торіс                           | See Page |
|---------------------------------|----------|
| Chapter Overview                | 5-1      |
| Incident Management: Overview   | 5-2      |
| Creating Incidents              | 5-5      |
| Incident Ownership              | 5-9      |
| Modifying Incidents             | 5-15     |
| Managing Incident Communication | 5-25     |
| Resolving Incidents             | 5-48     |
| Chapter Summary                 | 5-54     |
| Workshop                        | 5-55     |

# **Chapter Overview**

| Introduction           | This chapter discusses the incident management process and how Maximo supports this process within the ITIL framework.                                                                                                    |
|------------------------|----------------------------------------------------------------------------------------------------|
| Chapter Focus          | The focus of this chapter is to use a single scenario that takes you through the entire process of using Maximo to manage incidents from beginning to end.                                                                                                    |
| Learning<br>Objectives | <ul> <li>When you have completed this chapter, you should be able to:</li> <li>Define the incident management process</li> <li>Create an incident from an SR</li> <li>View related records for an incident</li> <li>Take ownership of an incident</li> <li>Change the status of an incident</li> <li>Route an incident through workflow</li> <li>Modify an incident</li> <li>Apply an SLA to an incident</li> <li>Create a communication</li> <li>Apply a communication template</li> <li>View the communication log</li> <li>View the work log</li> <li>Create a work log entry.</li> </ul> |
|                        | <ul> <li>Research possible solutions for an incident resolution</li> <li>Resolve an incident</li> <li>Create a solution for an incident</li> </ul>                                                                                                    |

### **Incident Management: Overview**

Introduction "The goal of incident management is to restore normal service operation as quickly as possible with minimum disruption to the business, thus ensuring that the best achievable levels of availability and service are maintained." Reference: itSMF: IT Service Management.

You Are Here Recall this diagram depicting the various IT Service Management processes. Notice the dotted Incident Management area. Throughout this chapter, we will be discussing the incident management process in Maximo.

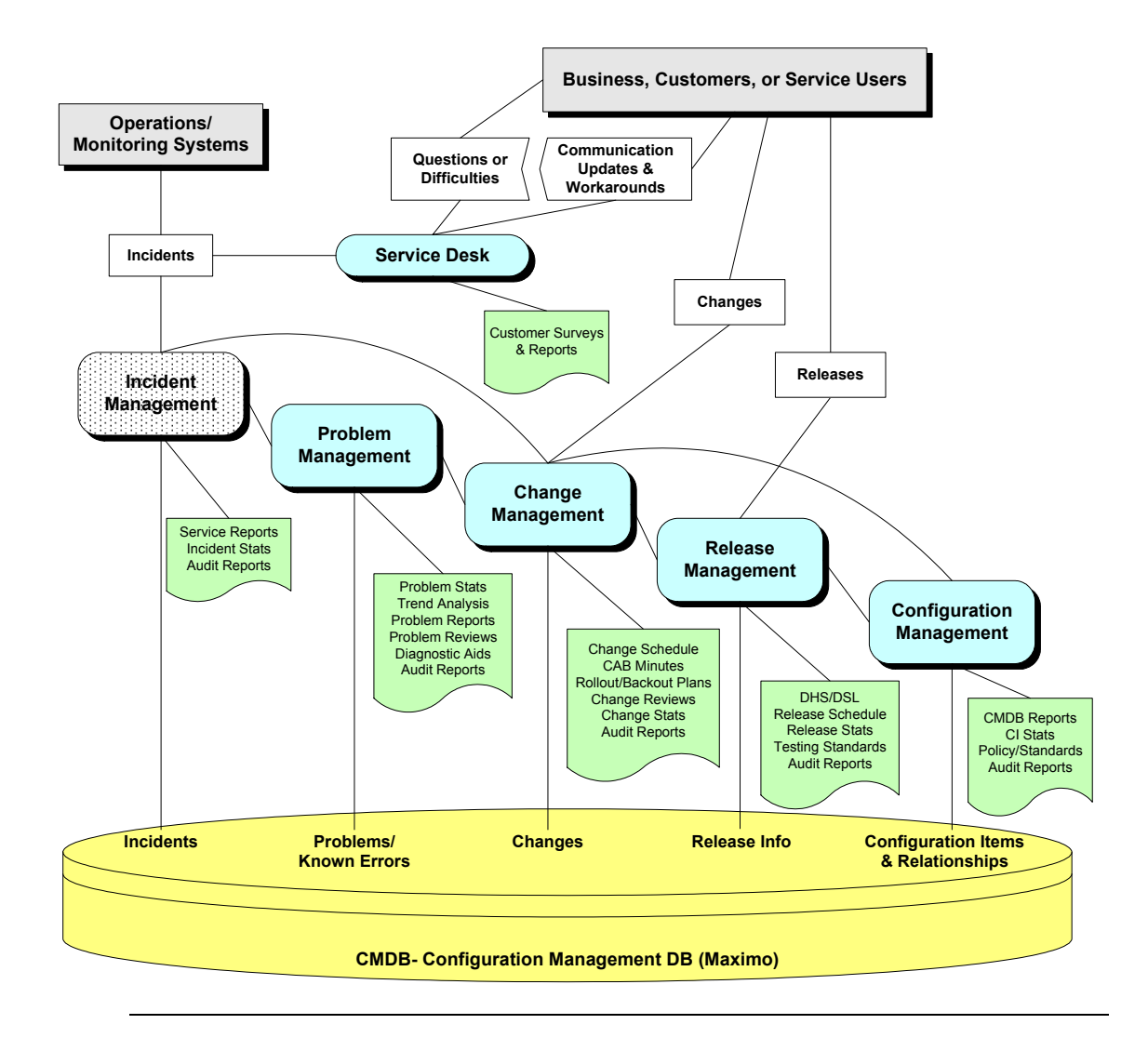

# Incident Management: Overview continued

| Definition       | An <i>incident</i> is any event that is not part of the standard operation of a service<br>and that causes, or might cause, an interruption to or a reduction in the<br>quality of that service. |
|------------------|----------------------------------------------------------------------------------------------------|
| Responsibilities | The actual roles and responsibilities of incident management will depend on<br>the procedures that your organization has put into place. These could include:                                    |
|                  | Incident detection and recording                                                                                                    |
|                  | <ul> <li>Classification of all incidents, and initial support</li> </ul>                                                                                                    |
|                  | Investigation and diagnosis                                                                                                    |
|                  | Resolution and recovery                                                                                                    |
|                  | Incident closure                                                                                                    |
| -                | Incident ownership, monitoring, tracking, and communication                                                                                                    |
| Sources          | Sources of incidents include:                                                                                                    |
|                  | • Users (Self-Service requests, e-mail, phone, walk-in, fax)                                                                                                    |
|                  | • Operations                                                                                                    |
|                  | • Network management – monitoring tools                                                                                                    |
|                  | • System management – monitoring tools                                                                                                    |
| -                |                                                                                                    |

### Incident Management: Overview continued

# Incident<br/>Statuses in<br/>MaximoThe status of an incident changes as it moves toward completion. The<br/>following information describes the default statuses for incidents. Your<br/>system administrator might have added, removed, or changed the names of<br/>these supplied statuses.

| Status   | Description                                                                                                    |
|----------|----------------------------------------------------------------------------------------------------|
| NEW      | Applies when you create or insert an incident. You cannot revert to this status after you change it.                                                                                                    |
| QUEUED   | Applies when incident ownership is given to a person or a<br>group. Ownership assignment can be made manually or might<br>be made automatically via Workflow, an associated SLA<br>escalation action, or other escalation process. For more<br>information, see the Workflow Help or the Service Level<br>Agreements Help, respectively.       |
| INPROG   | In progress. Applies when someone is working on this incident.<br>The first time an incident reaches this status, Maximo<br>populates the Actual Start field, if it is empty.                                                                                                    |
| PENDING  | Applies when an incident is pending an action (for example, vendor or user callback, or waiting for parts).                                                                                                    |
| RESOLVED | Applies when information has been gathered and routed,<br>service has been restored, or a solution has been provided. The<br>first time an incident reaches this status, Maximo populates the<br>Actual Finish field, if it is empty. If needed, you can reopen an<br>incident and change the status from RESOLVED to INPROG<br>(in progress). |
| CLOSE    | Closed. Applies when an incident becomes a historical record.<br>When a record is closed, you cannot change the status. You<br>can, however, edit certain parts of the history record.                                                                                                    |

### Summary

The goal of incident management is to restore normal service operation as quickly as possible. Throughout this chapter, you will learn how Maximo supports the incident management process.

The service desk usually plays the key role in the incident management process: recording and monitoring the progress of incidents.

### **Creating Incidents**

Introduction Incidents can be created from several sources. Typically, service desk agents create incidents from SRs.

Incident ProcessThe following typical ticket process flow depicts the portion (Incidents) that<br/>we will be covering in this chapter.

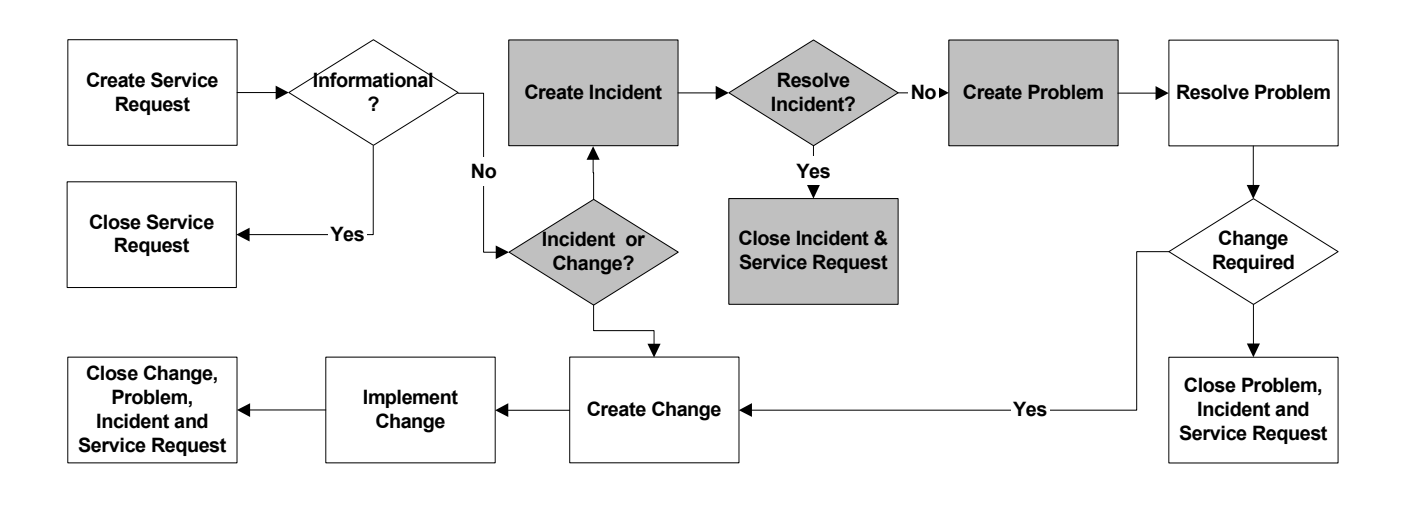

Note

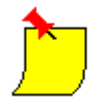

<u>Note</u>: In the following exercise, for training purposes, we are going to search for and select a specific SR. In your working environment you will have different business processes, which might include a default query such as one for new SRs listed by priority.

### Creating Incidents continued

Exercise: Creating an Incident from an SR

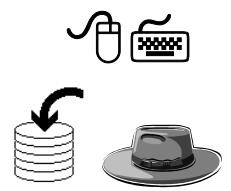

You can create incidents from SRs using the Service Requests application.

<u>Scenario</u>: A user, Tony Redding, cannot archive his e-mail. He searched for a solution but did not find one that addressed his problem. He submitted an SR. As Tier 1 Service Desk Agent Bill Sinclair, you will process his SR into an incident. Use the following steps.

| Step | Action                                                                                                    |
|------|----------------------------------------------------------------------------------------------------|
| 1    | Sign in to Maximo as Tier 1 Agent Bill Sinclair (sinclair/sinclair).                                                                                                    |
|      | Result: Maximo displays the Start Center assigned to Bill Sinclair.                                                                                                    |
| 2    | Open the Service Requests application.                                                                                                    |
|      | <u>Note</u> : You cannot use the Work View Result Set on the Start Center to find this ticket, because result sets filter by OWNER/<br>OWNERGROUP, and this SR has not yet been assigned. |
|      | However, if you did the [optional] workshop exercise in Chapter 3,<br>then you can use the Favorite Applications portlet to open the<br>Service Requests application.                     |
|      | Moreover, you could create a result set that displays all unassigned SRs sorted in chronological order.                                                                                   |
| 3    | Search for all new service requests.                                                                                                    |
|      | Hint: Enter new in the Status field.                                                                                                    |
|      | Result: Maximo displays all new SRs.                                                                                                    |

# Creating Incidents continued

Exercise: Creating an Incident from an SR continued

| Step | Action                                                                                                    |  |
|------|----------------------------------------------------------------------------------------------------|--|
| 4    | Find and select the SR from Tony Redding:                                                                                                    |  |
|      | I cannot archive my e-mail xx.                                                                                                    |  |
|      | <u>Hint</u> : You created this SR in the previous chapter and recorded the SR #. For convenience, you can rewrite it here:                                                                                                    |  |
|      | Result: Maximo displays the SR.                                                                                                    |  |
|      | Ø Builetins: (4)     ▲ Go To     Lif Reports     ♠ Start Center     # Profile     # Sign Cuit     ? F       Image: Finds     Image: Finds <t< th=""></t<> |  |
|      | Service Request 1151 Owner Owner Group Status NEW Attachments @                                                                                                    |  |
|      | Reported By         REDONG         Affected Person         REDONG           Name         Torry Redding         Name         Torry Redding           Phone         781-335-9667         Phone         781-335-9667           E-mail         torry redding@mrodemo.com         E-mail         torry redding@mrodemo.com                                                                                                    |  |
|      | Service Request Details     Classification     1102 110202       Details     Classification     Ind User Issue X Software VEnail       Details     Classification     Ind User Issue X Software VEnail       Asset     Service Group     Service Group       Asset     Service Group     Service Group       GL Account     P     State       Asset Site     State     P                                                                                                    |  |
| 5    | From the <b>Select Action</b> menu, choose <b>Create</b> > <b>Incident</b> .                                                                                                    |  |
|      | <u>Result</u> : Maximo creates an incident from the SR.<br>Write the incident # here:                                                                                                    |  |
| 6    | Do <i>not</i> close the <b>SR</b> application; we will continue the next exercise from this point.                                                                                                    |  |

### Creating Incidents continued

**Related Records** Tickets can be related to other tickets and work orders in several ways. You might create these relationships for information purposes, or Maximo can create relationships when you take certain actions. The word *ticket* is a generic term for service requests, incidents, and problems.

ticket that you created from the SR ticket.

Use the following steps.

You use the Related Records tab to create, view, or navigate relationships among service requests, incidents, problems, and other records.

In this exercise, you will use the Related Records tab to view the incident

Exercise: Viewing Related Records

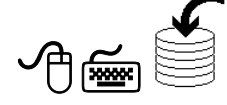

| Step | Action                                                                                                    |  |
|------|----------------------------------------------------------------------------------------------------|--|
| 1    | With your SR from Tony Redding open in the Service Requests application, click on the Related Records tab.                                                                                                    |  |
|      | Kesult: Kelated records display for this record.         Service Requests       U Bulletin: (4)       © Go To       M Reports       9 Start Center       # Profile       Son Out       7 P         Image: Service Requests       Image: Service Requests |  |
|      | List         Service Request         Related Records         Log           Service Request         1151         i.cannot archive my e-mail.         Site         P         Status         NEW                                                                                                    |  |
|      | Related Tickets     > Ellsr     dfb     I     +     +     1-1 of 1 +       Ticket     Description     Class     Status     Relationship       I 123     #     Lcannot archive my e-mail.     INCDENT     NEW     FOLLOWUP       Status     Status     Status     New     New                                                                                                    |  |
|      | Related Work Orders     * Eliter     #*     Eliter     *     *     *       Work Order     Description     Class     Status     Existionation     *      No rows to display    No rows to display     Status     Class     Status                                                                                                    |  |
|      | Notice that the Related Records tab shows the incident you just created from the SR.                                                                                                    |  |
|      | If you were not able to earlier, write your incident # here:                                                                                                    |  |
| 2    | Click View Details and look at the details for the incident record.                                                                                                    |  |
| 3    | Do <i>not</i> close the <b>SR</b> application; we will continue the next exercise from this point.                                                                                                    |  |

Rel. 6.0

| Introduction                                    | Use the Incidents application to create and modify incident records.                                                                                                    |
|-------------------------------------------------|----------------------------------------------------------------------------------------------------|
|                                                 | An incident record is a type of ticket. Other ticket types are service requests<br>and problems. The ticket applications are closely related and share many<br>features.                                                  |
|                                                 | You create an incident record to capture information about an event that<br>deviates from standard service or an event that might disrupt the quality of<br>that service.                                                 |
| Incident<br>Ownership                           | The owner of an incident is responsible for managing the work associated<br>with that incident. You can either select an owner of an incident or take<br>ownership yourself.                                              |
| Exercise: Taking<br>Ownership of an<br>Incident | Tier 1 service desk agents will take ownership of and resolve some of the incidents.<br>Scenario: As Tier 1 Service Desk Agent Bill Sinclair, you will open the incident from user Tony Redding and take ownership of it. |

| Step | Action                                                                                                    |  |  |  |  |
|------|----------------------------------------------------------------------------------------------------|--|--|--|--|
| 1    | With your SR from Tony Redding open to the <b>Related Records</b> tab<br>in the <b>Service Requests</b> application, click the <b>Detail Menu</b> button<br>of the <b>Ticket</b> field for the incident. |  |  |  |  |
|      | Result: Maximo displays the Detail Menu.                                                                                                    |  |  |  |  |
|      | Related Tickets 🕴 🏓 Filter > 🚜 👘 👘 👘                                                                                                    |  |  |  |  |
|      | Ticket Descripti                                                                                                    |  |  |  |  |
|      | ▶ 1129 🔎 Select Value                                                                                                    |  |  |  |  |
|      | Classification                                                                                                    |  |  |  |  |
|      | r Go To Incidents                                                                                                    |  |  |  |  |

### Exercise: Taking continued Ownership of an Incident

| Step | Action                                                                                                    |  |  |  |  |  |
|------|----------------------------------------------------------------------------------------------------|--|--|--|--|--|
| 2    | From the <b>Detail Menu</b> , choose <b>Go To Incidents</b> .                                                                                                    |  |  |  |  |  |
|      | <u>Result</u> : The Incidents application displays the incident.                                                                                                    |  |  |  |  |  |
|      | Incidents     Identical Incident     Identical Incident     Ide     |  |  |  |  |  |
|      | Incident 1129 Owner Owner Group Status NEW Attachments                                                                                                    |  |  |  |  |  |
|      | User Information         EEXDIN         Affected Person         EEXDIN           Reported by         FEEDON         Affected Person         FEXDINO           Name         Tony Redding         Name         Tony Redding           Phone         761-335-6867         Phone         761-335-6867           Examal         Tony redding/genrodeno.com         Examal         Tony redding/genrodeno.com                                                                                                    |  |  |  |  |  |
|      | Unsident Details         Classification           Summary         Central archive my e-mail.         Image: Classification           Detail         Central archive my e-mail.         Description           Detail         Classification         11/102/1020/2           in arcsching my limit and need to archive. It tied and nothing happens. It do escription backdate first and tried # 1021. My e-mail escape         Becription           intermal Priority         3         P           intermal Priority         P         Service Group                                                                                                    |  |  |  |  |  |
|      | Asset Asset Asset Asset Country and Asset Asset |  |  |  |  |  |
|      | Reported Date     14405 11:52 AM     Target Contact     Actual Contact     Global sever (Contact       Affected Date     4405 11:52 AM     Target Start     Actual Start     Related to Global ID       Target Finish     Actual Start     Global Start     Global Start       Develop And Start     Bool Start     Bool Start                                                                                                    |  |  |  |  |  |
| 3    | From the Select Action menu, choose Take Ownership                                                                                                    |  |  |  |  |  |
| 5    | <u>Result</u> : This incident is now assigned to you, as Bill Sinclair.                                                                                                    |  |  |  |  |  |
|      | Incidents     Ticket 1151 status changed to OULUED.     ♠ Return       ▼ Find:     ★ Select Action     ▼ 10 00 0000000000000000000000000000000                                                                                                    |  |  |  |  |  |
|      | Incident [129 Owner SNCLAR Owner Group Status OUELED Attachments //                                                                                                    |  |  |  |  |  |
|      | Notice the changes to both the Owner field and the Status field.                                                                                                    |  |  |  |  |  |
| 4    | Go to the <b>Related Records</b> tab.                                                                                                    |  |  |  |  |  |
|      | What is the status of the originating SR?                                                                                                    |  |  |  |  |  |

| Exercise: Taking | continued |
|------------------|-----------|
| Ownership of an  |           |
| Incident         |           |

| Step | Action                                                                                                    |
|------|----------------------------------------------------------------------------------------------------|
| 5    | You could work on the incident here; however, for training<br>purposes we will come back to this incident by another path. |
|      | Click the <b>Return</b> link.                                                                                              |
|      | Result: You are returned to the SR application.                                                                            |
| 6    | Now notice that the SR status has also changed.                                                                            |
|      | Return to the Start Center.                                                                                                |

Exercise: Creating an Incident from an SR Using Workflow

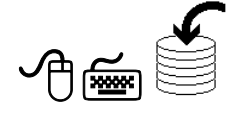

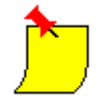

You can create incidents from SRs using Workflow from the Service Requests application. This exercise is similar to the previous exercises, except that this exercise uses Workflow.

<u>Scenario</u>: A user, Tony Redding, cannot archive his e-mail. He searched for a solution and he did not find one that addressed his problem. He submitted an SR. (You created a duplicate in a previous chapter's Workshop.) As Tier 1 Service Desk Agent Bill Sinclair, you will process the (duplicate) SR into an incident using Workflow.

<u>Note</u>: This exercise uses two separate Workflow processes that come with the *maxdemo* database used for training: one for SRs and one for incidents. The Workflow processes in your actual work environment(s), if designed, will most likely differ from those used in training.

| Step | Action                                                                                                    |  |  |  |
|------|----------------------------------------------------------------------------------------------------|--|--|--|
| 1    | Sign in to Maximo as Tier 1 Agent Bill Sinclair (sinclair/sinclair).                                                                                                    |  |  |  |
|      | Result: Maximo displays the Start Center assigned to Bill Sinclair.                                                                                                    |  |  |  |
| 2    | Open the Service Requests application.                                                                                                    |  |  |  |
|      | <u>Note</u> : You cannot use the Work View Result Set on the Start Center<br>to find this ticket, because result sets filter by OWNER and this SR<br>has not yet been assigned. However, if you did the Workshop<br>exercise in Chapter 3, then you can use the Favorite Applications<br>portlet to open the Service Requests application. |  |  |  |

Exercise: Creating an Incident from an SR Using Workflow

continued

| Step | Action                                                                                                    |
|------|----------------------------------------------------------------------------------------------------|
| 3    | Search for all new service requests.                                                                                                    |
|      | Hint: Enter new in the Status field.                                                                                                    |
|      | Result: Maximo displays all new SRs.                                                                                                    |
| 4    | Find and select the SR from Tony Redding:                                                                                                    |
|      | I cannot archive my e-mail xx (Duplicate).                                                                                                    |
|      | <u>Hint</u> : You created this SR in a previous chapter and recorded the SR #. For convenience, you can rewrite it here:                                                                                                    |
|      | Result: Maximo displays the SR.                                                                                                    |
|      | Service Requests     IP Dutetrin: (5)     © To     M Reports     Start Center     # Points     7 Points       Image: Service Request     Finds     Seted Action     Image: Service Request     Related Records     List     Service Request     Related Records     Log       Service Request     1157     Owner     Owner Group     TERI     Status     NEV     Attachments     Image: Service Request |
|      | User Information                                                                                                    |
| 5    | Click the <b>Route Workflow</b> button Workflow .<br><u>Result</u> : A Workflow-produced Manual Input dialog box opens.                                                                                                    |
|      | Action Close as Informational Close as Misdirected Close - Password Reset Return To Start Center Mermo OK Cancel                                                                                                    |

Exercise: Creating an Incident from an SR Using Workflow continued

| Step     | Action                                                                                                    |  |  |  |  |
|----------|----------------------------------------------------------------------------------------------------|--|--|--|--|
| 6        | Ensure that the <b>Create Incident</b> option is checked and click <b>OK</b> .                                                                                                    |  |  |  |  |
|          | <u>Result</u> : An incident is created. Workflow takes you to the Incidents application, which is open to the newly created incident.                                                                                                    |  |  |  |  |
| 7        | Write your new incident number here:                                                                                                    |  |  |  |  |
| 8        | Click the Route Workflow button (again).                                                                                                    |  |  |  |  |
|          | <u>Result</u> : A Workflow-produced Required Fields Blank dialog box opens.                                                                                                    |  |  |  |  |
|          | 📭 Required Fields Blankt 🗖 i 🖾                                                                                                    |  |  |  |  |
|          | Classification, Internal Priority, Service, and Site are required to process this Incident                                                                                                    |  |  |  |  |
|          | Close                                                                                                    |  |  |  |  |
| <u>)</u> | <u>Note</u> : These fields are required for the Workflow process in a standard MRO Software training environment using the <i>maxdemo</i> database. If you are not in a standard MRO Software training environment, you will most likely have different Workflow processes, and thereby different requirements. |  |  |  |  |
| 9        | Click Close.                                                                                                    |  |  |  |  |
|          | <u>Result</u> : The Required Fields Blank dialog box closes. We will continue processing the incident after we discuss the Incidents application.                                                                                                    |  |  |  |  |

Exercise: Creating an Incident from an SR Using Workflow continued

| Step | Action                                                                                                    |
|------|----------------------------------------------------------------------------------------------------|
| 10   | Return to the Start Center.                                                                                           |
|      | Result: You might get a message similar to the following:                                                             |
|      | MAXIMO     IMAXIMO     IMAXIMO     Doing this will cancel the workflow interaction. Are you sure you want to do this? |
|      | Yes Cancel                                                                                                    |
| 11   | If you get this message, click Yes.                                                                                   |
|      | <u>Result</u> : You are returned to the Start Center, and a Maximo message box opens.                                 |
|      |                                                                                                    |
|      | Interaction with workflow process INC halted and reset.                                                               |
|      | OK                                                                                                    |
| 12   | Click OK.                                                                                                    |

Discussion

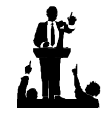

What are the differences between processing an SR using Workflow vs. processing an SR manually?

What are the benefits of using Workflow?

How could Workflow be used in your environment?

# **Modifying Incidents**

| The Incidents<br>Application | Use the Incidents application to create and modify incident records. You create an incident record to capture information about an event that deviates from standard service or an event that might disrupt the quality of that service. End users might or might not be aware of the event. |
|------------------------------|----------------------------------------------------------------------------------------------------|
|                              | The Incidents application has the following tabs:                                                                                                    |
|                              | • List to search Maximo for incident records.                                                                                                    |
|                              | • <b>Incident</b> to create, modify, view, and delete identifying information for the incident record, and search for possible solutions.                                                                                                    |
|                              | • Activities to report actual labor time spent resolving the incident, and create, delegate, and track activity work orders for the incident. An activity is unplanned work delegated to others.                                                                                             |
|                              | • <b>Related Records</b> to relate, view, and navigate relationships between service requests, incidents, problems, and other records.                                                                                                    |
|                              | • Solution Details to add or view solution information for this record.                                                                                                    |
|                              | • Log to create, view, edit, and delete work log entries, and view communication log entries.                                                                                                    |
|                              | • Failure Reporting to view and record failure information for assets and locations on an incident record.                                                                                                    |

| ▲ Incidents             | axim                                                 | 0                                                              |                                      | 🤑 Bulletins: (5) | 🏲 Go To      | ևս Reports     | n Start Center     | 🌲 Profile | K Sign Out | ? |
|-------------------------|------------------------------------------------------|----------------------------------------------------------------|--------------------------------------|------------------|--------------|----------------|--------------------|-----------|------------|---|
|                         | Y Find:                                              | n Select A                                                     | lotion 💌 🐌                           | 🔒 🧶 \left  💠 🔶 I | 🛟 l 👸        | 0 0 10         | 🛛 🛛 Workflow 🎊     | Reports   | I.         |   |
| List Inci               | dent Activities                                      | Related Records                                                | Solution Details                     | Log Failure Rep  | orting       |                |                    |           |            |   |
| Incident 11             | 48                                                   | Owner                                                          | Owner Gr                             | oup              | Stat         | us NEW         |                    | Attac     | nments 🔗   |   |
| User Informatio         | n                                                    |                                                                |                                      |                  |              |                |                    |           |            |   |
| Reported                | By REDDING 🥒                                         |                                                                |                                      | Affecte          | ed Person    | REDDING        | P                  |           |            |   |
| Nai                     | me Tony Redding                                      |                                                                | J.                                   |                  | Name         | Tony Redding   |                    | ø         |            |   |
| Pho                     | one 781-335-9667                                     |                                                                |                                      |                  | Phone        | 781-335-9667   |                    |           |            |   |
| Е-п                     | nail tony.redding@mro                                | demo.com                                                       |                                      |                  | E-mail       | tony.redding@r | nrodemo.com        |           |            |   |
| <b>Incident Details</b> |                                                      |                                                                |                                      |                  |              |                |                    |           |            |   |
| Summary                 | cannot archive my e-mail                             | (Duplicate).                                                   |                                      | Cla              | ssification  | 1\102\10202    | 2                  | P         |            |   |
| Details                 | cannot archive my e-mail                             | Last month, I was able to                                      | archive my e-mail.                   | 0                | escription   | End User Issue | e \Software \Email |           |            |   |
| T                       | odayl am reaching my lin<br>appens. Idid search solu | nit and need to archive. I tr<br>itions first and tried # 1021 | ied and nothing<br>. My e-mail setup | Report           | ed Priority  | 3 🔎            |                    |           |            |   |
| a                       | ppears to be correct.                                |                                                                |                                      | Inter            | nal Priority | P              |                    |           |            |   |
|                         |                                                      |                                                                |                                      | Ser              | vice Group   |                | 1                  |           |            |   |
| Asset                   | P                                                    |                                                                |                                      | 1                | Service      |                | P                  |           |            |   |
| Location                | P                                                    |                                                                | E                                    | 1                | Vendor       |                | P                  |           |            |   |
| GL Account              | P                                                    |                                                                |                                      |                  | Site         | BEDFORD        | ₽                  |           |            |   |
| Asset Site              | P                                                    |                                                                |                                      | SLA              | A Applied?   |                |                    |           |            |   |

### Worflow Required Fields

Use the Incidents application to modify incidents. Your business environment could require specific fields to be filled in on the SR, the incident, or both.

In a standard MRO training environment, the *maxdemo* database used for training contains several Workflow processes. Moreover, as you have seen in the previous Workflow exercise, the Workflow process associated with incidents (in a standard MRO Software training environment) requires data in the following fields in order to route an incident record into Workflow:

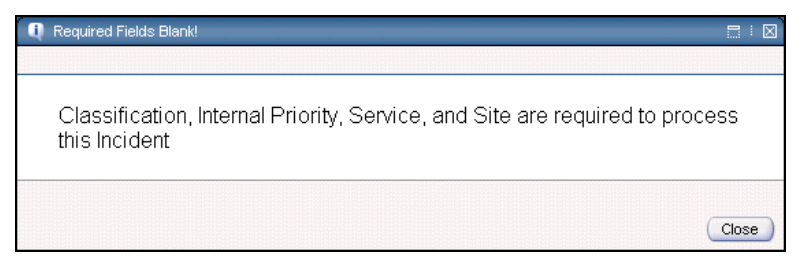

### Discussion

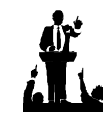

As a general business practice, you could require data for these fields on the SR before creating an incident.

How would you accomplish this?

What are some reasons why you would not require data in specific fields for SRs?

### Exercise: Modifying an Incident

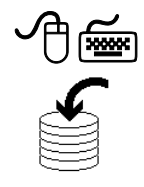

As you begin to work on a ticket, you should first change the status to **In Progress**, and then start the timer to record the amount of time spent working on each ticket.

<u>Scenario</u>: A user, Tony Redding, cannot archive his e-mail. He searched for a solution and did not find one that addressed his problem. He submitted an SR. In a previous exercise, as Tier 1 Service Desk Agent Bill Sinclair, you took ownership of the incident. This incident will now show up in the Work View for Bill Sinclair.

Use the following steps to work on and modify this incident.

| Step | Action                                                                                                    |  |  |  |  |  |
|------|----------------------------------------------------------------------------------------------------|--|--|--|--|--|
| 1    | Sign in to Maximo as Tier 1 Agent Bill Sinclair.                                                                                                    |  |  |  |  |  |
|      | Result: Maximo displays the Start Center assigned to Bill Sinclair.                                                                                                    |  |  |  |  |  |
| 2    | From the Work View, find and select the incident created from the SR submitted by user Tony Redding with the following description:                                                                                                    |  |  |  |  |  |
|      | I cannot archive my e-mail xx.                                                                                                    |  |  |  |  |  |
|      | <u>Warning</u> : Do <i>not</i> use the <b>DUPLICATE</b> incident in Workflow. You will need this for a later exercise.                                                                                                    |  |  |  |  |  |
| ()   | <u>Hint</u> : You can use either the List View or the Graphical View. The status of this incident is QUEUED.                                                                                                    |  |  |  |  |  |
|      | Result: The Incidents application opens with the selected incident.                                                                                                    |  |  |  |  |  |
|      | Incidents U Dulctins (4)                                                                                                    |  |  |  |  |  |
|      | Incident 1129 Owner SNCLAR Owner Group Status GUEUED Attachments                                                                                                    |  |  |  |  |  |
|      | User Information           Reported By         REDONG         REDONG           Name         Tony Redding         Tony Redding           Phone         701-335-9067         Phone         701-335-9067           Exmail         tony redding@mrodemo.com         Exmail         Tony redding@mrodemo.com                                                                                                    |  |  |  |  |  |
|      | Incident Details                                                                                                    |  |  |  |  |  |
|      | Summary Control active my e-mail. Last morth, lwas able to archive my e-mail. Today I am reaching my limit and need to archive my e-mail. Today I am reaching my limit and need to archive my e-mail and need to archive my e-mail. Today I am reaching my limit and need to archive my e-mail and need to archive my e-mail and need to archive my e-mail and need to archive my e-mail and need to archive my e-mail and need to archive my e-mail and need to archive my e-mail and need to archive my e-mail and need to archive my e-mail and need to archive |  |  |  |  |  |
|      | Asset                                                                                                    |  |  |  |  |  |
|      | GL Account Site Asset Site SLA Applied?                                                                                                    |  |  |  |  |  |
|      |                                                                                                    |  |  |  |  |  |

Exercise: Modifying an Incident

continued

| Step | Action                                                                                                    |  |  |  |  |  |
|------|----------------------------------------------------------------------------------------------------|--|--|--|--|--|
| 3    | Change the status of this incident to <b>In Progress</b> .                                                                 |  |  |  |  |  |
|      | <u>Note</u> : Changing statuses is covered in the MRO required prerequisite course <i>MXES Navigation &amp; Querying</i> . |  |  |  |  |  |
|      | Result: The status changes to INPROG (In Progress).                                                                        |  |  |  |  |  |
| 4    | Click the <b>Start Timer</b> icon                                                                                          |  |  |  |  |  |
|      | <u>Result</u> : The timer begins recording the time spent working on this (incident) ticket.                               |  |  |  |  |  |
| 5    | Enter the following information:                                                                                           |  |  |  |  |  |
|      | <u>Field</u> <u>Value</u>                                                                                                  |  |  |  |  |  |
|      | Internal Priority 3                                                                                                    |  |  |  |  |  |
|      | Service EMAIL                                                                                                    |  |  |  |  |  |
|      | Site BEDFORD                                                                                                    |  |  |  |  |  |
| 6    | Click the <b>Stop Timer</b> icon                                                                                           |  |  |  |  |  |
|      | Result: The Confirm Timer dialog box opens.                                                                                |  |  |  |  |  |
|      | 📮 Confirm Timer                                                                                                    |  |  |  |  |  |
|      | The Timer is going to record the time you have spent managing your Ticket Class INCIDENT Record Key 1129                   |  |  |  |  |  |
|      | Review the information below before submitting.<br>You may update the values and click 'OK' to submit.                     |  |  |  |  |  |
|      | Click 'Cancel' to return to the record; the Timer will continue to run. Start Date 4/5/05                                  |  |  |  |  |  |
|      | Start Time     12:24 PM       Finish Date     4/5/05                                                                       |  |  |  |  |  |
|      | Finish Time 12.28 PM<br>Hours 0.04                                                                                         |  |  |  |  |  |
|      | OK Cancel                                                                                                    |  |  |  |  |  |

Exercise: Modifying an Incident continued

| Step     | Action                                                                                                    |
|----------|----------------------------------------------------------------------------------------------------|
| 7        | Confirm the actual time worked on this incident thus far.                                                                                                    |
| <u>)</u> | Ensure that at least 1 minute (00:01) is entered in the <b>Hours</b> field:<br>If the <b>Hours</b> field in the Confirm Timer dialog box reads 00:00,<br>then change the <b>Hours</b> to a minimum of: 00:01, then click OK.                                                                                           |
|          | Result: The Confirm Timer dialog box closes.                                                                                                    |
|          | <u>Note</u> : Normally, in this type of scenario you would probably not<br>stop the timer, but instead keep working on the incident. However,<br>in a training environment, we are breaking the work into separate<br>exercises. We stopped the timer so that, at the end, the record will<br>reflect realistic times. |
| 8        | Save this record and return to the Start Center.                                                                                                    |

### Service Level Agreements (SLAs)

As we have learned, a *service level agreement* is a written agreement between a service provider and customer that documents the agreed-upon levels of service. A *service* is a set of tasks provided by the service provider that fulfills one or more needs of the customer, and a *service level* (known as a *commitment* in Maximo) describes a measurable or quantifiable aspect of that service. Maximo users or a Workflow process can then apply valid SLAs to records from other Maximo applications. In a service desk environment, a user with the proper permissions can apply an SLA from within any of the ticket or work order applications.

Applying an SLA

As you begin to work on a ticket, you should also apply the appropriate SLA. <u>Scenario</u>: A user, Tony Redding, cannot archive his e-mail. He searched for a solution and did not find one that addressed his problem. He submitted an SR. In a previous exercise, as Tier 1 Service Desk Agent Bill Sinclair, you took ownership and modified the incident.

Use the following steps to apply an SLA to this incident.

| Step   | Action                                                                                                    |
|--------|----------------------------------------------------------------------------------------------------|
| 1      | Sign in to Maximo as Tier 1 Agent Bill Sinclair.                                                                                                    |
|        | Result: Maximo displays the Start Center assigned to Bill Sinclair.                                                                                                    |
| 2      | From the Work View, find and select the incident created from the SR submitted by user Tony Redding with the following description:                                                                   |
|        | I cannot archive my e-mail xx.                                                                                                    |
|        | <u>Warning</u> : Do <i>not</i> use the <b>(Duplicate)</b> incident in Workflow. You will need this for a later exercise.                                                                              |
|        | Hint: The status of this incident is INPROG.                                                                                                    |
|        | Result: The Incidents application opens with the selected incident.                                                                                                    |
| 3      | Start the timer.                                                                                                    |
| 4      | From the Select Action menu, choose Apply SLA.                                                                                                    |
|        | <u>Result</u> : The Maximo menu bar <i>briefly</i> displays a message similar to the following: SLA 1003 has been applied.                                                                            |
|        | <u>Note</u> : Because this incident matches the criteria of only one SLA, that one was applied. If the ticket's criteria were such that more than one SLA might apply, you would select one to apply. |
| A REAL | <u>Best Practice</u> : You would normally incorporate the assigning of an SLA into a Workflow process.                                                                                                |
| 5      | Stop the timer.                                                                                                    |
|        | If the <b>Hours</b> field in the <b>Confirm Timer</b> dialog box reads <b>00:00</b> , change the <b>Hours</b> to a minimum of: <b>00:01</b> , then click <b>OK</b> .                                  |
| 6      | Save the record and return to the Start Center.                                                                                                    |
Exercise: Modifying an Incident in Workflow

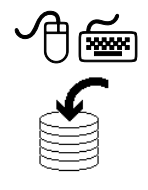

Earlier we tried to enter an incident into Workflow. We could not because the incident Workflow process (in a standard MRO training environment using the *maxdemo* database) enforces specific requirements.

We will now complete the same procedures as in the previous exercise, except that we will use Workflow.

<u>Scenario</u>: A user, Tony Redding, cannot archive his e-mail. He searched for a solution and did not find one that addressed his problem. He submitted an SR. (You created a duplicate in a previous exercise, as Tier 1 Service Desk Agent Bill Sinclair.)

Use the following steps to work on and modify this incident using Workflow.

| Step |                                                                          | Action                                                                                                    |
|------|--------------------------------------------------------------------------|----------------------------------------------------------------------------------------------------|
| 1    | Sign in to Maximo a                                                      | as Tier 1 Agent Bill Sinclair.                                                                                        |
|      | <u>Result</u> : Maximo dis                                               | plays the Start Center assigned to Bill Sinclair.                                                                     |
| 2    | Open the <b>Incidents</b><br>created from the SR<br>with the following d | application, then find and select the incident<br>submitted by user Tony Redding (status <b>NEW</b> )<br>lescription: |
|      | I canno                                                                  | t archive my e-mail xx (Duplicate).                                                                                   |
|      | <u>Note</u> : You cannot us incident, because it                         | se the Work View to find and select this has not yet been assigned.                                                   |
|      | Result: The Incident                                                     | ts application opens with the selected incident.                                                                      |
|      | If you want, rewrite                                                     | the incident # here:                                                                                                  |
| 3    | Start the timer.                                                         |                                                                                                    |
| 4    | Enter the following                                                      | information, then save the record:                                                                                    |
|      | <b>Field</b>                                                             | Value                                                                                                    |
|      | <b>Internal Priority</b>                                                 | 3                                                                                                    |
|      | Service                                                                  | EMAIL                                                                                                    |
|      | Site                                                                     | BEDFORD                                                                                                    |

Exercise: Modifying an Incident in Workflow

continued

| Step | Action                                                                              |
|------|-------------------------------------------------------------------------------------|
| 5    | Click the <b>Route Workflow</b> button                                              |
|      | Result: A Workflow-produced Manual Input dialog box opens.                          |
|      | Manual Input   Image: Oreste Change   Image: Oreste Problem   Image: Oreste Problem |
|      | Action  Take Ownership  Delegate  Return To Start Center  Memo                      |
|      | OK Cancel                                                                           |

Exercise: Modifying an Incident in Workflow continued

| Step | Action                                                                                                    |
|------|----------------------------------------------------------------------------------------------------|
| 6    | Ensure that the <b>Take Ownership</b> option is checked, then click <b>OK</b> .                                                                                                    |
|      | Result: Two actions occurred as a result of Workflow:                                                                                                    |
|      | Ownership was applied to Bill Sinclair.                                                                                                    |
|      | • The appropriate service level agreement (SLA) was applied.                                                                                                    |
|      | Incidents     Ø Buletins: (4)     ≠ Go To     Mar Reports     A Statt Center     ▲ Fronte     ▲ Statut     ? I       ✓     Finds     Ø     Select Action     Ø     Ø     Q     Q |
|      | Incident 1148 Owner SIXCLAR Owner Group Status GUEUED Attachments P                                                                                                    |
|      | User Information         REDONG         Affected Person         REDONG           Name         Tony Redding         Name         Tony Redding           Phone         781-335-9687         Phone         781-335-9867           Email         tony redding@modemo.com         Eamail         tony redding@modemo.com                                                                                                    |
|      | Incident Details     Classification     1102 110202       Betails     I connot archive my e-mail. Last morth, I was able to archive my e-mail.<br>Today I am reaching my find and nothing<br>happens. I ddi search solubions first and thied # 1021. My e-mail sebup<br>appears to be correct.     Classification     1102 110202       Asset     Imerial Priority     3     Imerial Priority     3       GL Account     Imerial Priority     Service Group     Imerial Priority       GL Account     Imerial Priority     Ste     Ste       Ste     Ste     Sta     Sta                                                                                                    |
| 7    | Change the status to <b>In Progress</b> .                                                                                                    |
| 8    | Stop the timer, then click <b>OK</b> in the <b>Confirm Timer</b> dialog box.                                                                                                    |

Exercise: Modifying an Incident in Workflow continued

| Step | Action                                                                                       |
|------|----------------------------------------------------------------------------------------------|
| 9    | Save the record and return to the Start Center.                                              |
|      | <u>Result</u> : As in a previous exercise, you might get a message similar to the following: |
|      |                                                                                              |
|      | Doing this will cancel the workflow interaction. Are you sure you want to do this?           |
|      | Yes Cancel                                                                                   |
| 10   | If you get this message, click Yes.                                                          |
|      | <u>Result</u> : You are returned to the Start Center, and a Maximo message box opens.        |
|      |                                                                                              |
|      | Interaction with workflow process INC halted and reset.                                      |
|      | OK                                                                                           |
| 11   | Click OK.                                                                                    |

Discussion

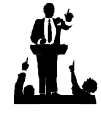

What are the differences between managing an incident using Workflow vs. managing an incident manually?

What are the benefits of using Workflow?

How might this workflow be improved?

## **Managing Incident Communication**

| Introduction                                      | Though business practices vary widely from one organization to another, it is<br>considered a best practice for service desk agents to communicate the status<br>of tickets with the originator.                                                                                                    |
|---------------------------------------------------|----------------------------------------------------------------------------------------------------|
| Creating a<br>Communication                       | You can use the <b>Create Communication</b> action in the Incidents application to send communications about a record to a requestor or other user.                                                                                                    |
|                                                   | When you create a communication, you can use a communication template to fill in default data. You can also create a free-form communication. If you use a template that uses substitution variables, then Maximo will fill in data from the template, such as the identifier, subject, and solution.                            |
|                                                   | By using the Maximo escalation functionality, you can automate some of these types of communications.                                                                                                    |
|                                                   | For more information about communication templates, refer to the Communication Templates Help.                                                                                                    |
| Exercise:<br>Using a<br>Communication<br>Template | Scenario: A user, Tony Redding, cannot archive his e-mail. He submitted an SR. Tier 1 Service Desk Agent Bill Sinclair is working on the incident, and he will send a communication to the originator (Tony Redding) on the status of the ticket.<br>Earlier in this course, you created an incident communication template. You |

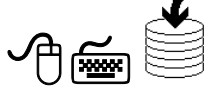

will use that template for communication.

Use the following steps.

| Step | Action                                                                                                    |
|------|----------------------------------------------------------------------------------------------------|
| 1    | Sign in to Maximo as Tier 1 Agent Bill Sinclair.                                                                   |
|      | Result: Maximo displays the Start Center assigned to Bill Sinclair.                                                |
| 2    | Find and select the incident created from the SR submitted by user<br>Tony Redding with the following description: |
|      | I cannot archive my e-mail xx.                                                                                     |
|      | Result: The Incidents application opens with the selected incident.                                                |

Exercise: continued Using a Communication Template

| Start the timer.                                                                                                    |
|----------------------------------------------------------------------------------------------------|
| From the Select Action menu, choose Create > Communication.                                                                                                    |
| Result: The Create Communication dialog box opens.                                                                                                    |
| Create Communication, select a template or directly enter the message and details.     Template   To   Send From   bc   Subject   Message     Attachments   Image: Image: Im |
|                                                                                                    |

Exercise: continued Using a Communication Template

| Sup |                                           | Action                                                                                                    |
|-----|-------------------------------------------|----------------------------------------------------------------------------------------------------|
| 5   | From the <b>Templa</b>                    | te field, click the Detail Menu button.                                                                             |
|     | Result: The Selec                         | t Value dialog box opens.                                                                                           |
|     | C . Colort V                              |                                                                                                    |
|     | P Select vi                               |                                                                                                    |
|     |                                           |                                                                                                    |
|     | ✓ Filter >                                | 🚯 : 🔄 : ♦ ♦ : ♦ 1 - 7 of 7 ♦ 🔯 Download : ? : 🚍                                                                     |
|     | Template                                  | Description                                                                                                    |
|     |                                           |                                                                                                    |
|     | <u>1005</u>                               | SR Acknowledgment via Incident                                                                                      |
|     | <u>1006</u>                               | Requestor Status Advisory                                                                                           |
|     | <u>1018</u>                               | Incident Assigned Notification xx                                                                                   |
|     |                                           |                                                                                                    |
|     | <u>1001</u>                               | Incident Resolution Expiration Advisory                                                                             |
|     | <u>1001</u><br><u>1002</u>                | Incident Resolution Expiration Advisory Incident Resolution Time Expired                                            |
|     | <u>1001</u><br><u>1002</u><br><u>1003</u> | Incident Resolution Expiration Advisory Incident Resolution Time Expired Incident Response Time Expiration Advisory |

Using a Communication Template

continued

| Step | Action                                                                                                    |  |
|------|----------------------------------------------------------------------------------------------------|--|
| 6    | Click to select the <b>Incident Assigned Notification</b> <i>xx</i> that you created earlier in this course.                                          |  |
|      | <u>Result</u> : The Select Value dialog box closes, with the information from the selected template filled in on the Create Communication dialog box. |  |
|      |                                                                                                    |  |
|      | Click one of the buttons below to add an Attachment to your communication.                                                                            |  |
|      | Document DescriptionNo rows to display                                                                                                    |  |
|      | Attach File Attach Web Page                                                                                                    |  |
|      | Send Cancel                                                                                                    |  |

Exercise: continued Using a Communication Template

| Step        | Action                                                                                                    |
|-------------|----------------------------------------------------------------------------------------------------|
| 7           | Review the communication and make any edits.                                                                                                    |
| <u>)</u>    | For training purposes, in the <b>CC</b> field, enter a valid e-mail address—one that you might have access to during this training.<br><u>Note</u> : See the <u>Exercise Notes</u> that follow this exercise.                                                                  |
| 8           | Click Send.                                                                                                    |
|             | <u>Result</u> : The Create Communication dialog box closes and the<br>Maximo menu bar briefly displays the following message:<br>Communication has been sent.                                                                                                    |
| <u>&gt;</u> | Note: If you get the following or a similar error message, click OK and see the Exercise Notes below!                                                                                                    |
|             | Failed to send e-mail.<br>Sending failed;<br>nested exception is:<br>javax.mail.MessagingException: IOException while sending message;<br>nested exception is:<br>java.io.FileNotFoundException: \DOCLINKS\ATTACHMENTS\tredding.bt (The system cannot find the file specified) |
| 9           | Stop the timer, <b>save</b> your record, and return to the <b>Start Center</b> .                                                                                                    |

#### **Exercise Notes**

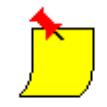

The previous exercise is an e-mail–dependent exercise. To receive the communication sent as an e-mail, the following criteria *must* be met:

- Access to a mail server that allows both incoming and outgoing e-mail
- Access to the Internet with access to your e-mail account

Under these conditions, you will be able to receive the e-mail; otherwise, you will not be able to receive the created communication and you will get an error message similar to the one in the previous exercise.

| Exercise Result                           | The communication you sent is received as an e-mail, similar to the following:                                                                                                    |
|-------------------------------------------|----------------------------------------------------------------------------------------------------|
|                                           | Your Service Request # 1145 has been assigned as<br>Incident # 1099. SINCLAIR will contact you for further<br>information if necessary and will apprise you of any<br>changes. The status of Incident #1099 is INPROG with a<br>Priority of 3. In replying to this e-mail notification,<br>please remember to use the following subject: #1145#. |
| The<br>Communication<br>Log               | You use the Log tab in the Incidents application to view communication log<br>entries. Communication log entries list all communications created from this<br>record.                                                                                                    |
| Exercise:<br>Viewing the<br>Communication | <u>Scenario</u> : A user, Tony Redding, cannot archive his e-mail. He submitted an SR. Tier 1 Service Desk Agent Bill Sinclair is working on the incident, and sent a communication to the originator (Tony Redding) on the status of his                                                                                                    |

sent a communication to the originator (Tony Redding) on the status of his ticket.

₽ •

Log

Use the following steps to view the communication log.

| Step | Action                                                                                                    |
|------|----------------------------------------------------------------------------------------------------|
| 1    | Sign in to Maximo as Tier 1 Agent Bill Sinclair.                                                                   |
|      | Result: Maximo displays the Start Center assigned to Bill Sinclair.                                                |
| 2    | Find and select the incident created from the SR submitted by user<br>Tony Redding with the following description: |
|      | I cannot archive my e-mail xx.                                                                                     |
|      | Result: The Incidents application opens with the selected incident.                                                |
| 3    | Start the timer.                                                                                                   |

Exercise: continued Viewing the Communication Log

| Step | Action                                                                                                    |
|------|----------------------------------------------------------------------------------------------------|
| 4    | Open the <b>Log</b> tab and click on the <b>Communication Log</b> subtab.                                                                                                    |
|      | <u>Result</u> : The Communication Log subtab displays all communications.                                                                                                    |
|      | <u>Note</u> : Recall that this exercise is e-mail dependent. If the conditions are not met as stated earlier, then there might not be any entries for the Communication Log subtab. |
|      |                                                                                                    |
| 5    | Click <b>View Details</b> to view the details of the communication you sent in the previous exercise.                                                                               |
| 6    | When you are done, stop the timer and return to the Start Center.                                                                                                    |

**The Work Log**Use the Work Log subtab to view work log entries, and to document work<br/>that needs to be done or that was done to resolve the issue. You can also<br/>provide or solicit information to help resolve the issue. Each log entry<br/>optionally can be made viewable to the client.<br/>The Work Log subtab displays entries for the existing record, an originating<br/>record, and any follow-up records.

Exercise: Viewing the Work Log <u>Scenario</u>: A user, Tony Redding, cannot archive his e-mail. He submitted an SR. Tier 1 Service Desk Agent Bill Sinclair is working on the incident, and will document work on this incident.

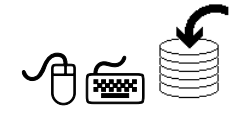

Use the following steps to view the work log.

| Step | Action                                                                                                    |
|------|----------------------------------------------------------------------------------------------------|
| 1    | Sign in to Maximo as Tier 1 Agent Bill Sinclair.                                                                                                    |
|      | Result: Maximo displays the Start Center assigned to Bill Sinclair.                                                                                                    |
| 2    | Find and select the incident created from the SR submitted by user<br>Tony Redding with the following description:                                                                                                    |
|      | I cannot archive my e-mail xx.                                                                                                    |
|      | Result: The Incidents application opens with the selected incident.                                                                                                    |
| 3    | Start the timer.                                                                                                    |
| 4    | Open the Log tab and select the Work Log subtab.                                                                                                    |
|      | <u>Result</u> : The Work Log subtab displays all entries. Notice that the follow-up to the SR that you as user Tony Redding sent earlier in this course is displayed.                                                                                                    |
|      | Incidents       P Buleins (4)       Co To       Mar Reports       A Start Center       Profile       Sign Out       Profile       Sign Out       Pro |
| 5    | Click View Details to view the details of the work log entry.                                                                                                    |
| 6    | Read the details of the work log.                                                                                                    |
| 7    | When you are done, stop the timer, <b>save</b> the record, and return to the <b>Start Center</b> .                                                                                                    |

| Researching<br>Possible<br>Solutions                                           | Not all solutions are available to end users through Self-Service. After a service desk agent logs a call, they should search through the Solutions application for a solution that might not have been available to the user. A solution record contains information on identifying and resolving an incident. Finding and attaching existing solution information to an incident can help you resolve issues efficiently. Solution records can contain information on the symptom, cause, and resolution related to an issue. If you cannot find an applicable solution, but determine one for this issue, you can document it on the record and submit it for possible inclusion in the solution catalog |
|--------------------------------------------------------------------------------|----------------------------------------------------------------------------------------------------|
| _                                                                              | For more information, see the Solutions application help and search for "Similar Tickets/Global Tickets."                                                                                                    |
| Exercise:<br>Searching<br>Solutions Not<br>Available to Self-<br>Service Users | <u>Scenario</u> : A user, Tony Redding, cannot archive his e-mail. He submitted an<br>SR. Tier 1 Service Desk Agent Bill Sinclair is working on the incident.<br>Because not all solutions are available to Self-Service users, Bill Sinclair<br>will search through the Solutions Knowledge Base.<br>A solution record contains information on resolving an incident or a<br>problem. Finding and attaching existing solution information to an incident<br>or a problem can help you resolve issues efficiently. Solution records can<br>contain information on the symptom, cause, and resolution.                                                                                                    |

Use the following steps to search for and apply an appropriate solution.

| Step | Action                                                                                                    |  |
|------|----------------------------------------------------------------------------------------------------|--|
| 1    | Sign in to Maximo as Tier 1 Agent Bill Sinclair.                                                                   |  |
|      | Result: Maximo displays the Start Center assigned to Bill Sinclair.                                                |  |
| 2    | Find and select the incident created from the SR submitted by user<br>Tony Redding with the following description: |  |
|      | I cannot archive my e-mail xx.                                                                                     |  |
|      | Result: The Incidents application opens with the selected incident.                                                |  |
| 3    | Start the timer.                                                                                                   |  |

\_\_\_\_\_

Exercise: continued Searching Solutions Not Available to Self-Service Users

| Step | Action                                                                                                    |  |  |
|------|----------------------------------------------------------------------------------------------------|--|--|
| 4    | In the Maximo toolbar, click the <b>Search Solutions</b> icon to display the <b>Search Solutions</b> dialog box.<br><u>Result</u> : The Search Solutions dialog box opens.      |  |  |
|      | Solution     Image: Classification       Solution     Classification       Solution Description     Classification Description       Type     Image: Classification Description |  |  |
|      | View Solutions i * * i * *  View Solution Description Type ClassificationNo rows to display Use Solution Cancel                                                                 |  |  |
|      |                                                                                                    |  |  |
| 5    | In the Solution Description field, enter e-mail and click Find.                                                                                                    |  |  |
|      | Result: Maximo displays no results.                                                                                                    |  |  |
| 6    | <b>STOP!</b> Do not go any further until told to do so by your instructor.                                                                                                    |  |  |

#### Discussion

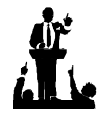

Discuss why you might have returned no results from your solutions query.

<u>Note</u>: Your organization should employ some best practices regarding the Solutions Knowledge Base.

Exercise: Continue Searching for a Solution

ᠿ≦

Keep searching for a suitable solution by continuing the previous exercise using the following steps.

| Step | Action                                                                                                    |  |
|------|----------------------------------------------------------------------------------------------------|--|
| 1    | Ensure that you have the <b>Search Solutions</b> dialog box open from the previous exercise.                                                                                                    |  |
| 2    | Clear the <b>Classification</b> field, and press the <b>Tab</b> key to clear the subsequent <b>Classification Description</b> field.                                                                                                    |  |
| 3    | <ul> <li>Enter %mail in the Solution Description field, then click Find.</li> <li><u>Result</u>: Maximo displays several results, similar to the following graphic.</li> <li><u>Note</u>: Your results might differ from those shown here.</li> </ul> |  |
|      | Solution       Classification         Solution Description       Mmil         Type       Image: Classification Description         Find       Reset         View Solutions       ************************************                                 |  |
|      | prevent infection: Update your anti-virus program regularly and configure it for automatic updates if Use Solution Cancel                                                                                                    |  |

06/2005

# Managing Incident Communication continued

Exercise: continued Continue Searching for a Solution

| Step                                                                                                    | Action                                                                                                    |  |
|----------------------------------------------------------------------------------------------------|----------------------------------------------------------------------------------------------------|--|
| 4                                                                                                    | Click View Details for solution 1021, Setup Email Archiving.                                                                                                    |  |
|                                                                                                    | <u>Result</u> : Although this appears to be the only solution in the Maximo<br>Solutions Knowledge Base closely related to the reported problem,<br>the user (Tony Redding) reported that he looked at and tried this<br>solution, and that it did not help. |  |
|                                                                                                    | <u>Best Practice</u> : You should encourage users to report solutions that they have tried before submitting their SR.                                                                                                    |  |
| (The second second seco | <u>Best Practice</u> : Though we will not go through it here, you might consider requiring service desk agents to walk through the steps of a solution the user might have already tried, just to ensure that the user followed the steps correctly.         |  |
| 5                                                                                                    | Click Cancel.                                                                                                    |  |
|                                                                                                    | Result: The Search Solutions dialog box closes.                                                                                                    |  |
| 6                                                                                                    | Stop the timer.                                                                                                    |  |
| 7                                                                                                    | Return to the Start Center.                                                                                                    |  |

Exercise: Creating a Work Log Entry

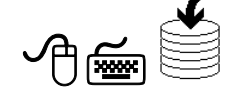

<u>Scenario</u>: A user, Tony Redding, cannot archive his e-mail. He submitted an SR. Tier 1 Service Desk Agent Bill Sinclair is working on the incident, and will document work on this incident. Tier 1 Service Desk Agent Bill Sinclair did not find any relevant solutions in the Maximo Solutions Knowledge Base. However, after he read the work log entry submitted by user Tony Redding, he has a clearer idea of what might be going on.

Tony Redding's e-mail program requires a \*.txt e-mail archive file to be located on his local drive in a specific directory. After calling the user to confirm, Bill Sinclair knew how to resolve the incident, and needs to document it in a work log entry.

Use the following steps to enter a work log entry.

| Step | Action                                                                                                    |
|------|----------------------------------------------------------------------------------------------------|
| 1    | Sign in to Maximo as Tier 1 Agent Bill Sinclair.                                                                   |
|      | Result: Maximo displays the Start Center assigned to Bill Sinclair.                                                |
| 2    | Find and select the incident created from the SR submitted by user<br>Tony Redding with the following description: |
|      | I cannot archive my e-mail xx.                                                                                     |
|      | Result: The Incidents application opens with the selected incident.                                                |
| 3    | Start the timer.                                                                                                   |
| 4    | Open the <b>Log</b> tab and select the <b>Work Log</b> subtab.                                                     |
|      | Result: The Work Log subtab displays all entries.                                                                  |

06/2005

## Managing Incident Communication continued

Exercise: continued Creating a Work Log Entry

| Step | Action                                                                                                    |  |  |
|------|----------------------------------------------------------------------------------------------------|--|--|
| 5    | Click New Row.                                                                                                    |  |  |
|      | <u>Result</u> : A new row opens for data entry.                                                                                                    |  |  |
|      | Incidents       ♥ Bulletins: (4)       ♥ Co To       Mar Reports       ₱ Start Center       # Profile       Sign Out       ?         ▼ Finds:       ● Start Action       ● Image: Image:                                                                                                    |  |  |
|      | Incident 1129 [Cannot archive my e-mail. Site [EEDFORD P Status [NPROG                                                                                                    |  |  |
|      | WorkLogs         # Elits         # +   +   + 1.2 of 2 +         By Download         ?   =                                                                                                    |  |  |
|      | Hecore Uses Unerconv Uses     Viewader     Viewader |  |  |
|      | Details                                                                                                    |  |  |
|      | Record     11.29       Cless     NOCDET       Date     4605 10.34 AM       Type *     SIESTINGE       Viewable?     Image: Simple state state st                                                                                                    |  |  |
|      | New Row                                                                                                    |  |  |

Exercise: continued Creating a Work Log Entry

| Step |                                                                                                    | Action                                                                                                    |
|------|----------------------------------------------------------------------------------------------------|----------------------------------------------------------------------------------------------------|
| 6    | Enter the following information:                                                                                                    |                                                                                                    |
|      | <b>Field</b>                                                                                                    | Value                                                                                                    |
|      | Туре                                                                                                    | UPDATE                                                                                                    |
|      | Viewable?                                                                                                    | [Unchecked]                                                                                                    |
|      | Summary                                                                                                    | Clarified the issue with the user.                                                                                                    |
|      | Details                                                                                                    | Per the user's updated note sent through Self-<br>Service, he reported that an error displayed,<br>"Cannot find file".                                                                                                    |
|      |                                                                                                    | User had deleted his Archive *.dbf file. E-mailed<br>user his archive.dbf file recovered off the<br>network backup. Instructed user where to place<br>the file, and asked user to test his e-mail<br>archiving functionality.                                                                                                    |
| 7    | Stop the time                                                                                                    | er and <b>save</b> the record.                                                                                                    |
|      | <u>Result</u> : Your                                                                                                    | work log should look similar to this one.                                                                                                    |
|      | Incidents  Find:  List Incident Activity  Incident 1099  Verk Log Communication  Work Logs Filter 63  Peccord Class  1099  1099 NCDEN  1099 NCDEN | Image: Control of the Reports       Image: Control of the Reports       Image: Control of the Reports |
| 8    | Return to the                                                                                                    | e Start Center.                                                                                                    |

continued on next page

5-39

#### Prerequisite Exercise

<u>Scenario</u>: In this prerequisite exercise, you will create a simple text file using Windows Notepad so you can simulate attaching a file in the next exercise.

<u>Note</u>: In order for the exercise that follows this prerequisite exercise to work, the Attached Documents functionality must be set up and working in your training environment. Ask your instructor if you are unsure.

| Step | Action                                                                                                |
|------|----------------------------------------------------------------------------------------------------|
| 1    | Using Windows Explorer, find and select the C:\DOCLINKS\Attached folder.                              |
|      | <u>Note</u> : This file does not necessarily have to be in the Attached Documents (DOCLINKS) path.    |
| 2    | While in the folder's contents, right-click and choose <b>New &gt; Text Document</b> .                |
|      | Result: A new file is created.                                                                        |
| 3    | Right-click on the new file and choose <b>Rename</b> .                                                |
|      | Result: The file name is highlighted, ready for editing.                                              |
| 4    | Rename the file by entering tredding.txt, then press Enter.                                           |
|      | Result: Your new desktop file changes its name.                                                       |
| 5    | Open the new <b>tredding.txt</b> file, enter any text, <b>save</b> the file, and then close the file. |
|      | Example text: This text represents a simulation of TRedding's backed-up e-mail archive data.          |

Exercise: Creating a Free-Form Communication with a File Attachment

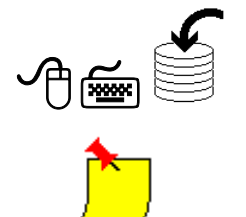

<u>Scenario</u>: A user, Tony Redding, cannot archive his e-mail. He submitted an SR. Tier 1 Service Desk Agent Bill Sinclair is working on the incident, and documented his work on this incident. After Tier 1 Service Desk Agent Bill Sinclair worked with user Tony Redding, he came up with a solution and created a work log entry. Using Create Communication (from the select action menu), Bill Sinclair will send Tony Redding a free-form communication with an attached file to fix his problem. Use the following steps.

<u>Note 1</u>: Although a later exercise that requires this exercise is e-mail dependent, you will be able to complete *this* exercise even if e-mail functionality is not set up in your training environment.

<u>Note 2</u>: Successful completion of this exercise requires the Maximo Attached Documents functionality to be set up in your training environment. However, even if it is not, you should still perform all of the steps *except* for attaching a file.

| Step | Action                                                                                                    |  |
|------|----------------------------------------------------------------------------------------------------|--|
| 1    | Sign in to Maximo as Tier 1 Agent Bill Sinclair.                                                                   |  |
|      | Result: Maximo displays the Start Center assigned to Bill Sinclair.                                                |  |
| 2    | Find and select the incident created from the SR submitted by user<br>Tony Redding with the following description: |  |
|      | I cannot archive my e-mail xx.                                                                                     |  |
|      | Result: The Incidents application opens with the selected incident.                                                |  |
| 3    | Start the timer.                                                                                                   |  |
| 4    | From the <b>Select Action</b> menu, choose <b>Create</b> > <b>Communication</b> .                                  |  |
|      | Result: The Create Communication dialog box opens.                                                                 |  |
| 5    | In the <b>To</b> field, enter a valid e-mail address—one that you might have access to during this training.       |  |
| ٢    | Write the e-mail address here:                                                                                     |  |
|      | Note: See the Exercise Notes that follow this exercise.                                                            |  |
| 6    | In the <b>Subject</b> field, enter the following text:                                                             |  |
|      | Your backed-up e-mail archive file.                                                                                |  |

Exercise: continued Creating a Free-Form Communication with a File Attachment

| Step                   | Action                                                                                                    |  |  |  |
|------------------------|----------------------------------------------------------------------------------------------------|--|--|--|
| 7                      | In the <b>Message</b> field, enter the following text:                                                                                                    |  |  |  |
|                        | As we discussed per our telecon, regarding your SR [ <i>enter SR number</i> ], attached is your backed-up e-mail archive file tredding.txt. Please save this file in the c:\email\archive folder. |  |  |  |
| 8                      | Click Attach File.                                                                                                    |  |  |  |
|                        | Result: The Create a File Attachment dialog box opens.                                                                                                    |  |  |  |
|                        | 😝 Create a File Attachment 📰 🗄 ? 🗄 🖂                                                                                                    |  |  |  |
|                        |                                                                                                    |  |  |  |
|                        | Name:                                                                                                    |  |  |  |
| Specify a file: Browse |                                                                                                    |  |  |  |
|                        | OK Cancel                                                                                                    |  |  |  |
| 9                      | Click Browse.                                                                                                    |  |  |  |
|                        | Result: A Windows Choose File dialog box opens.                                                                                                    |  |  |  |
| 10                     | Search for and select the <b>tredding.txt</b> file that you created in the                                                                                                    |  |  |  |
|                        | prerequisite exercise.                                                                                                    |  |  |  |
|                        | Hint: It should be in the following path:                                                                                                    |  |  |  |
|                        | C:\DOCLINKS\Attached\tredding.txt                                                                                                    |  |  |  |
| 11                     | In the Name field, enter TREDDING.                                                                                                    |  |  |  |

Exercise: continued Creating a Free-Form Communication with a File Attachment

| Step | Action                                                                                                    |  |  |
|------|----------------------------------------------------------------------------------------------------|--|--|
| 12   | In the <b>Description</b> field, enter <b>TRedding backup e-mail archive</b> file.                                                                                                    |  |  |
|      | Result: Your display should look similar to this:                                                                                                    |  |  |
|      | 📮 Create a File Attachment 📰 🗄 ? 🗄 🖂                                                                                                    |  |  |
|      | Name: TREDDING TRedding back up email archive file.                                                                                                    |  |  |
|      | Specify a file: C:\DOCLINKS\Attached\tredding.txt Browse                                                                                                    |  |  |
|      | OK Cancel                                                                                                    |  |  |
| 13   | Click OK.                                                                                                    |  |  |
|      | <u>Result</u> : The Create a File Attachment dialog box closes, and the Attachments frame of the Create Communication dialog box displays your attached file.                                                                                                    |  |  |
|      | Attachments : * + : * 1 - 1 of 1 * E* Download : ? : E                                                                                                    |  |  |
|      | Calco one of the boards below to add an Addachment to your communication.                                                                                                    |  |  |
|      | IREdding back up e-mail archive file.         Image: Control of the state of the state of |  |  |
|      | Send Cancel                                                                                                    |  |  |

Exercise: continued Creating a Free-Form Communication with a File Attachment

| Step     | Action                                                                                                    |  |  |
|----------|----------------------------------------------------------------------------------------------------|--|--|
| 14       | Click Send.                                                                                                    |  |  |
|          | <u>Result</u> : The Create Communication dialog box closes and the Maximo menu bar briefly displays the following message:<br>Communication has been sent.                                                                                                    |  |  |
| <u>)</u> | Note: If you get the following or similar error message, click <b>OK</b> .<br>The Maximo Attached Documents functionality has not been set up or has not been set up properly in your training environment.                                                                    |  |  |
|          | Failed to send e-mail.<br>Sending failed;<br>nested exception is:<br>javax.mail.MessagingException: IOException while sending message;<br>nested exception is:<br>java.io.FileNotFoundException: \DOCLINKS\ATTACHMENTS\tredding.bt (The system cannot find the file specified) |  |  |
| 15       | Stop the timer, and save your record.                                                                                                    |  |  |
| 16       | Return to the Start Center.                                                                                                    |  |  |

Exercise: Revisiting the Communication Log

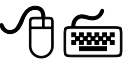

<u>Scenario</u>: A user, Tony Redding, cannot archive his e-mail. He submitted an SR. Tier 1 Service Desk Agent Bill Sinclair is working on the incident, and documented his work on this incident. Bill Sinclair sent user Tony Redding a free-form communication with an attached file to fix his problem. Use the following steps to view the communication.

| Step | Action                                                                                                    |
|------|----------------------------------------------------------------------------------------------------|
| 1    | Sign in to Maximo as Tier 1 Agent Bill Sinclair.                                                                                                    |
|      | Result: Maximo displays the Start Center assigned to Bill Sinclair.                                                                                                    |
| 2    | Find and select the incident created from the SR submitted by user<br>Tony Redding with the following description:                                                                  |
|      | I cannot archive my e-mail xx.                                                                                                    |
|      | <u>Result</u> : The Incidents application opens with the selected incident.                                                                                                    |
| 3    | Start the timer.                                                                                                    |
| 4    | Open the <b>Log</b> tab and click on the <b>Communication Log</b> subtab.                                                                                                    |
|      | <u>Result</u> : The Communication Log subtab displays all communications.                                                                                                    |
|      | <u>Note</u> : Recall that this exercise is e-mail dependent. If the conditions are not met as stated earlier, then there might not be any entries for the Communication Log subtab. |
| 5    | Click <b>View Details</b> to view the details of the communication you sent in the previous exercise.                                                                               |
| 6    | When you are done, stop the timer and return to the <b>Start Center</b> .                                                                                                    |

#### **Exercise Notes**

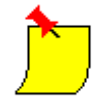

This next [optional] exercise is e-mail dependent, and it will not work if the criteria listed below are not met.

<u>Note</u>: To receive the e-mail communication that you just sent, the following criteria *must* exist in your training environment:

- This exercise requires access to an e-mail server that allows both incoming and outgoing e-mail.
- This exercise requires access to the e-mail account for the e-mail address that you used in the previous exercise.

Given these conditions, you will be able to receive the communication in an e-mail; otherwise, the exercise will not work in your training environment.

#### Optional Exercise: Checking Your Results

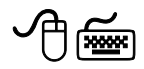

<u>Scenario</u>: A user, Tony Redding, cannot archive his e-mail. He submitted an SR. Tier 1 Service Desk Agent Bill Sinclair is working on the incident, and documented his work on this incident. Bill Sinclair sent Tony Redding a free-form communication with an attached file to fix his problem. Tony Redding will open his e-mail, follow the instructions, and apply the fix. Use the following steps.

<u>Note</u>: This exercise is written in general terms. The specific steps for you depend on your e-mail program.

| Step | Action                                                                                                    |
|------|----------------------------------------------------------------------------------------------------|
| 1    | Open the e-mail account that you used for the <b>To</b> field in a previous exercise: <i>Creating a Free-Form Communication with a File Attachment, step 5 on page 5-41</i> . |

continued

Optional Exercise: Checking Your Results

| Step | Action                                                                                                    |  |  |  |
|------|----------------------------------------------------------------------------------------------------|--|--|--|
| 2    | Find and open the e-mail from Bill Sinclair.                                                                                                    |  |  |  |
| •    | <u>Result</u> : <i>The following graphic is an example only</i> . This screen shot was taken from an e-mail in a Lotus Notes client.                                                                                                    |  |  |  |
|      | <u>Note</u> : The actual content of the message depicted here might not exactly match the message you entered in an exercise earlier in this                                                                                               |  |  |  |
|      | course.                                                                                                    |  |  |  |
|      | New Memo Reply V Reply To All V Forward V Delete Follow Up V Folder V Copy Into New V Chat V Tools V                                                                                                    |  |  |  |
|      | *bill.sinclair@mro.com*     To       Gold 11.sinclair@mro.com*     Co       04/07/2005 09:00 AM     bcc       Still sinclair@mro.com*     Co                                                                                               |  |  |  |
|      | As we discussed per <u>our telecon, reparding yo</u> ur SR [enter SR number], attached is your backed up e-mail archive file tredding txt. Please save this file in the c:\email&archive folder tredding.txt. Please save this file in the |  |  |  |
| 3    | This step is informational only. No action needs to be taken in this step. If this were a real service desk problem, Tony Redding would follow the instructions in the e-mail: saving the attached file to the proper location.            |  |  |  |
|      | Then he would test his e-mail archiving capability.                                                                                                    |  |  |  |
| 4    | Close your e-mail account.                                                                                                    |  |  |  |

### **Resolving Incidents**

Introduction Because the overall goal of incident management is to restore service, the resolution of incidents occurs when that service is effectively restored. The actual process of resolving incidents might include one or several steps. Regardless of the steps that are specified in your organization as part of the resolution process, incident resolution is part of the incident management process.

Exercise: Creating a Solution for This Incident

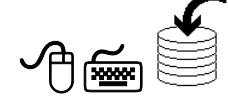

<u>Scenario</u>: A user, Tony Redding, cannot archive his e-mail. He submitted an SR. Tier 1 Service Desk Agent Bill Sinclair is working on the incident. After communicating with Tony Redding, Bill Sinclair clearly knew how to restore Tony Redding's e-mail archiving capability. Because no existing solutions were applicable, Bill Sinclair will create a new solution, specific to this incident.

Use the following steps to create a new solution for this specific incident.

| Step | Action                                                                                                    |  |
|------|----------------------------------------------------------------------------------------------------|--|
| 1    | Sign in to Maximo as Tier 1 Agent Bill Sinclair.                                                                   |  |
|      | Result: Maximo displays the Start Center assigned to Bill Sinclair.                                                |  |
| 2    | Find and select the incident created from the SR submitted by user<br>Tony Redding with the following description: |  |
|      | I cannot archive my e-mail xx.                                                                                     |  |
|      | <u>Result</u> : The Incidents application opens with the selected incident.                                        |  |
| 3    | Start the timer.                                                                                                   |  |

Exercise: Creating a Solution for This Incident continued

| Step | Action                                                                                                    |  |  |  |
|------|----------------------------------------------------------------------------------------------------|--|--|--|
| 4    | Click the Solution Details tab.                                                                                                    |  |  |  |
|      | Result: The Solution Details tab opens ready for editing.                                                                                                    |  |  |  |
|      | Dutetins: (4) * Go To Liu Reports * Start Center # Profile                                                                                                    |  |  |  |
|      | Find:         Image: Select Action         Image: Select Action |  |  |  |
|      | Incident 1129 I cannot archive my e-mail.                                                                                                    |  |  |  |
|      | Solution Symptom                                                                                                    |  |  |  |
|      |                                                                                                    |  |  |  |
|      |                                                                                                    |  |  |  |
|      | nbsp;<br>Cause                                                                                                    |  |  |  |
|      |                                                                                                    |  |  |  |
|      | nber                                                                                                    |  |  |  |
|      | Resolution                                                                                                    |  |  |  |
|      |                                                                                                    |  |  |  |

Exercise: Creating a Solution for This Incident continued

| Step | Action                                                                                         |                                                                                         |  |  |
|------|------------------------------------------------------------------------------------------------|-----------------------------------------------------------------------------------------|--|--|
| 5    | Enter the following information:                                                               |                                                                                         |  |  |
|      | <u>Field</u>                                                                                   | Value                                                                                   |  |  |
|      | Solution                                                                                       | [Leave this field blank at this time.]                                                  |  |  |
|      | Symptom                                                                                        | User xx cannot archive e-mail.                                                          |  |  |
|      | Cause                                                                                          | Error: User's archive.dbf file is not found.                                            |  |  |
|      | Resolution                                                                                     |                                                                                         |  |  |
|      | 1.) Obtain the affected user's backed-up e-mail archive file and send it to the affected user. |                                                                                         |  |  |
|      | 2.) Tell the affected user to save the file in the c:\email\archive folder.                    |                                                                                         |  |  |
|      | Result: Your solution should look similar to this.                                             |                                                                                         |  |  |
|      | Solution                                                                                       |                                                                                         |  |  |
|      | Symptom User c                                                                                 | annot archive e-mail.                                                                   |  |  |
|      | nbsp;                                                                                          | leads Not file in not found                                                             |  |  |
|      |                                                                                                |                                                                                         |  |  |
|      | nbsp;<br>Resolution 1.) Obt                                                                    | ain the affected user's backed up e-mail archive file and send it to the affected user. |  |  |
|      | 2.) Ten                                                                                        |                                                                                         |  |  |
| 6    | Stop the tim                                                                                   | her, save the record, and return to the Start Center.                                   |  |  |

| Solutions for<br>General Use | If you do not see an appropriate solution for a specific incident, you can<br>create solution information for this incident record. Optionally, if no existing<br>solution records are appropriate, you can create and submit a draft solution<br>for inclusion in the solutions database in order to share the newly created<br>solution with other agents. |
|------------------------------|----------------------------------------------------------------------------------------------------|
| -                            | Maximo uses the information entered on the Solution Details tab of a specific incident to create a solution record having a status of DRAFT.                                                                                                    |
|                              | <u>Best Practice</u> : You should create a Workflow process to route draft solutions to the solutions database manager for review.                                                                                                    |
|                              | Maximo displays a message confirming that the solution has been created.                                                                                                    |
|                              | By default, this record will be available to Self-Service users when (if) it is approved. An administrator approves solutions for general use.                                                                                                    |
| Exercise <sup>.</sup>        | Scenario: A user Tony Redding, cannot archive his e-mail. He submitted an                                                                                                    |

Creating Solutions for **General Use** 

SR. Tier 1 Service Desk Agent Bill Sinclair is working on the incident. Bill Sinclair created a solution specific to this incident; now he will submit this solution for general use.

Use the following steps to submit a solution.

| Step | Action                                                                                                    |  |  |
|------|----------------------------------------------------------------------------------------------------|--|--|
| 1    | Sign in to Maximo as Tier 1 Agent Bill Sinclair.                                                                   |  |  |
|      | Result: Maximo displays the Start Center assigned to Bill Sinclair.                                                |  |  |
| 2    | Find and select the incident created from the SR submitted by user<br>Tony Redding with the following description: |  |  |
|      | I cannot archive my e-mail xx.                                                                                     |  |  |
|      | <u>Result</u> : The Incidents application opens with the selected incident.                                        |  |  |
| 3    | Start the timer.                                                                                                   |  |  |

continued on next page

Rel. 6.0

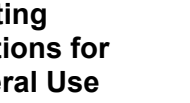

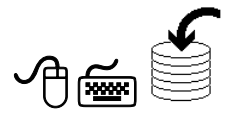

| Exercise:     |  |
|---------------|--|
| Creating      |  |
| Solutions for |  |
| General Use   |  |

continued

| Step | Action                                                                                                    |
|------|----------------------------------------------------------------------------------------------------|
| 4    | From the Select Action menu, choose Create > Solution.                                                                          |
|      | <u>Result</u> : Maximo creates a new DRAFT solution and <i>briefly</i> displays a message that a new solution has been created. |
|      | Write down your new solution number here:                                                                                       |
| 5    | Stop the timer and return to the Start Center.                                                                                  |
|      | Note: We will look at the Solutions application later in this course.                                                           |

#### Exercise: Resolving an Incident

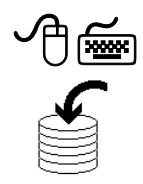

After service is restored to the user, the incident can be changed to a status of Resolved. Moreover, because of status inheritance, the status of the originating SR is also changed.

<u>Scenario</u>: A user, Tony Redding, could not archive his e-mail. He submitted an SR. Tier 1 Service Desk Agent Bill Sinclair worked on the incident. He created a solution specific to this incident, and communicated it to the originating user, Tony Redding. Now, Bill Sinclair can identify this incident as resolved.

Use the following steps to resolve this incident.

| Step | Action                                                                                                    |  |  |  |
|------|----------------------------------------------------------------------------------------------------|--|--|--|
| 1    | Sign in to Maximo as Tier 1 Service Desk Agent Bill Sinclair.                                                      |  |  |  |
|      | Result: Maximo displays the Start Center assigned to Bill Sinclair.                                                |  |  |  |
| 2    | Find and select the incident created from the SR submitted by user<br>Tony Redding with the following description: |  |  |  |
|      | I cannot archive my e-mail xx.                                                                                     |  |  |  |
|      | Result: The Incidents application opens with the selected incident.                                                |  |  |  |
| 3    | Select the <b>Related</b> records tab.                                                                             |  |  |  |
|      | What is the status of the originating SR?                                                                          |  |  |  |

Exercise: Resolving an Incident continued

| Step | Action                                                  |
|------|---------------------------------------------------------|
| 4    | Change the status of this incident to <b>RESOLVED</b> . |
|      | What is the status of the originating SR now?           |
| 5    | Return to the Start Center.                             |

Closing Incidents

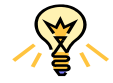

We will not close this incident at this time.

<u>Best Practice</u>: A best practice is to use the Maximo Workflow application and/or its Escalations functionality to communicate an incident summary to the customer that includes the solution details and states that the incident will be closed in X days, and also to change the status of an incident to CLOSE (Closed) after the specified number of days have passed (such as 7). That way, if no further follow-up communication is sent/received from the originator regarding this same SR, all related tickets will automatically close.

| Incident<br>Management:<br>Overview   | The goal of incident management is to restore normal service operation as<br>quickly as possible with minimum disruption to the business, thus ensuring<br>that the best achievable levels of availability and service are maintained.                                                                                                    |  |  |
|---------------------------------------|----------------------------------------------------------------------------------------------------|--|--|
| Creating<br>Incidents                 | Incidents can be created from several sources. Typically, service desk agents create incidents from SRs.                                                                                                    |  |  |
| Incident<br>Ownership                 | The owner of an incident is responsible for managing the work associated<br>with that incident. You can either select an owner of an incident or take<br>ownership yourself.                                                                                                    |  |  |
| Modifying<br>Incidents                | Use the Incidents application to create and modify incident records. You create an incident record to capture information about an event that deviates from standard service or an event that might disrupt the quality of that service. End users might or might not be aware of the event.                                                                                                    |  |  |
| Managing<br>Incident<br>Communication | You can use the Create Communication action in the Incidents application to<br>send communications about a record to a requestor or other user.<br>When you create a communication, you can use a communication template to<br>fill in default data. You can also create a free-form communication. If you<br>use a template, Maximo will fill in data from the template, such as the<br>identifier, subject, and solution. |  |  |
| Resolving<br>Incidents                | Because the overall goal of incident management is to restore service, the resolution of incidents occurs when that service is effectively restored. The actual process of resolving incidents can include one or several steps. However it is described, incident resolution is part of the incident management process.                                                                                                   |  |  |

## **Chapter Summary**

| Workshop                                          |                                                                                                    |  |  |
|---------------------------------------------------|----------------------------------------------------------------------------------------------------|--|--|
| Scenario                                          | Earlier in this chapter, you started working on an SR (Duplicate) from user<br>Tony Redding, with the following description:<br><b>I cannot archive my e-mail xx (Duplicate).</b><br>This incident differed from the original only in that we started to process this<br>one using Workflow.                                                                                                    |  |  |
| Discussion                                        | What steps need to be done on this incident in order to resolve it?                                                                                                    |  |  |
| Workshop<br>Exercise:<br>Resolve This<br>Incident | Using Workflow where applicable, resolve this incident using similar communications and the same solution you used for the original incident. The last status of this incident was set to INPROG (In Progress) when Tier 1 Service Desk Agent Bill Sinclair took ownership of this incident. You can pick up this incident and finish processing it from <b>Exercise: Modifying an Incident in Workflow</b> starting on page <b>5-21</b> . |  |  |
| Discussion                                        | <ul> <li>Now that you have resolved this incident using the Workflow process included with the <i>maxdemo</i> training database, discuss the following:</li> <li>How can this Workflow process be improved?</li> <li>How would you design a Workflow process for this scenario?</li> <li>How would your Workflow process support the ITIL framework?</li> </ul>                                                                            |  |  |

## **NOTES:**
# IT Service Management Using MXES

# Chapter 6: Incident Management— Additional Concepts

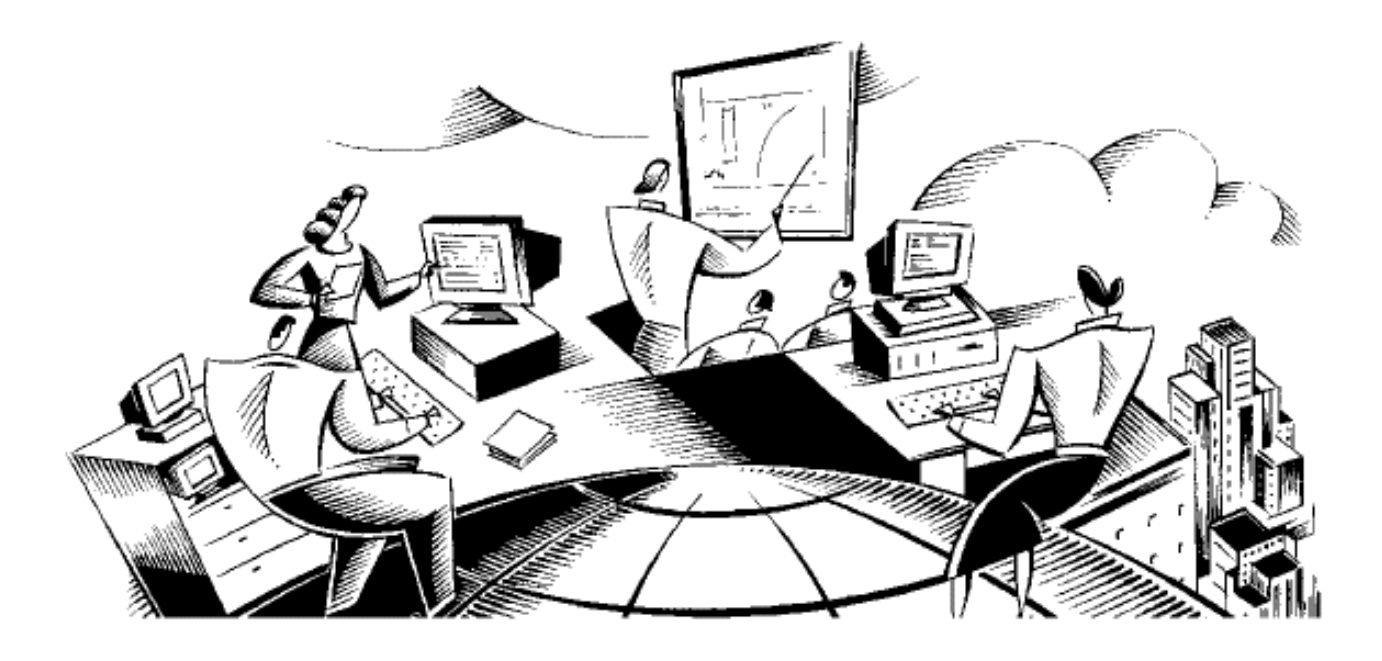

#### In This Chapter This chapter contains the following topics:

| Торіс                                  | See Page |
|----------------------------------------|----------|
| Chapter Overview                       | 6-1      |
| Incident Management: Revisited         | 6-2      |
| Scenarios                              | 6-5      |
| Incident Escalation                    | 6-7      |
| The Solutions Application              | 6-18     |
| Ticket Activities                      | 6-23     |
| Incidents Requiring Additional Tickets | 6-40     |
| Managing Incidents                     | 6-47     |
| Chapter Summary                        | 6-50     |

| Introduction           | This chapter continues where the last chapter left off, covering additional topics in the incident management process.                                                                                                    |  |  |
|------------------------|----------------------------------------------------------------------------------------------------|--|--|
| Chapter Focus          | The focus of this chapter is to use two additional scenarios in order to give<br>you practical experience on additional concepts in using Maximo to manage<br>incidents.                                                                                                    |  |  |
| Learning<br>Objectives | <ul> <li>When you have completed this chapter, you should be able to:</li> <li>Escalate an incident to tier 2</li> <li>Delegate an incident to a functional group</li> <li>Create a solution for an escalated incident</li> <li>Resolve an escalated incident</li> <li>Approve solutions for inclusion in the Maximo Solutions Knowledge Base</li> <li>Search for, find, and use the new solution</li> <li>Create activities for an incident</li> <li>Assign an incident's activities</li> <li>Complete an incident's activity</li> </ul> |  |  |
| -                      | <ul><li>Resolve an incident with activities</li><li>Create a problem ticket from an incident</li></ul>                                                                                                    |  |  |

#### **Incident Management: Revisited**

In the previous chapter we went through a scenario of incident management from the creation of an SR until the resolution of that incident. In this chapter we will build on that knowledge, but first let's review the incident management process.

You Are Here Recall this diagram depicting the various IT Service Management processes. Notice the dotted background for Incident Management. Throughout this chapter, we will be discussing the incident management process in Maximo.

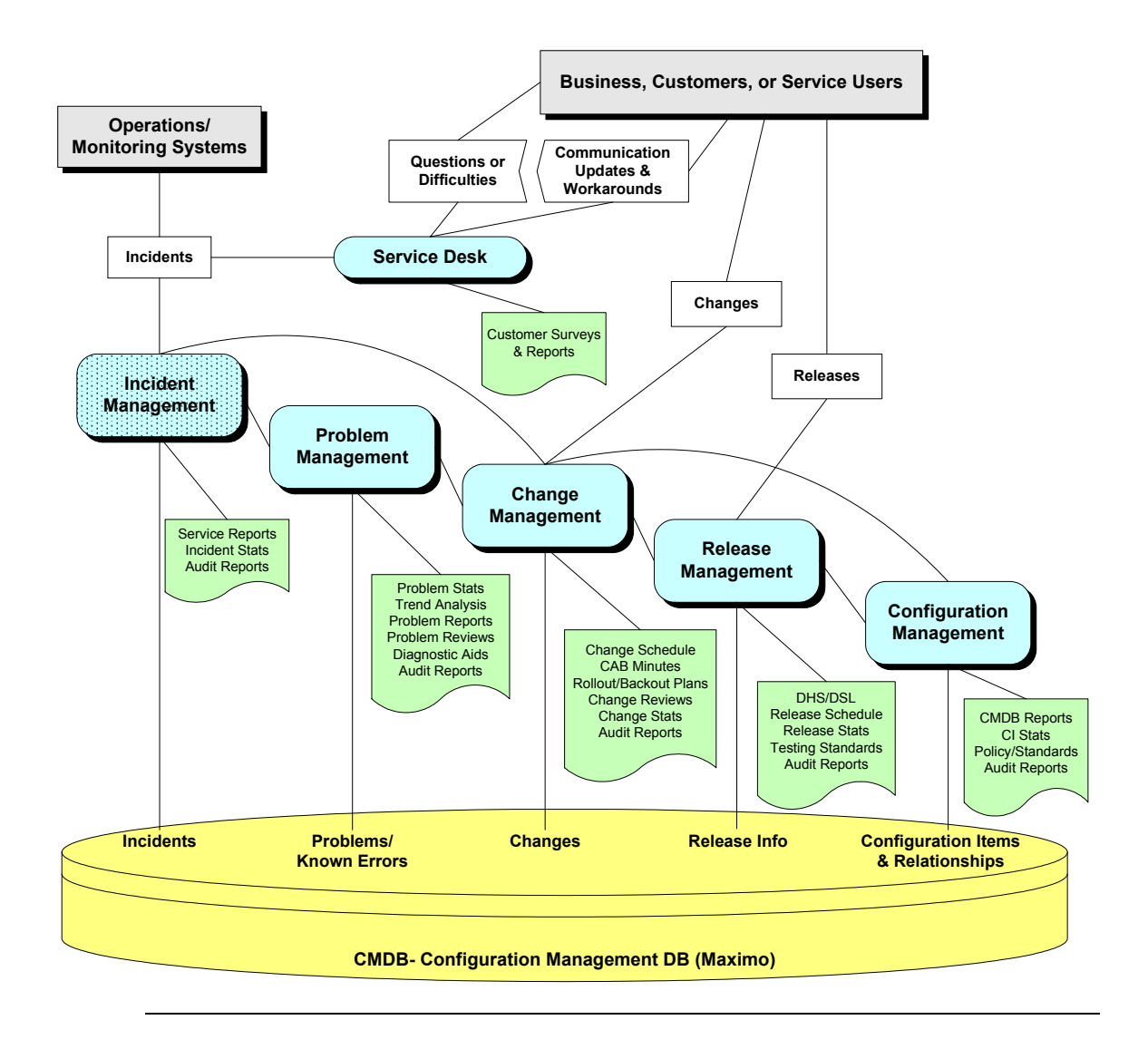

# Incident Management: Revisited continued

| Definition         An <i>incident</i> is any event that is not part of the standard operation of a and that causes or might cause an interruption to or a reduction in the of that service. |                                                                                                    |  |  |  |
|----------------------------------------------------------------------------------------------------|----------------------------------------------------------------------------------------------------|--|--|--|
| Responsibilities                                                                                                    | The actual roles and responsibilities of incident management will depend on<br>the procedures that your organization has put into place. These could include: |  |  |  |
|                                                                                                    | Incident detection and recording                                                                                                    |  |  |  |
|                                                                                                    | • Classification of all incidents, and initial support                                                                                                    |  |  |  |
|                                                                                                    | Investigation and diagnosis                                                                                                    |  |  |  |
|                                                                                                    | Resolution and recovery                                                                                                    |  |  |  |
|                                                                                                    | Incident closure                                                                                                    |  |  |  |
| _                                                                                                    | • Incident ownership, monitoring, tracking, and communication                                                                                                 |  |  |  |
| Sources                                                                                                    | Sources of incidents include:                                                                                                    |  |  |  |
|                                                                                                    | • Users (Self-Service requests, e-mail, phone, walk-in, fax)                                                                                                  |  |  |  |
|                                                                                                    | • Operations                                                                                                    |  |  |  |
|                                                                                                    | Network Management – monitoring tools                                                                                                    |  |  |  |
|                                                                                                    | System Management – monitoring tools                                                                                                    |  |  |  |
| -                                                                                                    |                                                                                                    |  |  |  |

#### Incident Management: Revisited continued

#### Incident Statuses in Maximo

The status of an incident changes as it moves toward completion. The following information describes the default statuses for incidents. Your system administrator might have added, removed, or changed the names of these supplied statuses.

| Status   | Description                                                                                                    |  |
|----------|----------------------------------------------------------------------------------------------------|--|
| NEW      | Applies when you create or insert an incident. You cannot revert<br>to this status after you change it.                                                                                                    |  |
| QUEUED   | Applies when incident ownership is given to a person or a<br>group. Ownership assignment can be made manually or can be<br>made automatically via Workflow, an associated SLA<br>escalation action, or other escalation process. For more<br>information, see the Workflow Help or the Service Level<br>Agreements Help, respectively.                        |  |
| INPROG   | In progress. Applies when someone is working on this incident.<br>The first time an incident reaches this status, Maximo populates<br>the Actual Start field, if it is empty.                                                                                                    |  |
| PENDING  | Applies when an incident is pending an action (for example, vendor or user callback, or waiting for parts).                                                                                                    |  |
| RESOLVED | <b>DLVED</b> Applies when information has been gathered and routed, servic<br>has been restored, or a solution has been provided. The first<br>time an incident reaches this status, Maximo populates the<br>Actual Finish field, if it is empty. If necessary, you can reopen<br>an incident and change the status from RESOLVED to<br>INPROG (in progress). |  |
| CLOSE    | Closed. Applies when an incident becomes a historical record.<br>When a record is closed, you cannot change the status. You can,<br>however, edit certain parts of the history record.                                                                                                    |  |

#### Summary

The goal of incident management is to restore normal service operation as quickly as possible. Throughout this chapter, you will learn how Maximo supports the incident management process.

The service desk usually plays the key role in the incident management process: recording and monitoring the progress of incidents.

| Scenarios                                       |                                                                                                    |
|-------------------------------------------------|----------------------------------------------------------------------------------------------------|
| Introduction                                    | In an earlier chapter, we created several SRs through various methods. Two of those SRs are part of the following two scenarios. Through these two scenarios, and a third new scenario, you will gain a deeper understanding of how Maximo supports the ITIL framework. Specifically, in this chapter you will learn additional concepts on incident management and see how Maximo supports these concepts.                                           |
| Scenario:<br>Incident<br>Escalated to<br>Tier 2 | <u>Scenario (Continued from previous chapter[s])</u> : Recall that user Javier Ramirez could not connect to his company's local area network (LAN). He could not use the Maximo Self-Service Service Desk; however, he used his company's service desk's 800 number. Tier 1 Service Desk Agent Bill Sinclair answered the phone and created an SR on his behalf.                                                                                      |
|                                                 | The resolution of this incident requires a Tier 1 service desk agent to escalate<br>the incident to Tier 2, the IT network group. A Tier 2 agent from the IT<br>network group will resolve the incident, create a solution, and submit the<br>resolution for inclusion in the Solutions Knowledge Base. A service desk<br>manager will review the drafted solution, approve it, and activate the solution<br>as part of the Solutions Knowledge Base. |
|                                                 | For easier reference, go back to Chapter 4, find the exercise <b>Receiving an SR via Telephone</b> , and write your SR # here:                                                                                                    |
| Scenario:<br>Incident with<br>Activities        | <u>Scenario (New)</u> : User Javier Ramirez appears not to be receiving any e-mail.<br>Tier 1 Service Desk Agent Bill Sinclair will receive the SR, create the incident,<br>apply two activities to the incident, and route each activity to the applicable<br>Tier 3 group. The two activities for this exercise are: Check the e-mail server<br>(network group) and check the user's e-mail limits (e-mail group).                                  |
|                                                 | Each of the two Tier 3 agents assigned to one each of the two activities will work their assigned activity, use communication, resolve the activity, and complete their assigned activity.                                                                                                    |
|                                                 | After Tier 1 Service Desk Agent Bill Sinclair receives notification that the activities are complete, he will verify their completion, resolve the incident, and create a communication to the originating user (Javier Ramirez).                                                                                                    |

#### Scenarios continued

| Scenario:<br>Incident<br>Generates a<br>Problem | <u>Scenario (Continued from previous chapter[s])</u> : Recall that user Henry Lowe<br>submitted an SR to the service desk via e-mail that his hard drive was making a<br>funny noise. Tier 1 Agent Bill Sinclair received and reviewed the SR.<br><u>Note</u> : Recall that your environment might not include the elements required for<br>e-mail to function. Therefore, you would have simulated an SR submitted by<br>e-mail using the <u>Alternative</u> instructions. |
|-------------------------------------------------|----------------------------------------------------------------------------------------------------|
|                                                 | From the incident, the Tier 3 hardware group agent will create a problem ticket.<br>From that, a change will be submitted to replace the user's hard drive. Because<br>the goal of incident management is to restore service, a new hard drive will be<br>installed in the user's laptop. This requires you to add several activities to the<br>incident and identify failure reporting, and it also requires a configuration<br>change.                                    |
|                                                 | Because this chapter focuses on incident management, some of these concepts are addressed by continuing this scenario in a succeeding chapter.                                                                                                    |
|                                                 | For easier reference, go back to Chapter 4, find the exercise View an SR Submitted via E-mail, and write your SR # here:                                                                                                    |

#### Ticket Process Flow

The following typical ticket process flow continues from the previous chapter, depicting incidents that we will be continuing in this chapter.

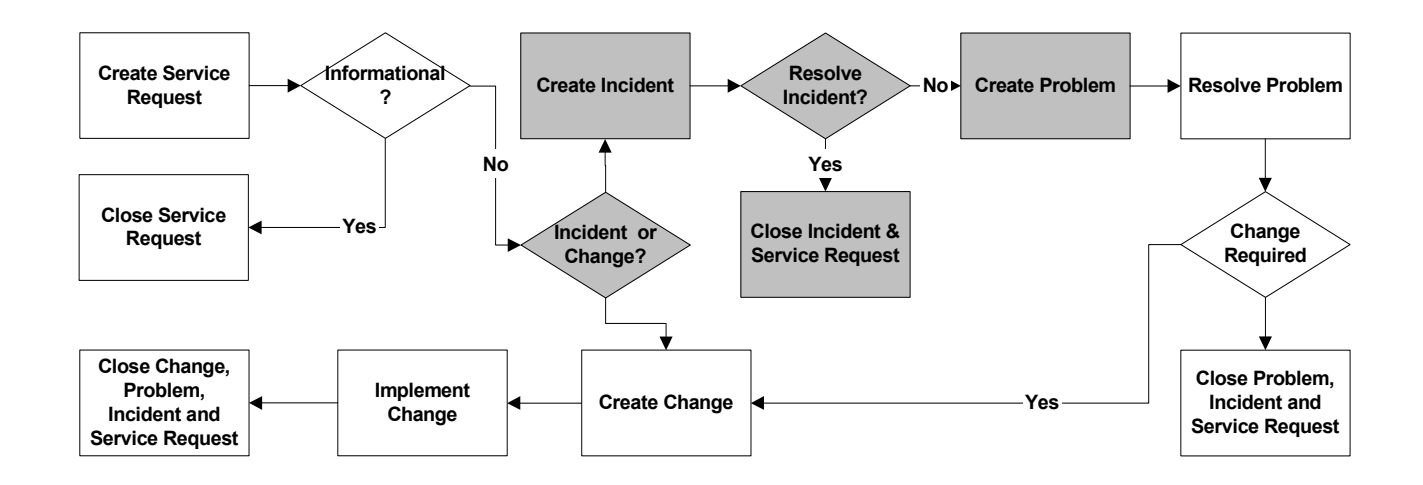

#### Introduction Tier 1 service desk agents might not be trained to resolve all incidents. Some incidents need to be escalated to a Tier 2 agent or a Tier 2 (or 3) specialty group.

Your organization might have a person or persons designated to support different functions, all supporting the service desk. Some examples might include networks, e-mail, printing, applications, telecommunications, and PC support.

#### **Exercise:** Create and Escalate the Incident

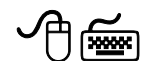

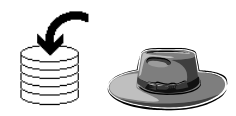

Scenario: User Javier Ramirez could not connect to his company's local area network (LAN). He could not use the Maximo Self-Service Service Desk; however, he used his company's service desk's 800 number. Tier 1 Service Desk Agent Bill Sinclair answered the phone and created an SR on his behalf. As Bill Sinclair, you will review/modify the SR, create the incident, and escalate it to the IT network group.

Use the following steps.

| Step | Action                                                                                                    |  |
|------|----------------------------------------------------------------------------------------------------|--|
| 1    | Sign in to Maximo as Tier 1 Service Desk Agent Bill Sinclair.                                                                                                    |  |
|      | Result: Maximo displays the Start Center assigned to Bill Sinclair.                                                                                                    |  |
| 2    | Open the Service Requests application.                                                                                                    |  |
|      | <u>Note</u> : You cannot use the Work View Result Set on the Start Center to find this ticket, because result sets filter by OWNER and this SR has not yet been assigned. |  |
| 3    | Find and select the SR from Javier Ramirez:                                                                                                    |  |
|      | User xx cannot connect to the network.                                                                                                    |  |
|      | <u>Hint</u> : You created this SR in a previous chapter, and wrote down the SR number. The status is NEW.                                                                 |  |
|      | Result: Maximo displays the SR.                                                                                                    |  |
|      | For reference, write the SR # here:                                                                                                    |  |

Exercise: Create continued and Escalate the Incident

| Step | Action                                                                                                    |                                                                                                    |  |  |
|------|----------------------------------------------------------------------------------------------------|----------------------------------------------------------------------------------------------------|--|--|
| 4    | In the Service field, click the Detail Menu button and choose Select Value.                                                            |                                                                                                    |  |  |
|      | Result: The Select Val                                                                                                    | lue dialog box opens.                                                                                                    |  |  |
| 5    | Find and select NETV                                                                                                    | VORK (Network Support).                                                                                                    |  |  |
|      | <u>Result</u> : NETWORK populates the Service field.                                                                                   |                                                                                                    |  |  |
| 6    | Click the <b>Route Workflow</b> button Workflow <b>*</b> .<br>Result: A Workflow-produced Manual Input dialog box opens.               |                                                                                                    |  |  |
|      | 📮 Manual                                                                                                    | Input 📃 i ? i 🛛                                                                                                    |  |  |
|      | Action                                                                                                    | Create Incident     Create Change     Close as Informational     Close as Misdirected     Close - Password Reset     Return To Start Center |  |  |
|      | Memo                                                                                                    |                                                                                                    |  |  |
|      |                                                                                                    | OK Cancel                                                                                                    |  |  |
| 7    | Ensure that the Create                                                                                                    | e Incident option is checked, then click OK.                                                                                                |  |  |
|      | <u>Result</u> : An incident is created and Workflow takes you to the Incidents application, which opens to the newly created incident. |                                                                                                    |  |  |
|      | Write your new incident number here:                                                                                                   |                                                                                                    |  |  |

Exercise: Create continued and Escalate the Incident

| Step | Action                                                                                                    |  |  |  |  |
|------|----------------------------------------------------------------------------------------------------|--|--|--|--|
| 8    | Click the <b>Route Workflow</b> button (again).                                                                                                    |  |  |  |  |
|      | <u>Result</u> : Another, similar Workflow-produced Manual Input dialog box opens.                                                                                  |  |  |  |  |
| 9    | This time, ensure that the <b>Delegate</b> option is checked and click <b>OK</b> .<br><u>Result</u> : A different Workflow-produced Manual Input dialog box opens. |  |  |  |  |
|      | Manual Input  Delegate to Tier 2  Delegate to Email Group  Action  Delegate to Network Group  Delegate to Facility Group  Select Owner  Memo  OK Cancel            |  |  |  |  |

| Exercise: Create | continued |
|------------------|-----------|
| and Escalate the |           |
| Incident         |           |

| Step | Action                                                                                                    |  |  |  |
|------|----------------------------------------------------------------------------------------------------|--|--|--|
| 10   | In this dialog box, ensure that the <b>Delegate to Network Group</b> option is checked, then click <b>OK</b> . |  |  |  |
|      | <u>Result</u> :                                                                                                |  |  |  |
|      | • The incident is delegated to the network group.                                                              |  |  |  |
|      | • The Incidents application closes.                                                                            |  |  |  |
|      | • You are returned to the Start Center.                                                                        |  |  |  |
|      | Maximo displays a Confirmation dialog box.                                                                     |  |  |  |
|      | 📭 Confirmation 🔚 🗄 🖂                                                                                           |  |  |  |
|      |                                                                                                    |  |  |  |
|      | Incident Delegated to Network Group                                                                            |  |  |  |
|      |                                                                                                    |  |  |  |
|      | Close                                                                                                    |  |  |  |
| 11   | Click Close.                                                                                                   |  |  |  |

Exercise: Create a Solution for the Escalated Incident

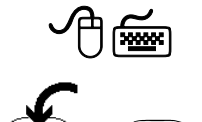

<u>Scenario</u>: User Javier Ramirez could not connect to his company's local area network (LAN). Tier 1 Service Desk Agent Bill Sinclair created the incident and escalated it to the IT network group. As Ron Fainter in the IT network group, there are several things that you could have the user try in order to restore his network connection. You have these written down in your notes. (Some might refer to them as a *script*.) Now that you have Maximo installed, you will use your notes to create and submit a solution.

Use the following steps.

| Step | Action                                                                                                    |                 |            |                    |
|------|----------------------------------------------------------------------------------------------------|-----------------|------------|--------------------|
| 1    | Sign in to Maximo as Tier 2 Service Desk Agent Ron Fainter (fainter/fainter).                                                                                                    |                 |            |                    |
|      | <u>Result</u> : Maximo displays the Start Center assigned to Ron Fainter.<br>Notice that because the incident is assigned to the IT network<br>group, of which Ron Fainter is a member, it displays in his Start<br>Center's Work View. |                 |            |                    |
|      | Work View 🖲 Filter 👌 🕅                                                                                                    |                 |            | 251                |
|      | Class ID Description                                                                                                    | <u>Priority</u> | Reported B | <u>y Status</u>    |
|      |                                                                                                    |                 |            |                    |
|      | INCIDENT 1025 System Slow                                                                                                    | 1               | SMALL      | QUEUED             |
|      | ACTIVITY 1099 Investigate Poor Network Performance                                                                                                    | 1               | MURTHY     | WAPPR              |
|      | INCIDENT 1026 VPN Connection error.                                                                                                    | 3               | SMITH      | QUEUED             |
|      | PROBLEM 1006 Error message: "Service could not be started" when booting Server - ERP Application                                                                                                    | 1               | WILSON     | INPROG             |
|      | INCIDENT 1150 User xx cannot connect to network Graphical View                                                                                                    | 2               | RAMIREZ    | NEW<br>1 to 5 of 5 |
| 2    | Find and select the incident from Javier Ramirez:                                                                                                    |                 |            |                    |
|      |                                                                                                    | 01 14.          |            |                    |
|      | <u>Result</u> : The Incidents application displays the selec                                                                                                    | ted i           | nciden     | ıt.                |
| 3    | Use Workflow and take ownership.                                                                                                    |                 |            |                    |
| 4    | Change the status to INPROG (In Progress).                                                                                                    |                 |            |                    |
| 5    | Start the timer.                                                                                                    |                 |            |                    |

| Exercise: Create | continued |
|------------------|-----------|
| a Solution for   |           |
| the Escalated    |           |
| Incident         |           |

| Step | Action                                                                                                    |
|------|----------------------------------------------------------------------------------------------------|
| 6    | Create a communication to the user using the Communication<br>Template that you created earlier in this course.                                                                                                    |
|      | <u>Note</u> : If desired, as in previous exercises, enter a valid e-mail address in the CC field.                                                                                                    |
| 7    | Modify the text of the incident communication to look similar to the following example:                                                                                                    |
|      | Try each of the following, and stop when your network connection is restored:                                                                                                    |
|      | 1.) Check the network cable connector. Sometimes the clip breaks and the network cable does not stay connected.                                                                                                    |
|      | 2.) Replace the network cable. The network cable may need to be replaced.                                                                                                    |
|      | 3.) Check whether your IP Configuration is dynamic or static.<br>This should be dynamic.                                                                                                    |
|      | 4.) If your IP Address is dynamic, use IPConfig to release and renew your IP address.                                                                                                    |
|      | 5.) If none of the above restores your network connection,<br>have you installed any software on your system since your<br>last successful network connection? If so, report the installed<br>software and the results of these steps as a follow-up to your<br>original Service Request. |
|      | <ol><li>6.) If not, report the results of these steps as a follow-up to<br/>your original Service Request.</li></ol>                                                                                                    |

Exercise: Create continued a Solution for the Escalated Incident

| Step | Action                                                                                                    |                                                                                                    |  |
|------|----------------------------------------------------------------------------------------------------|----------------------------------------------------------------------------------------------------|--|
| 8    | Send the communication.                                                                                                    |                                                                                                    |  |
|      | <u>Note</u> : As noted earlier, your training environment might not have<br>been set up to actually send/receive e-mails. However, you <i>must</i><br>still click Send to record this communication in the Maximo<br>Communication Log. |                                                                                                    |  |
|      | <u>Result</u> : Maxi<br>has been sen                                                                                                    | aximo <i>briefly</i> displays a message that the communication ent.                                                                                                    |  |
| 9    | Create a <b>Work Log</b> entry indicating that you sent a communication to the user, and that you will submit your scripted notes as a solution.                                                                                        |                                                                                                    |  |
|      | Field                                                                                                    | Value                                                                                                    |  |
|      | Туре                                                                                                    | WORK                                                                                                    |  |
|      | Viewable?                                                                                                    | [Unchecked]                                                                                                    |  |
|      | Summary                                                                                                    | Sent steps to user.                                                                                                    |  |
|      | Details                                                                                                    | Sent solution steps for the user to perform. Any<br>one of which may result in the restoration of<br>user's network connection. Will submit scripted<br>notes as a candidate for the Maximo Solutions<br>Knowledge Base. |  |

| Exercise: Create | continued |
|------------------|-----------|
| a Solution for   |           |
| the Escalated    |           |
| Incident         |           |

| Step | Action                                                                                                    |                                                                                                    |  |
|------|----------------------------------------------------------------------------------------------------|----------------------------------------------------------------------------------------------------|--|
| 10   | <b>Save</b> the record, click the <b>Solution Details</b> tab, and enter the following information:                                                                                                    |                                                                                                    |  |
|      | <u>Field</u>                                                                                                    | Value                                                                                                    |  |
|      | Symptom                                                                                                    | User xx cannot connect to the network.                                                                                                    |  |
|      | Cause                                                                                                    | Undetermined, see Resolution, below.                                                                                                    |  |
|      | Resolution                                                                                                    | [Similar to text in step 7]                                                                                                    |  |
|      | Try each of the following, and stop when your network connection is restored:                                                                                                    |                                                                                                    |  |
|      | 1.) Check the network cable connector. Sometimes the clip breaks and the network cable does not stay connected.                                                                                                    |                                                                                                    |  |
|      | 2.) Replace the network cable. The network cable may need to be replaced.                                                                                                    |                                                                                                    |  |
|      | 3.) Check your IP Configuration, is it dynamic or static. This should be dynamic.                                                                                                    |                                                                                                    |  |
|      | 4.) If your IP Address is dynamic, use IPConfig to release and renew your IP address.                                                                                                    |                                                                                                    |  |
|      | 5.) If none of the above restores your network connection,<br>have you installed any software on your system since your<br>last successful network connection? If so, report the installed<br>software and the results of these steps as a follow-up to your<br>original Service Request. |                                                                                                    |  |
|      | 6.) If not, report the results of these steps as a follow-up to your original Service Request.                                                                                                    |                                                                                                    |  |
|      | <u>Note</u> : "User <i>xx</i> " is us<br>in a hosted training e<br>not identify a specifi<br>base.                                                                                                    | sed only to differentiate your record from others<br>environment. As a general practice, you would<br>c user in a solution submitted to a knowledge |  |

Exercise: Create continued a Solution for the Escalated Incident

| Step | Action                                                                                                    |
|------|----------------------------------------------------------------------------------------------------|
| 11   | <b>Submit</b> the solution as a candidate for the Solutions Knowledge Base.                                     |
|      | <u>Hint</u> : Use Create > Solution from the Select Action menu.                                                |
|      | <u>Result</u> : Recall that Maximo only <i>briefly</i> displays the message that the solution has been created. |
|      | Write the solution # here:                                                                                      |
| 12   | Stop the timer, save your record, and return to the Start Center.                                               |

#### Exercise: Resolve the Escalated Incident

<u>Scenario</u>: User Javier Ramirez could not connect to his company's local area network (LAN). Tier 1 Service Desk Agent Bill Sinclair created the incident and escalated it to the IT network group. Ron Fainter in the IT network group communicated to the user and submitted a solution. Now, as Ron Fainter, you will use Workflow to resolve the incident.

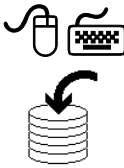

Use the following steps.

| Step | Action                                                                        |
|------|-------------------------------------------------------------------------------|
| 1    | Sign in to Maximo as Tier 2 Service Desk Agent Ron Fainter (fainter/fainter). |
|      | Result: Maximo displays the Start Center assigned to Ron Fainter.             |
| 2    | Find and select the incident from Javier Ramirez:                             |
|      | User xx cannot connect to the network.                                        |
|      | Result: Maximo displays the incident.                                         |

Exercise: **Resolve the** Escalated Incident

continued

| Step | Action                                                                                                    |  |
|------|----------------------------------------------------------------------------------------------------|--|
| 3    | Use <b>Workflow</b> and resolve the incident.                                                                        |  |
|      | <u>Result</u> : The incident's status changes to RESOLVED, and you are returned to the Start Center for Ron Fainter. |  |

#### Exercise: **Related Records** Revisited

Because you used Workflow to resolve the incident, you were not able to see that the originating SR was also closed when the incident was closed. Use the following steps.

| Step | Action                                                            |  |
|------|-------------------------------------------------------------------|--|
| 1    | Sign in to Maximo as Tier 2 Service Desk Agent Ron Fainter.       |  |
|      | Result: Maximo displays the Start Center assigned to Ron Fainter. |  |
| 2    | Find and select the incident from Javier Ramirez:                 |  |
|      | User xx cannot connect to the network.                            |  |
|      | Hint: Maximo will not list this incident in the Work View.        |  |
|      | Result: Maximo displays the incident.                             |  |
| 3    | Click the <b>Related Records</b> tab.                             |  |
|      | Result: Notice that the originating SR is also RESOLVED.          |  |

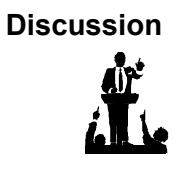

Why does this incident not display in the Work View now?

In this scenario, the user's original problem (cannot connect to network) is not yet actually resolved. So why might we have changed the status of the incident to RESOLVED?

What other status might be valid for this scenario?

How could Workflow be enhanced/useful in this process?

#### Introduction

You use the Solutions application to create and manage solution records in a service desk environment. It is an administrative application that is separate from the Search Solutions application, which customers use to find solutions.

A *solution* is a predefined response to a commonly asked question or problem. You can allow customers to search and view solutions from the Maximo simplified knowledge base, called Search Solutions, to resolve their problems on their own. You must set the status of a solution to ACTIVE for it to be accessible from other Maximo applications, and you *must* select the **Self-Service Access?** option for it to be accessible to Self-Service users.

#### Exercise: Reviewing Draft Solutions

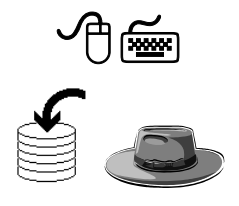

<u>Scenario</u>: User Javier Ramirez could not connect to his company's local area network (LAN). Tier 1 Service Desk Agent Bill Sinclair created the incident and escalated it to the IT network group. Ron Fainter in the IT network group submitted a solution. As Mike Wilson, you will review the submitted (Draft) solution, modify it if necessary, approve the solution for inclusion in the Maximo Solutions Knowledge Base, and make it available to Self-Service users.

Use the following steps.

| Step | Action                                                                  |  |
|------|-------------------------------------------------------------------------|--|
| 1    | Sign in to Maximo as Mike Wilson (wilson/wilson).                       |  |
|      | Result: Maximo displays the Start Center assigned to Mike Wilson.       |  |
| 2    | From the <b>Go To</b> menu, choose <b>Service Desk &gt; Solutions</b> . |  |
|      | Result: The Solutions application opens.                                |  |

| Exercise:<br>Reviewing Draft<br>Solutions | cont     | tinued                                                                                                    |  |
|-------------------------------------------|----------|----------------------------------------------------------------------------------------------------|--|
|                                           | Step     | Action                                                                                                    |  |
|                                           | 3        | In the <b>Solutions</b> application, search for the solution you created in the previous section.                                                                                                    |  |
|                                           | •        | <u>Hint</u> : Filter on a status of DRAFT or use the solution number you wrote down.                                                                                                    |  |
|                                           |          | <u>Note 1</u> : At this time, because there is no Description field on the Solutions tab of ticket applications, you <i>cannot</i> use the Description field to search for solutions submitted from ticket applications.                                                                                                    |  |
|                                           | <u>)</u> | <u>Note 2</u> : There are two solutions in a DRAFT status with no description. These are the two solutions that you submitted earlier in this course:                                                                                                    |  |
|                                           |          | • User <i>xx</i> cannot archive his e-mail.                                                                                                    |  |
|                                           |          | • User <i>xx</i> cannot connect to the network.                                                                                                    |  |
|                                           | ٢        | <u>Note 3</u> : If you are in a hosted environment, there will be quite a few DRAFT solutions (two for each course participant) with no                                                                                                    |  |
|                                           |          | description. In this case, use the solution number you wrote down in<br>this chapter from the everyise <i>Create</i> a Solution for the Escalated                                                                                                    |  |
|                                           |          | Incident, step 11 on page 6-15.                                                                                                    |  |
|                                           |          | <u>Result</u> : Maximo displays the selected solution on the Solution tab.                                                                                                    |  |
|                                           |          | P Solutions (2) / Co To 💷 Reports A Start Center 1 Profile 👫 🖓                                                                                                    |  |
|                                           |          | Image: Finds     Image: Select Action     Image: Select Action       List     Solution                                                                                                    |  |
|                                           |          | Solution     1050     Self-Service Access?     Type       Classification     1 \105 \10501     Image: Self-Service Access?     Status     DRAFT       Description     Folder Sub-Filter Sub-Filter Su |  |
|                                           |          | Symptom User cannot connect to the network.                                                                                                    |  |
|                                           |          |                                                                                                    |  |
|                                           |          | nbsp;<br>Cause Undetermined, see Resolution, below.                                                                                                    |  |
|                                           |          |                                                                                                    |  |
|                                           |          | nbep;                                                                                                    |  |
|                                           |          | Resolution         Try each of the following, and stop when your network connection is restored:           1.) Check the network cable connector.         Sometimes the oil previse and the network cable does not stay connected.                                                                                                    |  |
|                                           |          | 2) Replace the network cable.<br>The network cable may need to be replaced.                                                                                                    |  |

# The Solutions Application continued

Exercise: continued **Reviewing Draft** Solutions

| Step | Action                                                                                                    |                               |
|------|----------------------------------------------------------------------------------------------------|-------------------------------|
| 4    | Enter the following information:                                                                                                |                               |
|      | <b>Field</b>                                                                                                    | Value                         |
|      | Description                                                                                                    | Cannot connect to network xx. |
|      | Self-Service Access?                                                                                                    | ✓ [Checked ]                  |
| 5    | Best Practice: Make any changes to Symptom, Cause, and Resolution fields of solutions to ensure that the solution is universal. |                               |
|      | Change the <b>Symptom</b> field by removing the word <b>User</b> and capitalizing the word <b>Cannot</b> .                      |                               |
| 6    | Save the record.                                                                                                    |                               |
| 7    | Change the status to ACTIVE.                                                                                                    |                               |
|      | <u>Result</u> : Your solution record is now part of the Maximo Solutions Knowledge Base.                                        |                               |
| 8    | Return to the Start Center.                                                                                                    |                               |

# The Solutions Application continued

Exercise: Verifying (Using) the New Solution

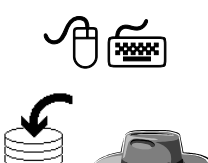

<u>Scenario</u>: A different user, Tony Redding, is having a problem with his network connectivity. He searches solutions and finds the one that you just activated, and it solves his problem.

| Step | Action                                                                                                    |                                                                                                    |  |
|------|----------------------------------------------------------------------------------------------------|----------------------------------------------------------------------------------------------------|--|
| 1    | Sign in to Maximo as Tony Redding (redding/redding).                                                                                                    |                                                                                                    |  |
|      | <u>Result</u> : Maximo displays the Start Center as Redding.                                                                                                    | signed to Tony                                                                                                    |  |
| 2    | Open the Search Solutions application.                                                                                                    |                                                                                                    |  |
|      | Hint: Use the Service Desk Actions portlet.                                                                                                    |                                                                                                    |  |
|      | Result: The Search Solutions application op                                                                                                    | ens.                                                                                                    |  |
| 3    | Enter network in the Solution Description (or click Find).                                                                                                    | field, then press Enter                                                                                                    |  |
|      | <u>Result</u> : Maximo displays a list of all of the available solutions with <i>network</i> in the description.                                                                                                    |                                                                                                    |  |
|      | Create Service Request All View Service Requests                                                                                                    |                                                                                                    |  |
|      | Search Solutions                                                                                                    |                                                                                                    |  |
|      | Search Solutions                                                                                                    |                                                                                                    |  |
|      | Solution Classific<br>Solution Description network Classification Descri<br>Type                                                                                                    | ation /                                                                                                    |  |
|      | Search Solutions Solution Classific Solution Description network Type                                                                                                    | ation / / / / / / / / / / / / / / / / / / / / / / / / / / / / / / / _ / _ / _ / _ / _ / _ / _ / _ / _ / _ / _ / _ / _ / _ / _ / _ / _ / _ / _ / _ / _ / _ / _ / _ / _ / _ / _ / _ / _ / _ / _ / _ / _ / _ / _ / _ / _ / _ / _ / _ / _ / _ / _ / _ / _ / _ / _ / _ / _ / _ / _ / _ / _ / _ / _ / _ / _ / _ / _ / _ / _ / _ / _ / _ / _ / _ / _ / _ / _ / _ / _ / / _ / _ / _ / _ / _ / _ / _ / / _ / _ / / _ / / _ / / _ / / _ / / _ / / _ / / _ / / _ / / _ / / _ / / _ / / _ / / _ / / / / _ / / / / / / / / / / / / / / / / / / / /                                                                                                    |  |
|      | Search Solutions Solution Description network Type Advanced Search = Save Query =                                                                                                    | ation / / / / / / / / / / / / / / / /                                                                                                    |  |
|      | Search Solutions       Classific         Solution Description       network         Type       Classification Description         Advanced Search *       Save Query *         View Solutions       + # + 1-6 of 5 *                                                                                                    | ation /                                                                                                    |  |
|      | Search Solutions     Classifie       Solution Description     network       Type     Classification Description       Advanced Search × Save Query ×     View Solutione       View Solutione     + 1 + 6 of 6 + Solution       Solution     Description                                                                                                    | ofion find Reset                                                                                                    |  |
|      | Search Solutions         Classific           Solution Description         network         Classification Description           Type         Advanced Search * Save Query *         Merke Solutions           Advanced Search * Save Query *         Merke Solutions         Classification           View Solutions         * \$1.5 or \$5 *         Solution           Solution         Classification         Classification           100         Protecting Against Virus         1 \ 102                                   | ation /                                                                                                    |  |
|      | Search Solutions         Classifie           Solution Description         network         Classification Description           Advanced Search = Save Query =         Advanced Search = Save Query =         Minute Solutions           Minute Solutions         #1.6 of 5 =         Solution           Solution         Description         Classification           1015         Protecting Against Virus         1 1105           1025         How to make the protocol protection         1 11105                           | ation                                                                                                    |  |
|      | Search Solutions         Classification Description           Solution Description         network         Classification Description           Type         Advanced Search & Save Query #         View Solutions         Classification           Advanced Search & Save Query #         View Solutions         Classification         Classification           1010         Protecting Against Virus         1102         1102         1102           1024         How to map to a network printer         1105         1105 | etion / / / / / / / / / / / / / / / / / / / / / / / / / / / / / / / / / / / / / / / / / / / / / / / / / / / / / / / / / / / / / / / / / / / _ / / / / _ / / _ / _ / / _ / _ / / _ / _ / / / _ / / _ / / _ / / _ / / _ / / _ / / _ / / / _ / / / / / / / / / / / / / / / / / / / / |  |

# The Solutions Application continued

Exercise: continued Verifying (Using) the New Solution

| Step | Action                                                                                                    |
|------|----------------------------------------------------------------------------------------------------|
| 4    | Click to select your solution from the previous exercise.                                                                                                    |
|      | <u>Result</u> : The selected solution opens for your review.                                                                                                    |
|      | Search Solutions     Pulletins: (1)     Co To     Lit Reports     Start Certer     Profile     Son Out     ?      Create Service Request     Solution     1050     Cannot connect to network     Cleasification     11105110501     End User Issue Network \Connection |
| 5    | As user Tony Redding, you review the solution and try the steps in<br>the resolution, and your network connection is restored.                                                                                                    |
|      | After the question <b>Did this solution help you resolve your issue?</b> , click <b>Yes</b> .                                                                                                    |
|      | Result: You are returned to the Start Center.                                                                                                    |

# Introduction You use the Activities tab in the Incidents application to create, delegate, and track activity work orders for the incident and to report actual labor time spent resolving the incident and its activities.

The Activities tab displays all activity work orders added to the incident. To see more detail for an activity, select it and view the record in the Activities application.

The Activities tab contains the following table windows:

- Activities to create, view, and modify activity work orders on an incident or problem.
- **Time Tracking** to report actual labor time for the incident, and to assign labor and report actual labor time for activities.

| Incidents                         | Imo                         |                  | 🤑 Bulletins: (2)   | 🃌 Go To | ևև Reports | Start Center | 2 Profile     | Ӿ Sign Out  | ? Help |
|-----------------------------------|-----------------------------|------------------|--------------------|---------|------------|--------------|---------------|-------------|--------|
| Fir                               | nd: 🕅 Select /              | Action 💌 🐌       | 🧟 🧶 🛛 🔶 📓          | 1 🛟 l 🤯 | 0 010      | Workflow 🎌   | Reports       | ] []        |        |
| List Incident A                   | ctivities Related Records   | Solution Details | Log Failure Rep    | orting  |            |              |               |             |        |
| Incident 1148                     | I cannot archive my e-mail. |                  | Site BEDFORD       | P       |            | Status       | INPROG        |             |        |
| Activities   > Filter > 🚳 :       | <b>D</b>   + +   + +        |                  |                    |         |            |              |               | E) Download | ?   🗆  |
| Sequence                          | <u>Activity</u>             | <u>Summary</u>   | Locati             | on_     | Ass        | <u>et</u>    | <u>Status</u> |             |        |
|                                   |                             | N                | lo rows to display |         |            |              |               |             |        |
|                                   |                             |                  |                    |         |            |              |               | New F       | Row    |
| Time Tracking   🕨 <u>Filter</u> > | AL : 2 : + + : + +          |                  |                    |         |            |              |               | By Download | ? 🗆    |
| Activity Labor                    | Name <u>Approved?</u>       | Start Date       | Start Time         |         | End Time   | Regular Ho   | urs           | Rate        |        |
|                                   |                             | N                | lo rows to display |         |            |              |               |             |        |
|                                   |                             |                  |                    |         |            |              | Select La     | bor New F   | Row    |

| Scenario                                    | <u>Scenario</u> : Now that Javier Ramirez is connected to the network (previous scenario), it appears that he is not receiving any e-mail (new scenario). Tier 1 Service Desk Agent Bill Sinclair will create the incident, apply activities, and then route each activity to the proper Tier 2 group. The two activities for this exercise are: Check the e-mail server (network group) and check the user's e-mail limits (e-mail group). |
|---------------------------------------------|----------------------------------------------------------------------------------------------------|
| Discussion                                  | Could the user, Javier Ramirez, submit this problem as a follow-up to the<br>original SR instead of submitting a new SR?<br>Why or why not?<br>If the user did submit this problem as a follow-up, how would it affect the<br>incident originating from the original SR?<br>How could Workflow affect this process?                                                                                                    |
| Exercise:<br>Create an SR<br>for Activities | Use the following steps.                                                                                                    |
|                                             |                                                                                                    |

| Step | Action                                                                       |
|------|------------------------------------------------------------------------------|
| 1    | Sign in to Maximo as Javier Ramirez (ramirez/ramirez).                       |
|      | <u>Result</u> : Maximo displays the Start Center assigned to Javier Ramirez. |

Exercise: Create an SR for Activities continued

| Step         | Action                                                                                                    |  |  |  |
|--------------|----------------------------------------------------------------------------------------------------|--|--|--|
| 2            | Use <b>Self-Service</b> and search solutions using <b>%mail</b> in the description.                                                                                                    |  |  |  |
| A CONTRACTOR | <u>Best Practice</u> : Remember, it is a best practice to encourage users to always search solutions first.                                                                                                    |  |  |  |
|              | <u>Result</u> : You should not find any applicable solution for this scenario.                                                                                                    |  |  |  |
| 3            | Create an SR using the following information:                                                                                                    |  |  |  |
|              | <u>Field</u> <u>Value</u>                                                                                                    |  |  |  |
|              | <b>Summary</b> I am not getting e-mail <i>xx</i> .                                                                                                    |  |  |  |
|              | Details                                                                                                    |  |  |  |
|              | I am not getting e-mail. It is Monday morning, and usually<br>on Monday morning, when I open my e-mail, I have 40 - 50<br>e-mails. I am able to get to the Internet, and to verify, I used<br>my personal Internet e-mail account to send myself an e-mail.<br>I did not receive it. |  |  |  |
|              | Reported Priority 1 (Urgent)                                                                                                    |  |  |  |
|              | Classification $1 \setminus 102 \setminus 10202 \setminus 1020201$                                                                                                    |  |  |  |
|              | (Use Detail Menu > Classify:                                                                                                    |  |  |  |
|              | End User Issue \ Software \ Email \ Can't Receive)                                                                                                    |  |  |  |

| Exercise:      |  |
|----------------|--|
| Create an SR   |  |
| for Activities |  |

continued

| Step | Action                                                                                                    |
|------|----------------------------------------------------------------------------------------------------|
| 4    | Click Submit.                                                                                                    |
|      | Result: Maximo displays a dialog box.                                                                                                    |
|      |                                                                                                    |
|      |                                                                                                    |
|      | Service Request 1167 has been submitted.<br>Record your Service Request for future reference.                                             |
|      | View Details Return to Start Center Create Another Service Request                                                                        |
|      | Write down your SR # here:                                                                                                    |
| 5    | Click either View Details or Return to Start Center.                                                                                      |
|      | <u>Result</u> :                                                                                                    |
|      | • If you chose to view the details, then you should see the View Service Requests page. Return to the Start Center when you are finished. |
|      | • If you chose to return to the Start Center, then you should be viewing the Start Center for Javier Ramirez.                             |

#### Exercise: Create the Incident and Add an Activity

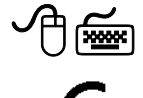

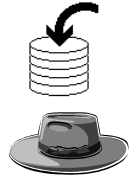

<u>Scenario</u>: User Javier Ramirez appears not to be receiving any e-mail. As Tier 1 Service Desk Agent Bill Sinclair, you will create the incident, apply activities, and then route each activity to the proper Tier 3 group. The activities for this exercise are: Check the e-mail server (network group) and check the user's e-mail limits (e-mail).

For the purpose of this exercise, we will assume that Tier 1 Service Desk Agent Bill Sinclair contacted user Javier Ramirez. He inquired about the last time and how frequently Javier archives his e-mail. Because Javier is in a highly visible position, he receives many e-mails—and he regularly archives, so that is not the problem.

Use the following steps to create the incident and add the first activity.

| Step | Action                                                                                                    |
|------|----------------------------------------------------------------------------------------------------|
| 1    | Sign in to Maximo as a Tier 1 Agent Bill Sinclair.                                                                                        |
|      | Result: Maximo displays the Start Center assigned to Bill Sinclair.                                                                       |
| 2    | Open the <b>SR</b> application, then find and select the SR submitted by user Javier Ramirez (status NEW) with the following description: |
|      | I am not getting e-mail xx.                                                                                                    |
|      | Result: The SR application opens with the selected SR.                                                                                    |
| 3    | Use <b>Workflow</b> where appropriate and perform the following steps:                                                                    |
|      | Create an incident.     Write your incident # here:                                                                                       |
|      | • Set the Internal Priority (your choice).                                                                                                |
|      | • Select the <b>Service</b> (EMAIL).                                                                                                    |
|      | • Take ownership.                                                                                                    |
|      | • Change the Status (INPROG).                                                                                                    |
|      | • Start the timer.                                                                                                    |
|      | • Save the record.                                                                                                    |

#### Exercise: Create continued the Incident and Add an Activity

| Step | Action                                                                                                    |
|------|----------------------------------------------------------------------------------------------------|
| 4    | Click the Activities tab.                                                                                                    |
|      | <u>Result</u> : Maximo displays the Activities tab.                                                                                                    |
|      | 🕖 Incidents 🤫 Bulletins: (2) 🔶 Go To 🗦 M. Reports 🔶 Start Center 🌲 Profile 🗮 Sign Out. 📍 Hep                                                                                                    |
|      | Find:     Montow Y Reports :     It incident     Activities     Related Records     Solution Details     Log     Failure Reporting                                                                                                    |
|      | Incident 1168 I am not getting e-mail.                                                                                                    |
|      | Activities         Filter         C+ Dewnload         C = Dewnload         C = Dewnload <thc =="" dewnload<="" th=""> <thc =="" dewnload<="" th=""></thc></thc> |
|      | Time Tracking   > Exter > db = 51   + +   + +         (* Rewrited   ?   57           Activity         Labor         Name         Activity         Start Date.         End Time.         End Time. <t< td=""></t<>                                                                                                  |
| 5    | In the Activities section, click New Row.<br><u>Result</u> : A new row opens for data entry.                                                                                                    |
|      | Sequence Activity Summary Location Asset Status                                                                                                    |
|      | Activity     Total     Target Start       Location     Image: Start     Image: Start       Asset     Image: Start     Image: Start       Staus     WAPPR     Image: Start       Staus     Vertex     Scheduled Start       Vendor     Image: Start     Image: Start       Owner     Image: Start     Image: Start       Owner     Image: Start     Image: Start                                                                                                    |

| Exercise: Create | continued |
|------------------|-----------|
| the Incident and |           |
| Add an Activity  |           |

| Step | Action                                                                                                    |  |  |
|------|----------------------------------------------------------------------------------------------------|--|--|
| 6    | Enter the following description:<br>Check the e-mail server xx.                                                                                                    |  |  |
| 7    | In the Asset field, click Detail Menu and choose Select Value.                                                                                                    |  |  |
|      | <u>Result</u> : The Select Value dialog box opens.                                                                                                    |  |  |
| 8    | In the <b>Filter By</b> field, select <b>ALL</b> , clear the <b>User</b> and <b>Custodian</b> fields, and click <b>Refresh</b> .                                                                                                    |  |  |
| 9    | Enter server in the Filter's Description field, then press Enter.                                                                                                    |  |  |
| 10   | From the filtered list, click to select <b>9001 Server, Email</b> .                                                                                                    |  |  |
|      | Result: The value of 9001 populates the Asset field.                                                                                                    |  |  |
|      | the <b>Owner/Owner Group</b> button .<br><u>Result</u> : A Select Owner dialog box opens.                                                                                                    |  |  |
|      | Person       Person Groups         Persons       Filter         Person       Name         HLAST       Your Display Name         AALASTN       Your Display Name         BINGHAM       Dana Bindham         CLNITON       Jessic Clinton         SINCLAR       Bill Sinclair         BED       Barry Reid         BUNGALOW       Evan Bungalow         LEE       Mike Lee         ROGERS       Fird Rogers         VINSTON       Jodd Winston         KELLER       John Keller         SIMTH       Roland Smith         LIBERI       Diane Liberi         SCHAFER       Leonard Schafer         VMLSON       Mike Wilson |  |  |

| Exercise: Create | continued |
|------------------|-----------|
| the Incident and |           |
| Add an Activity  |           |

| Step | Action                                                                                                  |
|------|----------------------------------------------------------------------------------------------------|
| 12   | Click the <b>Person Groups</b> tab, then find and select the <b>NETWORK</b> (IT/Network Support) group. |
|      | <u>Result</u> : The Select Owner dialog box closes and populates the Owner Group field.                 |
| 13   | Close the details, stop the timer, and save the record.                                                 |
| 14   | Do <i>not</i> return to the Start Center; we will start the next exercise from this point.              |

#### Exercise: Add an Activity

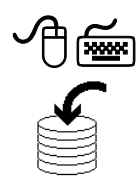

<u>Scenario</u>: User Javier Ramirez appears not to be receiving any e-mail. As Tier 1 Service Desk Agent Bill Sinclair, you created the incident and performed the first activity: Check the e-mail server (network group). Now you will perform the second activity: Check the user's e-mail limits (e-mail).

For the purpose of this exercise, we will assume that Tier 1 Service Desk Agent Bill Sinclair contacted user Javier Ramirez. He inquired about the last time and how frequently Javier archives his e-mail. Because user Javier is in a highly visible position, he receives many e-mails—and he regularly archives, so that is not the problem.

Use the following steps to add the activity.

| Step | Action                                                                                                    |
|------|----------------------------------------------------------------------------------------------------|
| 1    | Ensure that Maximo is open with the incident created from the SR submitted by user Javier Ramirez, which has the following description: |
|      | I am not getting e-mail xx.                                                                                                    |
| 2    | Start the timer.                                                                                                    |

Exercise: continued Add an Activity

| Step | Action                                                                                                    |  |  |
|------|----------------------------------------------------------------------------------------------------|--|--|
| 3    | If it is not already displaying, select the <b>Activities</b> tab, then click <b>New Row</b> in the <b>Activities</b> section.                                                                                                    |  |  |
|      | Result: A new row opens for data entry.                                                                                                    |  |  |
| 4    | Enter the following information, and then <b>save</b> the record.                                                                                                    |  |  |
|      | <u>Field</u> <u>Value</u>                                                                                                    |  |  |
|      | <b>Description</b> Check the user's e-mail limits.                                                                                                    |  |  |
| 5    | Enter the following information, and then <b>save</b> the record.                                                                                                    |  |  |
|      | Asset 9001 (Use the Select Value list)                                                                                                    |  |  |
|      | Hint: Clear the Filter By, User, and Custodian fields, and then click Refresh.                                                                                                    |  |  |
|      | Select Value     Image: ? Image: ? Image |  |  |
| 6    | Enter the following information, and then <b>save</b> the record.                                                                                                    |  |  |
|      | Owner Group EMAIL (IT/E-mail Support)                                                                                                    |  |  |
|      | (Use the <b>Owner/Owner Group</b> button)                                                                                                    |  |  |
| 7    | Stop the timer and <b>save</b> the record.                                                                                                    |  |  |
| 8    | Do <i>not</i> return to the Start Center; we will start the next exercise from this point.                                                                                                    |  |  |

Exercise: Approve the Work (Activities)

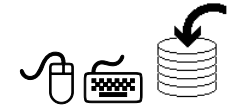

<u>Scenario</u>: User Javier Ramirez appears not to be receiving any e-mail. As Tier 1 Service Desk Agent Bill Sinclair, you created the incident and applied the necessary activities. Now you will approve the work (activities).

Use the following steps.

| Step | Action                                                                                                    |  |  |  |
|------|----------------------------------------------------------------------------------------------------|--|--|--|
| 1    | Ensure that Maximo is open with the incident created from the SR submitted by user Javier Ramirez, which has the following description:                                                                                                    |  |  |  |
| 2    | Start the timer                                                                                                    |  |  |  |
| 2    |                                                                                                    |  |  |  |
| 3    | If it is not already displaying, select the Activities tab.                                                                                                    |  |  |  |
|      | <u>Result</u> : Your Activities tab should look similar to this.                                                                                                    |  |  |  |
|      | Incidents       Image: Status       Image: Status                                                                                                    |  |  |  |
|      |                                                                                                    |  |  |  |
|      | Activities         Effect db         Image: science activity.         Demnined         7         Image: science activity.         Demnined         7         Image: science activity.         1mage: scie                                                                                                    |  |  |  |
|      | 11032 Check the user's e-mail inits.     WAPPR Est 1     Werk Row                                                                                                    |  |  |  |
|      | Time Tracking         Elter         49         1 1 of 1 +         2 Damical         7           Activity         Labor         Name         Approved2         Start Date.         Start Time.         End Line.         End Line.         End Line.         End Line.         End Line.         End Line.         Start Date.         Start Date.         S                                                                                                    |  |  |  |
| 4    | For each activity, use the <b>Change Status</b><br>icon to change the status to <b>APPR</b><br>(Approved).                                                                                                    |  |  |  |
|      | WAPPR       Image: Second second second |  |  |  |
|      | New Row         must save the record before you can                                                                                                    |  |  |  |
|      | change the status. If this happens, then save the record first.                                                                                                    |  |  |  |
|      | Result: Both activities are now approved.                                                                                                    |  |  |  |
| 5    | Stop the timer and return to the <b>Start Center</b> .                                                                                                    |  |  |  |

Discussion

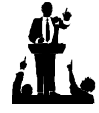

Exercise: Working the First Activity

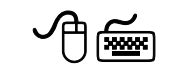

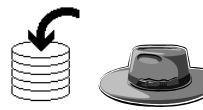

Could you have approved the incident, thereby approving both activities? Why or why not?

<u>Scenario</u>: User Javier Ramirez appears not to be receiving any e-mail. Tier 1 Service Desk Agent Bill Sinclair created the incident and the required activities. As Tier 3 Agent Ron Fainter (network), you will work the activity to check the e-mail server. You found that the e-mail server is up and running properly.

Use the following steps.

| Step | Action                                                                                                    |       |                                                                         |          |            |                   |
|------|----------------------------------------------------------------------------------------------------|-------|-------------------------------------------------------------------------|----------|------------|-------------------|
| 1    | Sign in to Maximo as Tier 3 Agent Ron Fainter (fainter/fainter).                                                                                                    |       |                                                                         |          |            |                   |
|      | <u>Result</u> : Maximo displays the Start Center assigned to Ron Fainter.<br>Notice that the new activity assigned to the NETWORK group<br>displays for Ron Fainter. |       |                                                                         |          |            |                   |
|      | V/ork View ▼ Filter > #\                                                                                                    |       |                                                                         |          |            |                   |
|      | Class                                                                                                    | D     | Description                                                             | Priority | Reported B | l <u>y Status</u> |
|      |                                                                                                    |       |                                                                         |          |            |                   |
|      | INCIDENT                                                                                                    | 1025  | System Slow                                                             | 1        | SMALL      | QUEUED            |
|      | ACTIVITY         1099         Investigate Poor Network Performance         1           INCIDENT         1026         VPN Connection error.         3                 |       | MURTHY                                                                  | WAPPR    |            |                   |
|      |                                                                                                    |       | VPN Connection error.                                                   | 3        | SMITH      | QUEUED            |
|      | PROBLEM                                                                                                    | 1006  | Error message: "Service could not be started" when booting Server - ERP | 1        | WILSON     | INPROG            |
|      | ACTIVITY                                                                                                    | T1031 | T1031 Check the e-mail server xx. SINCLAIR APPR                         |          | APPR       |                   |

Exercise: Working the **First Activity**  continued

| Step | Action                                                                                                    |                                                                                                    |  |  |
|------|----------------------------------------------------------------------------------------------------|----------------------------------------------------------------------------------------------------|--|--|
| 2    | Click to select and open this activity: Check the e-mail server xx.                                                                                                    |                                                                                                    |  |  |
|      | <u>Result</u> : The Activ                                                                                                    | ities application opens.                                                                                                    |  |  |
|      | Activities     Outer Information     Owner Group     NETWORK     Status     Appr     Attachments     Status     Actuals     Owner     Owner        |                                                                                                    |  |  |
|      | Reported by SIRCLAR On Behalf Of On Behalf Of On Behalf O |                                                                                                    |  |  |
|      | Activity Uclaus         Summary         Asset         9001         Location         COMP310         Asset Location Priority         Asset Location Priority         Risk Assessment                                                                                                    | ver xx.  Classification Description Main Office 3rd Floor Computer Room Priority Priority.Justification Service Computer Room Service Computer Room Service State EDEFORD SLA Applied? |  |  |
| 3    | Take ownership and start the timer.                                                                                                    |                                                                                                    |  |  |
|      | <u>Note</u> : There are no Workflow processes designed for Activities in the <i>maxdemo</i> training database.                                                                                                    |                                                                                                    |  |  |
|      | Result: Ron Fainter starts working on this activity.                                                                                                    |                                                                                                    |  |  |
|      | Scenario: If Ron Fainter needed more information, looking at the Reported By field, he would contact Bill Sinclair. However, in this example, he checks the e-mail server and finds that it is up and running with no apparent problems.                                                                                                    |                                                                                                    |  |  |
| 4    | Use the following information to add a Work Log entry:                                                                                                    |                                                                                                    |  |  |
|      | <b>Field</b>                                                                                                    | Value                                                                                                    |  |  |
|      | Туре                                                                                                    | WORK                                                                                                    |  |  |
|      | Summary                                                                                                    | E-mail server is up & running.                                                                                                    |  |  |
|      | Details                                                                                                    | Checked the e-mail server and it is up & running.                                                                                                    |  |  |
Exercise: Working the First Activity continued

| Step | Action                                                                                                    |
|------|----------------------------------------------------------------------------------------------------|
| 5    | Change the Status to <b>COMP</b> (Completed).                                                                                                    |
| 6    | Stop the timer.                                                                                                    |
|      | <u>Suggestion</u> : You might want to consider simulating the actual time to check the server by changing the <b>Hours</b> field in the Configure Timer dialog box to something like 1:00 (1 hour). |
|      | This will give more useful, realistic data when we look at the associated costs later in this chapter.                                                                                              |
| 7    | Save the record, then return to the Start Center.                                                                                                    |

#### Notes

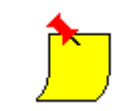

<u>Note</u>: Recall that the standard MRO training environment is meant to show you the manual process for transitioning work to help give you a better understanding of what is required and to open discussion for developing workflow in your work environment.

<u>Scenario Note</u>: In this or a similar scenario, you might design Workflow to notify the Reported By person (the owner of the originating ticket) that this activity is completed.

### Exercise: Working the Second Activity

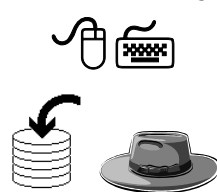

Scenario: User Javier Ramirez appears not to be receiving any e-mail. Tier 1 Service Desk Agent Bill Sinclair created the incident and the required activities. As Tier 3 Agent Steven Rowlands (e-mail), you will work the activity to check the user's e-mail limits.

Use the following steps.

| Step     | Action                                                                                                    |
|----------|----------------------------------------------------------------------------------------------------|
| 1        | Sign in to Maximo as Tier 3 Agent Steven Rowlands (rowlands/rowlands).                                                                                                    |
|          | <u>Result</u> : Maximo displays the Start Center assigned to Steven<br>Rowlands. Notice that the new activity assigned to the NETWORK<br>group displays for Steven Rowlands.                                                                                                   |
| 2        | Click to select and open this activity:                                                                                                    |
|          | Check the user's e-mail limits xx.                                                                                                    |
|          | <u>Result</u> : The Activities application opens with the selected activity.                                                                                                    |
| 3        | Take ownership and start the timer.                                                                                                    |
|          | Result: Steven Rowlands starts working on this activity.                                                                                                    |
| <u>)</u> | <u>Scenario Note</u> : Steven Rowlands checked the e-mail limits for the user (Javier Ramirez) and found them to be in line with corporate policy. However, he needed more information; therefore, he contacted the user directly.                                             |
|          | Steven Rowlands found that user Javier Ramirez recently<br>transferred to a different position, one that requires a higher volume<br>of e-mail. Therefore, the e-mail limit for Javier Ramirez needs to be<br>raised in accordance with corporate policy and his new position. |

| Exercise:       | continued |
|-----------------|-----------|
| Working the     |           |
| Second Activity |           |

| Step |                                                               | Action                                                                                           |
|------|---------------------------------------------------------------|--------------------------------------------------------------------------------------------------|
| 4    | Use the following information to add a <b>Work Log</b> entry: |                                                                                                  |
|      | <b>Field</b>                                                  | Value                                                                                            |
|      | Туре                                                          | WORK                                                                                             |
|      | Viewable?                                                     | ✓ [Checked]                                                                                      |
|      | Summary                                                       | Increased user's e-mail limits.                                                                  |
|      | Details                                                       | Based on user's new position, and in line with corporate policy, increased user's e-mail limits. |
| 5    | Change the Status t                                           | o <b>COMP</b> (Completed).                                                                       |
| 6    | Stop the timer, save                                          | e the record, and return to the <b>Start Center</b> .                                            |

### Note

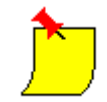

<u>Note</u>: Recall that the standard MRO training environment is meant to show you the manual process for transitioning work to help give you a better understanding of what is required and to open discussion for developing workflow in your work environment.

<u>Scenario</u>: In this or a similar scenario, you might design Workflow to alert the Reported By person (the owner of the originating incident [ticket]) that this activity is completed.

Exercise: Resolving the Incident

<u>Scenario</u>: User Javier Ramirez appeared not to be receiving any e-mail. Tier 1 Service Desk Agent Bill Sinclair created the incident and the required activities. The requisite Tier 3 agents have completed both activities. As Tier 1 Service Desk Agent Bill Sinclair, you will now resolve the ticket.

<u>Note</u>: Depending on how Workflow is set up in your environment for similar scenarios, as a Tier 1 service desk agent, you might have received notification that both activities have been completed. Use the following steps.

| Step | Action                                                                                                    |  |  |
|------|----------------------------------------------------------------------------------------------------|--|--|
| 1    | As Bill Sinclair, find and select the incident created from the SR submitted by user Javier Ramirez with the following description:                                                                                                    |  |  |
|      | I am not getting e-mail.                                                                                                    |  |  |
|      | Result: The Incidents application opens with the selected incident.                                                                                                    |  |  |
| 2    | Start the timer.                                                                                                    |  |  |
| 3    | Click the Activities tab and ensure that both activities have been completed.                                                                                                    |  |  |
|      | T1032 Check the user's e-mell lints. CCMP310 9001 CMP II CMP II C |  |  |
| 4    | Change the status of this incident to <b>RESOLVED</b> .                                                                                                    |  |  |

| Exercise:     | continued |
|---------------|-----------|
| Resolving the |           |
| Incident      |           |

| Step | Action                                                                                                    |  |  |
|------|----------------------------------------------------------------------------------------------------|--|--|
| 5    | Create a communication to the user and send it.                                                                                                    |  |  |
|      | <u>Note</u> : Use a valid e-mail address in the CC field—one that you might have access to during this training.                                                                                                    |  |  |
|      | <u>Hint</u> : You can use the Communication Template that you created in<br>a previous chapter. Include text in the communication to let the user<br>know that his e-mail limit has been increased to align with his new<br>position in accordance with company policy.                                                                                                   |  |  |
|      | <u>Result</u> : Your Communication Log entry should look something like this one.                                                                                                    |  |  |
|      | Communication Logs 🖌 Eliter : 🚯 🗇 🕆 🕴 + 1 - 1 of 1 +                                                                                                    |  |  |
|      | Greated By. To. Date. Subject.                                                                                                    |  |  |
|      | SINCLAIR Javier.Ramirez@mro.com 4/2005 6:34 AM Your Service Request #153                                                                                                    |  |  |
|      | Details                                                                                                    |  |  |
|      | Created by     SkNCLAR     Stubject     Your Service Request #1153       Date     4/2005 6:34 AM     Message     Message       To     Juster Remixed@mro.com     Stabilized #1153       ce     No7Spain-Lists@Yahoo.com     Stabilized #1151       bc     Image: Stabilized #1151     Resource Request #1151       bc     Image: Request #1151     Resource Request #1151 |  |  |
|      |                                                                                                    |  |  |
| 6    | Stop the timer, <b>save</b> the record, and return to the <b>Start Center</b> .                                                                                                    |  |  |

# **Incidents Requiring Additional Tickets**

| Introduction     | Until this point in the course, we have worked with incidents where the resolution of the incident resolved the problem. This is not always the case. Recall that the goal of incident management is to restore service. Sometimes this requires a temporary solution while the underlying problem is investigated. After the root cause is determined, a permanent solution is applied.<br>In this section, we will work with just such a scenario. |
|------------------|----------------------------------------------------------------------------------------------------|
| Overall Scenario | <u>Scenario</u> : Recall that user Henry Lowe submitted an SR to the service desk via e-mail that his hard drive was making a funny noise. Tier 1 Agent Bill Sinclair received and reviewed the SR.                                                                                                    |
| <u>)</u>         | <u>Note</u> : Recall that your training environment might not include the required elements for e-mail to function. Therefore, you would have simulated an SR submitted by e-mail from Henry Lowe by using the <u>Alternative</u> instructions.                                                                                                    |
|                  | Tier 1 Agent Bill Sinclair will create an incident from the SR. He will<br>escalate the incident to a Tier 2 hardware group agent. A Tier 2 hardware<br>group agent will review the incident and create a problem ticket. From the<br>problem ticket, after the cause is determined, he will submit a request for a<br>change to replace the user's hard drive.                                                                                      |
|                  | Because the goal of incident management is to restore service, a new hard drive will be installed in the user's laptop, and this scenario will incorporate additional concepts of failure reporting and configuration change.                                                                                                    |

Exercise: Create and Assign the Incident <u>Scenario</u>: In this part of the scenario, you will again take on the role of Tier 1 Agent Bill Sinclair and create an incident from the SR.

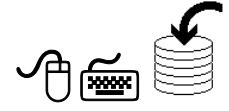

| Step | Action                                                                                                    |
|------|----------------------------------------------------------------------------------------------------|
| 1    | Sign in to Maximo as Tier 1 Service Desk Agent Bill Sinclair.                                                                                                  |
|      | Result: Maximo displays the Start Center assigned to Bill Sinclair.                                                                                            |
| 2    | Open the Service Requests application.                                                                                                    |
|      | <u>Note</u> : You cannot use the Work View on the Start Center to find this ticket, because result sets filter by OWNER and this SR has not yet been assigned. |
| 3    | Find and select the SR from Henry Lowe:                                                                                                    |
|      | My hard drive xx is making a noise.                                                                                                    |
|      | <u>Hint</u> : You created this SR in a previous chapter and wrote down the SR number.                                                                          |
|      | Result: Maximo displays the SR.                                                                                                    |
|      | For reference, write the SR # here:                                                                                                    |
| 4    | In the Service field, click Detail Menu and choose Select Value.                                                                                               |
|      | <u>Result</u> : The Select Value dialog box opens.                                                                                                    |
| 5    | Find and select PC (PC Support).                                                                                                    |
|      | <u>Result</u> : PC populates the Service field.                                                                                                    |
| 6    | Click the <b>Route Workflow</b> button                                                                                                    |
|      | Result: A Workflow-produced Manual Input dialog box opens.                                                                                                    |
| 7    | Ensure that the Create Incident option is checked, then click OK.                                                                                              |
|      | <u>Result</u> : An incident is created and Workflow takes you to the Incidents application, which is open to the newly created incident.                       |
|      | Write your new incident # here:                                                                                                    |

Exercise: Create continued and Assign the Incident

| Step | Action                                                                                                    |
|------|----------------------------------------------------------------------------------------------------|
| 8    | Start the timer.                                                                                                    |
| 9    | Assign an Internal Priority of 1 (Urgent).                                                                                                 |
| 10   | Classify the incident as:                                                                                                    |
|      | End User Issues \ Hardware \ Laptop \ Other                                                                                                |
|      | <u>Hint</u> : Remember to choose Classify from the Detail Menu for the Classification field.                                               |
| 11   | Save the record.                                                                                                    |
| 12   | Again, click the <b>Route Workflow</b> button Workflow **.<br><u>Result</u> : A different Workflow-produced Manual Input dialog box opens. |
| 13   | Ensure that the <b>Delegate</b> option is checked, then click <b>OK</b> .                                                                  |
|      | <u>Result</u> : A second Workflow-produced Manual Input dialog box opens.                                                                  |

Exercise: Create continued and Assign the Incident

| Step |                               | Action                                                 |
|------|-------------------------------|--------------------------------------------------------|
| 14   | Ensure that the Sele          | ct Owner option is checked, then click OK.             |
|      | Result: The Select C          | Owner dialog box opens.                                |
|      | <u></u> ,                     |                                                        |
|      | E Select Owner                |                                                        |
|      | Person Per                    | rson Groups                                            |
|      | Person Groups                 | 🔸 Filter > 💑 👘 📮 🕴 🔶 🕴 🗢 1 - 15 of 24 🤛 🖹 Download 🕴 ? |
|      | Person Group 🗢                | Description                                            |
|      | <u>1001</u><br>CAB            | Electrical Work Queue                                  |
|      | CATERING                      | Catering                                               |
|      |                               | Facility Custodial                                     |
|      | EMAIL                         | IT/Email Support                                       |
|      | ENG                           | Engineering Group                                      |
|      | <u>ENV</u>                    | Environmental Group                                    |
|      | ERP                           | IT/ERP Software Support                                |
|      | FACILITY                      | Facility                                               |
|      | FINANCE                       | Finance Group                                          |
|      | HARDWARE                      | In Hardware Support                                    |
|      | MAINT                         | Human Resources                                        |
|      | MIGCOORD                      | Meeting Co. ordinator                                  |
|      | NETWORK                       | IT.Network Support                                     |
|      | <u>NETTYOUR</u>               |                                                        |
| 15   | Select the <b>Person G</b>    | roups tab. then choose HARDWARE                        |
|      | (IT/Hardware Suppo            | ort)                                                   |
|      | (IIIIIIIIIIIII Suppo          | ······································                 |
|      | Result: The status cl         | nanges to OLIELIED HARDWARE is assigned                |
|      | <u>result</u> . The status of |                                                        |
|      | as the owner group,           | and an SLA is applied.                                 |
| 16   | Stop the timer, save          | the record, and return to the Start Center.            |

Exercise: Resolving the Incident

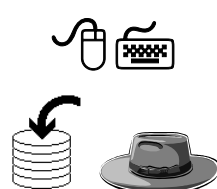

<u>Scenario</u>: In this part of the scenario, you will take on the role of Tier 3 Agent George Ramsdale (Hardware) and create a problem ticket to investigate the cause.

Tier 1 Agent Bill Sinclair created an incident. Tier 3 Agent George Ramsdale will contact the originating user, Henry Lowe, and listen to the noise from his hard drive. He will initially determine that the noise is probably typical of a hard drive that is going bad. He will have to investigate further to verify his suspicions.

| Step | Action                                                                                                    |
|------|----------------------------------------------------------------------------------------------------|
| 1    | Sign in to Maximo as Tier 3 Agent George Ramsdale (ramsdale/ramsdale).                                             |
|      | <u>Result</u> : Maximo displays the Start Center assigned to George Ramsdale.                                      |
| 2    | Using the <b>Work View</b> , find the incident from the SR submitted by Henry Lowe with the following description: |
|      | My hard drive xx is making a noise.                                                                                |
|      | Result: The incident opens.                                                                                        |
| 3    | Using <b>Workflow</b> where applicable:                                                                            |
|      | • Take ownership.                                                                                                  |
|      | • Start the timer.                                                                                                 |
|      | • Change the status to <b>In Progress</b> (INPROG).                                                                |
|      | • Save the record.                                                                                                 |

Exercise: Resolving the Incident continued

| Step | Action                                                                                                    |
|------|----------------------------------------------------------------------------------------------------|
| 4    | Enter a viewable Work Log entry using the following information:                                                                                                    |
|      | <u>Scenario Note</u> : Tier 3 Agent George Ramsdale contacted the originating user, Henry Lowe, and listened to the noise from his hard drive. He determined that the noise is indeed typical of a hard drive that is going bad. He will need to run an analysis on the hard drive to be sure. |
|      | <u>Hint</u> : Remember to check ( $\checkmark$ ) the Viewable field, and change Type to WORK.                                                                                                    |
| 5    | Save the record.                                                                                                    |
| 6    | From the <b>Incident</b> tab, for the <b>Asset</b> field, use the <b>Detail Menu</b> and choose <b>Go To Assets</b> .                                                                                                    |
|      | Result: The Assets application opens to its List tab.                                                                                                    |
| 7    | Because laptop computers are parents for their respective hard<br>drives, we must list the laptop as the asset against which to record<br>the problem.                                                                                                    |
|      | Filter the <b>List</b> tab by entering laptop into the <b>Description</b> field and fieldstaff into the <b>Location</b> field.                                                                                                    |
|      | Result: Maximo displays a filtered list.                                                                                                    |
| 8    | After contacting the user, George Ramsdale determined Henry Lowe's hard drive is Asset # 7111.                                                                                                    |
|      | From the resulting filtered list, select 7111*.                                                                                                    |
|      | * <u>Note</u> : If you are in a hosted environment, each participant must choose a different value, as assigned by your instructor, from 7111 - 7131.                                                                                                    |
|      | <u>Result</u> : The Asset tab opens to the selected asset.                                                                                                    |

Exercise: Resolving the Incident continued

| Step | Action                                                                                                    |
|------|----------------------------------------------------------------------------------------------------|
| 9    | Click the Return with Value link.                                                                              |
|      | <u>Result</u> : The selected asset from the Asset application populates the Asset field.                       |
| 10   | Change the status to <b>PENDING</b> .                                                                          |
| 11   | Stop the timer.                                                                                                |
| 12   | Click the <b>Related Records</b> tab.                                                                          |
|      | What is the status of the originating SR?                                                                      |
| 13   | Using <b>Workflow</b> , create a problem ticket from the Workflow-<br>produced <b>Manual Input</b> dialog box. |
|      | Use the <b>Memo</b> field:                                                                                     |
|      | Hard drive making noise, determine cause.                                                                      |
|      | Write the problem ticket # here:                                                                               |
| 14   | Return to the Start Center.                                                                                    |

### **Scenario Note**

<u>Scenario Note</u>: The user's service is not yet restored; we will need to investigate the cause for the hard drive noise and try to determine if it indeed is going bad. Problem investigation and resolution is managed through Problem Management, which we will cover in the next chapter.

<u>Note</u>: In this particular scenario, if it were among your business practices, it would still be within ITIL if you were to directly create a change from the incident, especially if you know the cause of the problem.

### **Managing Incidents**

Introduction One way that Maximo supports some of the responsibilities of incident management is through reports. Reports are a valuable tool. We will cover reports in more detail for overall service management in the last chapter of this course. In this section, we will look at reports used for the incident management process. However, first we will view costs for a specific ticket. Viewing Costs The View Costs dialog box is available from the Select Action menu. It lists all costs for a ticket, its activities, and activity children. The word *ticket* is a generic term for service requests, incidents, and problems. Maximo displays costs for labor, material, tools, services, and totals. It also displays labor hours for the ticket, its activities, and its activity hierarchy. You can access the View Costs dialog box from any tab in the following applications: Service Requests, Incidents, and Problems. You might need security authorization to view costs.

Exercise: Viewing Costs

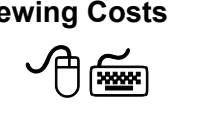

<u>Scenario</u>: The scenario exercise from the Ticket Activities section has a wider variety of cost activity associated with it. Therefore, we will use the incident from this scenario to view costs for a ticket.

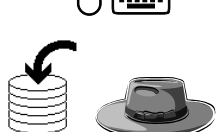

Use the following steps to view costs for a specific ticket.

| Step | Action                                                                                                    |
|------|----------------------------------------------------------------------------------------------------|
| 1    | Sign in to Maximo as Tier 1 Agent Bill Sinclair.                                                                                |
|      | Result: Maximo displays the Start Center assigned to Bill Sinclair.                                                             |
| 2    | Open the <b>Incidents</b> application, then find and select the incident of user Javier Ramirez with the following description: |
|      | I am not getting e-mail.                                                                                                    |
|      | Hint: Status is RESOLVED.                                                                                                    |
|      | Result: The Incidents application opens with the selected incident.                                                             |

# Managing Incidents continued

Exercise: continued Viewing Costs

| Step | Action                                                                                          |                                            |                                                                                                    |                        |                                          |                            |                                          |              |
|------|-------------------------------------------------------------------------------------------------|--------------------------------------------|----------------------------------------------------------------------------------------------------|------------------------|------------------------------------------|----------------------------|------------------------------------------|--------------|
| 3    | From the Select Action menu, choose View Costs.                                                 |                                            |                                                                                                    |                        |                                          |                            |                                          |              |
|      | D 1 T1                                                                                          | <b>x</b> <i>y</i> <b>'</b>                 | a . 1.                                                                                                    |                        |                                          |                            |                                          |              |
|      | <u>Result</u> : The                                                                             | e View                                     | Costs dia                                                                                                    | log                    | box ope                                  | ens.                       |                                          |              |
|      |                                                                                                 |                                            |                                                                                                    |                        |                                          |                            |                                          |              |
|      | Q VIEW Costs                                                                                    |                                            |                                                                                                    |                        |                                          |                            |                                          |              |
|      | The first table information for                                                                 | e displays Labor a<br>or the entire activi | and Cost information for the starting for the starting for the starting for the starting for the starting for the starting for the start start s | or the cur<br>om the c | rrent ticket and all o<br>urrent ticket. | of its activities. The sec | cond table displays Labor and (          | Cost         |
|      | Resource                                                                                        | 1 - 8 of 8<br>Current Estimate             | Estimate at Approval                                                                                                    | Actual                 | Resource                                 | Current Estimate           | 1 - 6 of 6 Download Estimate at Approval | Actual       |
|      | Ticket Labor Hours                                                                              |                                            |                                                                                                    | 0.21                   | Labor Hours                              | 0.00                       | 0.00                                     | 1.25         |
|      | Ticket Labor Cost                                                                               |                                            |                                                                                                    | 10.52                  | Labor Costs                              | 0.00                       | 0.00                                     | 114.66       |
|      | Activity Labor Hours                                                                            | 0.00                                       | 0.00                                                                                                    | 1.03                   | Material Costs                           | 0.00                       | 0.00                                     | 0.00         |
|      | Activity Labor Cost                                                                             | 0.00                                       | 0.00                                                                                                    | 104.14                 | Tool Costs                               | 0.00                       | 0.00                                     | 0.00         |
|      | Activity Material Cost                                                                          | 0.00                                       | 0.00                                                                                                    | 0.00                   | Service Costs                            | 0.00                       | 0.00                                     | 0.00         |
|      | Activity Tool Cost                                                                              | 0.00                                       | 0.00                                                                                                    | 0.00                   | Total Costs                              | 0.00                       | 0.00                                     | 114.66       |
|      | Activity Service Cost                                                                           | 0.00                                       | 0.00                                                                                                    | 0.00                   |                                          |                            |                                          |              |
|      | Tool Cost                                                                                       | 0.00                                       | 0.00                                                                                                    | 104.14                 |                                          |                            |                                          |              |
| ٢    | <u>Note</u> : Beca<br>different fro                                                             | use of c<br>om thos                        | lifference<br>se shown                                                                                                    | s in<br>here           | using t                                  | he timer, j                | your costs wi                            | ок<br>III be |
| 4    | Referring to the information that follows this exercise, review the costs with your instructor. |                                            |                                                                                                    | v the                  |                                          |                            |                                          |              |
| 5    | When you click <b>OK</b> a                                                                      | are don<br>nd retui                        | e reviewi<br>m to the S                                                                                                    | ng t<br>Star           | he costs<br><b>t Cente</b>               | s with you<br>e <b>r</b> . | r instructor,                            |              |

# Managing Incidents continued

| The View Costs<br>Dialog Box      | In the <b>Totals</b> table window on the left side of the screen, you see actual labor<br>hours and labor costs for the ticket, and additional information for the<br>activities on the ticket. Each column in the table is described below:                                                                                                    |  |  |
|-----------------------------------|----------------------------------------------------------------------------------------------------|--|--|
|                                   | Current Estimate:                                                                                                    |  |  |
|                                   | The Current Estimate column shows current totals for planned labor, labor hours, materials, tools, and services on the activities.                                                                                                    |  |  |
|                                   | Estimate at Approval:                                                                                                    |  |  |
|                                   | The Estimate at Approval column is set to zero until the activity work<br>order(s) reaches approval status. Upon approval, Maximo copies<br>values from the Current Estimate column to the Estimate at Approval<br>column and they become read-only. If you unapprove the activity<br>work order(s), Maximo clears the fields.                                                                |  |  |
|                                   | Actual:                                                                                                    |  |  |
|                                   | The Actual column shows totals for actual labor and labor hours on the ticket, and actual labor, labor hours, materials, services, and tools on the ticket's activities. If you unapprove the activities, Maximo <i>does not</i> clear the fields.                                                                                                    |  |  |
|                                   | In the <b>Hierarchy Grand Totals</b> table window on the right side of the screen,<br>you see the current estimate, estimate at approval, and actual hours and costs<br>for the current record, its activities, tasks of the activities, and all child work<br>orders below it in the hierarchy. Explanations of the column headings are the<br>same as for those in the Totals table window. |  |  |
| Incident<br>Management<br>Reports | Reporting is a valuable tool for use in incident management. Many of the available reports are also useful for use with problem, change, and release management, as well as for use in managing the service desk. We will take a closer look at reporting and reports in Chapter 8.                                                                                                    |  |  |

| Incident<br>Management:<br>Revisited            | The goal of incident management is to restore normal service operation as<br>quickly as possible with minimum disruption to the business, thus ensuring<br>that the best achievable levels of availability and service are maintained.                                                                                                    |
|-------------------------------------------------|----------------------------------------------------------------------------------------------------|
| Incident<br>Escalation                          | In this section, we looked at incidents requiring escalation. Tier 1 service<br>desk agents might not be trained to resolve all incidents. Some incidents need<br>to be escalated to a Tier 2 agent, a Tier 2 specialty group, or higher.<br>Your organization might have a person or persons designated to support<br>different functions, all supporting the service desk. Some examples might<br>include networks, e-mail, printing, applications, telecommunications, and PC<br>support.                            |
| The Solutions<br>Application                    | You use the Solutions application to create and manage solution records<br>within a service desk environment. It is an administrative application that is<br>separate from the Search Solutions application, which customers use to find<br>solutions.<br>A <i>solution</i> is a predefined response to a commonly asked question or<br>problem. You can allow customers to search and view solutions from the<br>Maximo simplified knowledge base, called Search Solutions, to resolve their<br>problems on their own. |
| Ticket Activities                               | You use the Activities tab in the Incidents application to create, delegate, and<br>track activity work orders for the incident and to report actual labor time<br>spent resolving the incident and its activities.<br>The Activities tab displays all activity work orders added to the incident. To<br>see more detail for an activity, select it and view the record in the Activities<br>application.                                                                                                    |
| Incidents<br>Requiring<br>Additional<br>Tickets | Until this point in the course, we have worked with incidents where the resolution of the incident resolved the problem. This is not always the case. Recall that the goal of incident management is to restore service. Sometimes this requires a temporary solution while the underlying problem is investigated. After the root cause is determined, a permanent solution is applied.                                                                                                    |
|                                                 |                                                                                                    |

# **Chapter Summary**

# NOTES:

| <br> | <br> |  |
|------|------|--|
|      |      |  |
|      |      |  |
| <br> | <br> |  |
|      |      |  |

## **NOTES:**

# **IT Service Management Using MXES**

# Chapter 7: Problem, Change, and Release Management

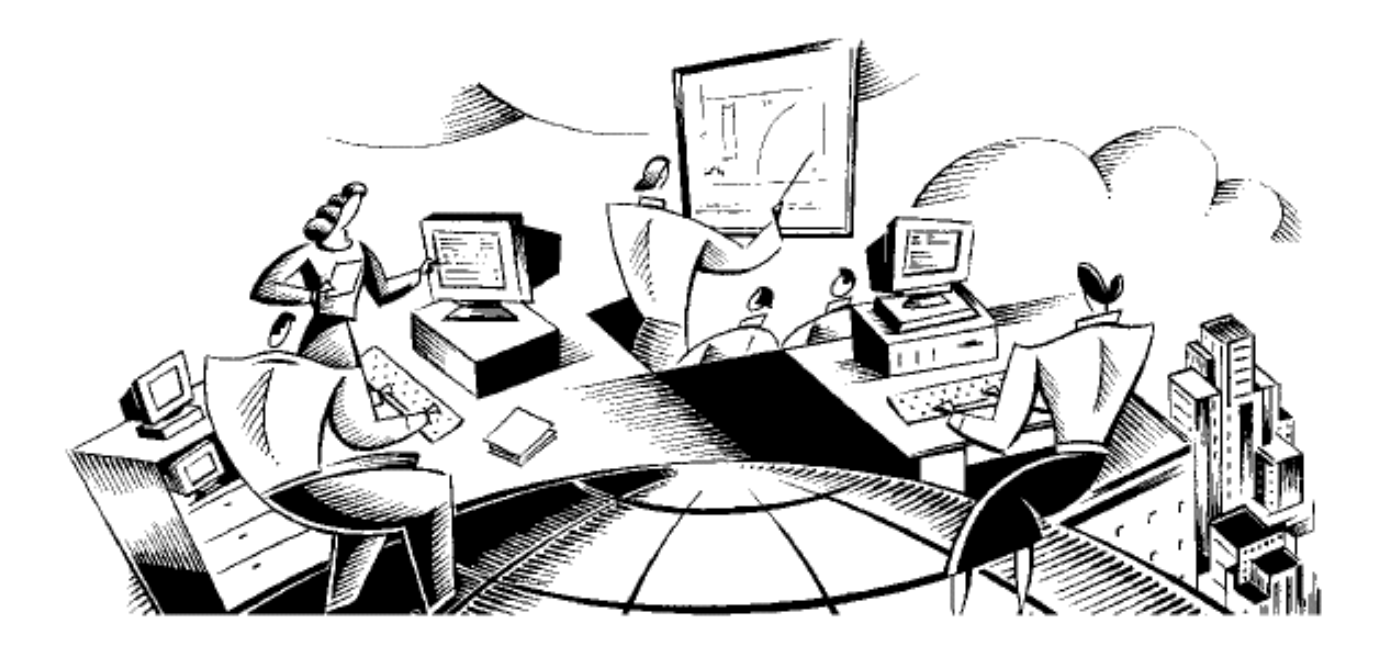

### In This Chapter This chapter contains the following topics:

| Торіс                          | See Page |
|--------------------------------|----------|
| Chapter Overview               | 7-1      |
| Problem Management             | 7-2      |
| Using the Problems Application | 7-5      |
| Change Management              | 7-12     |
| The Changes Application        | 7-15     |
| Planning the Change            | 7-18     |
| Job Plans                      | 7-34     |
| Entering Actuals               | 7-35     |
| Using Assignment Manager       | 7-44     |
| Completing the Change          | 7-53     |
| Release Management             | 7-56     |
| The Releases Application       | 7-59     |
| Chapter Summary                | 7-62     |

# **Chapter Overview**

| Introduction           | <ul><li>While the process of problem management is different from incident management, the Maximo Problems application that supports it is similar to the Incidents application.</li><li>Because we extensively covered several scenarios for incident management in the previous two chapters, we will look at only one scenario each for problem, change, and release management.</li></ul>                                                                                                    |
|------------------------|----------------------------------------------------------------------------------------------------|
| Chapter Focus          | The focus of this chapter is to learn how Maximo supports problem, change, and release management.                                                                                                    |
| Learning<br>Objectives | <ul> <li>When you have completed this chapter, you should be able to:</li> <li>Define the goal of problem management</li> <li>Create a problem ticket</li> <li>Take ownership</li> <li>Create a work log entry</li> <li>Define the goal of change management</li> <li>Create a change</li> <li>Modify a change</li> <li>Plan labor, materials, and tools for a change</li> <li>Approve a change</li> <li>Assign a change</li> <li>Enter actual labor, tools, and materials</li> <li>Use Assignment Manager to assign labor</li> <li>Complete the change</li> <li>Use Assignment Manager to schedule labor</li> <li>Define release management</li> </ul> |

### **Problem Management**

Introduction In the previous chapter, we went through a scenario of incident management for an incident that required investigation through problem management. In this chapter we will build on that knowledge, but first we will look at where problem management falls within IT Service Management.

You Are Here Recall this diagram depicting the various IT Service Management processes. Notice the dotted background for Problem Management. Throughout this section, we will be discussing the problem management process in Maximo.

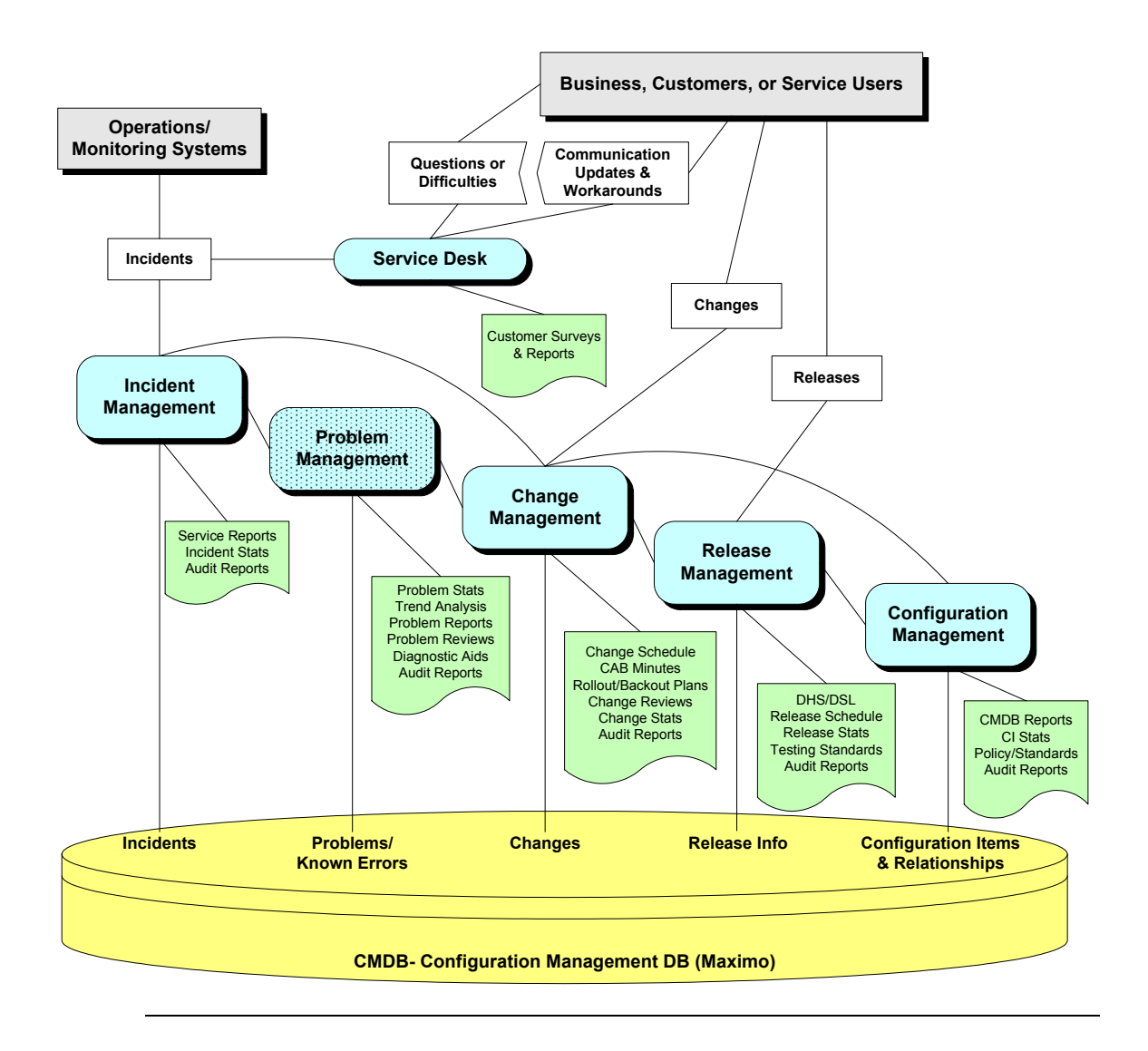

# Problem Management continued

| Goal                | The goal of problem management is to minimize the adverse effect on the<br>business of incidents and problems by identifying errors in the infrastructure,<br>and to proactively prevent the occurrence of incidents, problems, and errors.                                                                                                    |
|---------------------|----------------------------------------------------------------------------------------------------|
| Definition          | A <i>problem</i> is the unknown underlying cause of one or more incidents. It becomes a known error when the root cause is known and a temporary workaround or a permanent alternative has been identified.                                                                                                    |
| Responsibilities    | The actual roles and responsibilities of problem management will depend on<br>the procedures that your organization has put into place. Some of these might<br>include:                                                                                                    |
|                     | Problem control                                                                                                    |
|                     | • Error control                                                                                                    |
|                     | Assistance with handling major incidents                                                                                                    |
|                     | Proactive prevention of problems                                                                                                    |
|                     | Obtaining management information from problem data                                                                                                    |
|                     | Completing major problem reviews                                                                                                    |
| Problem<br>Scenario | <u>Scenario (continued from previous chapter[s])</u> : Recall that user Henry Lowe<br>submitted an e-mail SR to the service desk indicating that his hard drive was<br>making a funny noise. Tier 1 Agent Bill Sinclair received and reviewed the SR.<br>From the created incident, Tier 3 Hardware Group Agent George Ramsdale<br>created a problem ticket. He will investigate the problem and determine the<br>cause. He will determine that the hard drive is failing and that it will need to be<br>replaced. From the problem ticket, he will create a change request to replace the<br>user's hard drive. |
|                     | The originating incident is still in a status of PENDING.                                                                                                    |
|                     | Note, however, that it could also have been closed where the resolution would have been to issue a temporary replacement laptop.                                                                                                    |
|                     | For easier reference, go back to Chapter 6 and, in the <b>Incidents Requiring</b><br><b>Additional Tickets</b> section, find the exercise <b>Resolving the Incident</b> and write<br>the problem # here:                                                                                                    |

### Problem Management continued

Incident Process Flow The following typical ticket process flow depicts the portion (Problems) that we will be covering in this section of this chapter.

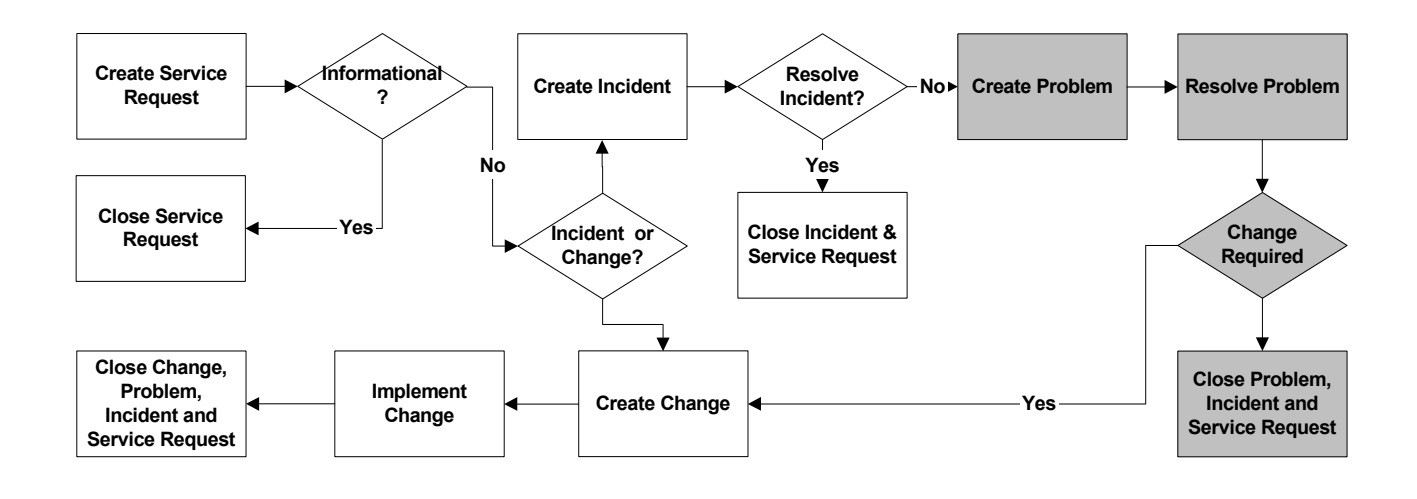

# **Using the Problems Application**

| Introduction                | <ul> <li>Problem control involves the following activities:</li> <li>Problem identification and recording</li> <li>Problem classification</li> <li>Problem investigation and diagnosis.</li> <li>Maximo supports these aspects (and others) of problem management via the Problems application.</li> </ul>                                                                                                    |
|-----------------------------|----------------------------------------------------------------------------------------------------|
| The Problems<br>Application | You use the Problems application to create and modify problem records. You create a problem record to capture an unknown, underlying cause of one or more incidents. You resolve a problem when you identify its root cause so that similar incidents in the future are prevented or have a lesser business impact. A problem record is a type of ticket. Other ticket types are service requests and incidents. The Problems, Incidents, and Service Requests applications are closely related and share many features. You can define relationships between tickets, link them for information purposes, and view details for them in the appropriate applications. |

| Problems         | The Problems application contains the following tabs:                                                                                                    |
|------------------|----------------------------------------------------------------------------------------------------|
| Application Tabs | • List to search Maximo for problem records.                                                                                                    |
|                  | • <b>Problem</b> to create, view, modify, or delete information that identifies the problem record; search for possible solutions; and, after the underlying cause is identified, mark the problem as a known error. |
|                  | • Activities to report actual labor time spent resolving the problem and to create, delegate, and track activity work orders for the problem.                                                                        |
|                  | • <b>Related Records</b> to relate, view, and navigate relationships between service requests, incidents, problems, and other records.                                                                               |
|                  | • Solution Details to add or view solution information for this record.                                                                                                    |
|                  | • Log to create, view, modify, or delete work log entries, and to view communication log entries.                                                                                                    |
|                  | • Failure Reporting to view and record failure information for assets and locations on a problem record.                                                                                                    |
| - A Problems     | 9 Bulletins: (2) 🕐 Go To 🗐                                                                                                    |

|         | Ιαλιιι                             |                         |                                  |
|---------|------------------------------------|-------------------------|----------------------------------|
|         | 👻 Find:                            | n Select Action         | 💌 🐌 🗟 ହାନ ନାରୁ 😒 ର               |
| List    | Problem Activities                 | Related Records Solutio | on Details Log Failure Reporting |
| Advance | d Search 🔻 Save Query 🔻 B          | ookmarks                |                                  |
| Problem | is 🕴 🔻 <u>Filter</u> > 🖍 🕴 🗊 🕴 🛧 🤇 | * * *                   |                                  |
| Problem | Summary                            | Reported                | <u>d By</u> Priority             |
|         |                                    |                         | 2                                |

The status of a problem changes as it moves toward completion. The **Problem Ticket Statuses** following information describes the default statuses for problems. Your system administrator might have added, removed, or changed the names of these supplied statuses.

| Status                  | Description                                                                                                    |
|-------------------------|----------------------------------------------------------------------------------------------------|
| NEW                     | Used when you create or insert a problem. You cannot revert to this status after you change it.                                                                                                    |
| QUEUED                  | Applies when problem ownership is given to a person or a<br>group. Ownership assignment can be made manually or might<br>be made automatically via Workflow, a service level agreement,<br>or other escalation process. For more information, see the<br>Workflow Help or the Service Level Agreements Help,<br>respectively.        |
| INPROG<br>(In Progress) | Use this status when someone is working on this problem. The first time a problem reaches this status, Maximo populates the Actual Start field, if it is empty.                                                                                                    |
| PENDING                 | Use this status when a problem is pending an external action (for example, vendor or user callback, or waiting for parts).                                                                                                    |
| RESOLVED                | Use this status when information has been gathered and routed,<br>service has been restored, or a solution has been provided. The<br>first time a problem reaches this status, Maximo populates the<br>Actual Finish field, if it is empty. If necessary, you can reopen a<br>problem and change the status from RESOLVED to INPROG. |
| CLOSE<br>(Closed)       | Use this status when a problem becomes a historical record.<br>When a record is closed, you cannot change the status. You can,<br>however, edit certain parts of the history record.                                                                                                    |

Exercise: Working a Problem Ticket

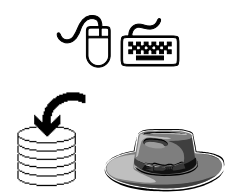

<u>Scenario</u>: Recall that user Henry Lowe submitted an SR to the service desk via e-mail that his hard drive was making a funny noise. Tier 1 Agent Bill Sinclair received and reviewed the SR.

From the created incident, Tier 3 Hardware Group Agent George Ramsdale created a problem ticket. He will investigate the problem and determine the cause. From the problem ticket, he will create a change request to replace the user's hard drive.

Note, however, that we also could have gone straight to creating a change, especially if we knew for sure that the hard drive was indeed failing and that replacing it is the only fix to the known problem.

The originating incident is in a status of PENDING, and the created problem ticket is in a status of NEW.

| Step | Action                                                                                                    |
|------|----------------------------------------------------------------------------------------------------|
| 1    | Sign in to Maximo as Tier 3 Agent George Ramsdale (ramsdale/ramsdale).                                         |
|      | <u>Result</u> : Maximo displays the Start Center assigned to George Ramsdale.                                  |
|      | <u>Note</u> : Because the problem is currently unassigned, it does not show up in George Ramsdale's Work View. |

Exercise: continued Working a Problem Ticket

| Step | Action                                                                                                    |
|------|----------------------------------------------------------------------------------------------------|
| 2    | Open the <b>Problems</b> application, then find and select the problem<br>originating from the SR submitted by Henry Lowe with the<br>following description:                                                                                                    |
|      | wy nard drive xx is making a noise.                                                                                                    |
|      | Hint: You can filter on the word <i>noise</i> in the Description field.                                                                                                    |
|      | Result: The Problems application opens.                                                                                                    |
|      | Problems       (9) Excellars. (1)       IP Go To       M Reports       # Storie       # Storie       ? *         Image: Finds       Image: Finds       Im                                                                                                    |
|      | Problem 1172 Owner Owner Group Status NEW Attachments P                                                                                                    |
|      | User Information         Million           Reported By         FENRYL           Name         Henry Lowe           Name         Fenry Lowe           Phone         781-335-5867           Example Adverse/Bedreal one         Example                                                                                                    |
|      | E-Hieli (overuseinen ygiscellen colli)                                                                                                    |
|      | Summary         My hard drive xx is making a note.         Clessification         IntroductionULX1002X10012X03           Details         Iturned on my leptop xx and my hard drive started making a noise (dupe).         Description         EndUser Issue \ Hardware \Laptop \Chier           Reported Priority                                                                                                    |
|      | Asset 84014 Hard Drive Service PC                                                                                                    |
|      | GLACCOUNT P Site CEEPORD P<br>AssetSite CEEPORD P SLA Applied?                                                                                                    |
|      | Is Known Erfor?                                                                                                    |
|      | Reported Date     4/13/05 10:32 AM     Target Contact     Image: Contact     Image: Conta                                                                                                    |
|      | Target Finish Schule Finish Schule Finish Sc |
|      |                                                                                                    |
| 3    | Perform the following tasks:                                                                                                    |
|      | • Take ownership.                                                                                                    |
|      | • Change the status to <b>INPROG</b> .                                                                                                    |
|      | • Start the timer.                                                                                                    |

Exercise: continued Working a Problem Ticket

| Step | Action                                                                                                    |
|------|----------------------------------------------------------------------------------------------------|
| 4    | Investigate the problem.Result: Tier 3 Agent George Ramsdale worked with the requestor<br>and investigated the noise from his hard drive. After analyzing the<br>hard drive, he determined that it is indeed going bad and that it will<br>have to be replaced. He will need to create a change request to<br>replace Henry Lowe's hard drive.Using what you have learned thus far, create a viewable Work Log |
|      | entry.<br>Hint: Remember to change the Type value to WORK.<br>Result: Your Work Log entry might look something like this one.                                                                                                    |
| 6    | Create a change.<br>Write your change # here:                                                                                                    |
| 7    | Change the status to <b>PENDING</b> .                                                                                                    |
| 8    | Stop the timer, save the record, and return to the Start Center.                                                                                                    |

| Challenge<br>Question | In this exercise scenario, because George Ramsdale worked the incident<br>ticket, could he have investigated the cause of the problem while working the<br>incident and just reported the results as a solution (instead of creating a<br>problem ticket)?<br>Why or why not? |  |
|-----------------------|----------------------------------------------------------------------------------------------------|--|
| Managing<br>Problems  | This short, brief scenario only touched on the responsibility of problem management. Recall that some of the other responsibilities of problem management are:                                                                                                    |  |
|                       | Assistance with handling major incidents                                                                                                    |  |
|                       | Proactive prevention of problems                                                                                                    |  |
|                       | Obtaining management information from problem data                                                                                                    |  |
|                       | Completing major problem reviews                                                                                                    |  |
|                       | One way that Maximo supports some of these responsibilities is through reports.                                                                                                    |  |

### **Change Management**

Introduction In the previous section we went through a scenario for problem management for a problem that required investigation. In this section we will build on that knowledge, but first let's look at where change management falls within IT Service Management.

You Are Here Recall this diagram depicting the various IT Service Management processes. Notice the dotted background for Change Management. Throughout this section, we will be discussing the change management process in Maximo.

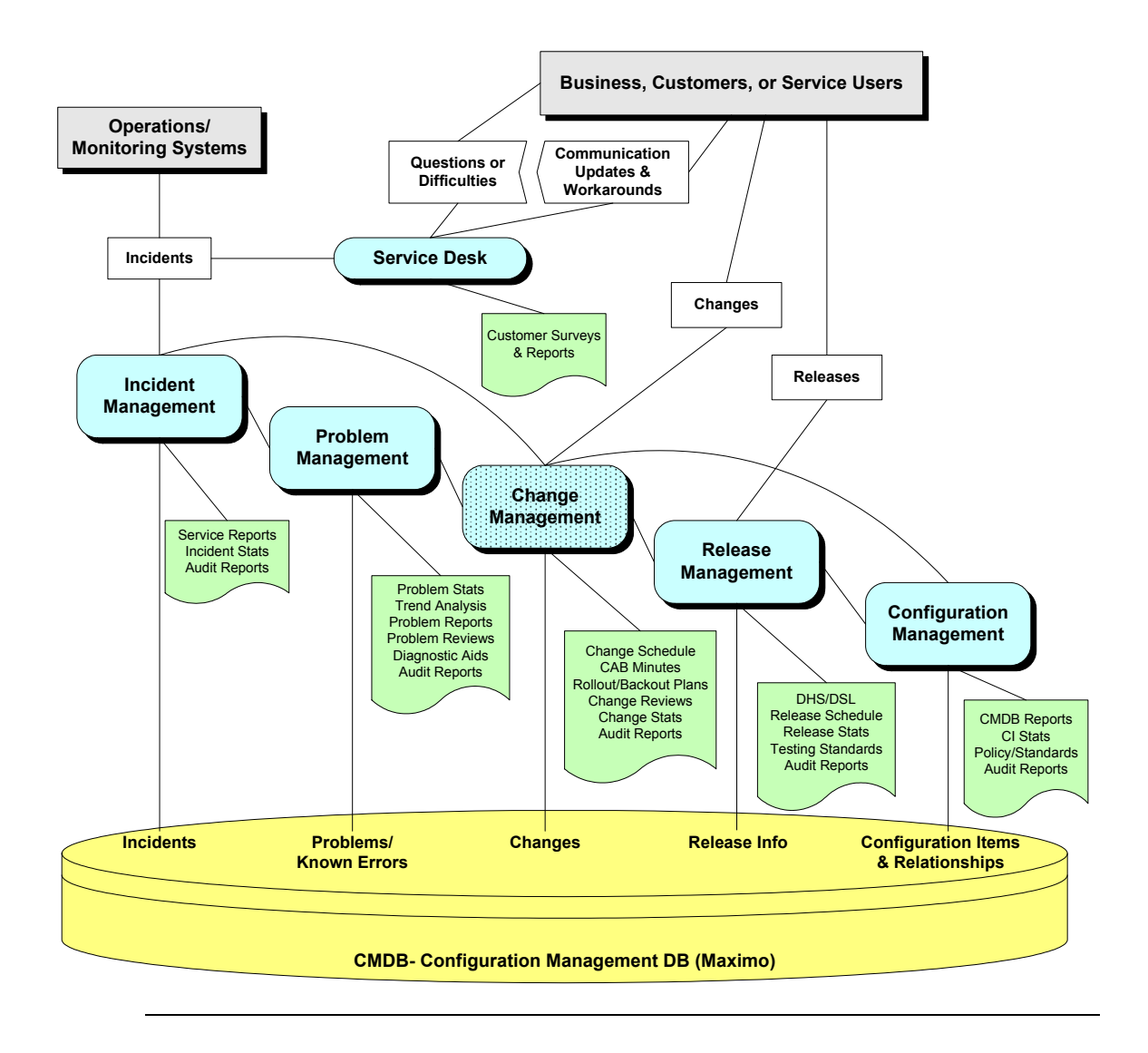

| Goal             | The goal of change management is to ensure that standardized methods and procedures are used for efficient and prompt handling of all changes, in order to minimize the impact of any related incidents upon service. |
|------------------|----------------------------------------------------------------------------------------------------|
| Definition       | A standard <i>change</i> is an accepted solution to an identifiable and relatively common set of requirements, where authority is effectively given in advance of implementation.                                     |
| Responsibilities | Change management is responsible for controlling change to configuration items (CIs) within the live environment. It is not responsible for change within ongoing projects.                                           |
|                  | The actual roles and responsibilities of change management will depend on<br>the procedures that your organization has put into place. Some of these might<br>typically include:                                      |
|                  | Raising and recording changes                                                                                                    |
|                  | • Assessing the impact, cost, benefit, and risk of proposed changes                                                                                                    |
|                  | <ul> <li>Managing and coordinating change implementation</li> </ul>                                                                                                    |
|                  | <ul> <li>Monitoring and reporting on the implementation</li> </ul>                                                                                                    |
|                  | • Reviewing and closing requests for change (RFCs)                                                                                                    |

### Change Management continued

### Incident Process Flow

Introduction

The following typical ticket process flow depicts the portion (Changes) that we will be covering in this section of this chapter.

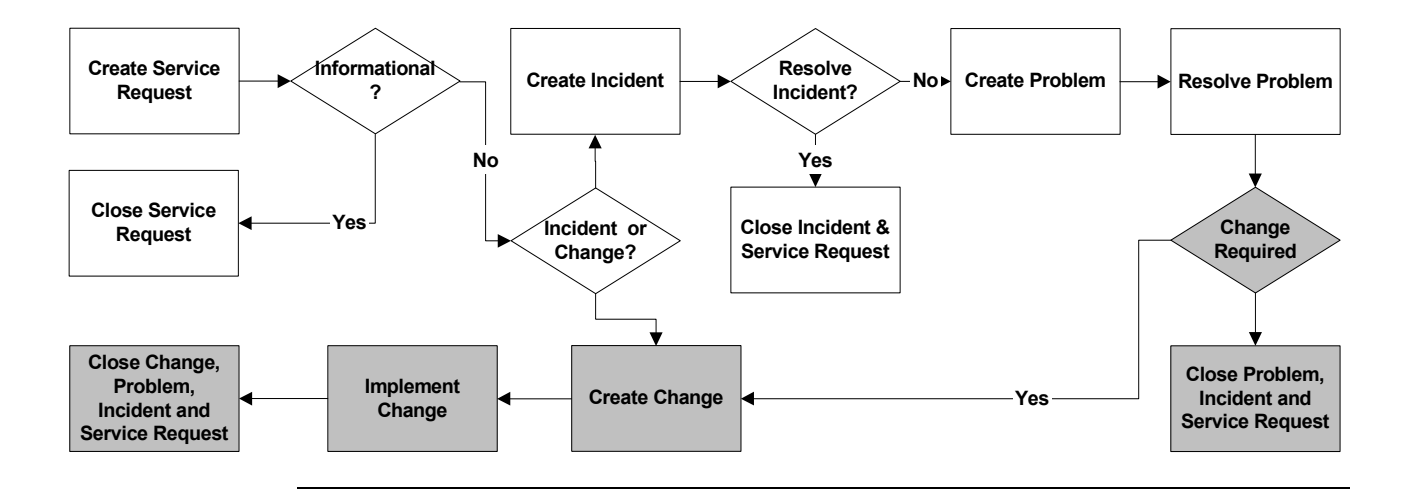

There are different types of changes available in Maximo:

- Standard: Everyday changes.
- Minor: Some impact on business, to infrastructure.
- Major: Significant impact on business, to infrastructure.

<u>Note</u>: While your business practices might include additional change types, these three are available out-of-the-box in Maximo.

Changes to configuration items (CIs) affect the Configuration Management Database (CMDB). The MRO Software *IT Asset Configuration and Management in MXES* course provides more information.

Change<br/>ScenarioScenario (continued from previous chapter[s]): Recall that user Henry Lowe<br/>submitted an SR to the service desk via e-mail that his hard drive was making a<br/>funny noise. Tier 1 Agent Bill Sinclair received and reviewed the SR.

From the created incident, Tier 3 Hardware Group Agent George Ramsdale created a problem ticket. He investigated the problem and determined the cause. From the problem ticket, he created a change request to replace the hard drive.

The originating problem is in a status of PENDING, and the created change request is in a status of NEW.

For easier reference, go back to the previous section, find the exercise **Working a Problem Ticket**, and write the created change # here: \_\_\_\_\_

# The Changes Application

| Introduction               | Maximo supports change management through the Changes application.                                                                                                    |
|----------------------------|----------------------------------------------------------------------------------------------------|
| The Changes<br>Application | You use the Changes application to plan, review, and report actuals for<br>implementing changes or deploying new, standard configurations to existing<br>assets.<br>You also can create changes in other Maximo applications.<br>A change is a type of work order. Other types of work orders are releases and<br>activities. Activities are actually child work orders. |
|                            |                                                                                                    |
| Changes                    | The Changes application contains the following tabs:                                                                                                    |
| Application<br>Tabs        | • List to search the database for work orders using any combination of available fields.                                                                                                    |
|                            | • Change to create, view, and modify changes; view scheduling information; select or assign record ownership; and identify assets, locations, or services that are affected by a change.                                                                                                    |
|                            | • <b>Plans</b> to enter, view, and modify job tasks and labor, material, services, and tool requirements for the work plan.                                                                                                    |
|                            | • <b>Related Records</b> to view, add, and delete related work orders and tickets; to view follow-up records for the current record.                                                                                                    |
|                            | • Actuals to enter, view, and modify actual work order start and finish times; labor hours and costs; material quantities, locations, and costs; and tool quantities, hours, and costs.                                                                                                    |
|                            | • Log to view and create work log and communication entries about the current record.                                                                                                    |
| can Ch                     | 9 Bulletins: (2) 🌈 Go To 🛛 Lid. Reports 🌴 Start Center 🔔 Profile 💥 Sinn Out 2. Help                                                                                                    |
|                            | V     Find:     M     Select Action     V     M     Select Action     V     M     Image: Change     Plans     Reports     Image: Change       Change     Plans     Related Records     Actuals     Log                                                                                                    |

continued on next page

By Download

# The Changes Application continued

| Changes Are a<br>Type of Work<br>Order | Every work order (including changes) in Maximo has a status value that indicates its position in the work order processing cycle.<br>The term <i>work order</i> can refer to a work order, a change, a release, or an activity record. |
|----------------------------------------|----------------------------------------------------------------------------------------------------|
|                                        | Work orders can be created with different statuses, depending on which<br>application you use to create or generate them. You might need security<br>authorization to select each status option.                                       |
|                                        | If you change the status of a work order that has child work orders with their <b>Inherit Status Changes</b> check box selected, Maximo also applies the status change to the child work orders, if appropriate.                       |
|                                        | You use the <b>Change Status</b> option from the Select Action menu to change<br>the status of one or more records. You can "skip over" some statuses when<br>you select advanced statuses, such as in the processing cycle.           |
|                                        | To view previous status changes for a work order, select <b>View &gt; History</b> from the Select Action menu.                                                                                                    |
|                                        |                                                                                                    |
# The Changes Application continued

| Changes Are a | Work orders (including changes, releases, and activities) can have any of the |
|---------------|-------------------------------------------------------------------------------|
| Type of Work  | following statuses:                                                           |
| Order         |                                                                               |

| Status                                    | Description                                                                                                    |
|-------------------------------------------|----------------------------------------------------------------------------------------------------|
| WAPPR<br>(Waiting for<br>Approval)        | This is the default status for records that you create in the following applications: Work Order Tracking, Changes, Releases, and Activities.                                                                                                    |
| APPR<br>(Approved)                        | This status indicates that the work plan has been approved and the work<br>can begin. You can report actuals against approved work orders.                                                                                                    |
| WSCH<br>(Waiting to Be<br>Scheduled)      | This is the default status for work orders you generate from Preventive<br>Maintenance and Condition Monitoring records. You can change the<br>default status on the PM record.                                                                                                    |
| WMATL<br>(Waiting on<br>Material)         | This status indicates that materials must arrive before the work can be performed.                                                                                                    |
| WPCOND<br>(Waiting on Plant<br>Condition) | This status indicates that the work will be performed when the plant's condition makes the work possible. For example, if the plant is operating and the work must be performed while the plant is shut down, the work order is waiting on the plant condition.                                                                                              |
| INPRG<br>(In Progress, or<br>Initiated)   | This is the default status for work orders that you create in Quick Reporting.                                                                                                    |
| COMP (Completed)                          | This status indicates that all the physical work has been completed.                                                                                                    |
| CLOSE (Closed)                            | This status finalizes the work order. When you close a work order,<br>Maximo removes inventory reservations for items that were not used on<br>the work order, and makes the work order a history record.                                                                                                    |
| CAN (Canceled)                            | This status indicates that the work will not be performed. If the work order<br>has already been initiated or actuals have already been reported, you<br>cannot change its status to CAN. If the selected work order had been<br>approved, Maximo removes item reservations from Inventory for the work<br>order, and makes the work order a history record. |

| Introduction | Changes can be initiated from different sources. Tickets (SRs, incidents, and problems) are just one source. In this section, using a scenario from the previous section, we will concentrate on a change created from a problem (ticket).                                                                                                    |
|--------------|----------------------------------------------------------------------------------------------------|
| Scenario     | <u>Scenario</u> : Recall that user Henry Lowe submitted an SR to the service desk via e-mail that his hard drive was making a funny noise. Tier 1 Agent Bill Sinclair received and reviewed the SR.                                                                                                    |
|              | From the created incident, Tier 3 Hardware Group Agent George Ramsdale created a problem ticket. He worked with the requestor and investigated the noise from his hard drive. After analyzing the hard drive, he determined that it is indeed going bad and that it will need to be replaced. He submitted a change request to replace Henry Lowe's hard drive. |
|              | The originating problem is in a status of PENDING, and the change request is in a status of NEW.                                                                                                    |

### **Planning the Change**

Exercise:

Taking Ownership

| Step | Action                                                            |
|------|-------------------------------------------------------------------|
| 1    | Sign in to Maximo as Change Manager Mike Wilson.                  |
|      | Result: Maximo displays the Start Center assigned to Mike Wilson. |

Use the following steps to start working on the change as Mike Wilson.

Exercise: Taking Ownership continued

| Step | Action                                                                                                    |  |  |  |  |  |
|------|----------------------------------------------------------------------------------------------------|--|--|--|--|--|
| 2    | Open the <b>Changes</b> application, then find and select the change<br>originating from the SR submitted by Henry Lowe with the<br>following description:                                                                                                    |  |  |  |  |  |
|      | My hard drive xx is making a noise.                                                                                                    |  |  |  |  |  |
|      | Hint: You can filter on the word <i>noise</i> in the Description field.                                                                                                    |  |  |  |  |  |
|      | Result: The Changes application opens.                                                                                                    |  |  |  |  |  |
|      | Changes Ubdetnis (2) & Go To Lei Reports & Start Center & Profile & Sign Out ? Hep<br>Find:   Select Action  Plans Related Records Actuals Log  Change Change |  |  |  |  |  |
|      | Change         Citizet         Owner of opp         Status         Procession           User Information         F         On Behalf of FENRYL         F                                                                                                    |  |  |  |  |  |
|      | Name         Henry Love           Phone         7781-335-9887           Change Details                                                                                                    |  |  |  |  |  |
|      | Summary     My hard drive xx is making a noise.     Classification       Parent                                                                                                    |  |  |  |  |  |
|      | Back Out Plan                                                                                                    |  |  |  |  |  |
| 3    | Perform the following tasks:                                                                                                    |  |  |  |  |  |
|      | • Take ownership.                                                                                                    |  |  |  |  |  |
|      | • Change Type to <b>MINOR</b> .                                                                                                    |  |  |  |  |  |
|      | • Classify the change as follows:                                                                                                    |  |  |  |  |  |
|      | <b>4 \ 401 \ 40101 \ 4010102</b><br>(Changes \ Hardware \ Laptop \ Swap)                                                                                                    |  |  |  |  |  |
|      | • Save the record.                                                                                                    |  |  |  |  |  |
| 4    | Do <i>not</i> close the <b>Changes</b> application; we will start the next exercise from this point.                                                                                                    |  |  |  |  |  |

**The Plans Tab** You use the Plans tab to view, enter, and modify several types of work plan data on a work orders. A *work plan* describes the tasks, labor, materials, services, and tools needed to complete the change.

Remember that a change is a type of work order.

An easy way to add a work plan to a work order is to associate a job plan with the record. When you insert an identifier in the Job Plan field or generate a work order that already has a job plan from another application, Maximo copies the job plan, called a *work plan*, to the change. Maximo might also add a safety plan to the change, if the job plan and its asset(s) or location(s) have a safety plan. Changes you make to the work plan or to the work order's safety plan do not affect the original job plan or safety plan.

Note: Job plans are covered later in this chapter.

On the Plans tab, you also can add child work orders and create tasks for the work order. You enter information about estimated labor, materials, services, and tools needed to carry out a work plan on the Plans tab's Labor, Material, Services, and Tools subtabs.

| Changes                             | no                                  | 🥲 Bulletins; (2)   | 庵 Go To 🛛 💷 Reports | 🖶 Start Center 🙎 Profile | 💥 Sign Out 🛛 ? He         |
|-------------------------------------|-------------------------------------|--------------------|---------------------|--------------------------|---------------------------|
| Find:                               | n Select Action                     | 💌 🐌 🔒 🥒 🔶          | 100 Ö KA I          | Workflow 🎌   Reports 🗓 📗 | )                         |
| List Change Plans                   | Related Records Actuals             | Log                |                     |                          |                           |
| Change C1013                        | My hard drive xx is making a noise. | Supervisor         | P                   | Status WAPPR             |                           |
| Parent 🏾                            |                                     | Lead               | ×                   | Site BEDFORD             |                           |
| Job Plan 🥒                          |                                     | Work Group         | P                   |                          |                           |
|                                     |                                     |                    |                     |                          |                           |
| Children of Change C1013 🕴 🕨 🗉      | ilter > 🛍 🗉 🗊 🕴 🔶 🔶 🔶 👘             |                    |                     |                          | Eÿ <u>Download</u> ? E    |
| Tasks for Change C1013 🕴 🕨 Filt     | <u>er</u> > 🚜 = 🗊   🛧 🔶 🐳 🔶         |                    |                     |                          | By Download   ?   E       |
| Sequence                            | <u>Task</u> <u>Summary</u>          | Estimated Dura     | tion_               | <u>Status</u>            |                           |
|                                     |                                     | No rows to display |                     |                          |                           |
| Labor Materials Se                  | rvices Tools                        |                    |                     |                          | New Row                   |
|                                     |                                     |                    |                     |                          |                           |
| Labor   🕨 <u>Filter</u> > 🕅   🗐   4 | ** **                               |                    |                     | E                        | 🖗 <u>Download</u>   ?   🚍 |

### Plan Tasks Use the Tasks section of the Plans tab to insert or edit a work order's work plan tasks. You can also use the Tasks section to add inspection data for the work asset. If a current work plan is based on a job plan, Maximo copies all tasks and planned data from the job plan. Job plans serve as templates for work plans. Modifications you make to work plans on a change do not affect the original job plan. We will briefly look at job plans in the next section. You can add or edit planned tasks on a change until the change is closed, but you cannot delete tasks from an approved change or from a change on which actuals were reported for the task. Exercise: Scenario: Recall that user Henry Lowe submitted an SR to the service desk Adding Tasks via e-mail that his hard drive was making a funny noise. Tier 1 Agent Bill Sinclair received and reviewed the SR.

From the created incident, Tier 3 Hardware Group Agent George Ramsdale created a problem ticket. He investigated the problem and determined the cause. From the problem ticket, he created a change to replace the user's hard drive.

Our change (work order) requires several steps.

| Step | Action                                                                                                    |
|------|----------------------------------------------------------------------------------------------------|
| 1    | Ensure that you have the <b>Changes</b> application open to the change originating from the SR submitted by Henry Lowe, which has the following description: <b>My hard drive</b> <i>xx</i> <b>is making a noise.</b>                                                                                                    |
| 2    | Tesks for Change C1043       Ether (b) = (b) = (c) = (c) |

Exercise: continued Adding Tasks

| Step |                                                                                                    |                                                                                                    | Action                                             |                                                                                                    |  |  |  |
|------|----------------------------------------------------------------------------------------------------|----------------------------------------------------------------------------------------------------|----------------------------------------------------|----------------------------------------------------------------------------------------------------|--|--|--|
| 3    | Enter the fo                                                                                                    | llowing                                                                                                    | information:                                       |                                                                                                    |  |  |  |
|      | <b>Field</b>                                                                                                    |                                                                                                    | Value                                              |                                                                                                    |  |  |  |
|      | Sequence                                                                                                    |                                                                                                    | 1                                                  |                                                                                                    |  |  |  |
|      | Task                                                                                                    |                                                                                                    | 10 (default)                                       |                                                                                                    |  |  |  |
|      | Summary                                                                                                    | Summary Back up data on failing hard drive.                                                                                                    |                                                    |                                                                                                    |  |  |  |
|      | Est. Durati                                                                                                    | on                                                                                                    | 1:00                                               |                                                                                                    |  |  |  |
| 4    | Click New 1                                                                                                    | Row, and                                                                                                    | d add each of the following rows of                | data:                                                                                                    |  |  |  |
|      | <u>Sequence</u>                                                                                                    | Task                                                                                                    | <u>Summary</u>                                     | <b>Duration</b>                                                                                                    |  |  |  |
|      | 2                                                                                                    | 20                                                                                                    | Remove failing hard drive                          | :25                                                                                                    |  |  |  |
|      | 3                                                                                                    | 30                                                                                                    | Install new hard drive                             | :20                                                                                                    |  |  |  |
|      | 4                                                                                                    | 40                                                                                                    | Install Company image                              | :35                                                                                                    |  |  |  |
|      | 5                                                                                                    | 50                                                                                                    | Restore backed-up data                             | 1:00                                                                                                    |  |  |  |
|      | 6                                                                                                    | 60                                                                                                    | Check for OS, App updates                          | 1:00                                                                                                    |  |  |  |
| 5    | Save the rec                                                                                                    | cord.                                                                                                    |                                                    |                                                                                                    |  |  |  |
|      | <u>Result</u> : You                                                                                                    | r tasks sl                                                                                                    | hould look similar to this.                        |                                                                                                    |  |  |  |
|      | Tasks for Change C1013         ■           Securice         Task           1         10           2         20           3         30           4         40           5         50           6         60 | Itter dfa Company<br>Summary.<br>Back-up data on failing<br>Remove failing hard dr<br>Install Comapny image<br>Restore backed up dat<br>Update OS, Apps |                                                    | Constraint     ?     ?       APPR     Image: Constraint of the second second |  |  |  |
| 6    | Do <i>not</i> close exercise from                                                                                                    | e the Cha<br>m this po                                                                                                    | <b>anges</b> application; we will start the point. | next                                                                                                    |  |  |  |

| Subtabs to the<br>Plans Tab | The Plans tab has                                                                                                    | s four subtat                                                                              | os: Labor, Materia                                                                                                    | als, Services, and                                                                                                    | Tools.                                                        |
|-----------------------------|----------------------------------------------------------------------------------------------------|--------------------------------------------------------------------------------------------|----------------------------------------------------------------------------------------------------|----------------------------------------------------------------------------------------------------|---------------------------------------------------------------|
| The Labor<br>Subtab         | You use the Labor<br>labor. If the chan<br>from the job plan<br>information, Max<br>you insert, delete<br>Cost, Total Labor | or subtab of<br>ge has a job<br>to the work<br>timo display<br>, or modify<br>r Hours, and | E the Plans tab to i<br>plan, Maximo co<br>plan. When you<br>vs the labor or cra<br>quantities or hour<br>l Total Labor Cos | insert, view, or ed<br>opies all tasks and<br>enter labor or cra<br>ft's description ar<br>rs, Maximo update<br>t fields. | it planned<br>plan data<br>ft<br>ad rate. When<br>es the Line |
|                             | You can plan lab                                                                                                    | or in the fol                                                                              | lowing ways:                                                                                                    |                                                                                                    |                                                               |
|                             | • Plan multiple                                                                                                    | crafts at onc                                                                              | e.                                                                                                    |                                                                                                    |                                                               |
|                             | • Enter labor or                                                                                                    | crafts indiv                                                                               | idually.                                                                                                    |                                                                                                    |                                                               |
|                             | In the following                                                                                                    | exercise, we                                                                               | will select indivi                                                                                                    | dual crafts.                                                                                                    |                                                               |
|                             |                                                                                                    |                                                                                            |                                                                                                    |                                                                                                    |                                                               |
| Labor Ma                    | aterials Services Tools                                                                                                    |                                                                                            |                                                                                                    |                                                                                                    |                                                               |
| Labor   > Filter<br>Task    | r> <b>dña:</b> ∷:::::::::::::::::::::::::::::::::::                                                                         | Vendor                                                                                     | Quantity Labor                                                                                                    | Regular Hours Rate                                                                                                    | E* <u>Download</u>   ?   E<br>Line Cost                       |

| Tack Craft  | Skillew | Nepdor        | Quentity Lehor | Regular Hours | Rate Line C | ost  |
|-------------|---------|---------------|----------------|---------------|-------------|------|
|             |         |               |                | 0:00          |             | 0.00 |
|             |         |               | Details        |               |             |      |
| Task        | P       | Venda         | r 📃 🌶          | Regular H     | ours * 0:00 |      |
| Craft       | 1       | Labor Contrac | :t 🥒           |               | Rate        |      |
| Skill Level | P       | Quantit       | y* 1           | Line          | Cost 0.00   |      |
|             |         | Labo          | r 🖉 🥒          | Rate Chang    | ed ?        |      |

Exercise: Adding Labor to the Work Plan

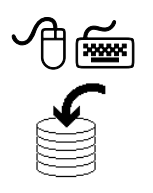

<u>Scenario</u>: Recall that user Henry Lowe submitted an SR to the service desk via e-mail that his hard drive was making a funny noise. Tier 1 Agent Bill Sinclair received and reviewed the SR.

From the created incident, Tier 3 Hardware Group Agent George Ramsdale created a problem ticket. He investigated the problem and determined the cause. From the problem ticket, he created a change to replace the user's hard drive.

Use the following steps to add planned labor to the change (work order).

| Step | Action                                                                                                    |
|------|----------------------------------------------------------------------------------------------------|
| 1    | Make sure that you have the <b>Changes</b> application open to the <b>Plans</b> tab for the change originating from the SR submitted by Henry Lowe, which has the following description: |
|      | My hard drive xx is making a noise.                                                                                                    |
| 2    | On the Labor subtab, click the New Row button.                                                                                                    |
|      | Result: The Labor subtab opens a new row for editing.                                                                                                    |
|      | <u>Note</u> : If you wanted to choose more than one craft, you could use the Select Craft button.                                                                                        |
| 3    | Leave the <b>Task</b> field blank ( <i>default</i> ), because the selected labor applies to the entire job.                                                                              |
|      | If you had a complicated work plan, one that required more than<br>one craft for different tasks, then you would identify which crafts<br>for which tasks.                               |

Exercise: continued Adding Labor to the Work Plan

| Step |                                                                                                    |                                            | Act                                                                   | tion                               |                                 |                                  |                                     |
|------|----------------------------------------------------------------------------------------------------|--------------------------------------------|-----------------------------------------------------------------------|------------------------------------|---------------------------------|----------------------------------|-------------------------------------|
| 4    | For the Craft field, use the Detail Menu and choose Select VaResult: The Select Value dialog box for the Craft field opens. |                                            |                                                                       |                                    |                                 |                                  | ect Value.<br>Dens.                 |
|      | 🦻 Select Value                                                                                                    |                                            |                                                                       |                                    |                                 |                                  | <u>∷</u> :?:⊠                       |
|      | → <u>Filter</u> > dth                                                                                                    | : 🗊   A 🍦                                  |                                                                       |                                    |                                 | E) <u>Dow</u>                    | nload 🤅 📄                           |
|      | Craft_                                                                                                    | Skill Level                                | Description                                                           | Vendor_                            | Contract                        | Standard Rate                    | Organization_                       |
|      | CARP                                                                                                    | FIRSTCLASS                                 | 1st Class Carpenter                                                   |                                    |                                 | 18.00                            | EAGLENA                             |
|      | ELECT                                                                                                    |                                            | Electrician                                                           |                                    |                                 | 17.00                            | EAGLENA                             |
|      | ELECT                                                                                                    | FIRSTCLASS                                 | Electrician - 1 st Class                                              |                                    |                                 | 22.00                            | EAGLENA                             |
|      | ELECT                                                                                                    | SECONDCLASS                                | Electrician - 2nd Class                                               |                                    |                                 | 19.00                            | EAGLENA                             |
|      | CONSTR                                                                                                    | APPRENTICE                                 | Electrician Apprentice                                                |                                    |                                 | 16.00                            | EAGLENA<br>FAGLENA                  |
|      | CONSTR                                                                                                    | FIRSTCLASS                                 | 1st Class Construction Worker                                         |                                    |                                 | 16.00                            | EAGLENA                             |
|      | DRIVER                                                                                                    |                                            | Driver                                                                |                                    |                                 | 14.50                            | EAGLENA                             |
|      | DRIVER                                                                                                    | FIRSTCLASS                                 | Driver - Class 1                                                      |                                    |                                 | 17.00                            | EAGLENA                             |
|      | INSPECT                                                                                                    |                                            | Inspector                                                             |                                    |                                 | 19.00                            | EAGLENA                             |
|      | LUB                                                                                                    | LEVEL                                      | Lubricator                                                            |                                    |                                 | 14.00                            | EAGLENA                             |
|      | LUB                                                                                                    | FIRSTCLASS                                 | Lubricator - 1st Class                                                |                                    |                                 | 17.00                            | EAGLENA                             |
|      | LUB                                                                                                    | APPRENTICE                                 | Lubricator Apprentice                                                 |                                    |                                 | 13.75                            | EAGLENA                             |
|      | MACH                                                                                                    |                                            | Machinist                                                             |                                    |                                 | 18.00                            | EAGLENA                             |
|      | MACH                                                                                                    | FIRSTCLASS                                 | Machinist 1st Class                                                   |                                    |                                 | 24.00                            | EAGLENA                             |
|      | MACH                                                                                                    | THIRDCLASS                                 | Machinist 3rd Class                                                   |                                    |                                 | 18.00                            | EAGLENA                             |
|      | MACH                                                                                                    | APPRENTICE                                 | Machinist Apprentice                                                  |                                    |                                 | 16.00                            | EAGLENA                             |
|      | OLM                                                                                                    |                                            | Overhead Line Maintenance                                             |                                    |                                 | 22.00                            | EAGLENA                             |
|      |                                                                                                    |                                            |                                                                       |                                    |                                 |                                  | Cancel                              |
| 5    | Find and s                                                                                                    | elect th                                   | e HARDWARE                                                            | C (Hardw                           | vare Te                         | chniciar                         | n) craft.                           |
|      | <u>Result</u> : Th<br>field with                                                                                            | e Selec<br>the sele                        | et Value dialog be<br>ected value: HAR                                | ox closes                          | s, and p<br>E.                  | opulate                          | s the Craf                          |
| 6    | Enter 4:00                                                                                                    | ) into tl                                  | ne Regular Hour                                                       | rs field.                          |                                 |                                  |                                     |
|      | <u>Result</u> : Ma                                                                                                    | aximo o                                    | calculates the Lin                                                    | e Cost b                           | ased of                         | n the rat                        | e.                                  |
|      | <u>Note</u> : In the<br>are using c<br>crafts for c<br>craft for ea                                                         | is exer<br>one cra<br>lifferen<br>ich tasl | cise we used the<br>ft for the entire jo<br>at tasks, you would<br>c. | total tim<br>b. If you<br>ld enter | ne for th<br>u were<br>the plan | ne craft<br>using di<br>nned tim | because w<br>fferent<br>ne for each |

Exercise: continued Adding Labor to the Work Plan

| Step | Action                                                                                                    |
|------|----------------------------------------------------------------------------------------------------|
| 7    | Save the record.<br><u>Result</u> : Your Labor subtab should look similar to this.                                                                                                    |
|      | Labor Materials Services Tools Labor Filter # + + + 1 - 1 of 1 +  Task Craft Shilleret Vendar Quantity Labor Resular Hours Rate Line Cost Task Oraft Shilleret Vendar Quantity Labor Resular Hours Rate Line Cost Details Details |
|      | Task     Vendor     Regular Hours*     4:00       Craft     HARDWARE     Labor Contract     Rate     100:00       Skill Level     Quantity*     1     Line Cost     400:00       Labor     Rate Changed ?                         |
| 8    | Do <i>not</i> close the <b>Changes</b> application; we will start the next exercise from this point.                                                                                                    |

2

1.00

0.00

0.00

~

1

Task

Item

Quantity

Order Unit

Unit Cost

Line Cost

Line Type \* ITEM

| The Materials<br>Subtab | You use the <b>Materials</b> subtab of the Plans tab to insert, view, or edit planned<br>materials or items for a change. If the work plan is based on a job plan,<br>Maximo copies all tasks and plan data from the job plan to the work plan.<br>When you enter an item number in the Materials subtab, the item's<br>description, location, category, and unit cost are copied from the Inventory<br>storeroom record. |
|-------------------------|----------------------------------------------------------------------------------------------------|
|                         | You can plan materials in any of the following ways:                                                                                                    |
|                         | • Select multiple items at once.                                                                                                    |
|                         | • Select materials from vendor catalogs.                                                                                                    |
|                         | • Select spare parts associated with the work order's asset.                                                                                                    |
|                         | • Plan individual materials.                                                                                                    |
|                         | Select Materials Search Catalogs Select Asset Spare Parts New Row                                                                                                    |
|                         | In this scenario, we will use the <b>New Row</b> button to select individual materials. However, feel free to click on the other buttons to view their dialog boxes.                                                                                                    |
|                         |                                                                                                    |
|                         | Labor Materials Services Tools                                                                                                    |
|                         | Materials   > Filter > 30   2   + +   + 1 - 1 of 1 + 2   =   + +   + 1 - 1 of 1 + 2   =   =   =   =   =   =   =   =   =                                                                                                    |
|                         | Task tem Description Quantity Unit Cost Line Cost Storeroom Direct Issue?                                                                                                    |

Details

Storeroom \*
Storeroom Site \*
BEDFORD

Vendor

Direct Issue?

Stock Category

Condition Code

1

10

P

\$

Ce

PR

PR Line

issue To

**Required Date** 

**Requested By** 

dition Enabled?

Condition Rate

1

2

2

4/14/05 8:31 AM

continued on next page

\_\_\_\_\_

Exercise: Adding Materials to the Work Plan

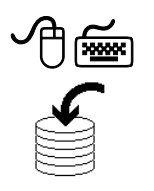

<u>Scenario</u>: Recall that user Henry Lowe submitted an SR to the service desk via e-mail that his hard drive was making a funny noise. Tier 1 Agent Bill Sinclair received and reviewed the SR.

From the created incident, Tier 3 Hardware Group Agent George Ramsdale created a problem ticket. He investigated the problem and determined the cause. From the problem ticket, he created a change to replace the user's hard drive.

Use the following steps to add planned materials to the change (work order).

| Step | Action                                                                                                    |
|------|----------------------------------------------------------------------------------------------------|
| 1    | Ensure that you have the <b>Changes</b> application open to the <b>Plans</b> tab<br>for the change originating from the SR submitted by Henry Lowe,<br>which has the following description: |
|      | My hard drive xx is making a noise.                                                                                                    |
| 2    | Select the Materials subtab, then click its New Row button.                                                                                                    |
|      | Result: The Materials subtab opens a new row for editing.                                                                                                    |
| 3    | Leave the <b>Task</b> field blank ( <i>default</i> ), because the selected material applies to the entire job.                                                                              |
| 4    | For the Item field, use the Detail Menu and choose Select Value.                                                                                                    |
|      | Result: The Select Value dialog box for the Item field opens.                                                                                                    |
| 5    | Find and select the HD4532 (Hard Drive) item.                                                                                                    |
|      | <u>Result</u> : The Select Value dialog box closes, and populates the Item field with the selected value: HD4532.                                                                           |
| 6    | For the <b>Storeroom</b> field, use the <b>Detail Menu</b> and choose <b>Select Value</b> .                                                                                                 |
|      | <u>Result</u> : The Select Value dialog box for the Storeroom field opens.                                                                                                    |

Exercise: continued Adding Materials to the Work Plan

| Step | Action                                                                                                    |  |  |  |  |
|------|----------------------------------------------------------------------------------------------------|--|--|--|--|
| 7    | Find and select the <b>Hardware</b> storeroom.                                                                                                    |  |  |  |  |
|      | <u>Result</u> : The Select Value dialog box closes, and populates the Storeroom field with the selected value: HARDWARE.                                                                                                    |  |  |  |  |
|      | <u>Note</u> : If there were none available in the storerooms, you would select this item as a direct issue. Direct issues require a purchase request, which is beyond the scope of this course.                                                                                                    |  |  |  |  |
|      | The MRO Software <i>Purchasing with MXES</i> course thoroughly covers the Maximo purchasing functionality.                                                                                                    |  |  |  |  |
| 8    | Save the record.<br><u>Result</u> : Your Materials subtab should look similar to this.                                                                                                    |  |  |  |  |
|      | Materials       Eliter (B)       Image: Construction       Quartity       Unit Cost       Line Cost       Storeroom       Direct (stue?)         Task       Hed Size       Hard Drive       1:00       51:00       HARDWARE       PR         Task       P       Storeroom       Bit Cost       PR       PR         Task       P       Storeroom Site       PECPR0       PR       PR         None       Direct Issue?       Image: Storeroom Site       PECPR0       PR       Image: Storeroom Site       PR       Image: Storeroom Site       Storeroom Site       PR       Image: Storeroom Site       Storeroom Site       Storeroom Site       Storeroom Site       PR       Image: Storeroom Site |  |  |  |  |
| 9    | Do <i>not</i> close the <b>Changes</b> application; we will start the next exercise from this point.                                                                                                    |  |  |  |  |

The Tools Subtab You use the **Tools** subtab of the Plans tab to insert, view, or edit planned tool requirements for a change. The Select Tools dialog box allows you to apply multiple tools at once to a change. When the change is approved, Maximo reserves the tools if they are in a storeroom. If the work plan is based on a job plan, Maximo copies all tasks and plan data from the job plan to the work plan.

You can plan tools in either of the following ways:

- Select multiple tools at once.
- Plan individual tools.

In this exercise, we will select multiple tools at once.

| Т | ols   | Filter > 1 | AN I 🗆 🕴 4  | * * 1-1 | of 1 🖈      |                   |                 |      |            |                   | By Download | ?   |
|---|-------|------------|-------------|---------|-------------|-------------------|-----------------|------|------------|-------------------|-------------|-----|
|   | Task  |            | <u>Tool</u> |         | Description |                   | <u>Quantity</u> |      | Tool Hours | <u>Rate</u>       | Line Cost   |     |
| • |       | P          |             | 1       |             | ] 🖬               |                 | 1.00 | 0:00       | 0.00              | 0.00        | ) î |
|   |       |            |             |         |             | Details           |                 |      |            |                   |             |     |
| т | ask 🗌 |            |             |         |             | Quantity *        | 1.00            |      | Rese       | rvation Required? |             |     |
| Т | ool * |            | <i>P</i>    |         |             | Tool Hours * 0:00 |                 |      |            | Storeroom         |             | p.  |
|   |       |            |             |         |             | Rate *            | 0.00            |      |            | Storeroom Site    | BEDFORD     | P   |
|   |       |            |             |         |             | Line Cost         | 0.00            |      |            | Issue To          |             | ı.  |
|   |       |            |             |         |             |                   |                 |      |            | Rate Changed ?    |             |     |
|   |       |            |             |         |             |                   |                 |      |            |                   |             |     |
|   |       |            |             |         |             |                   |                 |      |            |                   |             |     |

#### Exercise: Adding Tools to the Work Plan

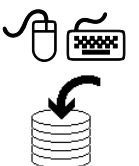

<u>Scenario</u>: Recall that user Henry Lowe submitted an SR to the service desk via e-mail that his hard drive was making a funny noise. Tier 1 Agent Bill Sinclair received and reviewed the SR.

From the created incident, Tier 3 Hardware Group Agent George Ramsdale created a problem ticket. He investigated the problem and determined the cause. From the problem ticket, he created a change to replace the user's hard drive.

Use the following steps to add planned tools to the change (work order).

| Step | Action                                                                                                    |
|------|----------------------------------------------------------------------------------------------------|
| 1    | Ensure that you have the <b>Changes</b> application open to the <b>Plans</b> tab<br>for the change originating from the SR submitted by Henry Lowe,<br>which has the following description: |
|      | My hard drive xx is making a noise.                                                                                                    |

Exercise: continued Adding Tools to the Work Plan

| Step | Action                                                                                                    |  |  |  |  |
|------|----------------------------------------------------------------------------------------------------|--|--|--|--|
| 2    | Select the <b>Tools</b> subtab.                                                                                                    |  |  |  |  |
| 3    | Based on what you have learned so far, add two new rows for tools using the following information:                                                                                                    |  |  |  |  |
|      | <u>Task Tool</u>                                                                                                    |  |  |  |  |
|      | 20 SOCKET                                                                                                    |  |  |  |  |
|      | 30 SOCKET                                                                                                    |  |  |  |  |
| 4    | Save the record.                                                                                                    |  |  |  |  |
|      | Result: Your Tools subtab should look similar to this.                                                                                                    |  |  |  |  |
|      | Labor         Materials         Services         Tools           Tools         Filter         58         12         4         1-2         67         67         67         67         67         67         67         67         67         67         67         67         67         67         67         67         67         67         67         67         67         67         67         67         67         67         67         67         67         67         67         67         67         67         67         67         67         67         67         67         67         67         67         67         67         67         67         67         67         67         67         67         67         67         67         67         67         67         67         67         67         67         67         67         67         67         67         67         67         67         67         67         67         67         67         67         67         67         67         67         67         67         67         67         67         67         67         67         67 <t< th=""></t<> |  |  |  |  |
| 5    | Do <i>not</i> close the <b>Changes</b> application; we will start the next exercise from this point.                                                                                                    |  |  |  |  |

### The Services You use the **Services** subtab of the Plans tab to view services and add line Subtab types of Service or Standard Service (STD SERVICE) to the work plan. Standard services are services such as grounds maintenance, janitorial services, or freight, for which your company may maintain a vendor catalog. If the change was created with a job plan, Maximo copies the services and all related information from the job plan to the Services subtab. You can plan services in either of the following ways: • Select multiple services at once. • Plan services individually. We will not be adding any services to the work plan in this scenario. Prerequisite Scenario: In this prerequisite exercise, you will duplicate the change record Exercise for the scenario we have been working on.

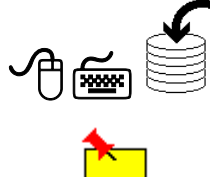

<u>Note</u>: You need to complete this prerequisite exercise so that exercises that follow in a later section will work.

| Step | Action                                                                                                    |  |  |  |
|------|----------------------------------------------------------------------------------------------------|--|--|--|
| 1    | Ensure that you have the <b>Changes</b> application open to the change originating from the SR submitted by Henry Lowe, which has the following description: |  |  |  |
|      | My hard drive xx is making a noise.                                                                                                    |  |  |  |
| 2    | Choose <b>Duplicate Change</b> from the <b>Select Action</b> menu.                                                                                           |  |  |  |
|      | Result: A dialog box opens.                                                                                                    |  |  |  |
|      | Duplicate Record I ? I N Duplicate Work Order without its Tasks Duplicate Work Order with its Tasks OK Cancel                                                |  |  |  |

#### Prerequisite Exercise

continued

| Step | Action                                                                                  |
|------|-----------------------------------------------------------------------------------------|
| 3    | Click to select <b>Duplicate Work Order with its Tasks</b> , and then click <b>OK</b> . |
|      | Result: Maximo duplicates the change record.                                            |
|      | Write the duplicate change # here:                                                      |
| 4    | In the <b>Summary</b> field, add the word <b>duplicate</b> .                            |
| 5    | Save the record.                                                                        |
| 6    | Approve the <i>duplicate</i> change (work order).                                       |
|      | Hint: Change the status to APPR.                                                        |
| 7    | Save the record, but do not return to the Start Center.                                 |

### Exercise: Approving the Change (Work Orders)

<u>Scenario</u>: Recall that user Henry Lowe submitted an SR to the service desk via e-mail that his hard drive was making a funny noise.

From the created incident, Tier 3 Hardware Group Agent George Ramsdale created a problem ticket. From the problem ticket, he created a change to replace the user's hard drive.

Use the following steps to approve the change (work order).

| Step | Action                                                                                                    |
|------|----------------------------------------------------------------------------------------------------|
| 1    | Ensure that you have the <b>Changes</b> application open to the <b>Plans</b> tab<br>for the change originating from the SR submitted by Henry Lowe,<br>which has the following description: |
|      | My hard drive xx is making a noise.                                                                                                    |
|      | Note: This is not the duplicate change work order record.                                                                                                    |
| 2    | Approve the change (work order).                                                                                                    |
| 3    | Save the record, then return to the Start Center.                                                                                                    |

| Job Plans    |                                                                                                    |
|--------------|----------------------------------------------------------------------------------------------------|
| Introduction | A job plan is the heart of a proactive maintenance program, as it represents the accumulated knowledge of the manufacturer, skilled mechanic, technician, and engineer. It indicates what to do, what to use, what to look for, how to do it, and when to do it. In Maximo, job plans are used as templates for changes (work orders) that have been associated to a record in the Changes application. |
|              | Job plans are also used in work management, which is beyond the scope of this course. The MRO Software <i>Work Management Using MXES</i> course can help you learn how to use Maximo for work management.                                                                                                    |
| Purposes     | Use job plans to:                                                                                                    |
|              | <ul> <li>estimate the operations, materials, labor, and tools required for<br/>maintenance tasks before the work is requested; and</li> </ul>                                                                                                    |
|              | • establish a template for maintenance work that is repetitive (for example, major overhaul, monthly preventive maintenance program work).                                                                                                    |
| $\checkmark$ | Doc Palmer, a well-known work management expert, says: "One effective planner is as effective as seven technicians."                                                                                                    |
| Job Plans    | A <i>job plan</i> is a detailed description of the work tasks, labor, materials, services, and tools to be performed for a particular type of job. You use job plans as templates.                                                                                                    |
| Work Plans   | A <i>work plan</i> describes the labor, materials, services, tools, and tasks needed to complete specific work. An easy way to add a work plan to a change (work order) is to associate a job plan with the change (work order) and modify it as necessary. Changes made to the work plan do not affect the original job plan.                                                                          |

| Introduction           | <ul><li>There are different types of changes:</li><li>Standard: Everyday changes.</li><li>Minor: Some impact on business, to infrastructure.</li></ul>                                                                    |
|------------------------|----------------------------------------------------------------------------------------------------|
|                        | • Major: Significant impact on business, to infrastructure.                                                                                                    |
|                        | Changes to configuration items (CIs) affect the Configuration Management<br>Database (CMDB). The MRO Software <i>IT Asset Configuration and</i><br><i>Management in MXES</i> course has more information on this subject. |
| Scenario               | Scenario: Recall that user Henry Lowe submitted an SR to the service desk via e-mail that his hard drive was making a funny noise.                                                                                        |
|                        | From the created incident, Tier 3 Hardware Group Agent George Ramsdale created a problem ticket. From the problem ticket, he created a change to replace the user's hard drive.                                           |
|                        | As Change Manager Mike Wilson, you created a work plan and approved the change.                                                                                                    |
| Exercise:<br>Assigning | Now you will assign George Ramsdale from the hardware group to work on this change.                                                                                                    |

this change.

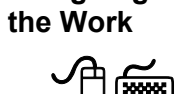

Use the following steps.

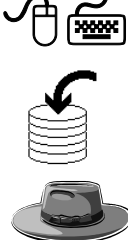

| Step | Action                                                            |
|------|-------------------------------------------------------------------|
| 1    | Sign in to Maximo as Change Manager Mike Wilson.                  |
|      | Result: Maximo displays the Start Center assigned to Mike Wilson. |

Exercise: Assigning the Work

continued

| Step | Action                                                                                                    |
|------|----------------------------------------------------------------------------------------------------|
| 2    | Open the <b>Changes</b> application, then find and select the change originating from the SR submitted by Henry Lowe, which has the following description: |
|      | My hard drive xx is making a noise.                                                                                                    |
|      | Note: This is <i>not</i> the duplicate change record.                                                                                                    |
|      | Result: The Changes application opens.                                                                                                    |
| 3    | Choose Select Owner from the Select Action menu.                                                                                                    |
|      | Result: The Select Owner dialog box opens.                                                                                                    |
| 4    | On the Person tab, find and select George Ramsdale.                                                                                                    |
|      | Result: George Ramsdale is assigned to work on this change.                                                                                                |
| 5    | Save the record and return to the Start Center.                                                                                                    |

Exercise: Entering the Actual Labor

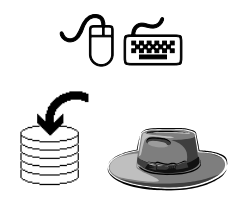

<u>Scenario</u>: Recall that user Henry Lowe submitted an SR to the service desk via e-mail that his hard drive was making a funny noise.

From the created incident, Tier 3 Hardware Group Agent George Ramsdale created a problem ticket. From the problem ticket, he created a change to replace the user's hard drive. As Change Manager Mike Wilson, you created a work plan and approved the change.

As George Ramsdale, you received notification to work on the change record. Use the following steps to start the timer and perform the work.

| Step | Action                                                                                                    |
|------|----------------------------------------------------------------------------------------------------|
| 1    | Sign in to Maximo as Hardware Technician George Ramsdale.                                                                                                  |
|      | <u>Result</u> : Maximo displays the Start Center assigned to George Ramsdale.                                                                              |
| 2    | Open the <b>Changes</b> application, then find and select the change originating from the SR submitted by Henry Lowe, which has the following description: |
|      | My hard drive xx is making a noise.                                                                                                    |
|      | Note: This is <i>not</i> the duplicate change record.                                                                                                    |
|      | Result: The Changes application opens.                                                                                                    |
| 3    | Change the status to <b>INPRG</b> and start the timer.                                                                                                    |
| 4    | Because this is a training environment, you will need to simulate the (planned) 4 hours that George Ramsdale needs to work on this change.                 |
|      | Because it took him 3:45, stop the timer, enter 3:45 into the <b>Hours</b> field, and then click <b>OK</b> .                                               |
| 5    | <b>Save</b> your record, but do <i>not</i> return to the Start Center. We will be starting the next exercise from this point.                              |

Exercise: Alternative for Entering Actual Labor

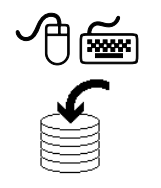

In the previous exercise, we used the timer to record the actual labor. There will be situations where this is not possible.

<u>Example</u>: A major or a significant change might require several different crafts to perform the various tasks. The lead craft (the change owner) could use the timer; however, the other crafts' labor would have to be reported.

Although in this scenario it is only a minor change requiring just one craft, we will demonstrate reporting labor as if there were different crafts required for this change.

Use the following steps.

| Step | Action                                                                                                    |
|------|----------------------------------------------------------------------------------------------------|
| 1    | Sign in to Maximo as Hardware Technician George Ramsdale.                                                                                                  |
|      | <u>Result</u> : Maximo displays the Start Center assigned to George Ramsdale.                                                                              |
| 2    | Open the <b>Changes</b> application, then find and select the change originating from the SR submitted by Henry Lowe, which has the following description: |
|      | My hard drive xx is making a noise.                                                                                                    |
|      | Note: This is <i>not</i> the duplicate change record.                                                                                                    |
|      | Result: The Changes application opens.                                                                                                    |
| 3    | Click the Actuals tab.                                                                                                    |
|      | <u>Result</u> : There should be a row for Labor George Ramsdale. Maximo records all the time that you, as George Ramsdale, are working on this change.     |

Exercise: continued Alternative for Entering Actual Labor

| Step | Action                                                                                                    |
|------|----------------------------------------------------------------------------------------------------|
| 4    | Make sure the Labor subtab is selected, then click New Row.                                                                                                    |
|      | Result: A new row opens for editing.                                                                                                    |
|      | Labor Filter 03 0 0 0 00 00 00 00 00 00 00 00 00 00                                                                                                    |
|      | Task P Labor* Approved?                                                                                                    |
|      | Details       Craft     #     Start Date     4/15:05     End Date     Image: Type     WORK       Skill Level     #     Start Time     End Time     Timer Status       Regular Hours     0:00     Line Cost     0:00       Rate     *                                                                                                    |
|      | Outside Labor     Premium Pay Code     Charge Information       Outside 2     Premium Pay Code     GL Debit Account     6600-669-800       Vendor     Premium Pay Code     GL Credit Account     8001-669-800       Contract     Premium Pay Rate     Asset     84014       Revision     Premium Rate Type     Location     FELDSTAFF       Memo     Recorded as Received     End     End |
| 5    | Choose Select Value on the Detail Menu for the Labor field.                                                                                                    |
|      | Result: The Select Value dialog box opens.                                                                                                    |
| 6    | On the <b>Person</b> tab, find and select:                                                                                                    |
|      | <b>RAMSDALE George Ramsdale HARDWARE</b>                                                                                                    |
|      | Result: RAMSDALE populates the Labor field.                                                                                                    |
| 7    | Enter a value (simulated) for the <b>Start Time</b> and <b>Regular Hours</b> fields. Use the <b>Tab</b> key to tab out of the last field.                                                                                                    |
|      | Result: Notice the calculated values.                                                                                                    |

Exercise: continued Alternative for **Entering Actual** Labor

| Step | Action                                                                                                    |
|------|----------------------------------------------------------------------------------------------------|
| 8    | <b>Save</b> the record, but do <i>not</i> return to the Start Center. We will start the next exercise from here.                                                                                                    |
|      | <u>Result</u> : Your display should look similar to this one, although it will have different values in the Start Time, End Time, and Regular Hours fields.                                                                                                    |
|      | Labor         Materials         Services         Tools           Labor         > Filter         400         > 1.2 or 2 +         Exponential         ? =           Task         Labor         Name         Approved? Start Date.         Start Time. End Time. End Time. End Time. End Time. End Time. End Time.         Exponential         ? =                                                                                                    |
|      | P         RAMSDALE         George Ramsdale         Y         4/15/05         0.00         100.00         100.00         100.00         100.00         100.00         100.00         100.00         100.00         100.00         100.00         100.00         100.00         100.00         100.00         100.00         100.00         100.00         100.00         100.00         100.00         100.00         100.00         100.00         100.00         100.00         100.00         100.00         100.00         100.00         100.00         100.00         100.00         100.00         100.00         100.00         100.00         100.00         100.00         100.00         100.00         100.00         100.00         100.00         100.00         100.00         100.00         100.00         100.00         100.00         100.00         100.00         100.00         100.00         100.00         100.00         100.00         100.00         100.00         100.00         100.00         100.00         100.00         100.00         100.00         100.00         100.00         100.00         100.00         100.00         100.00         100.00         100.00         100.00         100.00         100.00         100.00         100.00         100.00         100.00< |

Exercise: Entering the Actual Tools Used

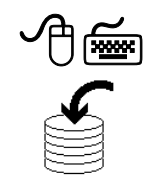

<u>Scenario</u>: As George Ramsdale, you received notification to work on the change work order, you completed the work, and now you will report the actual tools used.

Use the following steps.

<u>Note</u>: The complexity of issuing a new hard drive requires a Move/Modify Asset; therefore, we will first record actuals for tools. Then we will come back to recording actuals for materials.

| Step | Action                                                                                                    |
|------|----------------------------------------------------------------------------------------------------|
| 1    | Ensure that you have the <b>Changes</b> application open to the <b>Actuals</b> tab for the change work order originating from the SR submitted by Henry Lowe, which has the following description:                                                                                                    |
|      | My hard drive xx is making a noise.                                                                                                    |
| 2    | Using the information that you have learned so far:                                                                                                    |
|      | • Select the <b>Tools</b> subtab.                                                                                                    |
|      | • Select the <b>Planned Tools</b> .                                                                                                    |
|      | • Accept the default values.                                                                                                    |
|      | • Save the record.                                                                                                    |
|      | Result: Your Tools subtab should look similar to this.                                                                                                    |
|      | Tools         Filter         00         + 1-2 of 2 +         C* Description         Quantity: Hours:         Rate         Line Cost         Outside?         Location         +         20         > Socket         #         6-72 MM METRIC Socket WRENCH SET         1         0.25         0.15         0.06         Ø         FIELDSTAFF         1         1         0.25         0.15         0.05         Ø         FIELDSTAFF         1         1         0.25         0.15         0.05         Ø         FIELDSTAFF         1         1         0.25         0.15         0.05         Ø         FIELDSTAFF         1         1         0.25         0.15         0.05         Ø         FIELDSTAFF         1         1         0.25         0.15         0.05         Ø         FIELDSTAFF         1         1         0.25         0.15         0.05         Ø         FIELDSTAFF         1         1         0.25         0.15         0.05         Ø         FIELDSTAFF         1         1         0.25         0.15         1         1         1         1         1         1         1         1         1         1         1         1         1         1         1         1 <th1< th=""> <th1< th=""> <th1< th=""></th1<></th1<></th1<> |

| Exercise:<br>Entering the<br>Actual Materials | <u>Scenario</u> : As George Ramsdale, you received notification to work on the change work order, you completed the work, and now you will report the actual materials used. |
|-----------------------------------------------|----------------------------------------------------------------------------------------------------|
|                                               | Use the following steps.                                                                                                    |
|                                               |                                                                                                    |

| 1    |                                                                                                    |  |
|------|----------------------------------------------------------------------------------------------------|--|
| Step | Action                                                                                                    |  |
| 1    | Ensure that you have the <b>Changes</b> application open to the <b>Actuals</b> tab for the change work order originating from the SR submitted by Henry Lowe, which has the following description:                                                                                                    |  |
|      | My hard drive xx is making a noise.                                                                                                    |  |
| 2    | Select the Materials subtab, and then click Select Reserved Items.                                                                                                    |  |
|      | Result: The Select Reserved Items dialog box opens.                                                                                                    |  |
|      | Select Reserved Items       I ? ! Ø         Items : Filter dia : I : I I I I I I I I I I I I I I I I                                                                                                    |  |
| 3    | In the Select Reserved Items dialog box, click to select                                                                                                    |  |
|      | Result: The Select Reserved Items dialog box closes, and the Item field populates with HD4532.         Image: Colspan="2">Image: Colspan="2">Image: Colspan="2" Image: Colspan="2" Image: Colspa="" Image: Colspan="2" Image: Colspan="2" Im |  |

Exercise: continued Entering the Actual Materials

| Step | Action                                                                                                    |
|------|----------------------------------------------------------------------------------------------------|
| 4    | For item HD4532, click View Details.                                                                                                    |
|      | <u>Result</u> : The Details section for this row opens.                                                                                                    |
|      | Materials     Either     # + + + 1 - 1 of 1 +     # // Demiload     ? =       Task     Item.     Description     Transaction Type.     Storecoom.     Quantity     Bin.       V     P     Hpd532     A     Hard Drive     ISSUE     P     HARDWARE     1.00     P     D       Details                                                                                                    |
|      | Task       P         Item *       FD6532         Hard Drive       Expiration Date         Line Type *       TEM         Storeroom       HARDWARE         Storeroom       HARDWARE         Storeroom       HARDWARE         Condition Code       P         Storeroom       HARDWARE         Condition Fabled?       TO         Unit Cost       51.00         Line Cost       51.00         Entered by *       RANSDALE         Bin       P         Conductor       Store S SM M |
|      | Charge information         Requisition Line       GL Orebit Account       6500-656-800       6         Asset       84014       Hard Drive       GL Orebit Account       6100-300-200       6         Location       FELDSTAFF       Field Users       Outside?       7         Rotuting Asset *       Issued To       Issued To       1                                                                                                    |
| 5    | Notice the required field <b>Rotating Asset</b> . Hard drives are often entered into the CMDB as rotating CIs.                                                                                                    |
|      | (The <i>IT Asset Configuration and Management in MXES</i> course has more information on configuration management.)                                                                                                    |
| 6    | Choose <b>Select Value</b> from the <b>Detail Menu</b> for the <b>Rotating Asset</b> field.                                                                                                    |
|      | Result: The Select Value dialog box opens.                                                                                                    |
| 7    | Find and select 2077*, then click OK.                                                                                                    |
|      | * <u>Warning</u> : If you are in an MRO Software hosted training<br>environment, each participant must use a different asset number!<br>If you are in a hosted environment, then use asset # <b>2077 – 2097</b> , as<br>assigned by your instructor.                                                                                                    |
|      | <u>Result</u> : The Select Value dialog box closes, and populates the Rotating Asset field with the selected value.                                                                                                    |
| 8    | Save the record, then return to the Start Center.                                                                                                    |

| Introduction                                | A change is a type of work order, and especially complex work orders might typically require the following processes:                                                                                                    |
|---------------------------------------------|----------------------------------------------------------------------------------------------------|
|                                             | • Work is requested.                                                                                                    |
|                                             | • Work is planned.                                                                                                    |
|                                             | • Work is scheduled.                                                                                                    |
|                                             | • Work is assigned.                                                                                                    |
|                                             | You might follow these processes for either a major or a significant change.                                                                                                    |
| -                                           |                                                                                                    |
| The<br>Assignment<br>Manager<br>Application | Use the Assignment Manager application to dispatch labor and schedule work<br>in the same place. Using this application, you can view work order assignments<br>and their craft, skill level, vendor, contract, and organization requirements. You<br>can also dispatch labor according to work priority, or view labor and schedule<br>work according to labor availability. |
|                                             | You can view only labor that applies to specific requirements, or only work<br>order requirements that fit the craft, skill level, vendor, contract, organization<br>requirements, calendar availability, or shift of displayed labor.                                                                                                    |
|                                             | Assignment Manager's <b>Filter Labor to Match Work</b> and <b>Filter Work to</b><br><b>Match Labor</b> actions dynamically link the Work List and Labor List, which<br>facilitates assigning work to laborers.                                                                                                    |
| -                                           |                                                                                                    |
| Scenario                                    | You would most likely consider using the Assignment Manager application for<br>major changes. While this scenario might be considered a minor change, we<br>will use the duplicated change to demonstrate the use of Assignment Manager.                                                                                                    |
|                                             | <u>Scenario</u> : Recall that user Henry Lowe submitted an SR to the service desk via<br>e-mail that his hard drive was making a funny noise. From the created incident,<br>Tier 3 Hardware Group Agent George Ramsdale created a problem ticket. He<br>submitted a change request to replace Henry Lowe's hard drive.                                                        |
|                                             | Change Manager Mike Wilson planned and approved the change. Now we will<br>use the Assignment Manager application to schedule and assign the work for<br>the duplicated change.                                                                                                    |

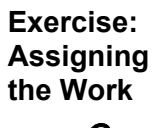

Use the following steps to assign the work.

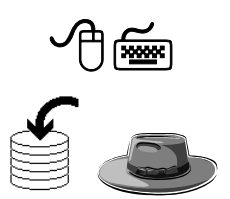

| Step | Action                                                                                                    |
|------|----------------------------------------------------------------------------------------------------|
| 1    | Sign in to Maximo as Mike Wilson.                                                                                                    |
|      | Result: Maximo displays the Start Center assigned to Mike Wilson.                                                                     |
| 2    | Open the Assignment Manager application (Go To > Work Orders > Assignment Manager).                                                   |
|      | Result: The Assignment Manager application opens.                                                                                     |
| 3    | Because Assignment Manager is used for all work order types, we will narrow the search capacity to changes without their child tasks. |
|      | Click the Advanced Search button.                                                                                                    |
|      | Result: The Advanced Search dialog box opens.                                                                                         |
| 4    | In the <b>Advanced Query</b> dialog box, enter the following values and then click <b>OK</b> .                                        |
|      | • Use the Select Value button to enter =CHANGE in the Work Order Class field.                                                         |
|      | • Enter N in the Is Task? field, and click Find.                                                                                      |
|      | <u>Result</u> : Maximo displays the results for the Advanced Query criteria.                                                          |

\_\_\_\_\_

Exercise: Assigning the Work continued

| Step | Action                                                                                                    |  |  |
|------|----------------------------------------------------------------------------------------------------|--|--|
| 5    | In the <b>Work List</b> section, filter the list for your <i>duplicate</i> change (work order).                                                                                                    |  |  |
|      | Result: Maximo displays your change work order. Change C1013 is depicted in the following graphic. Your display should be similar.                                                                                                    |  |  |
|      | Unit         And drive is making a noise. Duplicate         RAMSDALE         NAMSDALE         E1565 E31 AM         4-69         T11           Labort List         Filler         Filler                                                                                                    |  |  |
| 6    | Click to select your <i>duplicate</i> change work order, as follows:                                                                                                    |  |  |
| 7    | Click the <b>Filter Labor to Match Work</b> button in the <b>Labor List</b> section.<br>Filter Labor to Match Work                                                                                                    |  |  |
|      | Result: The Filter Labor to Match Work dialog box opens.                                                                                                    |  |  |
|      | Image: Power load       Image: Power load       Im |  |  |
|      | OK Cancel Reset                                                                                                    |  |  |

| Exercise:<br>Assigning<br>the Work | con  | tinued                                                                                                    |
|------------------------------------|------|----------------------------------------------------------------------------------------------------|
|                                    | Step | Action                                                                                                    |
|                                    | 8    | In the <b>Craft</b> field, enter HARDWARE, tab out of the field, and then click <b>OK</b> .<br><u>Result</u> : The Filter Labor to Match Work dialog box closes, and Maximo displays the filtered results.                                                                                                    |
|                                    |      | Assignment Manager     Poster Conto Mereports      Start Center      Arotile     Soprout      Protie     Soprout      Protie     Protie     Soprout      Protie     Protie |
|                                    |      | Luber Lat         Filter         68         7         9         1-2 of 2*           Luber Lat         Catt         SattLevel         Vendor         Work Loc         Shit         6/20/05         6/21/05         6/22/05         6/23/05         6/24/05           D0/GHTY         John Dougherty         HARDWARE         Image: Control of the control of the c                                                                                                    |
|                                    | 9    | Click to select RAMSDALE (George Ramsdale), as follows:           RAMSDALE         George Ramsdale         HARDWARE                                                                                                    |
|                                    | 10   | <b>Save</b> the <i>duplicate</i> record, but do <i>not</i> return to the Start Center. We will begin the next exercise from this point.                                                                                                    |

Exercise: Schedule the Work

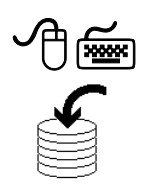

Use the following steps to schedule the work.

<u>Note</u>: Although there are several ways to both assign and schedule work, it is beyond the scope of this course. There is much more to both scheduling and assigning work as a part of work management; both subjects are covered in detail in the MRO Software *Work Management Using MXES* course.

| Step | Action                                                                                                    |
|------|----------------------------------------------------------------------------------------------------|
| 1    | Ensure that you have the <b>Assignment Manager</b> application open to the <i>duplicate</i> change work order that came from the SR submitted by Henry Lowe, which has the following description: |
|      | My hard drive xx is making a noise ( <i>duplicate</i> ).                                                                                                    |
| 2    | Click to select your <i>duplicate</i> change work order, as follows:                                                                                                    |
|      | C1013                                                                                                    |

| Exercise:<br>Schedule<br>the Work | con  | tinued                                                                                                    |
|-----------------------------------|------|----------------------------------------------------------------------------------------------------|
|                                   | Step | Action                                                                                                    |
|                                   | 3    | Looking at the schedule for George Ramsdale, select the first<br>available date where he has a block of 4 hours available to work on<br>the change work order.                                                                                                    |
|                                   |      | Example: Each time this course is held, the values available will differ. Using the example depicted below, you would choose 4/15/05 because 8 hours are available.                                                                                                    |
|                                   |      | 4/14/05 4/15/05                                                                                                    |
|                                   |      | You would choose this date by clicking on the <b>8:00</b> under the $4/15/05$ column.                                                                                                    |
|                                   |      | Result: Maximo might display an Assign Labor dialog box.                                                                                                    |
|                                   |      | Assign Lator      Assign Lator      Assign |

Exercise: Schedule the Work

continued

| Step | Action                                                                                                    |  |  |  |  |
|------|----------------------------------------------------------------------------------------------------|--|--|--|--|
| 4    | If Maximo does display the <b>Assign Labor</b> dialog box, accept the default values, then click <b>OK</b> .                                                                                                    |  |  |  |  |
|      | <u>Result</u> : George Ramsdale is scheduled to work on your <i>duplicate</i> change work order on the selected date. Notice that his available time decreases. In this example, it decreases from 8 hours to 4 hours.                                                                                                    |  |  |  |  |
|      | Assignment Manager (P Bulletine (2) * Co To Hall Reports # Start Certer # Prote # Sign Out ? Hep           Image:         Image: |  |  |  |  |
|      | Work Lint         # Milered         # Milered         # Milered         Milered                   |  |  |  |  |
|      | Labor List         # # # + 1-2 et 2 *           Labor List         # # # + 1-2 et 2 *           Labor List         # # + 1-2 et 2 *           Labor List         # # + 1-2 et 2 *           DOURTY         John Dougherty           HARDWARE         # # # + 1-2 et 2 *           Pland         # # # # # + 1-2 et 2 *           More Craft         John Dougherty           HARDWARE         # # # # # # # # # # # # # # # # # # #                                                                                                    |  |  |  |  |
| 5    | Save the <i>duplicate</i> change record and return to the Start Center.                                                                                                    |  |  |  |  |

#### Exercise: Entering the Actual Labor

<u>Scenario</u>: As George Ramsdale, you received notification to work on the *duplicate* change work order, you completed the work in 4 hours, and now you will report the actual labor/labor hours.

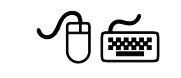

Use the following steps.

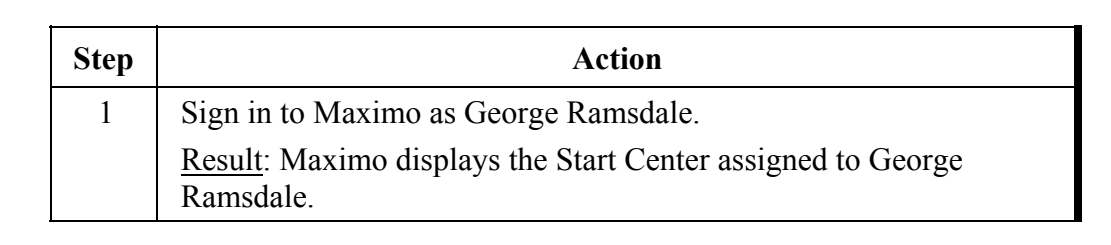

Exercise: Entering the Actual Labor continued

| Step | Action                                                                                                    |  |  |  |
|------|----------------------------------------------------------------------------------------------------|--|--|--|
| 2    | Open the <b>Changes</b> application, then find and select the <i>duplicate</i> change originating from the SR submitted by Henry Lowe, which has the following description: |  |  |  |
|      | My hard drive xx is making a noise ( <i>duplicate</i> ).                                                                                                    |  |  |  |
|      | Result: The Change tab opens to the duplicate SR.                                                                                                    |  |  |  |
| 3    | Click the Actuals tab.                                                                                                    |  |  |  |
|      | Result: Maximo displays the Actuals tab.                                                                                                    |  |  |  |
| 4    | Ensure that the Labor subtab is selected, then click the Select Planned Labor button.                                                                                       |  |  |  |
|      | Result: The Select Planned Labor dialog box opens.                                                                                                    |  |  |  |
|      | Elect Planned Labor       □       ?       □         Labor       ▶ Filter > d%       □       ↑ 1 - 1 of 1 →       □       Download       ?       □                           |  |  |  |
|      | Task Labor Name <u>Craft Skill Level Vendor Contract Hours</u> Rate RAMSDALE George Ramsdale HARDWARE 4:00 0.00                                                             |  |  |  |
|      | OK Cancel                                                                                                    |  |  |  |

Exercise: Entering the Actual Labor continued

| Step | Action                                                                                                    |  |  |
|------|----------------------------------------------------------------------------------------------------|--|--|
| 5    | In the Select Planned Labor dialog box, click to select RAMSDALE George Ramsdale Hardware, then click OK. |  |  |
|      | <u>Result</u> : The Select Planned Labor dialog box closes, and the Labor field populates with RAMSDALE.  |  |  |
| 6    | Enter a start time and end time as follows:                                                               |  |  |
|      | • The total duration should be 4 hours.                                                                   |  |  |
|      | • The <b>End Time</b> should be earlier than the current system time displayed on your computer.          |  |  |
| 7    | Save your <i>duplicate</i> change record, then return to the Start Center.                                |  |  |
# **Completing the Change**

| Introduction                        | After actuals are reported for a change, you can complete the change.                                                                                                    |
|-------------------------------------|----------------------------------------------------------------------------------------------------|
| Scenario                            | Scenario: Recall that user Henry Lowe submitted an SR to the service desk via e-mail that his hard drive was making a funny noise.                                                                                                    |
|                                     | From the created incident, Tier 3 Hardware Group Agent George Ramsdale created a problem ticket. From the problem ticket, he created a change to replace the user's hard drive. As Change Manager Mike Wilson, you created a work plan and approved the change. |
| Exercise:<br>Complete<br>the Change | As George Ramsdale, you completed the change and reported the actual work performed. Use the following steps to complete the change record in Maximo.                                                                                                    |
|                                     |                                                                                                    |

| Step | Action                                                                                                    |
|------|----------------------------------------------------------------------------------------------------|
| 1    | Sign in to Maximo as George Ramsdale.                                                                                                    |
|      | <u>Result</u> : Maximo displays the Start Center assigned to George Ramsdale.                                                                              |
| 2    | Open the <b>Changes</b> application, then find and select the change originating from the SR submitted by Henry Lowe, which has the following description: |
|      | My hard drive xx is making a noise.                                                                                                    |
|      | Note: This is <i>not</i> the duplicate.                                                                                                    |
|      | Result: The Changes application opens.                                                                                                    |
| 3    | Perform the following steps:                                                                                                    |
|      | • Change the status to <b>COMP</b> (Completed).                                                                                                    |
|      | • Complete a work log entry.                                                                                                    |
|      | • Save the record.                                                                                                    |

### Completing the Change continued

Exercise: Complete the Change continued

| Step | Action                                                                |
|------|-----------------------------------------------------------------------|
| 4    | From the <b>Select Action</b> menu, choose <b>View &gt; History</b> . |
| 5    | When you are done viewing the history, click <b>OK</b> .              |
| 6    | From the Select Action menu, choose View > Costs.                     |
| 7    | When you are done viewing the costs, click <b>OK</b> .                |
| 8    | Return to the Start Center and sign out of Maximo.                    |

Exercise: Changing the Status for the Originating Related Records

Recall that the change was generated from a problem ticket, which was generated from an incident, which was generated from an SR. Now that you have closed the change, because of the Related Records link within Maximo, you can now close all of the related records. See the following note.

<u>Note</u>: Whether related records are closed when the succeeding record is closed depends on a system setting. Some system settings are held and set in a database object named MAXVARS. The MRO Software *System Administration for MXES* course provides more information.

If MAXVARS is not set, then only SRs will be closed when incidents are closed.

Use the following steps.

| Step | Action                                                                                                    |
|------|----------------------------------------------------------------------------------------------------|
| 1    | Sign in to Maximo as Mike Wilson.                                                                                                    |
|      | Result: Maximo displays the Start Center assigned to Mike Wilson.                                                                                          |
| 2    | Open the <b>Changes</b> application, then find and select the change originating from the SR submitted by Henry Lowe, which has the following description: |
|      | My hard drive xx is making a noise.                                                                                                    |
|      | Result: The Change tab opens to the SR.                                                                                                    |

# Completing the Change continued

Exercise: Changing the Status for the Originating Related Records continued

| Step | Action                                                                                                    |
|------|----------------------------------------------------------------------------------------------------|
| 3    | Select the Related Records tab.                                                                                                    |
|      | <u>Result</u> : Notice that the originating problem ticket needs to be completed (COMP).                                                                                                    |
| 4    | Choose <b>Go To Problems</b> from the <b>Detail Menu</b> for the <b>Originating Record</b> field, then close the originating problem ticket.                                                                                  |
| 5    | Select the <b>Related Records</b> tab for the problem ticket, then choose<br><b>Go To Incidents</b> from the <b>Detail Menu</b> for the <b>Originating</b><br><b>Record</b> field, and close the originating incident ticket. |
| 6    | Select the <b>Related Records</b> tab for the incident ticket, then look at the status of the originating SR ticket.                                                                                                    |
|      | Result: The originating SR should also now have a status of Closed.                                                                                                    |
| 7    | Click the <b>Return</b> link until you are back in the <b>Changes</b> application.                                                                                                    |
| 8    | Sign out of Maximo.                                                                                                    |

### **Release Management**

Introduction In the previous section, we went through a scenario for change management for a minor change. In this section, we will build on that knowledge by looking at where release management falls within IT Service Management.

You Are Here Recall this diagram depicting the various IT Service Management processes. Notice the dotted background for Release Management. Throughout this section, we will be discussing the release management process in Maximo.

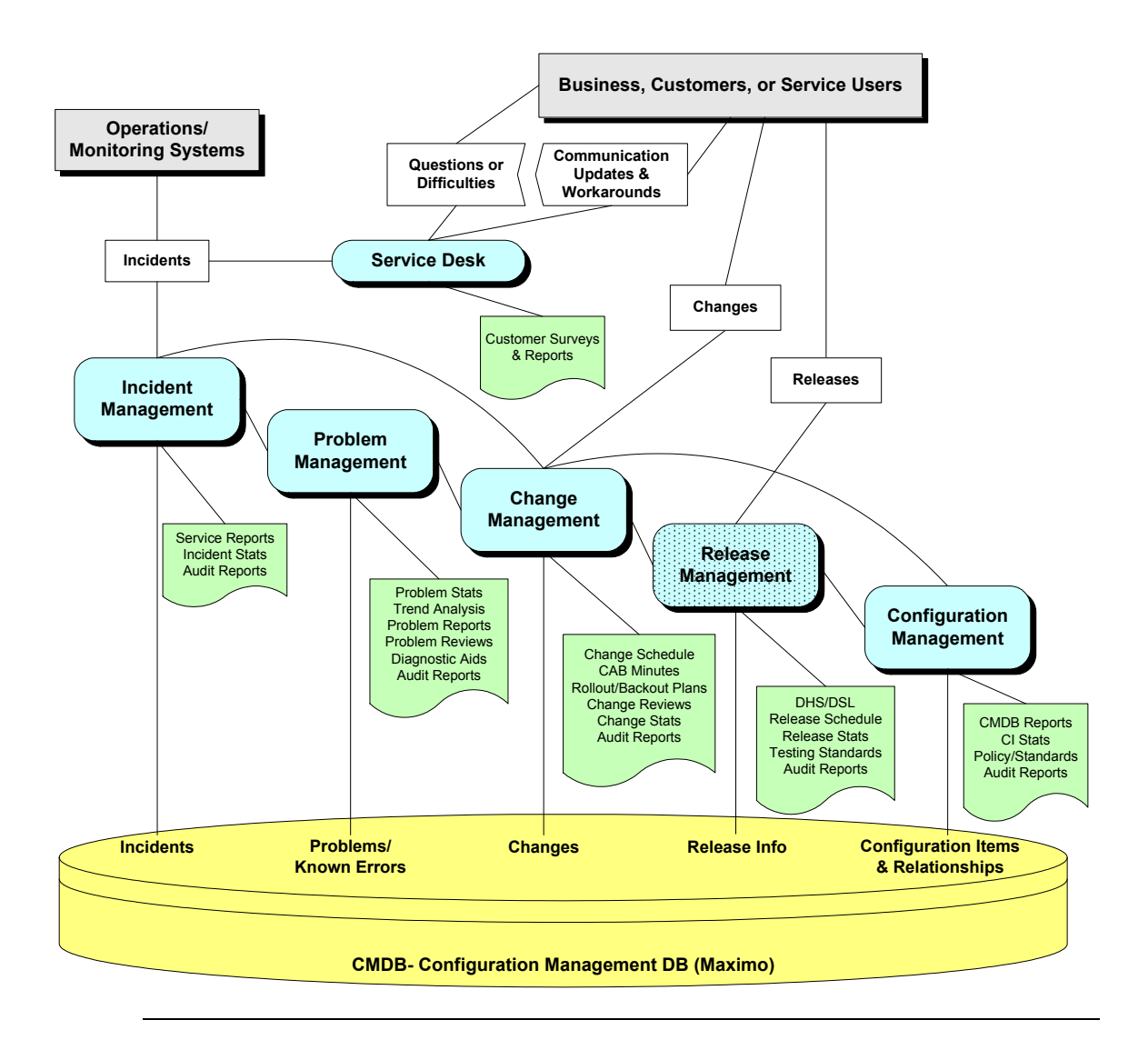

# Release Management continued

| Goal          | The goal of release management is to take a holistic view of a change to an IT service and ensure that all aspects of a release, both technical and non-technical, are considered together. |
|---------------|----------------------------------------------------------------------------------------------------|
| Definitions   | <b>Definitive Software Library (DSL):</b> The DSL contains the master copies of all controlled software, including purchased software, as well as onsite-developed software.                |
|               | <b>Definitive Hardware Store (DHS):</b> The DHS is an area that should be set aside for the secure storage of definitive hardware spares.                                                   |
|               | Release: A release is a collection of authorized changes to an IT service.                                                                                                    |
|               | <b>Release Unit:</b> A release unit is the portion of the IT infrastructure that is normally released together.                                                                             |
|               | <b>Rollout:</b> A rollout is the delivery, installation, and commissioning of an integrated set of new or changed CIs across logical or physical parts of an organization.                  |
| -             |                                                                                                    |
| Release Types | <b>Full Release:</b> In a full release, all components of the release are built, tested, distributed, and implemented together.                                                             |
|               | <b>Delta Release:</b> In a delta release, only those CIs that have actually changed since the last release are included.                                                                    |
|               | <b>Package Release:</b> In a package release, individual releases, both full and delta, are grouped together to form a package for release.                                                 |
| -             |                                                                                                    |

# Release Management continued

| Responsibilities | Release management coordinates the many service providers and suppliers<br>involved with a significant release of hardware, software, and associated<br>documentation across a distributed environment. |
|------------------|----------------------------------------------------------------------------------------------------|
|                  | The actual roles and responsibilities of release management will depend on<br>the procedures that your organization has put into place. Some of these might<br>typically include:                       |
|                  | <ul> <li>Planning and overseeing the successful rollout of new and changed<br/>software and associated hardware and documentation</li> </ul>                                                            |
|                  | • Reaching agreement with change management on the exact content and rollout plan for the release                                                                                                    |
|                  | • Ensuring that all items being rolled out or changed are secure and traceable via the CMDB                                                                                                    |
|                  | Managing customers' and users' expectations of releases and rollouts                                                                                                    |

# The Releases Application

| Introductio             | Maximo supports release management through the Releases application.                                                                                                    |
|-------------------------|----------------------------------------------------------------------------------------------------|
| The Chang<br>Applicatio | You use the Releases application to plan, review, and prepare for large batches<br>of changes to assets. You use releases to manage the release of authorized<br>versions or configurations of assets into a production environment for large or<br>critical hardware rollouts, for major software rollouts, and for bundling related<br>sets of changes. Releases detail the tasks, scheduling, and people or groups<br>involved in the release. |
| Releases<br>Applicatio  | The Releases application contains the following tabs:                                                                                                    |
| Tabs                    | • List to search the database for releases using any combination of available fields.                                                                                                    |
|                         | • <b>Release</b> to create, view, and modify releases; to view scheduling information and the areas affected by the release.                                                                                                    |
|                         | • <b>Plans</b> to enter, view, and modify job tasks and labor, material, services, and tool requirements for the work plan.                                                                                                    |
|                         | • <b>Related Records</b> to view, add, and delete related work orders and tickets; to view follow-up records for the current record.                                                                                                    |
|                         | • Actuals to enter, view, and modify actual work order start and finish times, labor hours and costs, material quantities, locations, costs, and tool quantities, hours and costs.                                                                                                    |
|                         | • Log to view and create work log and communication entries about the current record.                                                                                                    |
|                         | 🕫 Rolaases 🕴 Start Center 🌲 Profile 🕴 Sign Out - 7 Heln 📗                                                                                                    |
|                         | Find:     An Select Action     An Select Action                                                                                                    |
| 5                       | List Release Plans Related Records Actuals Log                                                                                                    |
|                         | Advanced Search V Save Query V Bookmarks                                                                                                    |
|                         | Releases   7 Filter > 🛍   2   + +   + +   + +   =   -   =                                                                                                    |

continued on next page

Priority Site

Scheduled Start

Location

<u>Status</u>

0

1

<u>Asset</u>

Release

Select Records

Summary

# The Releases Application continued

| Note                | Notice the close similarity between the Changes application and the Releases<br>application. While the applications in Maximo are nearly identical, they are<br>two separate and distinct processes, though very much related. |
|---------------------|----------------------------------------------------------------------------------------------------|
| Release<br>Statuses | Every work order (including changes) in Maximo has a status value that indicates its position in the work order processing cycle.                                                                                              |
|                     | (The term <i>work order</i> can refer to a work order, a change, a release, or an activity record.)                                                                                                    |
|                     | Work orders can be created with different statuses, depending on which<br>application you use to create or generate them. You might need security<br>authorization to select each status option.                               |
|                     | If you change the status of a work order that has child work orders with their <b>Inherit Status Changes</b> check box selected, Maximo also applies the status change to the child work orders, if appropriate.               |
|                     | You use the <b>Change Status</b> option from the Select Action menu to change<br>the status of one or more records. You can "skip over" some statuses when<br>you select advanced statuses, such as in the processing cycle.   |
|                     | To view previous status changes for a work order, select <b>View &gt; History</b> from the Select Action menu.                                                                                                    |
|                     | Work orders can have any of the statuses shown in the following table.                                                                                                    |

# The Releases Application continued

| Release  | continued |
|----------|-----------|
| Statuses |           |

| Status                                    | Description                                                                                                    |
|-------------------------------------------|----------------------------------------------------------------------------------------------------|
| WAPPR<br>(Waiting for Approval)           | This is the default status for records that you create in the<br>Work Order Tracking, Changes, Releases, and Activities<br>applications.                                                                                                    |
| APPR (Approved)                           | This status indicates the work plan has been approved and<br>the work can begin. You can report actuals against<br>approved work orders.                                                                                                    |
| WSCH<br>(Waiting to be<br>Scheduled)      | Default status for work orders you generate from<br>Preventive Maintenance and Condition Monitoring records.<br>You can change the default status on the PM record.                                                                                                    |
| WMATL<br>(Waiting on Material)            | This status indicates that materials must arrive before the work can be performed.                                                                                                    |
| WPCOND<br>(Waiting on Plant<br>Condition) | This status indicates that the work will be performed when<br>the plant's condition makes the work possible. For<br>example, if the plant is operating and the work must be<br>performed while the plant is shut down, the work order is<br>waiting on the plant condition.                                                                                |
| INPRG<br>(In Progress, or<br>Initiated)   | This is the default status for work orders that you create in Quick Reporting.                                                                                                    |
| COMP (Completed)                          | This status indicates that all the physical work has been completed.                                                                                                    |
| CLOSE (Closed)                            | This status finalizes the work order. When you close a work<br>order, Maximo removes inventory reservations for items<br>that were not used on the work order, and makes the work<br>order a history record.                                                                                                    |
| CAN (Canceled)                            | This status indicates the work will not be performed. If the<br>work order has already been initiated or actuals have<br>already been reported, you cannot change its status to CAN.<br>If the selected work order had been approved, Maximo<br>removes item reservations from Inventory for the work<br>order, and makes the work order a history record. |

| -                                    |                                                                                                    |  |
|--------------------------------------|----------------------------------------------------------------------------------------------------|--|
| Problem<br>Management                | <ul> <li>The goal of problem management is to:</li> <li>minimize the adverse effect on the business of incidents and problems by errors in the infrastructure;</li> <li>proactively prevent the occurrence of incidents, problems, and errors; and</li> <li>identify the underlying cause of one or more incidents.</li> </ul>                                                                                                    |  |
| Using the<br>Problems<br>Application | You use the Problems application to create and modify problem records. You create a problem record to capture an unknown, underlying cause of one or more incidents. You resolve a problem when you identify its root cause so that similar incidents in the future are prevented or have a lesser business impact.<br>A problem record is a type of ticket. Other ticket types are service requests and incidents. The Problems, Incidents, and Service Requests applications are closely related and share many features. You can define relationships between tickets, link them for information purposes, and view details for them in the appropriate applications. |  |
| Change<br>Management                 | <ul> <li>The goal of change management is to ensure that standardized methods and procedures are used for efficient and prompt handling of all changes, in order to minimize the impact of any related changes upon service.</li> <li>There are several types of changes:</li> <li>Standard: Everyday changes.</li> <li>Minor: Having little or no disruption in services.</li> <li>Major: Having a major impact on services.</li> </ul>                                                                                                    |  |

# **Chapter Summary**

# Chapter Summary continued

| The Changes<br>Application | You use the Changes application to plan, review, and report actuals for implementing changes or deploying new, standard configurations to existing assets.                                                                                                    |
|----------------------------|----------------------------------------------------------------------------------------------------|
|                            | You also can create changes in other Maximo applications.                                                                                                    |
|                            | A change is a type of work order. Other types of work orders are releases and activities. Activities are actually child work orders.                                                                                                    |
|                            | There are different types of changes available in Maximo:                                                                                                    |
|                            | • Standard: Everyday changes.                                                                                                    |
|                            | • Minor: Some impact on business, to infrastructure.                                                                                                    |
|                            | • Major: Significant impact on business, to infrastructure.                                                                                                    |
|                            | <u>Note</u> : While your business practices might include additional change types, these three are available out-of-the-box in Maximo.                                                                                                    |
| Planning the<br>Change     | You use the Plans tab to view, enter, and modify several types of work plan<br>data on a work orders. A work plan describes the tasks, labor, materials,<br>services, and tools needed to complete the work.                                                                                                    |
| Job Plans                  | A job plan is the heart of a proactive maintenance program, as it represents<br>the accumulated knowledge of the manufacturer, skilled mechanic,<br>technician, and engineer. It indicates what to do, what to use, what to look<br>for, how to do it, and when to do it. In Maximo, job plans are used as<br>templates for changes (work orders) that have been associated to a record in<br>the Changes application. |
|                            | Use job plans to:                                                                                                    |
|                            | • estimate the operations, materials, labor, and tools required for maintenance tasks before the work is requested; and                                                                                                    |
|                            | • establish a template for maintenance work that is repetitive (for example, major overhaul, monthly preventive maintenance program work).                                                                                                    |

# Chapter Summary continued

| Using<br>Assignment<br>Manager | Use the Assignment Manager application to dispatch labor and schedule<br>work in the same place. Using this application, you can view work order<br>assignments and their craft, skill level, vendor, contract, and organization<br>requirements. You can also dispatch labor according to work priority, or view<br>labor and schedule work according to labor availability.                                                                      |
|--------------------------------|----------------------------------------------------------------------------------------------------|
|                                | You can view only labor that applies to specific requirements, or only work<br>order requirements that fit the craft, skill level, vendor, contract, and<br>organization requirements, calendar availability, or shift of displayed labor.                                                                                                    |
| Release<br>Management          | The goal of release management is to take a holistic view of a change to an IT service and ensure that all aspects of a release, both technical and non-technical, are considered together.                                                                                                    |
| The Releases<br>Application    | You use the Releases application to plan, review, and prepare for large<br>batches of changes to assets. You use Releases to manage the release of<br>authorized versions or configurations of assets into a production environment<br>for large or critical hardware rollouts, for major software rollouts, and for<br>bundling related sets of changes. Releases details the tasks, scheduling, and<br>people or groups involved in the release. |

# NOTES:

# **NOTES:**

# IT Service Management Using MXES

# **Chapter 8: Service Support Management**

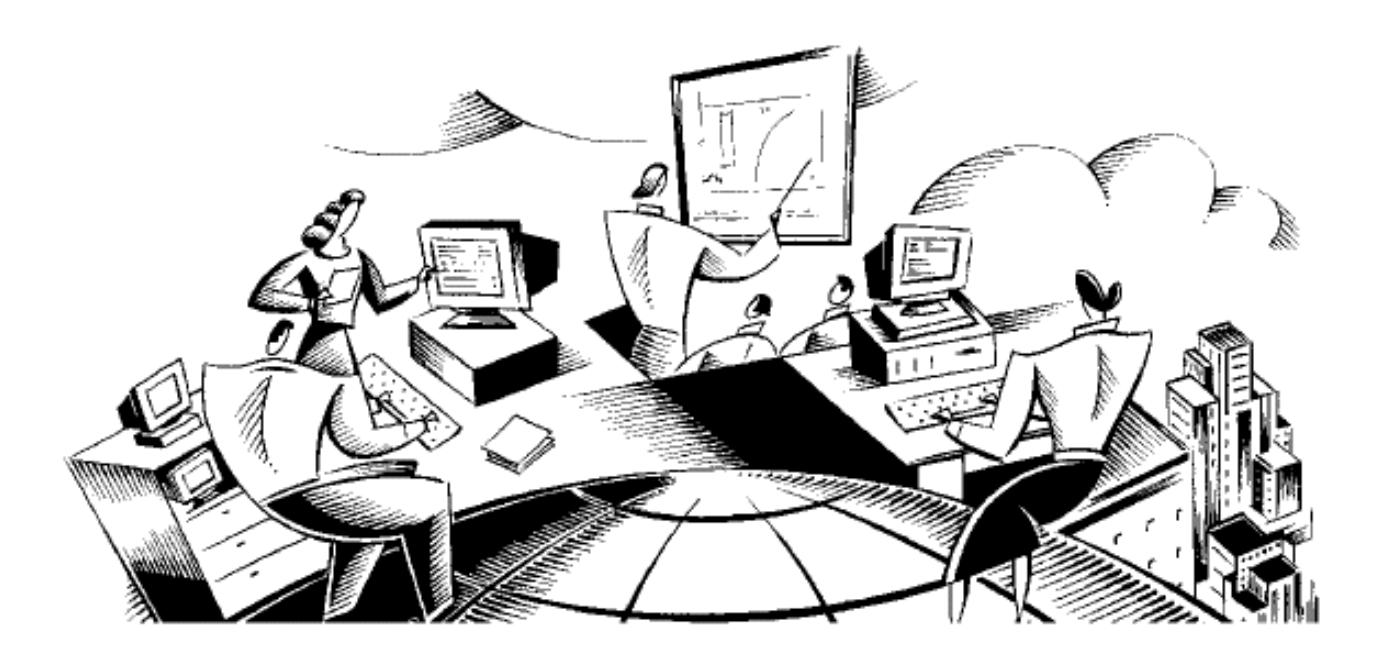

# In This Chapter This chapter contains the following topics:

| Торіс                                                  | See Page |
|--------------------------------------------------------|----------|
| Chapter Overview                                       | 8-1      |
| Service Support Reporting                              | 8-2      |
| Overview: Service Level Agreements<br>(SLAs) in Maximo | 8-20     |
| Creating SLAs                                          | 8-22     |
| Service Level Management Reports                       | 8-36     |
| Chapter Summary                                        | 8-42     |

# **Chapter Overview**

| Introduction           | This chapter introduces Service Level Management. Maximo supports<br>Service Level Management through service level agreements and reports.<br>Reports help manage service support. |
|------------------------|----------------------------------------------------------------------------------------------------|
| Chapter Focus          | The focus of this chapter is twofold:                                                                                                    |
|                        | • Create and apply a service level agreement.                                                                                                    |
|                        | • Run and discuss several Service Management reports.                                                                                                    |
| Learning<br>Objectives | When you have completed this chapter, you should be able to:                                                                                                    |
|                        | Run reports                                                                                                    |
|                        | Create an SLA                                                                                                    |
|                        | • Apply an SLA                                                                                                    |
|                        | Run and use Service Management reports                                                                                                    |

### Service Support Reporting

IntroductionRecall from Chapter 2 that Service Support, one of the two core areas within<br/>ITIL, encompasses Service Desk, Incident Management, Problem<br/>Management, Change Management, Release Management, and Configuration<br/>Management.

<u>Note</u>: Configuration management is beyond the scope of this course. However, it is covered in the MRO Software *IT Asset Configuration and Management in MXES* course.

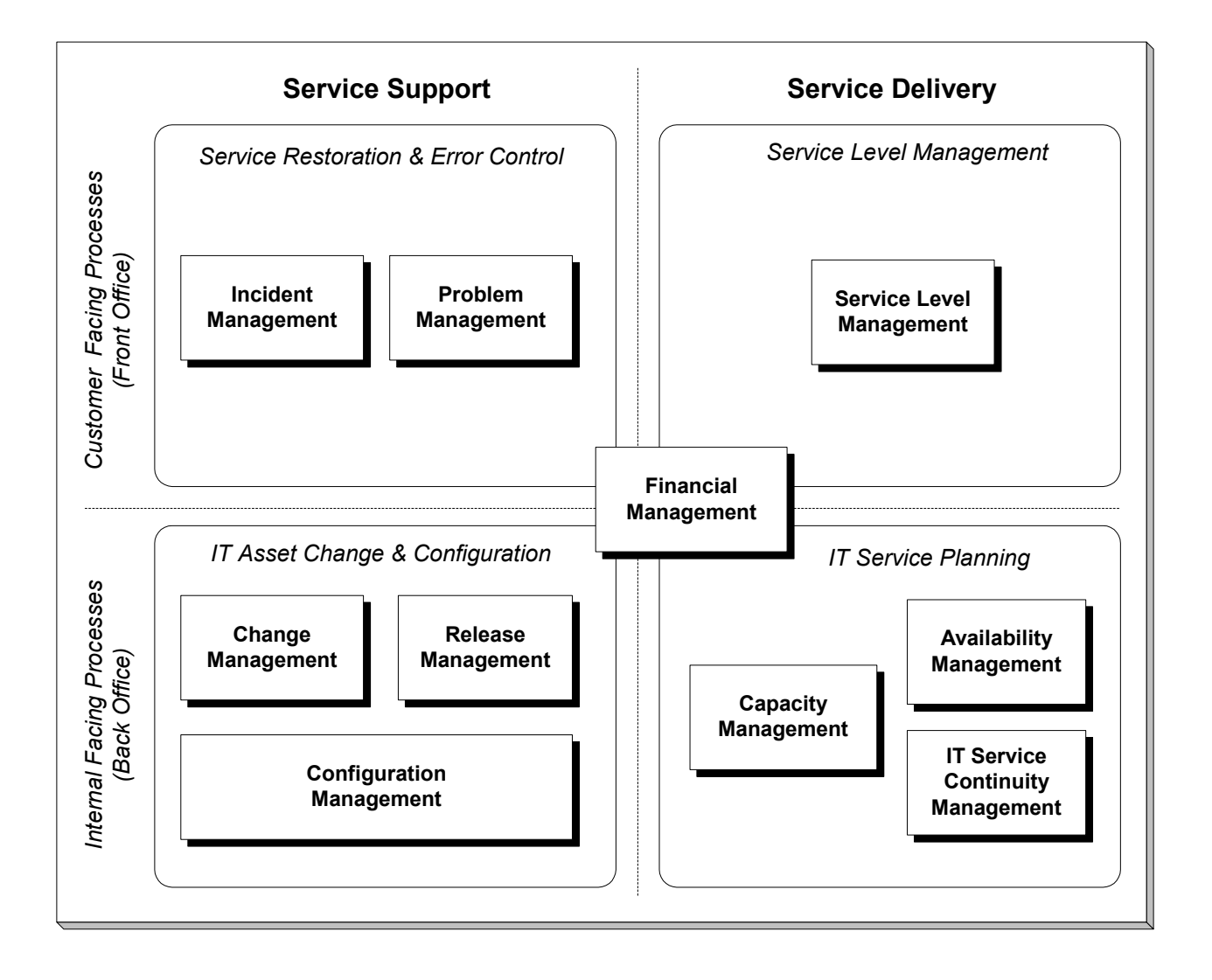

### Reports

Reporting is a valuable tool for use in managing the Service Desk function and the Service Support processes.

Some of the available reports for Service Support are:

- List Reports
  - Service Request List
  - Incident List
  - Problem List
- Detail Reports
  - Service Request Details
  - Incident Details
  - Problem Details
- Forward Scheduling
  - Forward Schedule of Changes
  - Forward Schedule of Releases
- Solutions
  - Service Desk Self Service Solution
  - Solutions List
  - Solutions Detail
  - Solution Application
- Tickets
  - Ticket Query
  - Open Tickets
- Service Support Management
  - Service Desk Contact Response and Resolution
  - Service Target Compliance Summary
  - Case Volume Summary

Exercise: Running the Open Tickets Report

8-4

In this section, we will look at one report and one query.

- Tickets
  - Ticket Query
  - Open Tickets report

Using the following steps:

- Run the Open Tickets report.
- Answer the questions that follow.

| Step | Action                                                                                                    |  |  |  |
|------|----------------------------------------------------------------------------------------------------|--|--|--|
| 1    | Sign in to Maximo as Mike Wilson.                                                                                                    |  |  |  |
| 2    | From the Navigation Bar, click the <b>Reports</b> link <b>Let Reports</b> .                                                                                                    |  |  |  |
|      | Result: Maximo displays the Reports menu.                                                                                                    |  |  |  |
|      | Lut Reports       Astart Center       Profile       Sign C         Administration       Assets       Plate       Modify Existing         Configuration       Plate       Modify Existing         Contracts       Plate       8/10/0         Inventory       8/10/0         Preventive Maintenance       8/10/0         Preventive Maintenance       8/10/0         Preventive Maintenance       9         Safety       9         Security       9         Service Desk       Activities         Vork Orders       Incidents         Problems       Releases         Service Requests       Solutions |  |  |  |

continued on next page

\_\_\_\_\_IT

Exercise: Running the Open Tickets Report

continued

| Step | Action                                                                                   |
|------|------------------------------------------------------------------------------------------|
| 3    | Choose Service Desk > Incidents.                                                         |
|      | Result: The Business Analysis and Reporting dialog box opens.                            |
|      |                                                                                          |
|      |                                                                                          |
|      |                                                                                          |
|      | Reports Queries Scheduling Status                                                        |
|      | To view an existing report, select a report from the View Reports list. To execute a new |
|      |                                                                                          |
|      | Run Report View Report                                                                   |
|      | Reports to Run i ▼ Filter > 🏟 : 😂 i 🔶 i 🔶 1.5 of5 → 🕞 Download i 2 i 🚍                   |
|      | Description                                                                              |
|      |                                                                                          |
|      | Incident List                                                                            |
|      | Incident Details                                                                         |
|      | Service Target Compliance Summary Open Tickets                                           |
|      | Service Desk Case Volume Summary                                                         |
|      |                                                                                          |
|      | Cancel                                                                                   |
|      |                                                                                          |
|      |                                                                                          |

\_\_\_\_\_

Exercise: Running the Open Tickets Report

continued

| Step | Action                                                                                                    |
|------|----------------------------------------------------------------------------------------------------|
| 4    | Click to select <b>Open Tickets</b> .                                                                                                    |
|      | Result: The Request Page for the Open Tickets report opens.                                                                                                    |
|      | 📮 Request Page                                                                                                    |
|      |                                                                                                    |
|      | Run Report E-mail Report Schedule Report Run Interval                                                                                                    |
|      | Fill in the fields in the Parameters section below and select the Submit button to run the report.<br>If no parameters are displayed, the report will execute against the current/selected/all record<br>set. Optionally, fill out the Email or Schedule Tabs to set e-mail notification preferences and<br>schedule report run times. |
|      | Site                                                                                                    |
|      | Submit Cancel                                                                                                    |

Exercise: Running the Open Tickets Report continued

| Step |                                                 | Action                                        |                  |  |  |  |
|------|-------------------------------------------------|-----------------------------------------------|------------------|--|--|--|
| 5    | In the Site field, click the Select Value icon. |                                               |                  |  |  |  |
|      | Result: The Selec                               | t Value dialog box opens                      |                  |  |  |  |
|      | <u>rtesun</u> . The belee                       | t value alalog box opens.                     |                  |  |  |  |
|      | 🔎 Select Value                                  |                                               | □ : ? : ⊠        |  |  |  |
|      |                                                 |                                               |                  |  |  |  |
|      |                                                 |                                               |                  |  |  |  |
|      | 💚 <u>Filter</u> > 🕅 🕴                           | 🗆 🛛 🔶 🖾 🗢 1 - 10 of 10 🗇 🛛 🖾 🖾                | ownload ? 🗌 🚍    |  |  |  |
|      | <u>Site</u>                                     | Description                                   | Organization_    |  |  |  |
|      |                                                 |                                               |                  |  |  |  |
|      | MCLEAN                                          | McLean IT Operations Center                   | EAGLENA          |  |  |  |
|      | BEDFORD                                         | Bedford MA Site of EAGLE Inc. North A         | EAGLENA          |  |  |  |
|      | HARTFORD                                        | Hartford, CT Site of Eagle Inc. North America | EAGLENA          |  |  |  |
|      | <u>NASHUA</u>                                   | Nashua Site of Eagle Inc. North America       | EAGLENA          |  |  |  |
|      |                                                 | Chile Headquarters for Eagle SA               | EAGLESA          |  |  |  |
|      |                                                 | Concepcion Site for Eagle SA                  | EAGLESA          |  |  |  |
|      | <b><u>FLEET</u></b>                             | Corporate Fleet Management of Eagle, Inc.     | EAGLENA          |  |  |  |
|      |                                                 | MEXICO SITE OF EAGLE NA                       | EAGLENA          |  |  |  |
|      | TEXAS                                           | SAN ANTONIO TEXAS SITE OF EAGLE NA            | EAGLENA          |  |  |  |
|      |                                                 | Woking Site                                   | EAGLEUK          |  |  |  |
|      |                                                 | (                                             | OK Cancel        |  |  |  |
| 6    | Choose <b>BEDFOF</b>                            | <b>RD</b> , then click <b>OK</b> .            |                  |  |  |  |
|      | Result: The Salar                               | t Value dialog hoy closes and no              | mulates the Site |  |  |  |
|      | field with BEDFC                                | )RD.                                          | pulates the Site |  |  |  |

Exercise: Running the Open Tickets Report continued

| Step |                                   |                                                                                              |                                 | A                             | ctio             | n                |                                              |                                              |                                              |
|------|-----------------------------------|----------------------------------------------------------------------------------------------|---------------------------------|-------------------------------|------------------|------------------|----------------------------------------------|----------------------------------------------|----------------------------------------------|
| 7    | Click Submit.                     |                                                                                              |                                 |                               |                  |                  |                                              |                                              |                                              |
|      | Resu                              | <u>lt</u> : Several ev                                                                       | ents oc                         | cur:                          |                  |                  |                                              |                                              |                                              |
|      | • T1                              | he Request P                                                                                 | age for                         | the Ope                       | n T              | icket            | s report o                                   | closes.                                      |                                              |
|      | • Tl<br>av<br>th                  | he Business A<br>vailable. (It w<br>e Open Ticke                                             | Analysi<br>vas on y<br>ets repo | s and Re<br>our scre<br>ort.) | epor<br>en,      | ting<br>bene     | dialog bo<br>ath the R                       | ox becom<br>Request P                        | nes<br>Page for                              |
|      | • M<br>R                          | laximo begin<br>eporting brov                                                                | s to run<br>vser wi             | the Opendow.                  | en T             | icke             | ts report                                    | in a mini                                    | mized                                        |
|      | • W<br>op                         | hen the Open<br>bens the mini                                                                | n Ticke<br>mized I              | ts repor<br>Reportir          | t is f<br>ig bi  | finish<br>rows   | ied runni<br>er windo                        | ng, Max<br>w.                                | imo                                          |
|      | Page: 1<br>Open Tick<br>Site: BEC | of 4 1 4 4 4 4 4 4 4 4 4 4 4 4 4 4 4 4 4                                                     | tatus: INPROG                   |                               |                  |                  |                                              |                                              | ^                                            |
|      |                                   | Internal                                                                                     |                                 |                               | Service          |                  | Date                                         | Target                                       | Actual                                       |
|      | 1020<br>1018                      | Enance application is down. 1<br>When I try to enter a new 1<br>Order in the Application the | LIBERI                          | /ERP<br>/ERP                  | Group<br>IT      | Service          | 8/9/2004 8:29:25 AM                          | 8/9/2004 10:20:03 AM<br>8/9/2004 10:29:25 AM | 5/9/2004 9:42:00 AM<br>9/1/2004 9:41:56 AM   |
|      | <u>1019</u>                       | system hangs.<br>Can't login into Finance 1<br>Application                                   | NEWTON                          | ÆRP                           | п                |                  | 8/9/2004 8:30:24 AM                          | 8/9/2004 10:30:24 AM                         | 8/9/2004 8:56:48 AM                          |
|      | <u>1129</u>                       | I cannot archive my e-mail 3<br>DUPE xx                                                      | REDDING                         | SINCLAIR/                     | IT               | EMAIL            | 4/19/2005 7:20:02 AM                         | 4/19/2005 9:20:02 AM                         | 4/19/2005 8:07:12 AM                         |
|      | Ticket Cla                        | ss: Incidents S                                                                              | tatus: NEW                      |                               |                  |                  |                                              |                                              |                                              |
|      | Ticket                            | Internal<br>Description Priority                                                             | Affected User                   | Owner/Group                   | Service<br>Group | Service          | Date<br>Reported                             | Target<br>Start                              | Actual<br>Start                              |
|      | <u>1163</u>                       | Hard Drive xx making a 1<br>noise                                                            | HENRYL                          | 1                             | IT               | PC               | 4/20/2005 12:29:40 PM                        | 4/21/2005 12:29:40 AM                        |                                              |
|      | Ticket Cla                        | ss: Incidents S                                                                              | tatus: PENDING                  |                               |                  |                  |                                              |                                              |                                              |
|      | Ticket                            | Internal<br>Description Priority                                                             | Affected User                   | Owner/Group                   | Service<br>Group | Service          | Date<br>Reported                             | Target<br>Start                              | Actual<br>Start                              |
|      | <u>1156</u>                       | Hard Drive xx making a 1<br>noise                                                            | HENRYL                          | RAMSDALE/                     | π                | PC               | 4/20/2005 9:06:25 AM                         | 4/20/2005 9:06:25 PM                         | 4/20/2005 9:50:50 AM                         |
|      | <u>1013</u><br>1014               | DVD Issue on Laptop 2<br>Copier/Scanner/Fax not 4                                            | BALL<br>STANLEY                 | HARDWARE                      | п                | PC<br>PRINT      | 8/23/2004 4:38:27 PM<br>8/20/2004 5:20:59 PM | 8/24/2004 4:38:27 AM                         | 8/23/2004 5:15:00 PM<br>8/21/2004 9:15:00 AM |
|      | Ticket Cla                        | working                                                                                      | tatus: OUFUED                   | a renter vente                |                  | FINN             | 0.20/2004 0.20.33 PM                         | 5.1272004 5.20.33 PM                         | 0.2.1.2004 0.10.00 Alf                       |
|      | TICKEL CIA                        | Internal                                                                                     | tatus. QOLOLD'                  |                               | Service          |                  | Date                                         | Target                                       | Actual                                       |
|      | Ticket                            | Description Priority<br>Email Server in Bedford is 4                                         | Affected User                   | Owner/Group                   | Group            | Service<br>FMA#  | Reported<br>6/18/2004 2:07:22 PM             | Start<br>6/18/2004 2:37:22 PM                | Start                                        |
|      | 1017                              | down<br>Finance application is down                                                          | LIRER                           | REVNOLDE/                     |                  | NETROPH          | 8/9/2004 2:01:22 PM                          | 8/9/2004 2:57:22 PM                          |                                              |
|      | <u>1017</u><br>1021               | Can't Get Email 1                                                                            | RICHARDS                        | /EMAIL                        | П                | EMAIL            | 9/1/2004 8:50:35 AM                          | 9/1/2004 10:50:35 AM                         |                                              |
|      | 1022                              | Email Seems to Be Down 1                                                                     | LOU                             | ÆMAL                          | п                | EMAIL            | 9/1/2004 9:03:56 AM                          | 9/1/2004 11:03:56 AM                         |                                              |
|      | 1025<br>1037                      | System Slow 1<br>Email Server down 1                                                         | JON                             | /NETV/ORK<br>REID/            | л<br>п           | NETWORK<br>EMAIL | 9/2/2004 11:31:44 AM<br>9/2/2004 4:04:38 PM  | 9/3/2004 9:31:00 AM<br>9/2/2004 6:04:38 PM   |                                              |

Exercise: Running the Open Tickets Report continued

| Step | Action                                                                                                    |
|------|----------------------------------------------------------------------------------------------------|
| 8    | With your Open Tickets report displayed, answer the questions that follow this exercise.                                                          |
| 9    | When you are finished:                                                                                                    |
|      | • Close the Open Tickets report by clicking on the <b>Close Report</b><br>link in the upper right-hand corner of the Reporting browser<br>window. |
|      | • Close the <b>Business Analysis and Reporting</b> dialog box by clicking <b>Cancel</b> .                                                         |
|      | • Return to the <b>Start Center</b> .                                                                                                    |

Open Tickets Report Questions

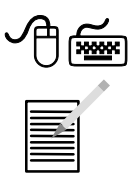

How does this report help you manage open tickets?

How is this report organized?

continued on next page

8-9

Exercise: Opening the Ticket Query

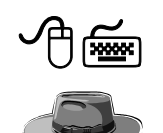

In this section, we are looking at one report and one query:

- Ticket Query
- Open Tickets report

Running a Maximo (Actuate) query includes at least three steps:

- Opening the query definition object
- Defining the query
- Running the query

Use the following steps to open the Ticket Query.

| Step | Action                                                                                                    |
|------|----------------------------------------------------------------------------------------------------|
| 1    | Sign in to Maximo as Mike Wilson.                                                                                                    |
| 2    | From the Navigation Bar, click on the <b>Reports</b> link <b>Market</b> .                                                                                                    |
|      | <u>Result</u> : Maximo displays the Reports menu.                                                                                                    |
| 3    | Select Service Desk > Incidents.                                                                                                    |
|      | Result: The Business Analysis and Reporting dialog box opens.                                                                                                    |
| 4    | Click the <b>Queries</b> tab.                                                                                                    |
|      | <u>Result</u> : Maximo displays the list of available queries.                                                                                                    |
|      | Business Analysis and Reporting   Reports Queries     Scheduling Status     To view an existing query, select a query from the View Queries list. To execute a new query, select a query from the Run Queries list.     Run Query     View Query     Queries to Run     Filter     Queries to Run     Filter     Ticket Query     Cancel |

Exercise: Opening the Ticket Query continued

1

| Step |                                                                                                    | Action                                                                      |  |  |  |
|------|----------------------------------------------------------------------------------------------------|-----------------------------------------------------------------------------|--|--|--|
| 5    | Click to select and r                                                                                                    | un the Ticket Query.                                                        |  |  |  |
|      | <u>Result</u> : The Request                                                                                                    | Page for the Ticket Query opens.                                            |  |  |  |
|      | Request Page                                                                                                    |                                                                             |  |  |  |
|      |                                                                                                    |                                                                             |  |  |  |
|      | Run Report                                                                                                    | the Parameters section below and select the Submit button to run the report |  |  |  |
|      | Fill in the fields in the Parameters section below and select the Submit button to run the report.<br>If no parameters are displayed, the report will execute against the current/selected/all record<br>set. Optionally, fill out the Email or Schedule Tabs to set e-mail notification preferences and<br>schedule report run times. |                                                                             |  |  |  |
|      | Ticket Query                                                                                                    | B                                                                           |  |  |  |
|      | Start Date *<br>End Date *                                                                                                    |                                                                             |  |  |  |
|      | Site                                                                                                    |                                                                             |  |  |  |
|      | Class<br>Status                                                                                                    |                                                                             |  |  |  |
|      | Owner                                                                                                    |                                                                             |  |  |  |
|      | Owner Group<br>Reported By                                                                                                    |                                                                             |  |  |  |
|      |                                                                                                    |                                                                             |  |  |  |
|      |                                                                                                    | Submit Cancel                                                               |  |  |  |
| 6    | Enter the following                                                                                                    | data:                                                                       |  |  |  |
|      | Field                                                                                                    | Value                                                                       |  |  |  |
|      | Start Date                                                                                                    | 1/1/04 (Use the Select Date and Time icon)                                  |  |  |  |
|      | End Date                                                                                                    | [Today] (Use the Select Date and Time icon)                                 |  |  |  |
|      | Site                                                                                                    | Bedford                                                                     |  |  |  |
|      | Status                                                                                                    | Pending, Queued [or your choice, or leave null]                             |  |  |  |
|      | Owner                                                                                                    | [Your choice or leave null]                                                 |  |  |  |
|      | <b>Owner Group</b>                                                                                                    | [Your choice or leave null]                                                 |  |  |  |
|      | <b>Reported By</b>                                                                                                    | [Your choice or leave null]                                                 |  |  |  |

Exercise: Opening the Ticket Query continued

| Step | Action                                                                                                    |
|------|----------------------------------------------------------------------------------------------------|
| 7    | Click Submit.                                                                                                    |
|      | <u>Result</u> : Several events occur:                                                                                                    |
|      | • The Request Page for the Ticket Query closes.                                                                                                    |
|      | • The Business Analysis and Reporting dialog box becomes available. (It was on your screen, beneath the Request Page for the Ticket Query.)                                                                                                    |
|      | <ul> <li>Maximo begins to prepare the Ticket Query in a minimized<br/>Reporting browser window.</li> </ul>                                                                                                    |
|      | • When the Ticket Query is ready to be created, Maximo opens the minimized browser window to the <b>1.</b> Content tab for the query.                                                                                                    |
|      | 1. Content 2. Groups 3. Sorting 4. Filters 5. Finish                                                                                                    |
|      | Choose the fields to include to your query.                                                                                                    |
|      | Available Columns Selected Columns                                                                                                    |
|      | Class         Ticket         Site         Description         Current Status         Source         Internal Priority         Reported Priority         Reported Date         Reported By         Owner         Owner Group         Service Group         Affected User         Classification |
|      | Preview Cancel Back Next Finish                                                                                                    |
| 8    | Do not click any buttons at this time.                                                                                                    |
|      | We will start the next exercise from this point.                                                                                                    |

8-13

### Service Support Reporting continued

Exercise: Creating a Ticket Query

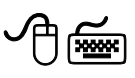

As you can see, Maximo queries are different from reports. When you run any Maximo query, you actually open a dialog box to create a specific query. Moreover, you can create as many different queries as you need, using the available information.

Use the following steps to create a specific Ticket Query.

| Step | Action                                                                                                    |
|------|----------------------------------------------------------------------------------------------------|
| 1    | Class       Reported By         Ticket       Owner         Site       Owner Group         Description       Service         Current Status       Service         Source       Service Group         Internal Priority       Asset         Reported Date       Asset         Reported Date       Asset Contact Date         Owner Group       Target Contact Date         Owner Group       Target Start Date         Service       Target Start Date         Service Group       Actual Start Date         Affected User       Target Finish Date         Classification       Actual Finish Date         Actual Finish Date       Actual Finish Date |
|      | Hint: You can use the Shift and Ctrl keys for multiple selections.                                                                                                    |
|      | Class, Ticket, Description, Current Status, Internal Priority,<br>Owner, Owner Group, Target Start Date, Actual Start Date,<br>Target Finish Date, Actual Finish Date.                                                                                                    |
| 2    | Click the <b>Right Selection</b> button                                                                                                    |
|      | <u>Result</u> : Maximo displays your selected values in the Selected Columns window.                                                                                                    |
|      | 1. Content         2. Groups         3. Sorting         4. Filters         5. Finish                                                                                                    |
|      | Choose the fields to include to your query.                                                                                                    |
|      | Available Columns Selected Columns                                                                                                    |
|      | Closs       Intervel         Site       Description         Source       Current Status         Reported Date       Owner         Reported By       >>         Service       >>         Affected User          Classification          Asset       <         Asset Description       <         Location ID       Target Contact Date         Actual Contact Date                                                                                                    |

Exercise: Creating a Ticket Query continued

| Step | Action                                                                                                    |
|------|----------------------------------------------------------------------------------------------------|
| 3    | In the Selected Columns window, click to select Class, then use the<br>down arrow to move it down two places.<br><u>Result</u> : Your display should look similar to this one.<br>Selected Columns<br>Ticket<br>Description<br>Class<br>Current Status<br>Internal Priority<br>Owner<br>Owner Group<br>Target Start Date<br>Actual Start Date<br>Actual Finish Date |
| 4    | Click Next.                                                                                                    |
|      | <u>Result</u> : The <b>2. Groups</b> tab opens.                                                                                                    |

Exercise: Creating a Ticket Query

continued

| Step | Action                                                       |
|------|--------------------------------------------------------------|
| 5    | Click to select the following items in this order:           |
|      | 1. Internal Priority, and then the Right Selection button 😕. |
|      | 2. Current Status, and then the Right Selection button 😕.    |
|      | Result: Your display should look similar to this one:        |
|      | Grouping                                                     |
|      |                                                              |
|      | Level 1:Internal Priority                                    |
|      | -Level 2:Current Status                                      |
|      |                                                              |
|      |                                                              |
|      |                                                              |
|      |                                                              |
|      |                                                              |
| (    |                                                              |
| 6    | Ulick Next.                                                  |
| 7    | <u>Result</u> : The <b>5. Sorting</b> tab opens.             |
| /    |                                                              |
|      | <u>Kesult</u> : The <b>4.</b> Filters tab opens.             |

Exercise: Creating a Ticket Query continued

| Step |                                                   | Action                                            |
|------|---------------------------------------------------|---------------------------------------------------|
| 8    | Click Next.                                       |                                                   |
|      | <u>Result</u> : The 5. Finis                      | sh tab opens.                                     |
|      | 1. Content 2. Groups 3. S                         | orting 4. Filters 5. Finish                       |
|      | Finish your query, cho                            | ose output format and save the query (optional).  |
|      | Page<br>header:                                   |                                                   |
|      | Output O Brows<br>format: C Excel<br>C PDF        | er (DHTML)                                        |
|      | Query name:<br>Description:<br>Location: nulldov/ |                                                   |
|      |                                                   | Save Query                                        |
|      |                                                   | Back Next Close                                   |
| 9    | Enter the following                               | data:                                             |
|      | <u>Field</u>                                      | Value                                             |
|      | Page header                                       | [Your name] Ticket Query 01                       |
|      | Output format                                     | [Ensure that <b>Browser (DHTML)</b> is selected.] |
|      | Query name                                        | Ticket_Query_01[Your initials]                    |
|      | Description                                       | [Your choice]                                     |

Exercise: Creating a Ticket Query continued

| Step | Action                                                                                           |
|------|--------------------------------------------------------------------------------------------------|
| 10   | Click Save Query.                                                                                |
|      | Result: Your query is saved, and Maximo displays a Saved Query                                   |
|      | message.                                                                                         |
|      | Ticket Query - Microsoft Internet Explorer                                                       |
|      | Message                                                                                          |
|      | The query /rpt/INCIDENT/queries/dov/Ticket_Query_01xyz.dov has been saved.                       |
| 11   | Click <b>OK</b> .                                                                                |
|      | <u>Result</u> : You have created and saved your new Ticket Query.                                |
| 12   | Do <i>not</i> click anything else at this time. We will start the next exercise from this point. |

Exercise: **Running Your** Ticket Query

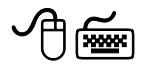

Use the following steps to run your newly created Ticket Query.

| )             |                                                                                                    |                                                                                                    |                                                                                                    | Action                                |                                                                                                    |                                                                                    |                                                                                                    |
|---------------|----------------------------------------------------------------------------------------------------|----------------------------------------------------------------------------------------------------|----------------------------------------------------------------------------------------------------|---------------------------------------|----------------------------------------------------------------------------------------------------|------------------------------------------------------------------------------------|----------------------------------------------------------------------------------------------------|
|               |                                                                                                    | 1. Content 2. G                                                                                                    | roups 3. Sorting 4. Filte                                                                                                    | ers 5. Finish                         |                                                                                                    |                                                                                    |                                                                                                    |
|               |                                                                                                    | Finish your o                                                                                                    | juery, choose output fo                                                                                                    | ormat and save the o                  | query (optio                                                                                                    | nal).                                                                              |                                                                                                    |
|               |                                                                                                    | Page<br>header:                                                                                                    | Your Name Ticket Qu                                                                                                    | ery 01                                |                                                                                                    |                                                                                    |                                                                                                    |
|               |                                                                                                    | Output<br>format:                                                                                                    | <ul> <li>Browser (DHTML)</li> <li>Excel</li> <li>PDF</li> </ul>                                                                                                    | Run                                   |                                                                                                    |                                                                                    |                                                                                                    |
|               |                                                                                                    |                                                                                                    |                                                                                                    |                                       |                                                                                                    |                                                                                    |                                                                                                    |
|               |                                                                                                    | Query name:                                                                                                    |                                                                                                    |                                       |                                                                                                    |                                                                                    |                                                                                                    |
|               |                                                                                                    | Description:                                                                                                    | Your Choice                                                                                                    |                                       |                                                                                                    |                                                                                    |                                                                                                    |
|               |                                                                                                    | Location:                                                                                                    | nulldov/                                                                                                    |                                       |                                                                                                    |                                                                                    |                                                                                                    |
|               |                                                                                                    |                                                                                                    |                                                                                                    | Save Query                            |                                                                                                    |                                                                                    |                                                                                                    |
|               | Contin                                                                                                    | uing from                                                                                                    | n the previous                                                                                                    | Back (                                | Next                                                                                                    | n.                                                                                 | Close                                                                                                    |
| (<br><u>I</u> | Contin<br><u>Result</u>                                                                                                    | uing from<br>: Your qu<br>very Microsoft Internet<br>1 ors 14 4 4                                                                                                    | n the previous<br>lery runs and<br>sporer                                                                                                    | Back (<br>s exercise, c<br>Maximo dis | lick <b>Ru</b><br>plays th                                                                                                    | n.<br>ne result                                                                    | Close<br>S.                                                                                                    |
| C<br><u>I</u> | Contin<br><u>Result</u>                                                                                                    | uing from<br>: Your qu<br>uery - Microsoft Internet I<br>ring<br>1 of 5 14 4 4                                                                                                    | n the previous<br>lery runs and<br>solarer                                                                                                    | Back (<br>s exercise, c<br>Maximo dis | Next<br>lick <b>Ru</b><br>plays th                                                                                                    | n.<br>ne result                                                                    | Close<br>S.<br>Close<br>Close<br>Close<br>Close                                                                                                    |
| (<br><u>I</u> | Contin<br>Result                                                                                                    | uing from<br>: Your qu<br>uery - Microsoft Internet I<br>ring<br>1 of 14 4 4<br>2rionity: 1                                                                                                    | n the previous<br>lery runs and<br>solarer                                                                                                    | Back (<br>s exercise, c<br>Maximo dis | Next<br>lick <b>Ru</b><br>plays th                                                                                                    | un.<br>ne result                                                                   | Close<br>S.<br>Close<br>Close<br>Close<br>Close                                                                                                    |
| C<br>I        | Contin<br><u>Result</u><br>Trakes (<br>Page:<br>Internal F                                                                                                    | Priority: 1<br>Status: CLOSED                                                                                                    | n the previous<br>lery runs and<br>sporer                                                                                                    | Back (<br>s exercise, c<br>Maximo dis | Next<br>lick <b>Ru</b><br>plays th                                                                                                    | In.<br>ne result                                                                   | Close<br>S.<br>Close<br>Close<br>ery 01 xx                                                                                                    |
| C<br>I        | Contin<br>Result                                                                                                    | Priority: 1<br>Status: CLOSED<br>Description                                                                                                    | n the previous                                                                                                    | Back (<br>s exercise, c<br>Maximo dis | Next<br>lick Ru<br>plays th<br>Your Na<br>Class                                                                                                   | In.<br>ne result                                                                   | Close<br>S.<br>Close<br>ery 01 xx                                                                                                    |
| (<br>1        | Contin<br>Result                                                                                                    | ruing fror<br>: Your qu<br>uery - Nicrosoft Internet<br>I ors 10 0 0<br>Priority: 1<br>Status: CLOSED<br>Description<br>Herve Large Meeting                                                                                                    | n the previous<br>lery runs and<br>splorer                                                                                                    | Back (<br>s exercise, c<br>Maximo dis | Next<br>lick Ru<br>plays th<br>Your Na<br>Class<br>SR                                                                                             | un.<br>ne result                                                                   | Close<br>S.<br>Corel<br>ery 01 xx                                                                                                    |
| C<br>I        | Contin<br>Result                                                                                                    | Pilority: 1<br>Status: NPPCG<br>Description                                                                                                    | n the previous<br>lery runs and<br>splorer                                                                                                    | Back (<br>s exercise, c<br>Maximo dis | Next<br>lick Ru<br>plays th<br>Your Na<br>Class<br>SR                                                                                             | In.<br>he result<br>ame Ticket Que<br>Owner<br>REID                                | Close Close S. Cover from Cover Group Over Group                                                                                                    |
| C<br>I        | Contin<br>Result<br>Pape:<br>Internal F<br>Current S<br>Ticket<br>1074<br>Current S                                                                                         | Priority: 1<br>Status: CLOSED<br>Description<br>Have Large Meeting<br>Status: NPPROG<br>Description<br>When Luy to enter                                                                                                    | n the previous<br>ery runs and<br>poorer                                                                                                    | Back (<br>s exercise, c<br>Maximo dis | Next<br>lick Ru<br>plays th<br>Your Na<br>Class<br>SR<br>Class<br>INCIDENT                                                                        | In.<br>ne result                                                                   | Close<br>S.<br>Close<br>ery 01 xx<br>Owner Group<br>ERP                                                                                                    |
| (<br><u>1</u> | Contin<br>Result                                                                                                    | Priority 1<br>Status: CLOSED<br>Description<br>Here Large Meeting<br>Status: INPROG<br>Description<br>When Ity to enter<br>Cart logn into Finance application<br>Here of the section<br>Cart logn into Finance application<br>Here of the section of the section<br>Cart logn into Finance application | n the previous<br>lery runs and<br>splorer<br>i i i i i i i i i i i i i i i i i i i                                                                                                     | Back (<br>s exercise, c<br>Maximo dis | Next<br>lick Ru<br>plays th<br>Your Na<br>Class<br>SR<br>Class<br>NCIDENT<br>INCIDENT<br>INCIDENT<br>INCIDENT<br>INCIDENT<br>INCIDENT<br>INCIDENT | In.<br>ne result                                                                   | Close<br>S.<br>Close<br>Close<br>Clo |
| (<br>I        | Contin<br>Result<br>Page:<br>Internal F<br>Current S<br>Ticket<br>1074<br>Current S<br>Ticket<br>1074<br>Current S<br>Ticket<br>1074<br>Current S<br>Current S<br>Current S | Priority: 1<br>Status: NEW                                                                                                    | n the previous<br>ery runs and<br>porer<br>anew Order in the Application the system<br>anew Order in the Application the system<br>anew Order in the Application the system<br>anew Order in the Application the system<br>and and a system<br>and a system<br>and a system<br>a noise | Back (<br>S exercise, c<br>Maximo dis | Next<br>lick Ru<br>plays th<br>Your Na<br>Class<br>SR<br>Class<br>INCIDENT<br>INCIDENT<br>INCIDENT<br>INCIDENT<br>INCIDENT                        | In.<br>ne result<br>ame Ticket Que<br>Owner<br>REID                                | Close Close                                                                                                    |
| (<br><u>I</u> | Contin<br>Result<br>Frides (C<br>Page:<br>Internal F<br>Current S<br>Ticket<br>107<br>Current S<br>Ticket<br>107<br>Current S<br>Ticket<br>107<br>Current S                 | Priority: 1<br>Status: DEPCOG<br>Description<br>Have Large Meeting<br>Status: INFROG<br>Description<br>When I up to enter<br>When I up to onter<br>When I up to onter<br>Finance application<br>Hard Onvex and<br>Status: NEW<br>Description                                                           | n the previous<br>lery runs and<br>spore<br>a new Order in the Application the syste<br>ne e Application<br>is down.<br>g a noise                                                                                                    | Back (<br>s exercise, c<br>Maximo dis | Next<br>lick Ru<br>plays th<br>Your Na<br>Class<br>SR<br>Class<br>INCIDENT<br>INCIDENT<br>PROBLEM<br>Class                                        | In.<br>ne result<br>ame Ticket Qui<br>Owner<br>REID<br>Owner<br>RAMSDALE           | Close Close S. Cover Group Cover Group Cov                                                                                                    |
| (<br><u>1</u> | Contin<br>Result                                                                                                    | Priority: 1<br>Status: CLOSED<br>Description<br>Have Large Meeting<br>Status: NPROG<br>Description<br>When I up to enter<br>When I up to enter<br>When I up to enter<br>When I up to enter<br>When I up to enter<br>Status: NEW<br>Description<br>Status: NEW<br>Description<br>Status: NEW            | n the previous<br>lery runs and<br>spore<br>coming Up<br>coming Up<br>s coming Up<br>a new Order in the Application the syste<br>me Application<br>is down.<br>is down.<br>is a noise<br>shurse                                                                                        | Back (<br>s exercise, c<br>Maximo dis | Next<br>lick Ru<br>plays th<br>Your Na<br>Class<br>SR<br>Class<br>NCIDENT<br>INCIDENT<br>INCIDENT<br>PROBLEM<br>PROBLEM                           | In .<br>ne result                                                                  | Close Close S. Close Close Clo                                                                                                    |
| C<br>I        | Contin<br>Result                                                                                                    | Priority: 1<br>Status: CLOSED<br>Description<br>Have Large Meeting<br>Status: INPROG<br>Description<br>Have Large Meeting<br>Status: INPROG<br>Description<br>Have Darge making<br>Status: NEW<br>Description<br>Hard Drive at making<br>Status: NEW                                                   | n the previous<br>lery runs and<br>splorer<br>a new Ordw in the Application the system<br>a new Ordw in the Application the system<br>a noise<br>g a noise<br>g a noise<br>subars                                                                                                    | Back (<br>s exercise, c<br>Maximo dis | Next<br>lick Ru<br>plays th<br>Your Na<br>Class<br>SR<br>Class<br>INCIDENT<br>INCIDENT<br>PROBLEM<br>SR                                           | In .<br>he result<br>ame Ticket Que<br>Owner<br>REID<br>Owner<br>RAMSDALE<br>Owner | Close Close S. Cover Cover Cov                                                                                                    |

Exercise: Running Your Ticket Query continued

# StepAction2When you are finished viewing the results of your query:• Close the Ticket Query by clicking on the Close Report link in<br/>the upper right-hand corner of the Reporting browser window.• Click Close on the Query Creation page.• Close the Business Analysis and Reporting dialog box by<br/>clicking Cancel.• Return to the Maximo Start Center.

### 8-19

### **Overview: Service Level Agreements (SLAs) in Maximo**

Introduction

Recall from Chapter 2 that Service Delivery is the other core area within ITIL. Maximo uses SLAs to support Service Level Management.

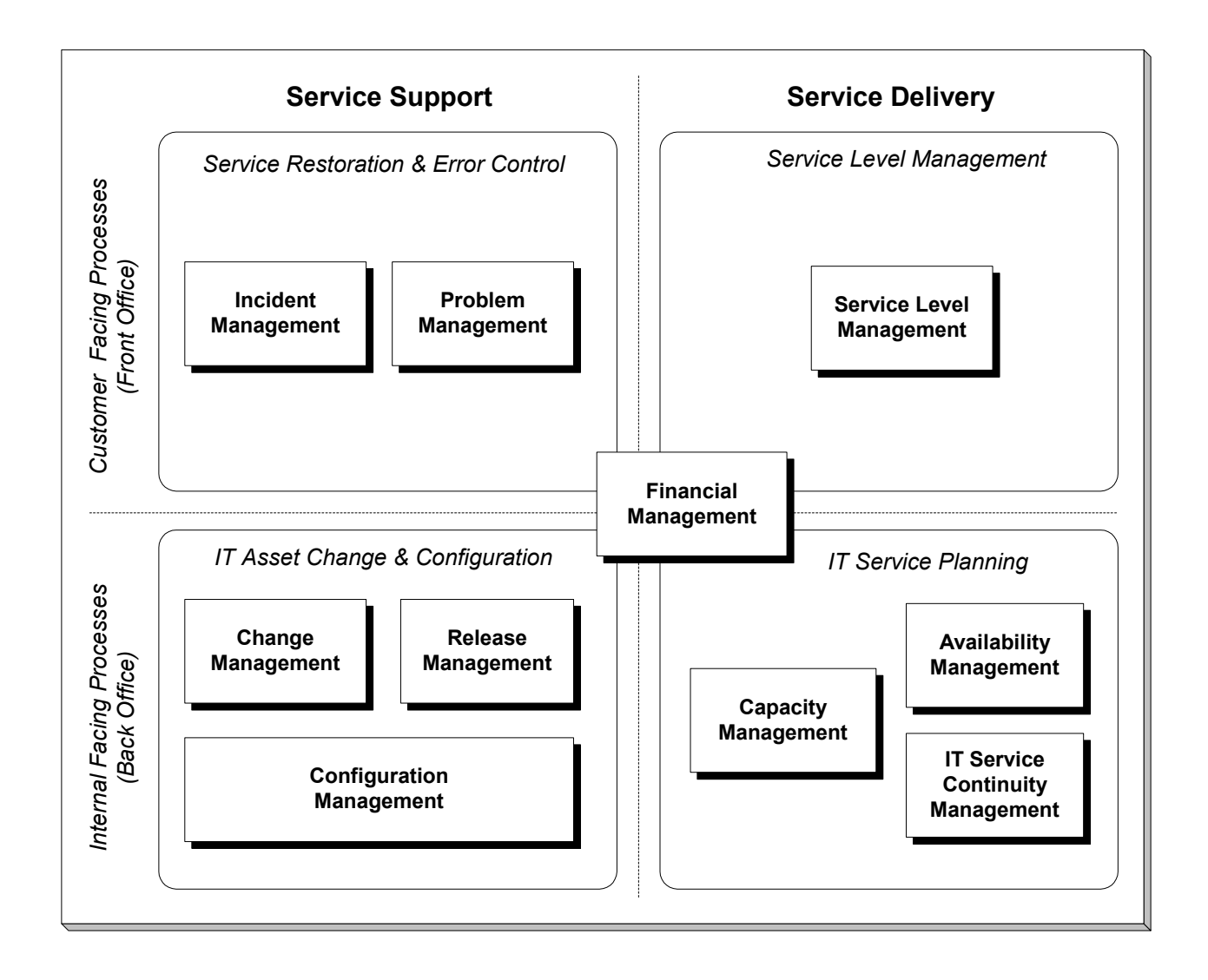
## Overview: Service Level Agreements (SLAs) in Maximo continued

| SLAs Revisited                                  | Recall from Chapter 3 that you use the Service Level Agreements application<br>in Maximo to create and manage service level agreements (SLAs). An <i>SLA</i> is<br>a written agreement between a service provider and customer that documents<br>the agreed-upon levels of service.                                                                                                    |
|-------------------------------------------------|----------------------------------------------------------------------------------------------------|
| Service Level<br>Agreements<br>Application      | You use the Service Level Agreements application and the Escalation functionality to manage and meet the commitments in an SLA. A <i>commitment</i> is a specific responsibility that the service provider must meet to fulfill the SLA with the customer. An <i>escalation</i> is a Maximo function that automatically monitors critical processes. An SLA can have one or more commitments, each having its own escalation points.                                                                                                    |
| Service Level<br>Agreements<br>Application Tabs | <ul> <li>The Service Level Agreements application contains the following tabs:</li> <li>List to search Maximo for SLA records.</li> <li>Service Level Agreement to add, view, modify, or delete service level agreements.</li> <li>Related SLAs to associate or view related service level agreements.</li> <li>Assets and Locations to associate or view assets and locations for a service level agreement.</li> <li>KPIs to add, view, modify, or delete key performance indicators for a service level agreement.</li> <li>Escalation to add, view, or modify the escalation for a service level agreement.</li> </ul> |
| Service Level Ag                                | reements Profile Sign Out ? Help<br>Find: Select Action Select Action Passes and Locations KPIs Escalation<br>Save Query Bookmarks                                                                                                    |

continued on next page

Select Records

### **Creating SLAs**

| Introduction | In this section you will create an SLA, and then apply your SLA to an incident.                                                                                                    |  |
|--------------|----------------------------------------------------------------------------------------------------|--|
| Scenario     | <u>Scenario</u> : You have an agreement with a customer with two commitments<br>and an escalation point for each. The first commitment is to respond to all<br>incidents related to company-issued cell phones within 2 hours. The<br>escalation point for the response commitment is to notify the incident owner<br>if no response has been given after 1-1/2 hours. The second commitment is to<br>resolve all incidents related to company-issued cell phones within 4 hours.<br>The escalation point for the resolution commitment checks the status of the<br>incident at the 3-hour point. If the incident is still open, Maximo reassigns<br>ownership of the incident to the tier 2 group. The tier 2 group can take the<br>appropriate actions in order to meet the SLA commitments. |  |

#### Exercise: Create an SLA

Use the following steps to create an SLA.

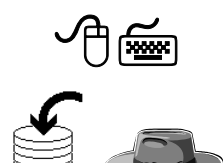

| Step | Action                                         |
|------|------------------------------------------------|
| 1    | Sign in to Maximo as Mike Wilson.              |
| 2    | Open the Service Level Agreements application. |
|      | Service Management > Service Level Agreements  |

Exercise: continued Create an SLA

| Step |                                                                      | Action                                                                                               |
|------|----------------------------------------------------------------------|----------------------------------------------------------------------------------------------------|
| 3    | Insert a new SLA.                                                    |                                                                                                    |
|      | Result: The Service Le                                               | evel Agreement tab opens.                                                                            |
|      | Service Level Agreements                                             | (9) Bulletins: (2) 	▲ Co To Mr Reports 	▲ Start Center 	▲ Profile                                    |
|      | Find: A Select List Service Level Agreement Related SLAs             | I Action 💌 🐌 🐊 🧶 I 🌳 🐺 I 🏠 I Reports 🗍 🗍<br>Assets and Locations KPIs Escalation                     |
|      | SLA * 1028 Applies To *                                              | Site     P     Type * CUSTOMER       Organization     #     Status       DRAFT     Attachments     # |
|      | Details Ranking SLA Administrator Vendor Vendor                      | Classification Description Service Group Service R                                                   |
|      | Customer vernor curact = = = = = = = = = = = = = = = = =             | Apples To Calendar                                                                                   |
|      | Commitments (> Eller > 8% : 2) (+ + (+ + + + + + + + + + + + + + + + | Value Unit of Measure     No rows to display      New Row                                            |
|      | Write the SLA # here:                                                |                                                                                                    |
| 4    | Enter the following dat                                              | ta:                                                                                                  |
|      | <u>Field</u>                                                         | Value                                                                                                |
|      | Description                                                          | Cell Phone Incident SLA xx                                                                           |
|      | Applies To (Object)                                                  | INCIDENT                                                                                             |
|      | Site                                                                 | BEDFORD                                                                                              |
|      | Ranking                                                              | 1                                                                                                    |
|      | Start Date                                                           | [Today] (Use Select Date.)                                                                           |
|      | End Date                                                             | [Last day of the month,<br>one year from today.]                                                     |
|      | Classification                                                       | End User Issue \ Telco \ Cell Phone                                                                  |

Exercise: continued Create an SLA

| Step | Action                                                                                                    |
|------|----------------------------------------------------------------------------------------------------|
| 5    | Save the record.                                                                                                    |
|      | Result: Your SLA should look similar to this one.                                                                                                    |
|      | Service Level Agreements                                                                                                    |
|      | List Service Level Agreement Related SLAs Assets and Locations KPIs Escalation                                                                                                    |
|      | SLA     T031     Cell Phone Incident SLA.xx     Image: Street BEDFORD     P     Type * CusToWER     P       Applies To *     INCDENT     P     Organization     EAGLENA     Image: Street BEGFORD     P     Status     DRAFT       Attachments     P     Image: Street BEGFORD     P     Status     Street BEGFORD     P |
|      | Details E                                                                                                    |
|      | Ranking     1     Clessification     11104110402       SLA Administrator     Description     End User Issue \Telco \Cell Phone                                                                                                    |
|      | Vendor     Service Group       Customer/Vendor Contact     Image: Service                                                                                                    |
|      | Dates     Applies To Calendar     Calculation Calendar       Start Date     54/05 7:17 AM     0       End Date     501/06 7:18 AM     Calendar       Review Date     501/06 7:17 AM     Shift       Status Date     54/05 7:17 AM     Shift                                                                              |
| 6    | Do <i>not</i> close the SLA application. We will start the next exercise from this point.                                                                                                    |

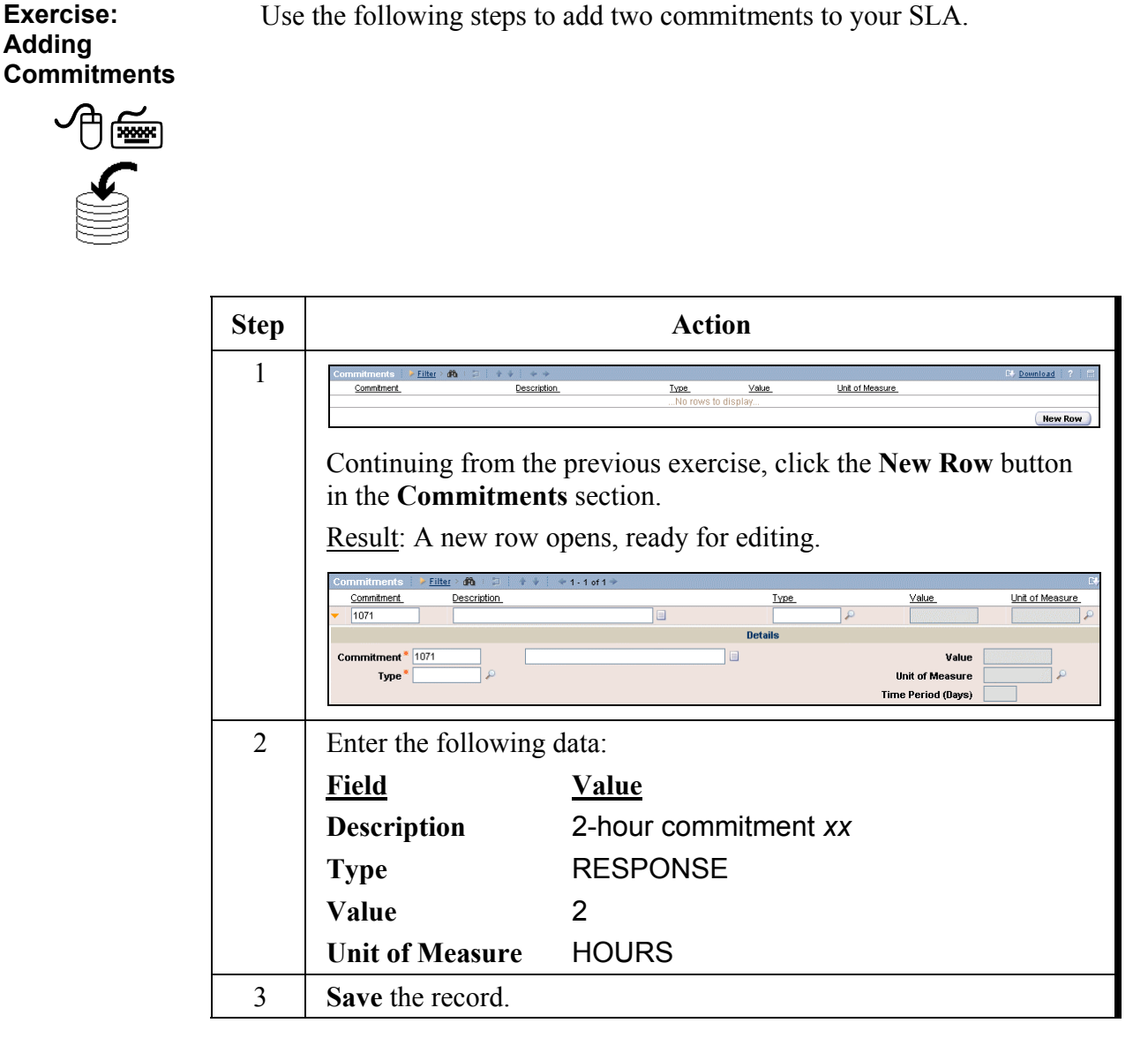

| Exercise:   | continued |
|-------------|-----------|
| Adding      |           |
| Commitments |           |

| Step |                                                                                                    | Action                                                                                                    |
|------|----------------------------------------------------------------------------------------------------|----------------------------------------------------------------------------------------------------|
| 4    | Again, click the New then enter the follow                                                                                                    | <b>w Row</b> button in the <b>Commitments</b> section, ving data:                                                                                                    |
|      | <u>Field</u>                                                                                                    | Value                                                                                                    |
|      | Description                                                                                                    | 4-hour commitment xx                                                                                                    |
|      | Туре                                                                                                    | RESOLUTION                                                                                                    |
|      | Value                                                                                                    | 4                                                                                                    |
|      | Unit of Measure                                                                                                    | HOURS                                                                                                    |
|      | Result: Your SLA s                                                                                                    | hould look similar to this one.                                                                                                    |
|      | Inetals       Ranking       1         SLA Administrator       Image: Contact Contact Conta | Attechments *                                                                                                    |
|      | 1077     2 hour commitment xx     1078     4 hour commitment xx                                                                                                    | RESPONSE         ₽         2.00         HOURS         ₽         2*         1           RESOLUTION         ₽         4.00         HOURS         ₽         2*         1 |
| 6    | Do <i>not</i> close the SL from this point.                                                                                                    | A application. We will start the next exercise                                                                                                    |

Exercise: Creating the First Notification

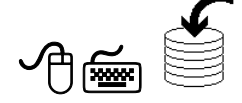

Use the following steps to create a notification for the first commitment.

| Step | Action                                                                                                    |
|------|----------------------------------------------------------------------------------------------------|
| 1    | Continuing from the previous exercise, ensure that the first commitment is selected.                                                                                                    |
| 2    | Click the <b>Define Escalations</b> icon <b>Click</b> the <b>Define Escalations</b> icon <b>Result</b> : The Escalation tab opens for the selected commitment, displaying a pre-populated escalation point.                                                                                                    |
|      | Service Level Agreements     Pole     Service Level Agreement     Related SLAs     Assets and Locations     HPis     Securitie     Securitie     Securi |
|      | Validetion Results     Lest Run Time       Validetion Results     Image: Control of the surgery of the surgery of                                                      |
| 3    | In the Escalation Points section, enter -1.5 into the Elapsed Time Interval field.                                                                                                    |
| 4    | Select the <b>Notifications</b> subtab below the <b>Escalation Points</b> section, then click <b>New Row</b> .                                                                                                    |
|      | Result: A new row opens for editing.                                                                                                    |

Exercise: continued Creating the First Notification

| Step | Action                                                                                                    |
|------|----------------------------------------------------------------------------------------------------|
| 5    | Click the <b>Detail Menu</b> button for the <b>Template</b> field, and choose <b>Select Value</b> .                                                                                                    |
|      | Result: The Select Value dialog box opens.                                                                                                    |
| 6    | Click to select <b>1003 Incident Response Time Expiration</b><br>Advisory.<br>Result: The Select Value dialog box closes and populates the<br>appropriate fields with the selected template information. |
| 7    | Save the record.                                                                                                    |
| 8    | Do <i>not</i> close the application. We will continue the next exercise from this point.                                                                                                    |

Exercise: Creating the Second Notification

^@≝

Use the following steps to create a notification for the second commitment.

| Step | Action                                                                                                    |
|------|----------------------------------------------------------------------------------------------------|
| 1    | Continuing from the previous exercise, select the <b>Service Level</b><br><b>Agreement</b> tab and ensure that the second commitment is now<br>selected. |
| 2    | Click the <b>Define Escalations</b> icon                                                                                                    |
|      | <u>Result</u> : The Escalation tab opens for the selected commitment, displaying a pre-populated escalation point.                                       |
| 3    | In the Escalation Points section, enter -3.0 into the Elapsed Time Interval field.                                                                       |
| 4    | Select the <b>Notifications</b> subtab below the <b>Escalation Points</b> section, and then click <b>New Row</b> .                                       |
|      | Result: A new row opens for editing.                                                                                                    |

continued

| Exercise:    |  |
|--------------|--|
| Creating the |  |
| Second       |  |
| Notification |  |

| Step | Action                                                                                                    |
|------|----------------------------------------------------------------------------------------------------|
| 5    | Click the <b>Detail Menu</b> button for the <b>Template</b> field, and choose <b>Select Value</b> .                                                                                                    |
|      | Result: The Select Value dialog box opens.                                                                                                    |
| 6    | Click to select <b>1003 Incident Resolution Time Expiration</b><br>Advisory.                                                                                                    |
|      | appropriate fields with the selected template information.                                                                                                    |
|      | Notifications Filler 90 - 1 1 7 7 - 1 - 1 1 7 7 - 1 - 1 1 7 7 - 1 - 1                                                                                                    |
|      | ▼ 1003 / INCOMMER P Incident ticketid Response Time Advisory                                                                                                    |
|      | Templet         1003         #           Role Recipient         NCOMNER         #           Subject         Incident ticketid Response Time Advisory         #           Message         This is a precautionary email to advise that Incident ticketid , Description - :description , Priority - :internalprio |
| 7    | Save the record.                                                                                                    |
| 8    | Do <i>not</i> close the application. We will continue the next exercise from this point.                                                                                                    |

Exercise: Creating an Action

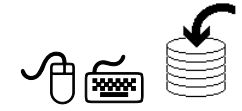

Use the following steps to create an action for the second escalation point (which is for the second commitment).

| Step | Action                                                                                                    |  |  |
|------|----------------------------------------------------------------------------------------------------|--|--|
| 1    | Continuing from the previous exercise, ensure that the second escalation point is selected on the <b>Escalation</b> tab.                                                                                                    |  |  |
| 2    | Select the Actions subtab, and then click New Row.                                                                                                    |  |  |
|      | Result: A new row opens for editing.                                                                                                    |  |  |
| 3    | Click the <b>Detail Menu</b> button for the <b>Action</b> field, and choose <b>Select Value</b> .                                                                                                    |  |  |
|      | Result: The Select Value dialog box opens.                                                                                                    |  |  |
| 4    | Click to select INC GIVETOTIER2 Give Incident to Tier 2<br>Group.<br><u>Result</u> : The Select Value dialog box closes and populates the<br>appropriate fields with the selected action information.                                                             |  |  |
|      | Actions     Filter     City Constraint       Action     Description     Type       Action     NC GIVETOTEF     Give Incident to Tier 2 Group       Details       Action     NC GIVETOTEF       Cove Incident to Tier 2 Group     Sequence       Type     SETVALUE |  |  |
| 5    | Save the record, then change the status to ACTIVE.                                                                                                    |  |  |
| 6    | Return to the Start Center.                                                                                                    |  |  |

Exercise: Checking Your Work

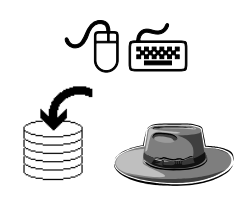

Use the following steps to check your work.

<u>Scenario</u>: You have an agreement with a customer with two commitments and an escalation point for each. The first commitment is to respond to all incidents related to company-issued cell phones within 2 hours. The escalation point for the response commitment is to notify the incident owner if no response has been given after 1-1/2 hours.

In this exercise, you will create an SR, create the incident, and apply your newly created SLA. For the purpose of this exercise, we will simulate the taking of a telephone call from a user. Use the following steps.

| Step | Action                                                                                                    |                                                 |
|------|----------------------------------------------------------------------------------------------------|-------------------------------------------------|
| 1    | Sign in to Maximo as Bill Sinclair and open the Service Requests application.                                                                                                    |                                                 |
| 2    | Open a new SR and enter the following information:                                                                                                    |                                                 |
|      | <u>Field</u>                                                                                                    | Value                                           |
|      | <b>Reported By</b>                                                                                                    | WINSTON                                         |
|      | Summary                                                                                                    | Cell phone is malfunctioning xx                 |
|      | Details                                                                                                    | [Your choice]                                   |
|      | Classification                                                                                                    | 1 / 104 / 10402                                 |
|      | Description                                                                                                    | End User Issue \ Telco \ Cell Phone             |
|      | <b>Internal Priority</b>                                                                                                    | 3                                               |
|      | Site                                                                                                    | BEDFORD                                         |
| 3    | Save the record, then create an incident.                                                                                                    |                                                 |
|      | Write the incident # here:                                                                                                    |                                                 |
|      | <u>Note</u> : Normally, we would have routed this SR into Workflow;<br>however, Workflow would have automatically applied the SLA and<br>we want to see our SLA applied. Therefore, for the purpose of this<br>exercise, we will not be routing this ticket through Workflow. |                                                 |
| 4    | Open the Incidents                                                                                                    | application, then find and select the incident. |
|      | Hint: You can use the Related Records tab.                                                                                                    |                                                 |

continued on next page

8-32

Exercise: continued Checking Your Work

| Step | Action                                                                                                    |  |
|------|----------------------------------------------------------------------------------------------------|--|
| 5    | Take ownership of the incident (as Bill Sinclair).                                                                                                    |  |
| 6    | From the Select Action menu, choose Select/Deselect SLAs.                                                                                                    |  |
|      | <u>Note</u> : Normally, if you were not using Workflow, you would simply choose Apply SLA. However, in that case, Maximo would find and select the best SLA for this ticket. For the purpose of this exercise, we want to see that Maximo would choose our SLA for this ticket.<br>Result: A Select/Deselect SLAs dialog box opens |  |
| 7    | Click New Row.                                                                                                    |  |
|      | Result: A new row opens for editing.                                                                                                    |  |
| 8    | <text></text>                                                                                                    |  |
| 9    | For training purposes, we are not going to select the SLA at this time.                                                                                                    |  |
|      | Click Cancel.                                                                                                    |  |
|      | Result: The Select SLA dialog box closes.                                                                                                    |  |

Exercise: continued Checking Your Work

| Step | Action                                                                                                    |  |  |
|------|----------------------------------------------------------------------------------------------------|--|--|
| 10   | Close the Select/Deselect SLAs dialog box by clicking Cancel.                                                                                                    |  |  |
| 11   | Because we have seen that our newly created SLA is the only one<br>that applies to this incident, we know that we can safely choose<br>Apply SLA from the Select Action menu.                                                                                                    |  |  |
|      | For the purpose of this training exercise, we will do this now.                                                                                                    |  |  |
|      | Choose Apply SLA from the Select Action menu.                                                                                                    |  |  |
|      | Result: Maximo briefly displays a message:                                                                                                    |  |  |
|      | SLA [Your SLA #] has been applied.                                                                                                    |  |  |
| 12   | Now that the SLA has been applied, we can view it and see the target values.                                                                                                    |  |  |
|      | From the Select Action menu, choose View SLAs.                                                                                                    |  |  |
|      | Result: A View SLAs dialog box opens.                                                                                                    |  |  |
|      | SLAs     Eller     State       SLAs     > Eller     36       SLA     Description     Apples To       Type     Context line     Resolves line       Context line     Resolves line     Resolves line       Image: Context line     State line     State line       Image: Context line     State line     State line       Image: Context line     State line     State line       Image: Context line     State line     State line |  |  |
|      | <u>Note</u> : In a hosted environment, there will be an SLA listed from each participant.                                                                                                    |  |  |

| Exercise:     | continued |
|---------------|-----------|
| Checking Your |           |
| Work          |           |

| Step | Action                                                                                                    |  |  |
|------|----------------------------------------------------------------------------------------------------|--|--|
| 13   | Click the <b>View Details</b> button for the applied SLA.                                                                                                    |  |  |
|      | Result: Maximo displays the details of the SLA.                                                                                                    |  |  |
|      | SLAs   * Eliter > d0   D   + +   + 1 - 1 of 1 + D   =   =   =   =   =   =   =   =   =                                                                                                    |  |  |
|      | SLA         Description         Apples To         Type         Contact Time         Response Time         Resolution Time           * 1031         Cell Phone Incident SLA xx         INCIDENT         CUSTOMER         5/4/05 11:59 AM         5/4/05 11:59 PM |  |  |
|      | Details                                                                                                    |  |  |
|      | SLA 1031 / Cel Phone Incident SLA xx Contact Time                                                                                                    |  |  |
|      | Type CUSTOMER Resolution Time 54405 1:59 PM                                                                                                    |  |  |
|      | Service Group Vendor Service                                                                                                    |  |  |
|      |                                                                                                    |  |  |
| 14   | When you are finished viewing the details of the SLA, click <b>OK</b> .                                                                                                    |  |  |
|      | Result: The View SLAs dialog box closes, and you should be on the                                                                                                    |  |  |
|      | incident.                                                                                                    |  |  |
| 15   | Return to the Start Center.                                                                                                    |  |  |
|      | If you used the <b>Related Records</b> tab of the SR to go to the incident.                                                                                                    |  |  |
|      | then click the <b>Return</b> link (upper right-hand corner).                                                                                                    |  |  |
|      | <u>Result</u> : You are returned to the SR.                                                                                                    |  |  |

If class time and structure permit, then after 1-1/2 hours have passed, sign back in to Maximo as Bill Sinclair.

1. How would you verify that the SLA activated the first escalation point?

[Optional] Exercise: Verifying the First Escalation Point

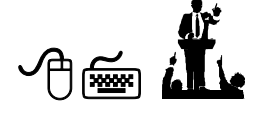

2. Verify that the SLA activated the first escalation point.

#### **Service Level Management Reports**

#### Introduction

Maximo has several reports to support Service Level Management:

- Service Desk Contact Response and Resolution
- Service Target Compliance Summary
- Service Desk Case Volume Summary

In the next exercises, we will run and discuss each of these three reports.

Use the following steps to run the Service Desk Contact Response and Resolution report.

Exercise: Running the Service Desk Contact Response and Resolution Report

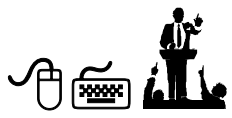

| Step | Action                                                                                                    |  |  |
|------|----------------------------------------------------------------------------------------------------|--|--|
| 1    | Sign in to Maximo as Mike Wilson.                                                                                                    |  |  |
| 2    | From the Navigation Bar, click the <b>Reports</b> link <b>Exercise</b> and choose <b>Service Management &gt; Service Level Agreements</b> .<br>Result: The Business Analysis and Reporting dialog box opens.<br><b>Business Analysis and Reporting</b><br><b>Business Analysis and Reporting</b><br><b>Business Analysis and Report Intervent Business</b><br><b>Business Analysis and Report Intervent Busines</b><br><b>Business Analysis and Report Intervent Busines</b><br><b>Business Analysis and Report Intervent Busines</b><br><b>Business Analysis and Report Intervent Busines</b><br><b>Business Analysis and Report Intervent Busines</b><br><b>Business Analysis and Report Intervent Busines</b><br><b>Business Analysis and Report Intervent Busines</b><br><b>Business Analysis and Report Intervent Busines</b><br><b>Busine Analysis and Report Intervent Busin</b> |  |  |
|      | Service Target Compliance Summary Cancel                                                                                                    |  |  |

Exercise: Running continued the Service Desk Contact Response and Resolution Report

| Step | Action                                                                           |                                                           |  |
|------|----------------------------------------------------------------------------------|-----------------------------------------------------------|--|
| 3    | Click to select the Service Desk Contact Response and Resolution report.         |                                                           |  |
|      | Result: The Request Page opens for this report.                                  |                                                           |  |
| 4    | Enter the following data, then click <b>Submit</b> .                             |                                                           |  |
|      | <u>Field</u> <u>Value</u>                                                        |                                                           |  |
|      | Site BEDFORD                                                                     |                                                           |  |
|      | Start Date [The first day of last month] (Use Date Se                            | lect.)                                                    |  |
|      | End Date [Today's date] (Use Date Select.)                                       |                                                           |  |
|      | Result: Maximo runs and displays the report.                                     |                                                           |  |
|      | Image: Service Desk Contact, Response and Resolution         Start Date: 11/2005 |                                                           |  |
|      | Site:BEDFORD           ***********************************                       | x Resolution<br>(Hrs)<br>16.51<br>03.37<br>22.03<br>17.05 |  |
| 5    | Review the context of this report and discuss it in class.                       |                                                           |  |
| 6    | When you are finished:                                                           |                                                           |  |
|      | • Close the report.                                                              |                                                           |  |
|      | • Close the <b>Business Analysis and Reporting</b> dialog box.                   |                                                           |  |
|      | • Return to the <b>Start Center</b> .                                            |                                                           |  |

#### Discussion

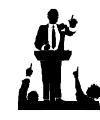

What kind of information does this report contain?

How does this report help you manage your Service Desk/Service Level Agreements?

Exercise: Running the Service Target Compliance Summary Report

^≝

Use the following steps to run the Service Target Compliance Summary report.

| Step | Action                                                                                                    |  |
|------|----------------------------------------------------------------------------------------------------|--|
| 1    | Sign in to Maximo as Mike Wilson.                                                                                                    |  |
| 2    | From the Navigation Bar, click the <b>Reports</b> link <b>Let Reports</b> and choose <b>Service Management &gt; Service Level Agreements</b> .<br><u>Note</u> : You could also go to Service Desk > Service Requests.<br>Result: The Business Analysis and Reporting dialog box opens                                                                                                    |  |
|      | Business Analysis and Reporting   Reports Queries   Scheduling Status     In view an existing report, select a report from the View Reports list. To execute a new report, select a report from the Run Reports list.   Run Report View Report     Reports to Run Filter   Service Level Exception   Service Level Agreement List   Service Level Agreement List   Service Level Agreement Details   Service Target Compliance Summary     Cancel |  |
| 3    | Click to select the <b>Service Target Compliance Summary</b> report.<br><u>Result</u> : The Request Page opens for this report.                                                                                                    |  |

Exercise: Running continued the Service Target Compliance Summary Report

| Step | Action                                                                                                    |  |  |
|------|----------------------------------------------------------------------------------------------------|--|--|
| 4    | Enter the following data, then click <b>Submit</b> .                                                                                                    |  |  |
|      | <u>Field</u> <u>Value</u>                                                                                                    |  |  |
|      | Site BEDFORD                                                                                                    |  |  |
|      | Result: Maximo runs and displays the report.                                                                                                    |  |  |
|      | Reporting X MOO                                                                                                    |  |  |
|      | Page: 1 of 1 1 4 4 4 4 1 1 1 1 1 1 1 1 1 1 1 1 1                                                                                                    |  |  |
|      | StreigeDF0RD           Service Group         Service         Contact         Response         Resolution           FACLITY         FOOD         100.00%         100.00%         100.00%           FACLITY         SECURITY         100.00%         100.00%         100.00%           IT         APPS         100.00%         100.00%         100.00%           IT         BMAL         100.00%         66.57%         100.00%           IT         NETVACRK         70.00%         70.00%         100.00%           IT         NETVACRK         70.00%         100.00%         100.00% |  |  |
| 5    | Review the context of this report and discuss it in class.                                                                                                    |  |  |
| 6    | When you are finished:                                                                                                    |  |  |
|      | • Close the report.                                                                                                    |  |  |
|      | • Close the <b>Business Analysis and Reporting</b> dialog box.                                                                                                    |  |  |
|      | • Return to the <b>Start Center</b> .                                                                                                    |  |  |

Discussion

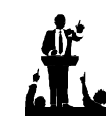

What kind of information does this report contain?

How does this report help you manage your Service Desk/Service Level Agreements?

\_\_\_\_\_

Exercise: Running the Service Desk Case Volume Summary Report

^≝

Use the following steps to run the Service Desk Case Volume Summary report.

| Step | Action                                                                                                    |  |  |
|------|----------------------------------------------------------------------------------------------------|--|--|
| 1    | Sign in to Maximo as Mike Wilson.                                                                                                    |  |  |
| 2    | From the Navigation Bar, click the <b>Reports</b> link <b>Reports</b> and choose <b>Service Desk &gt; Service Requests</b> .                                                                                                    |  |  |
|      | Result: The Business Analysis and Reporting dialog box opens.                                                                                                    |  |  |
|      | E Business Analysis and Reporting                                                                                                    |  |  |
|      | Reports       Queries       Scheduling Status         Image: To view an existing report, select a report from the View Reports list. To execute a new report, select a report from the Run Reports list.         Image: Run Report       View Report         Image: Run Report       View Report         Run Report       View Report         Reports to Run       Eitter > d0         Description       Image: Repuest List         Service Request List       Service Request Details         Service Target Compliance Summary       Open Tickets         Service Desk Case Volume Summary       Image: Run Report |  |  |
|      | Cancel                                                                                                    |  |  |
| 3    | Click to select the Service Desk Case Volume Summary report.                                                                                                    |  |  |
|      | Result: The Request Page opens for this report.                                                                                                    |  |  |

Exercise: Running continued the Service Desk Case Volume Summary Report

| Step | Action                                                                                                    |                                                                                                    |  |
|------|----------------------------------------------------------------------------------------------------|----------------------------------------------------------------------------------------------------|--|
| 4    | Enter the following data, then click <b>Submit</b> .                                                      |                                                                                                    |  |
|      | <u>Field</u>                                                                                              | Value                                                                                                    |  |
|      | Site                                                                                                    | BEDFORD                                                                                                    |  |
|      | Start Date                                                                                                | [The first day of last month] (Use Date Select.)                                                                                                    |  |
|      | End Date                                                                                                  | [Today's date] (Use Date Select.)                                                                                                    |  |
|      | Result Maxi                                                                                               | imo runs and displays the report                                                                                                    |  |
|      | <u>Result</u> . Max                                                                                       | into runs and displays the report.                                                                                                    |  |
|      | Page: 1 of 1 14 4                                                                                         | COSERNA<br>A OSERNA<br>A OSERN |  |
|      | Service Desk Case Volume<br>Start Date: 4/1/2005<br>End Date: 5/4/2005<br>Ticket Class:<br>Ticket Status: | Summary                                                                                                    |  |
|      | Site: BEDFORD                                                                                             |                                                                                                    |  |
|      | Owner<br>FANTER<br>RAMEDALE<br>RAMEDALE<br>RAMEDALE<br>SINCLAR<br>SINCLAR<br>SINCLAR                      | Owner Group         Ticket Class         Ticket Status         Internal Priority         # of Tickets           INCCENT         RESOLVED         2         1           INCCENT         RESOLVED         2         1           PROCEM         NRPOO         1         1           INCCENT         RESOLVED         2         1           INCCENT         RESOLVED         2         1           INCCENT         RESOLVED         3         1           INCCENT         RESOLVED         3         1           INCCENT         RESOLVED         3         1           INCCENT         RESOLVED         3         1           IEFM         SR         NPROO         1           IEFM         SR         PROUVE         3         1           IEFM         SR         PROUVE         1         1           IEFM         SR         RESOLVED         1         1           IEFM         SR         RESOLVED         1         1           IEFM         SR         RESOLVED         1         1           IEFM         SR         RESOLVED         1         1           IEFM         SR                                                                                                    |  |
| 5    | Review the c                                                                                              | context of this report and discuss it in class.                                                                                                    |  |
| 6    | When you ar                                                                                               | re finished:                                                                                                    |  |
|      | • Close the                                                                                               | report.                                                                                                    |  |
|      | • Close the <b>Business Analysis and Reporting</b> dialog box.                                            |                                                                                                    |  |
|      | • Return to                                                                                               | the Start Center.                                                                                                    |  |

Discussion

What kind of information does this report contain?

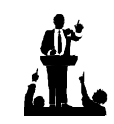

How does this report help you manage your Service Desk/Service Level Agreements?

| _                                                               |                                                                                                    |  |  |  |
|-----------------------------------------------------------------|----------------------------------------------------------------------------------------------------|--|--|--|
| Service Support<br>Reporting                                    | Service Support is one of the two core areas within ITIL. It encompasses<br>Service Desk, Incident Management, Problem Management, Change<br>Management, Release Management, and Configuration Management.                                      |  |  |  |
|                                                                 | Reporting is a valuable tool for use in managing the Service Desk function<br>and the Service Support processes.                                                                                                    |  |  |  |
| -                                                               |                                                                                                    |  |  |  |
| Overview:<br>Service Level<br>Agreements<br>(SLAs) in<br>Maximo | You use the Service Level Agreements application in Maximo to create and manage service level agreements (SLAs). An <i>SLA</i> is a written agreement between a service provider and customer that documents the agreed-upon levels of service. |  |  |  |
| Service Level<br>Management<br>Reports                          | <ul> <li>Maximo has several reports to support Service Level Management:</li> <li>Service Desk Contact Response and Resolution</li> <li>Service Target Compliance Summary</li> <li>Service Desk Case Volume Summary</li> </ul>                  |  |  |  |

### **Chapter Summary**

## NOTES:

| <br> | <br> |  |
|------|------|--|

## **NOTES:**

# maximo

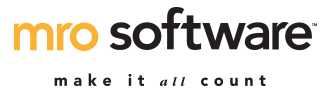

**Educational Services** 

**Student Feedback Form** 

| Name:<br>Class:                                                                                       | _              | Instruct<br>Date: | tor: |      |      |              |
|----------------------------------------------------------------------------------------------------|----------------|-------------------|------|------|------|--------------|
|                                                                                                    | Excel-<br>lent | Very<br>Good      | Good | Fair | Poor | Very<br>Poor |
| 1. The course structure and style was:                                                                |                |                   |      |      |      |              |
| 2. The course content was:                                                                            |                |                   |      |      |      |              |
| 3. The workshops as a whole were:                                                                     |                |                   |      |      |      |              |
| 4. The length of the course was :                                                                     |                |                   |      |      |      |              |
| 5. Course organization was:                                                                           |                |                   |      |      |      |              |
| 6. Relevance and usefulness of course content was:                                                    |                |                   |      |      |      |              |
| 7. Opportunity for practicing what was learned was:                                                   |                |                   |      |      |      |              |
| 8. Amount you learned in the class was                                                                | :              |                   |      |      |      |              |
| 9. The instructor's effectiveness in teaching the subject matter was:                                 |                |                   |      |      |      |              |
| 10. Use of class time was:                                                                            |                |                   |      |      |      |              |
| 11. Instructor's use of examples and illustrations was:                                               |                |                   |      |      |      |              |
| 12. Instructor's ability to answer student questions was:                                             |                |                   |      |      |      |              |
| <ol> <li>Instructor's ability to present<br/>alternative explanations when needed<br/>was:</li> </ol> | 1              |                   |      |      |      |              |
| 14. Tailoring of instruction to varying student skill levels was:                                     |                |                   |      |      |      |              |
| 15. Instructor demonstrations were:                                                                   |                |                   |      |      |      |              |
| 16. Instructor's ability to solve                                                                     |                |                   |      |      |      |              |

17. Which aspects of this course were most effective?

unexpected problems was:

18. Which aspects of this course detracted from your learning?

.....

19. What suggestions do you have for improving this course?